# Manual para la realización del Inventario Nacional de Glaciares y Ambiente Periglacial

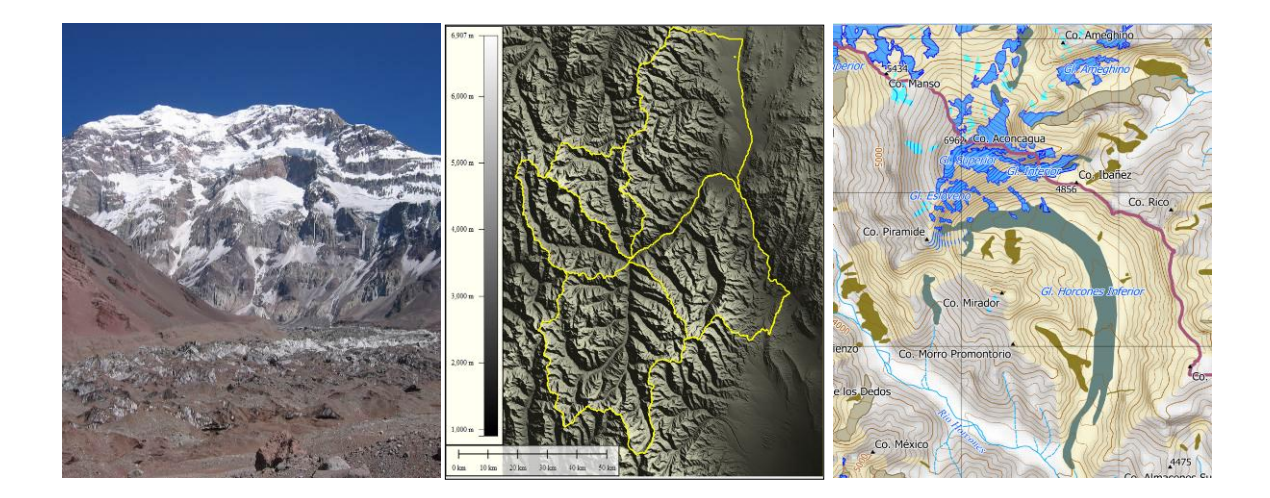

## IANIGLA-CONICET Enero 2012

## Manual elaborado por:

Téc. Mariano Castro Ing. Silvia Delgado Lic. Lidia Ferri Hidalgo Lic. Laura Zalazar

## **Colaboradores:**

Lic. Daniel Falaschi Dra. Gabriela Lenzano Dr. Mariano Masiokas Lic. Pierre Pitte Lic. Lucas Ruiz

| INTRODUCCIÓN1                                                                                                    |
|----------------------------------------------------------------------------------------------------|
| CAPITULO 1: Programas utilizados                                                                                                    |
| CAPITULO 2: Sistema de referencia5                                                                                                    |
| CAPITULO 3: Imágenes Satelitales7                                                                                                    |
| 3.1. Imágenes de base, ¿dónde y cómo obtenerlas?7                                                                                                    |
| 3.2. Criterios de Selección15                                                                                                    |
| 3.2.1. Fecha de toma de la imagen y nieve estacional15                                                                                                    |
| 3.2.2. Cobertura nubosa16                                                                                                    |
| 3.2.3. Gains                                                                                                    |
| 3.3. Georreferenciación19                                                                                                    |
| CAPITULO 4: Modelos Digitales de Elevación24                                                                                                    |
| 4.1. Modelos propuestos, ¿dónde y cómo obtenerlos?24                                                                                                    |
| 4.2. Criterios de selección                                                                                                    |
|                                                                                                    |
| 4.2. Delimitación de cuencas                                                                                                    |
| 4.2. Delimitación de cuencas324.2.1 SAGA32                                                                                                    |
| 4.2. Delimitación de cuencas                                                                                                    |
| 4.2. Delimitación de cuencas       32         4.2.1 SAGA       32         4.2.2 Quantum GIS (QGIS)-GRASS       38         CAPITULO 5: Clasificación para delimitación de hielo descubierto       54                                                                                                    |
| 4.2. Delimitación de cuencas       32         4.2.1 SAGA       32         4.2.2 Quantum GIS (QGIS)-GRASS       38         CAPITULO 5: Clasificación para delimitación de hielo descubierto       54         CAPITULO 6: Crear un proyecto SIG       69                                                                                                    |
| 4.2. Delimitación de cuencas       32         4.2.1 SAGA       32         4.2.2 Quantum GIS (QGIS)-GRASS       38         CAPITULO 5: Clasificación para delimitación de hielo descubierto       54         CAPITULO 6: Crear un proyecto SIG       69         CAPITULO 7: Edición vectorial       78                                                                                                    |
| 4.2. Delimitación de cuencas324.2.1 SAGA324.2.2 Quantum GIS (QGIS)-GRASS38CAPITULO 5: Clasificación para delimitación de hielo descubierto54CAPITULO 6: Crear un proyecto SIG69CAPITULO 7: Edición vectorial787.1. Cuencas hidrológicas78                                                                                                    |
| 4.2. Delimitación de cuencas324.2.1 SAGA324.2.2 Quantum GIS (QGIS)-GRASS38CAPITULO 5: Clasificación para delimitación de hielo descubierto54CAPITULO 6: Crear un proyecto SIG69CAPITULO 7: Edición vectorial787.1. Cuencas hidrológicas787.2. Hielo descubierto81                                                                                                    |
| 4.2. Delimitación de cuencas324.2.1 SAGA324.2.2 Quantum GIS (QGIS)-GRASS38CAPITULO 5: Clasificación para delimitación de hielo descubierto54CAPITULO 6: Crear un proyecto SIG69CAPITULO 7: Edición vectorial787.1. Cuencas hidrológicas787.2. Hielo descubierto817.3. Digitalización manual de hielo cubierto y glaciares de escombros86                                                                                                    |
| 4.2. Delimitación de cuencas       32         4.2.1 SAGA.       32         4.2.2 Quantum GIS (QGIS)-GRASS.       38         CAPITULO 5: Clasificación para delimitación de hielo descubierto       54         CAPITULO 6: Crear un proyecto SIG       69         CAPITULO 7: Edición vectorial       78         7.1. Cuencas hidrológicas       78         7.2. Hielo descubierto       81         7.3. Digitalización manual de hielo cubierto y glaciares de escombros.       86         CAPITULO 8: Base de datos       90                                                                                    |
| 4.2. Delimitación de cuencas324.2.1 SAGA324.2.2 Quantum GIS (QGIS)-GRASS38CAPITULO 5: Clasificación para delimitación de hielo descubierto54CAPITULO 6: Crear un proyecto SIG69CAPITULO 7: Edición vectorial787.1. Cuencas hidrológicas787.2. Hielo descubierto817.3. Digitalización manual de hielo cubierto y glaciares de escombros86CAPITULO 8: Base de datos908.1. Parámetros generales91                                                                                                    |
| 4.2. Delimitación de cuencas       32         4.2.1 SAGA       32         4.2.2 Quantum GIS (QGIS)-GRASS       38         CAPITULO 5: Clasificación para delimitación de hielo descubierto       54         CAPITULO 6: Crear un proyecto SIG       69         CAPITULO 7: Edición vectorial       78         7.1. Cuencas hidrológicas       78         7.2. Hielo descubierto       81         7.3. Digitalización manual de hielo cubierto y glaciares de escombros       86         CAPITULO 8: Base de datos       90         8.1. Parámetros generales       91         8.1.1. Información básica       91 |

| 8.2. Clasificación de glaciares                           | 93  |
|-----------------------------------------------------------|-----|
| 8.3. Parámetros físicos de los glaciares                  | 102 |
| 8.3.1. Parámetros que se calculan por polígono            | 102 |
| 8.3.2. Parámetros que se calculan por unidad              | 110 |
| CAPITULO 9: Diseño de mapas                               | 123 |
| CAPITULO 10: Elaboración de resultados mínimos por cuenca |     |

## INTRODUCCIÓN

Este manual tiene por objetivo proporcionar una guía metodológica detallada para aquellos técnicos y profesionales encargados de la realización del Inventario Nacional de Glaciares y Ambiente Periglacial de la Argentina. El manual está basado en experiencias previas utilizadas para la realización el inventario de la cuenca del río Mendoza, provincia de Mendoza, y en pautas y metodologías utilizadas previamente por el IANIGLA y por grupos internacionales especializados en temas de inventario de glaciares (World Glacier Monitoring Service ,WGMS y el programa del Programa Global Land Ice Measurements from Space, GLIMS).

El manual está compuesto por diversos capítulos, a través de los cuales se va guiando al operador desde el primer paso, que consiste principalmente en la obtención de los materiales de trabajo, en este caso las imágenes satelitales, Modelos Digitales de Elevación y programas empleados para su procesamiento. Posteriormente se describen, entre otros aspectos, las pautas metodológicas necesarias para delimitar cuencas hidrológicas, clasificar hielo descubierto, digitalizar hielo cubierto y glaciares de escombros y armado de la base de datos. Es importante destacar que se ha tratado de utilizar mayoritariamente programas de distribución libre y gratuita, para los cuales existen en internet diversos manuales de consulta y que describen con mayor detalle todas las funcionalidades y herramientas particulares de cada uno de los programas utilizados. En este trabajo se ha tratado de simplificar y reunir aquellas herramientas específicas que se emplearán en las tareas de inventario, por ejemplo para crear un proyecto SIG de inventario de glaciares, de manera de facilitar las tareas a los diferentes operadores.

También conviene aclarar que existe un amplio abanico de programas libres que se pueden emplear para los fines del inventario. Los programas recomendados que se desarrollan a continuación han sido elegidos en base a experiencias y prácticas previas y constituyen hasta el momento opciones relativamente sencillas y accesibles que han permitido obtener excelentes resultados.

En resumen, la idea principal de este manual es poder guiar y facilitar las tareas del inventario nacional de glaciares y ambiente periglacial a distintos operadores. Los conocimientos específicos que debería alcanzar un operador utilizando este manual son:

- 1. Conocer y manejar de forma óptima las herramientas para la obtención y procesamiento de los materiales de trabajo (programas, imágenes satelitales, Modelos Digitales de Elevación)
- Poder identificar y caracterizar aquellos glaciares y crioformas que actúan como reservas hídricas estratégicas y que a los fines del inventario se han clasificado de la siguiente manera:
  - ✓ Glaciares descubiertos
  - ✓ Manchones de nieve
  - ✓ Glaciares cubiertos
  - ✓ Glaciares cubiertos con glaciar de escombros

- ✓ Glaciares de escombros (activos e inactivos)
- 3. Presentar y procesar los resultados dentro del marco de un Sistema de Información Geográfica, y preparar mapas e informes para cada una de las cuencas y subcuencas inventariadas.

## **CAPITULO 1: Programas utilizados**

La utilización de programas libres y/o gratuitos ha sido la base de la mayoría de los procesamientos realizados para el inventario de glaciares. Para ello hemos evaluado varios programas que se pueden descargar sin costo y son de fácil instalación. Todos estos programas presentan funcionalidades básicas similares y otras específicas que los hacen más adecuados según el proceso a realizar. De acuerdo a las evaluaciones que hemos realizado sugerimos algunos programas, según el procedimiento, con los que hemos obtenido buenos resultados. Sin embargo, recomendamos explorar las herramientas que presentan estos programas hasta encontrar las que resulten más apropiadas según criterios propios.

Si bien la utilización de software libre y gratuito ha sido nuestro principal objetivo, en algunos procedimientos hemos utilizado el software con licencia ENVI debido a su capacidad para leer diferentes formatos de imágenes y para procesar rápidamente grandes volúmenes de información.

En la siguiente tabla detallamos los principales procesos realizados y el programa empleado para cada uno de ellos:

| PROCESOS                                                           | Programa               |
|--------------------------------------------------------------------|------------------------|
| Pre-procesamiento de imágenes satelitales                          | ENVI-GvSIG             |
| Delimitación de cuencas hidrológicas                               | SAGA-QGIS (GRASS)      |
| Detección automática de hielo descubierto                          | SPRING                 |
| Delimitación manual del resto de geoformas                         | KOSMO                  |
| Obtención de estadísticas (orientación, alturas, pendientes, etc.) | GvSIG-KOSMO (Sextante) |
| Cartografía                                                        | QUANTUM GIS            |

ENVI (Environment for Visualizing Images) software con licencia de ITT desarrollado por Visual Information Solution.

http://www.ittvis.com

SAGA (System for Automated Geoscientific Analyses).

http://www.saga-gis.org

SPRING (Sistema para Procesamiento de Informaciones Georeferrenciadas) desarrollado por el Instituto Nacional de Investigaciones Espaciales (INPE) de Brasil.

http://www.dpi.inpe.br

 KOSMO (mundo en esperanto) desarrollado por SAIG S.L (Sistemas Abiertos de Información Geográfica)

http://www.opengis.es/

GvSIG (SIG de la Generalitat Velenciana) desarrollado por la Asociación para la promoción de la geomática libre y el desarrollo de gvSIG.

http://www.gvsig.org

 QUANTUM GIS es un producto desarrollado por Open Source Geoespatial Foundation (OSGeo).

http://www.qgis.org/

## CAPITULO 2: Sistema de referencia

Los sistemas de referencia en Geodesia sirven de base para la descripción de los procesos físicos de la Tierra, a través de la definición de parámetros constantes y modelos. Estos no pueden ser determinados mediante mediciones, sino que son definidos por convención. Los sistemas de referencia terrestres o fijos a la Tierra se utilizan para determinar coordenadas de puntos sobre la superficie terrestre o en sus proximidades. Son definidos mediante un sistema de tres ejes coordenados, ortogonales entre sí. En el caso de los sistemas modernos el origen O coincide con el centro de masas de la Tierra (geocentro); el eje Z coincide con el eje de rotación terrestre; el eje X está contenido en el meridiano de Greenwich y el eje Y completa el triedro directo. La figura 1 muestra las coordenadas geocéntricas (X, Y, Z) de un punto en un sistema de referencia dado respecto de un origen.

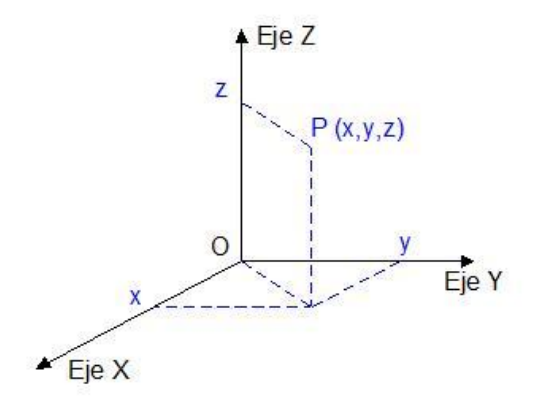

Figura 1. Sistema de referencia.

El geoide es definido como una superficie matemática equipotencial, compleja e irregular, que dificulta la acción para ser utilizada como superficie de referencia y por ello es necesario reemplazarla por una superficie matemática sencilla, regular, que mejor se adapte al geoide. Esta superficie, llamada elipsoide de revolución, se la define a través de parámetros que permiten equipararla a la superficie geoidal. Se ha tomado por convención internacional al elipsoide de revolución WGS84, como superficie global de referencia.

La materialización física de los sistemas de referencia se establece dando coordenadas a una serie de puntos convenientemente monumentados, que constituyen el marco de referencia. En nuestro país el objetivo era el establecimiento del marco de referencia argentino, tan cercano como fuera posible al sistema global WGS84, mediante observaciones GPS. El proyecto POSGAR (Posicionamiento Geodésico Argentino), se concretó entre 1993 y 1997 coadyuvado por numerosos proyectos. Se han realizado diversas actualizaciones de este marco de referencia, siendo la última POSGAR07.

Para la realización del inventario de glaciares donde se analizarán los desplazamientos y deformaciones que han experimentado los glaciares, resulta necesario establecer el sistema de referencia al cual se van a referir todos los trabajos involucrados. Es indispensable que toda la información relevada se encuentre en el mismo sistema de referencia y proyección, para que los datos puedan ser correlacionados en el espacio y el tiempo. Por ello, las coordenadas serán referidas al sistema de referencia global WGS84.

Las superficies serán expresadas como superficies proyectadas en km<sub>2</sub>. El sistema de proyección elegido es el UTM (Universal Transversal Mercator), el cual es utilizado a nivel global y permitirá correlacionar datos e información obtenida del inventario con información de otros países. Cabe mencionar, que la Argentina ha adoptado otro sistema de proyección que es el Gauss-Krüger, con 7 fajas meridianas de 3º cada una.

## **CAPITULO 3: Imágenes Satelitales**

## 3.1. Imágenes de base, ¿dónde y cómo obtenerlas?

Para el inventario, hasta el momento, hemos usado imágenes satelitales provenientes de cuatro satélites diferentes: LANDSAT, TERRA, ALOS y CBERS 2B. Tan importante como la obtención de las imágenes son los criterios de selección de las mismas, lo que se explica en el punto 3.2 de este capítulo. Las imágenes y los MDE se seleccionan y/o obtienen de sitios web de los centros distribuidores de datos; cabe destacar que estos sitios cambian su interface con asiduidad, por lo que la forma de obtener los datos está descrita en base a lo actualizado al mes de febrero de 2012.

Descripción de los productos utilizados:

*Imágenes del sensor TM del satélite LANDSAT 5.* Presentan una resolución espacial de 30 m, las utilizamos como base para la georreferenciación. Pueden ser provistas a partir de diferentes centros distribuidores:

- Global Land Cover Facility (GLCF) almacenadas en el servidor de la Universidad de Maryland, Estados Unidos (<u>http://www.glcf.umd.edu</u>).
- Reverb/Echo de la NASA <u>http://www.echo.nasa.gov/reverb/about reverb.htm</u> que estará funcionando oficialmente a partir de febrero de 2012. En éste sitio, dado un lugar geográfico se presentan varios productos, como por ejemplo imágenes satelitales, MDE, Índices y estadísticas de la NASA entre otros; el uso de esta página está descripto en el apartado de Modelos digitales de Terreno.
- GLOVIS del USGS (Servicio Geológico de EEUU http://glovis.usgs.gov/

**Imágenes del sensor ASTER del satélite TERRA.** Se empleó el producto del centro distribuidor de datos LP DAAC (Land Processes Distributed Active Archive Center <u>https://lpdaac.usgs.gov/</u>) que corresponde a imágenes ASTER Level-1A orto-rectificadas, en formato GeoTIFF. La resolución espacial de estas imágenes es de 15 m en la parte del visible y el infrarrojo cercano del espectro electromagnético. Estas fueron empleadas para ajustar los límites de las cuencas hídricas obtenidas a partir del MDE y para la delimitación de glaciares y geoformas periglaciales. Se dispone de estas imágenes desde 1999 hasta la actualidad, pero a partir del mes de mayo del año 2008 el sensor ASTER presentó algunas anomalías debido a las cuales las bandas del infrarrojo medio (4, 5,6 y 7) están dañadas, por lo que tan solo se puede trabajar con las bandas del espectro visible e infrarrojo cercano (bandas 1,2 y 3).

Describimos el sitio de *GLOVIS* (USGS Global Visualization Viewer) utilizado para buscar imágenes LANDSAT y ASTER:

El sitio <u>http://glovis.usgs.gov/</u> se presenta así:

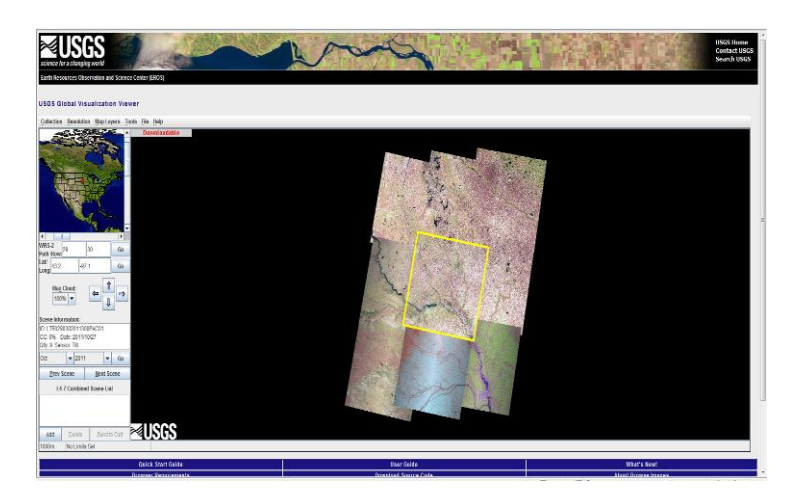

En el menú superior en "Collection" figuran todos los productos que se pueden obtener en este sitio, algunos de libre disponibilidad y otros pagos.

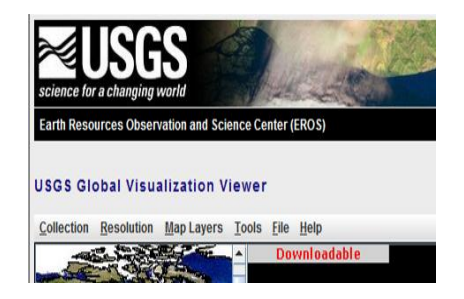

Si en la pantalla principal dice "Downloadable" en letras rojas es que el producto se puede bajar directamente, no hay que pedirlo. Para los productos sin costo conviene tener una cuenta con nombre de usuario, contraseña y correo electrónico asociado que permita recibirlos. Las imágenes Aster no son gratuitas. Se detalla a continuación la forma de seleccionarlas y solicitarlas sin costo para este proyecto:

| Collection                                                        | Res                                                  | solutio            | on   | Мар   | Lay    | ers  | Τo |  |
|-------------------------------------------------------------------|------------------------------------------------------|--------------------|------|-------|--------|------|----|--|
| *                                                                 | ~                                                    | S - C              |      | 3     |        | ?    |    |  |
|                                                                   | -                                                    | -                  | 2ª   |       |        |      | -  |  |
| 4                                                                 |                                                      |                    |      |       |        | •    |    |  |
| WRS-2<br>Path /Row:                                               | 232                                                  |                    | 83   |       |        | Go   |    |  |
| Lat/ -32.7 -69.3 Go                                               |                                                      |                    |      |       |        | Go   | 0  |  |
| Max<br>100<br>Scene Info<br>ID: AST_L1<br>Cloud Cov<br>Date: 2011 | Cloud<br>% -<br>rmation<br>(A.003<br>er: 0%<br>/3/30 | <b>on:</b><br>2084 | 1320 | 0564  | 1      |      | >  |  |
| Mar                                                               | -                                                    | 2011               |      |       | -      | Go   |    |  |
| Prev S                                                            | Scene                                                |                    |      | Nex   | t Sc   | ene  |    |  |
| L1A                                                               | Day (                                                | VNIR/              | sw   | R/TIF | t) Lis | st   |    |  |
| Add                                                               | De                                                   | lete               | T    | Ser   | nd to  | Cart |    |  |
| 400m                                                              | No                                                   | Limits             | Se   | t     |        |      |    |  |

Si seleccionamos Aster, por ejemplo, aparecen en la ventana principal un grupo de escenas que son las correspondientes al lugar señalado en rojo en el mapa de la izquierda.

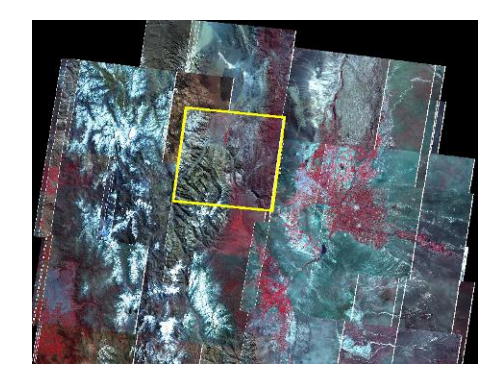

Buscar el sitio en el mapa o por path y row del WRS-2 (World Reference System) o por Lat y Long. El ítem Tools permite también buscar por escena o por límites geográficos.

El ítem "Resolution" permite observar las imágenes con más detalle para ver si finalmente serán seleccionadas. Se pueden seleccionar las imágenes con un máximo de cobertura nubosa que nosotros establezcamos.

En el sitio http://landsat.gsfc.nasa.gov/about/wrs.html se encuentran todas las explicaciones sobre el WRS en sus versiones 1 y 2 que fue realizado para la ubicación espacial de las imágenes Landsat y usados como referencia por otros satélites, entre ellos ASTER.

Vale la pena tener en cuenta que las imágenes Aster no cubren siempre el mismo espacio geográfico, a diferencia de las imágenes Landsat. Cuando se detecta exactamente el sitio buscado, con el botón derecho del mouse ubicado en la imagen seleccionada (remarcada en amarillo) se obtienen más posibilidades de selección, particularmente la última opción "Select scene" permite ver todas las imágenes que hay para el sitio remarcado total o parcial, que cumple

n con las especificaciones de cobertura nival que se han hecho con las fechas de toma.

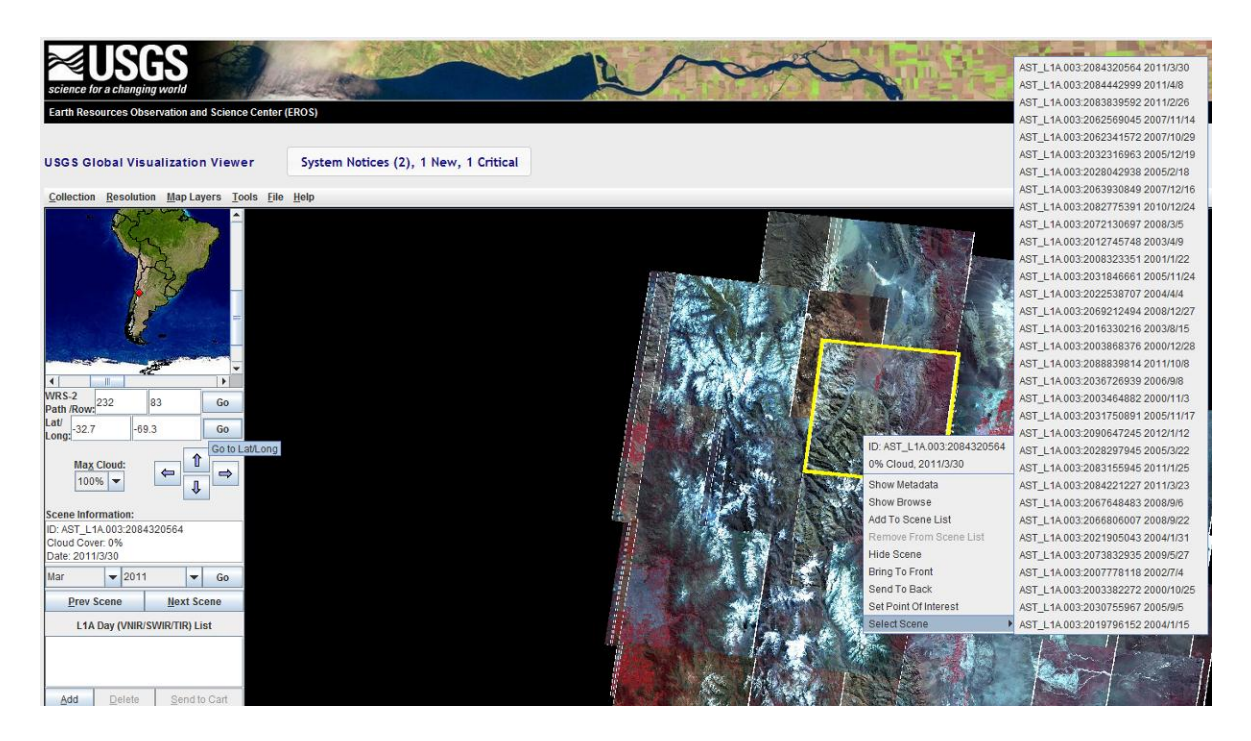

En el panel de la izquierda se da la información de la escena seleccionada, por ejemplo en este caso sería la siguiente:

### **Scene Information**

ID: AST\_L1A.003:2084320564 Cloud Cover: 0% Date: 2011/03/30

El primer dato es el ID (número de identificación de la escena) la primera parte corresponde al producto elegido, los 10 últimos números son los números de identificación de la escena.

Por convenio IANIGLA obtiene los productos Aster sin costo, por lo que se deberá enviar vía mail el ID de la escena seleccionada a sdelgado@mendoza-conicet.gob.ar y el tipo de producto requerido.

Para elegir el producto, en la página https://lpdaac.usgs.gov/products/aster\_products\_table se pueden obtener todas las características de los productos disponibles. Normalmente solicitamos el L1A ASTER Orthorectified product (el L1B está disponible sólo para EEUU).

La imagen se recibe en un tiempo no mayor de 72 horas.

### Imágenes de los sensores AVNIR-2 y PRISM del satélite ALOS (Advanced Land Observing

**Satellite).** Las imágenes AVNIR-2 tienen una resolución espacial de 10 m, con 3 bandas en la parte visible del espectro y una en el infrarrojo cercano. Las imágenes PRISM tienen una banda pancromática de 2,7 m de resolución espacial. Estas imágenes serán provistas por la CONAE para el Inventario de Glaciares.

Para acceder al catálogo de imágenes ALOS, uno de los sitios disponibles es <u>http://en.alospasco..com/</u>. Allí se describen los tipos de imágenes y productos que se ofrecen. A la derecha de la ventana, en "Search and Order" nos permitirá buscar para cada zona las imágenes disponibles. El sitio ofrece un manual en pdf con una explicación detallada de cómo proceder para seleccionar imágenes. Para la obtención de las imágenes hay que mandar el ID del producto solicitado, al igual que en ASTER a Silvia Delgado sdelgado@mendozaconicet. gob.ar.

| Archivo Editar Yer Higtonial Marcadores Herramientas Ayuda                                                                                                    |                                                               |                                                                      |                  |                                                                                                    |
|----------------------------------------------------------------------------------------------------|---------------------------------------------------------------|----------------------------------------------------------------------|------------------|----------------------------------------------------------------------------------------------------|
| PAQ ALOS - Advanced Land Observi Pegasus     Pegasus     pegasusalos-pasco.com                                                                                             | * Pegasus                                                     | * manual_en.por (application/por Obje * 2 Zimora: sanceja de entrada | t Kegistration   | Iolar cotizacion                                                                                                    |
| PEGASUS   ALOS Data Search & Order Site                                                                                                    | i,                                                            |                                                                      |                  |                                                                                                    |
|                                                                                                    | New User/User Guide P                                         | EGASUS Online Manual Terms of Use FAQ Contact Information Site Map A | LOS Website      |                                                                                                    |
| New users need to comlete user registration to order ALOS produc                                                                                                    | ts.                                                           |                                                                      |                  | * Registration * Login * Lanzuage                                                                                                    |
| Coogle                                                                                                    |                                                               |                                                                      | Harris And Angel | Search Method  * Aol * Aol * Aol * Aol * Aol * Direc Name Search * Disearch * Disearch * |
| ADD TO CART SHOW CHECKED CHECK SELECTED                                                                                                    | CLEAR EXPORT 28 C                                             | art Edit 28/28                                                       |                  | Orbit Frame 0 - 7199<br>o 7199                                                                                                    |
| Cart Senson/Hvo Scene D Deser-<br>Det PRISM ALPS/49235074635 OB1 425 4635 10,06                                                                                            | valio Cloud<br>coverage Penting Angle Off-Nadir<br>/23 0-2% 0 | Onex Directions<br>Descending                                        |                  | Pointing Angle 44<br>Off-Nadir Angle 9.7<br>Orbit Directions Both Direc.<br>\$                                                                                                    |
| RISM         ALPSM8235074640         OB1         426         e640         10)06           PRISM         ALPSM8235074645         OB1         428         e645         10)06 | /23 0-2% 0<br>/23 0-2% 0                                      | Descending Descending                                                |                  | - Search limit 1000 ÷                                                                                                    |

Otro sitio web disponible para seleccionar imágenes Alos es en el catálogo de la Universidad de Alaska (URSA).

Para ello deberemos ingresar al sitio https://ursa.asf.alaska.edu/cgi-bin/login/guest/

Seleccionar la opción: Geographic search

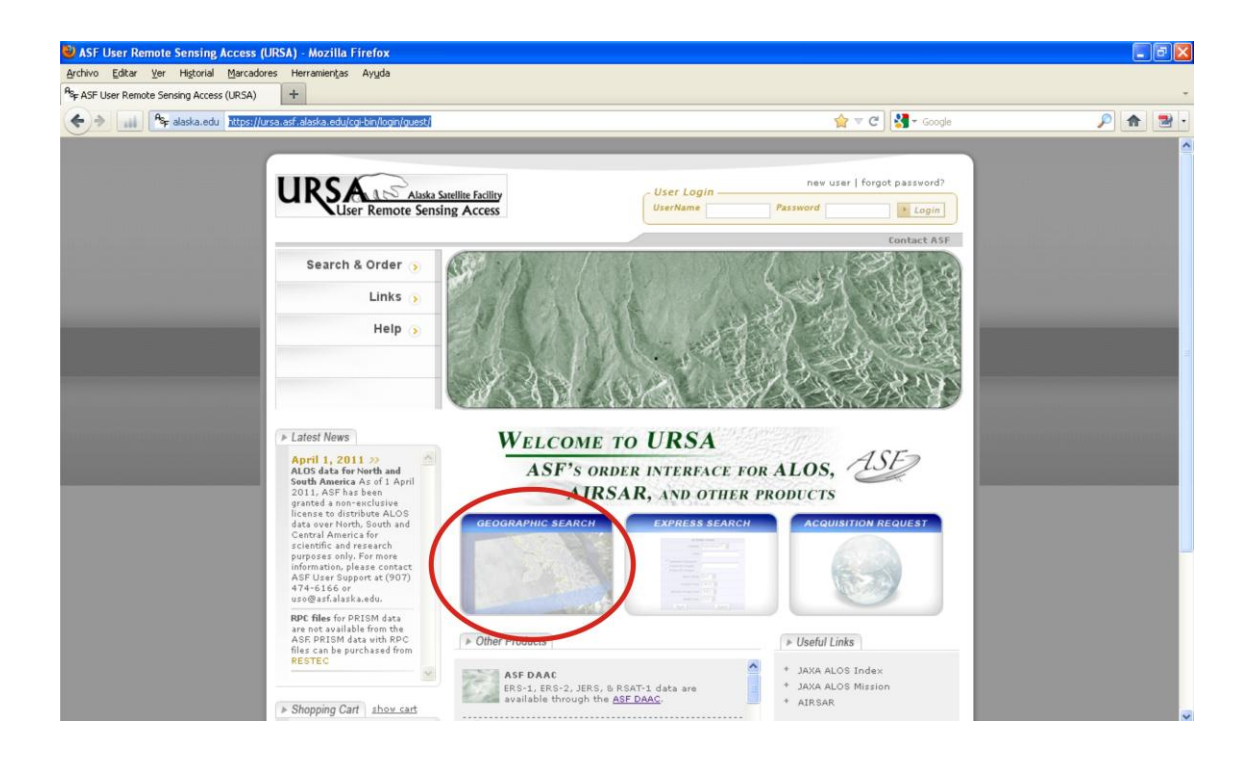

Seleccionar el área de interés. Con clic y arrastre se navega por el mapa. Con clicks individuales se define un área de interés (polígono).

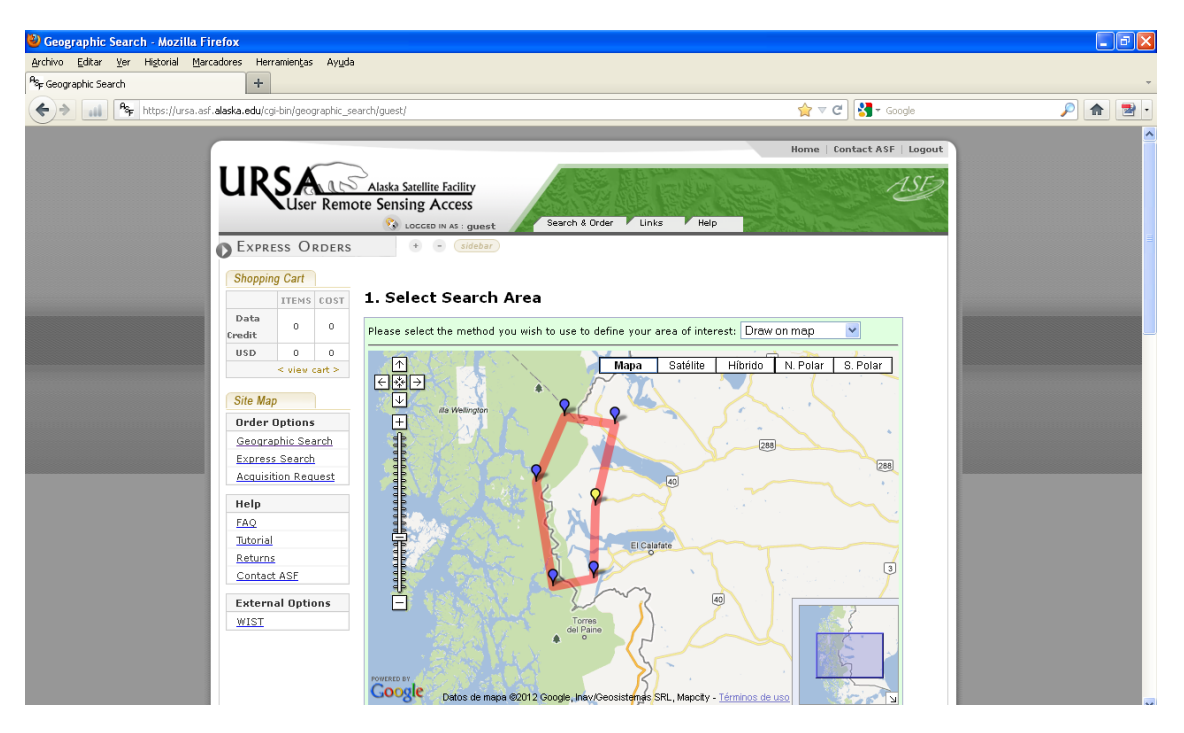

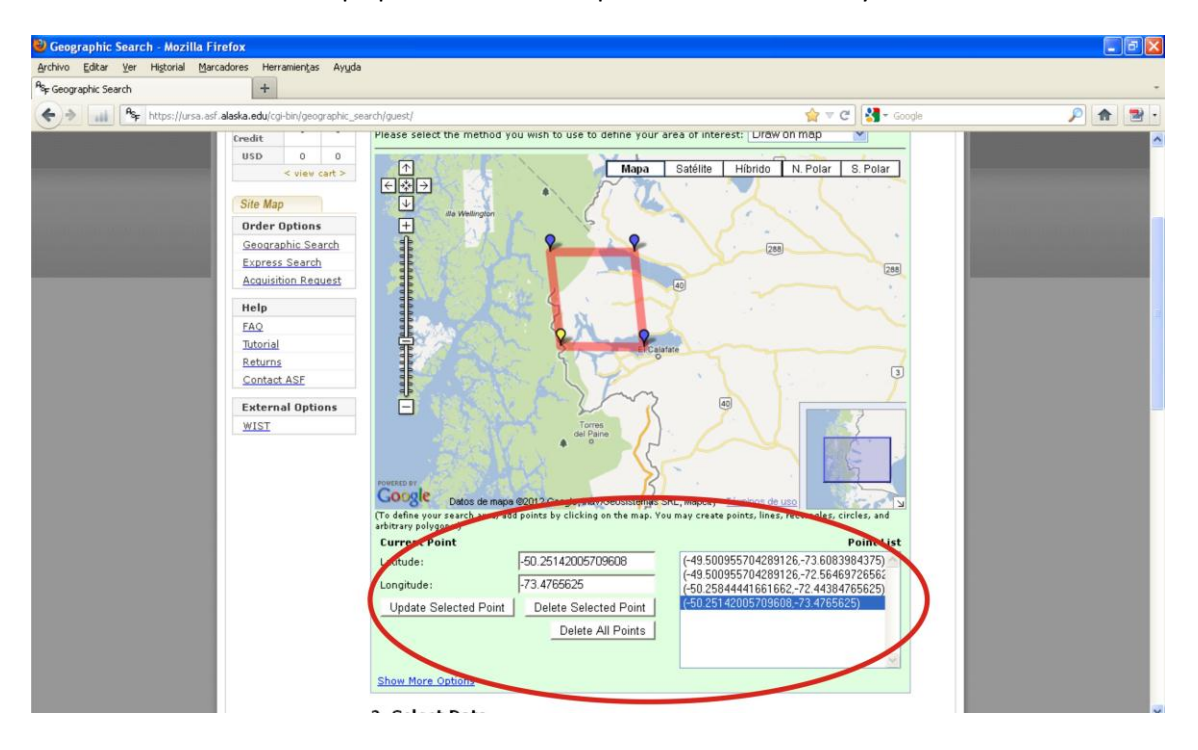

El menú en la base del mapa permite editar los puntos manualmente y borrarlos

Más abajo, se elige el sensor. Para ello hay que activar la opción Alos. Clickear la opción "Show more options" y seleccionar AVNIR-2 y/o PRISM, según corresponda. Hay otras opciones como ángulo de toma o cobertura de nubes que se recomienda dejar en la opción por defecto. Finalmente se puede elegir el rango de fechas, la opción por defecto revisa todo el catálogo. Lamentablemente no se pueden hacer búsquedas estacionales por lo que el resultado incluye todas las escenas de invierno. El botón "Submit search" inicia la búsqueda.

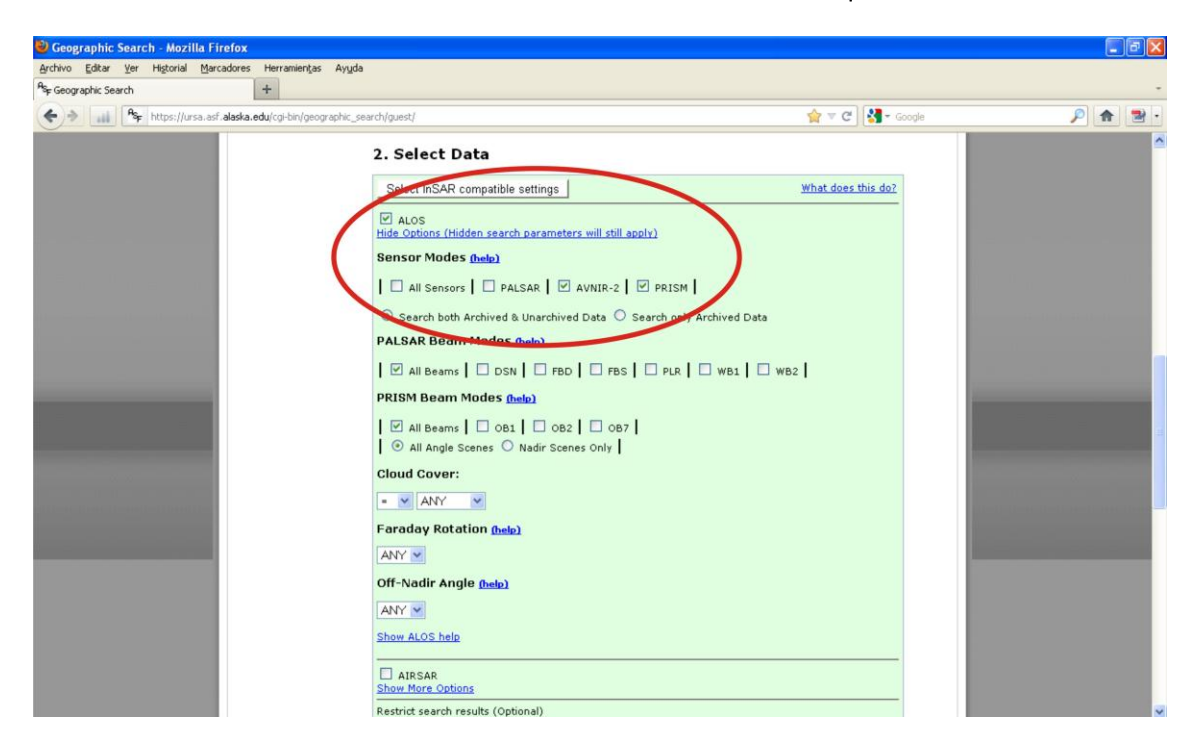

La página de resultados devuelve hasta 100 vistas previas de las escenas por página, con una miniatura y los metadatos asociados a cada escena disponible. Al igual que en otros catálogos el parámetro clave para identifica una escena es el ID "Name". También vale la pena registrar la fecha "Date" aunque no es imprescindible ya que los ID no se repiten.

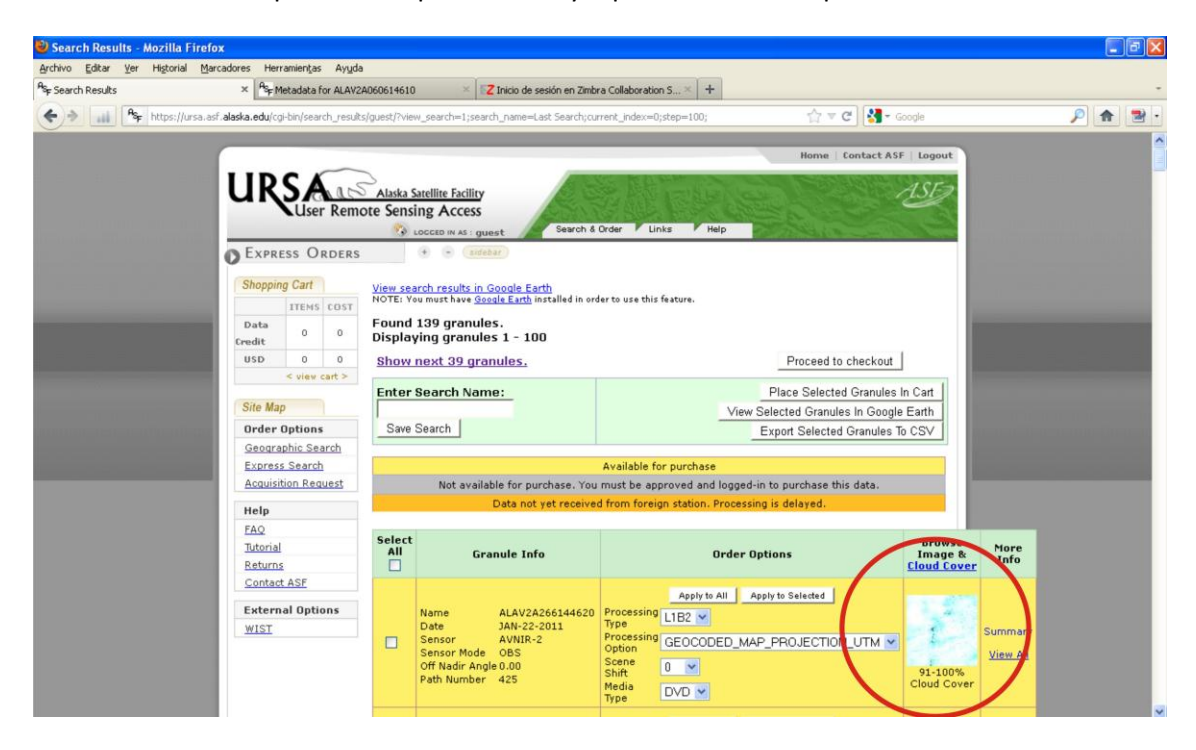

Un clic en una escena de interés devuelve toda la metadata (abajo) y una vista previa de buen tamaño para evaluar la calidad de la imagen, en particular nubosidad y cobertura de nieve. Es importante mencionar que, por ahora, muchas escenas PRISM y algunas AVNIR-2 no tienen vista previa.

Imágenes del sensor HRC del satélite CBERS 2B (China Brasil Earth Resources Satellite). Las imágenes del sensor HRC (High-Resolution Panchromatic Camera), tienen 2,7 m de resolución espacial y se pueden obtener desde la página del Instituto Nacional de Pesquisas Espaciais (INPE) de Brasil (http://www.inpe.br). Las imágenes CBERS disponibles vienen representadas por las estrellas azules y cubren toda América latina hasta la latitud que se ve en la figura (aproximadamente hasta el sur de la provincia de Mendoza) y se pueden obtener sin cargo para cualquier usuario.

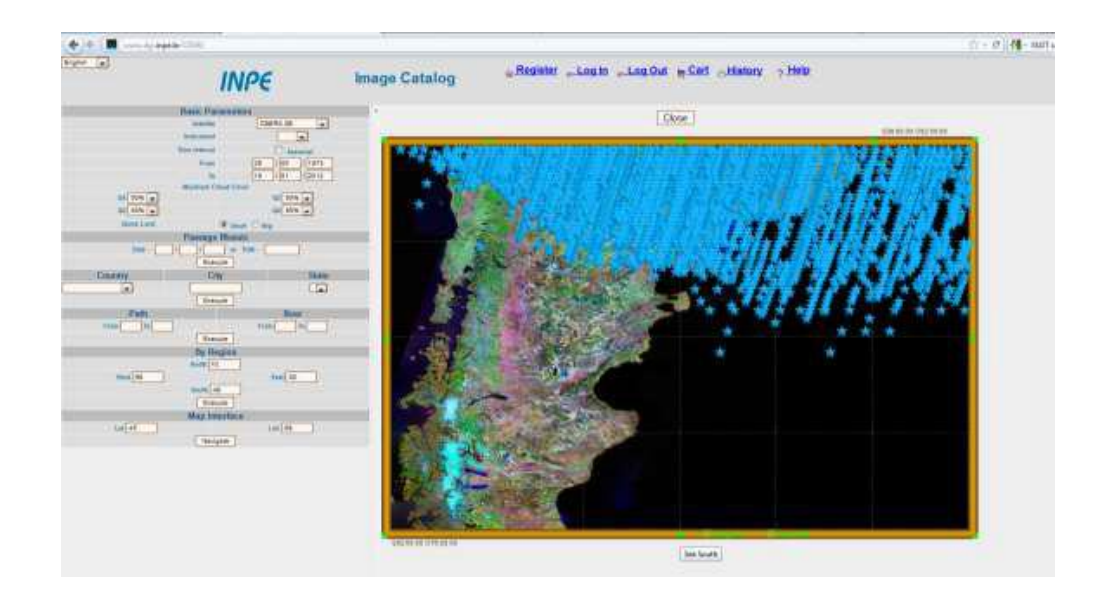

## 3.2. Criterios de Selección

Al momento de preseleccionar imágenes satelitales para la identificación y mapeo de superficies cubiertas de hielo debemos tener en cuenta que no todas las imágenes disponibles para un área determinada, sino más bien con suerte unas pocas, tienen potencial suficiente para que las consideremos aptas para su utilización.

Existe una serie de criterios intrínsecos a cada imagen individual que resultan importantes y fundamentales para seleccionar correctamente las imágenes idóneas para un inventario de glaciares, a saber: fecha de toma de la imagen, cobertura de nieve estacional o temporal, cobertura nubosa y "gains" de la imagen.

## 3.2.1. Fecha de toma de la imagen y nieve estacional

La nieve estacional es la nieve que se acumula sobre y en los márgenes de un glaciar durante el período de acumulación, pero desaparece paulatinamente durante el período de ablación por diversos procesos, fusión y sublimación entre otros. A medida que transcurre la estación estival, lo normal es que la cantidad de nieve estacional se reduzca hasta un mínimo o desaparezca. Por lo tanto las imágenes satelitales obtenidas sobre el final del período de ablación (mes de Febrero para el Hemisferio Sur) muestran el mayor potencial con fines de inventario de glaciares, evitando la inclusión de nieve estacional como parte del área permanentemente englazada que sobreestime la superficie de un determinado glaciar.

Aun así, debe realizarse necesariamente una inspección visual cuidadosa de la imagen seleccionada, dado que la fecha de toma de la misma no es garantía de ausencia de nieve estacional, puesto que en zonas cordilleranas y con especial mención a la Cordillera Patagónica, las tormentas de nieve durante los veranos no son inusuales. Es conveniente hacer una inspección de la imagen completa en búsqueda de nieve estacional evitando focalizar la atención en unos pocos glaciares. Teniendo en cuenta que a fines del Inventario Nacional de Glaciares debemos inventariar aquellos cuerpos que sean visibles por un período de al menos 2 años, deberemos hacer un análisis multitemporal con imágenes de años previos y sucesivos para

Si bien Febrero es el mes ideal para seleccionar imágenes, es factible que dependiendo de la historia de precipitaciones y temperaturas de un año en particular, imágenes del mes de Enero o bien Marzo pueden resultar útiles para el mapeo de glaciares. El período de ablación se extiende hasta Marzo por lo que ocasionalmente las imágenes obtenidas durante este mes pueden ser aún más propicias que las de Febrero. Lo importante, como se mencionó anteriormente, es verificar la cantidad de nieve remanente del pasado invierno, nieve recientemente caída en las tormentas de verano o las primeras precipitaciones otoñales.

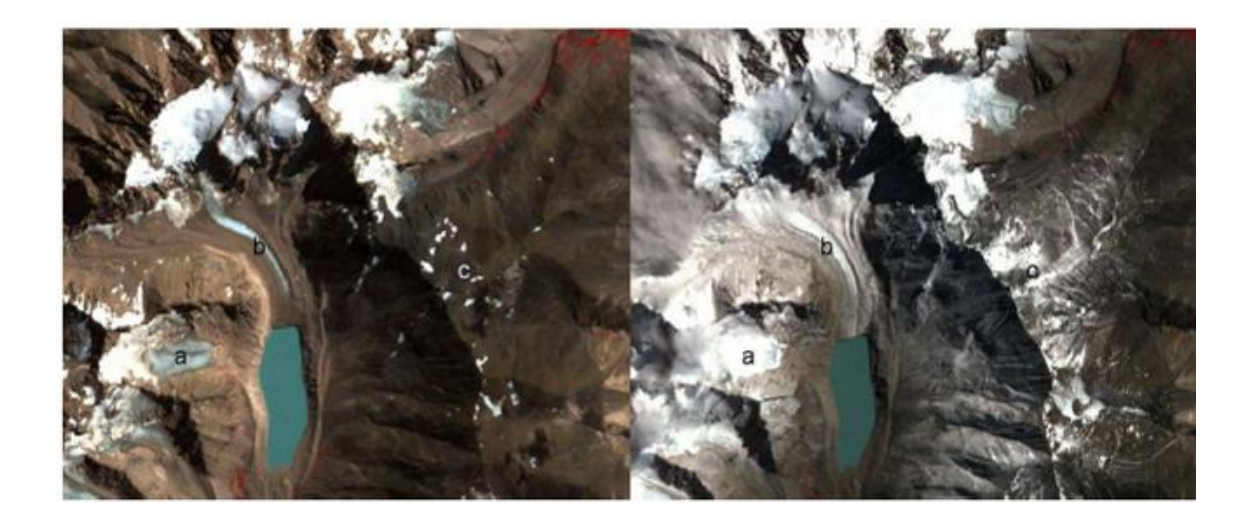

Figura 1: Imagen Aster del 20 de febrero de 2005 y 28 de febrero de 2002. a) muestra la zona de ablación de un glaciar libre de nieve estacional en un tono más grisáceo (puede verse inclusive una ELA local) mientras que en la imagen de 2002 el mismo glaciar se encuentra completamente cubierto de nieve recientemente caída. b) El glaciar cubierto del cerro Penitentes puede confundirse con un glaciar libre de detritos en la imagen nevada. c) Nieve estacional.

## 3.2.2. Cobertura nubosa

La presencia de nubes sobre el área a inventariar es un obstáculo importante teniendo en cuenta que las mismas no son transparentes a las imágenes satelitales ópticas y por ende ofuscan las superficies englazadas. Puede ocurrir que imágenes con escasa o nula nieve estacional presenten sin embargo sectores con cobertura de nubes que impidan el correcto mapeo de glaciares.

Podemos optar entonces por dos alternativas: la más simple es descartar por completo cualquier imagen con nubes sobre los glaciares o bien podemos mejorar nuestra imagen eliminando las áreas cubiertas por nubes y rellenando con otra imagen, en lo posible con una fecha de captura no muy anterior o posterior (puede tratarse inclusive de una imagen de menor resolución si es necesario).

Para cumplir con dicho objetivo se propone utilizar una modificación del ACCA (Automated Cloud Cover Assessment) Algorithm. Este método crea una máscara de las zonas nubosas mediante una serie de pasos con las bandas 2 a 5 de LANDSAT, una banda térmica y el NDSI (Normalized Difference Snow Index) como input. Además de impedir "ver" los glaciares, la

cobertura nubosa tiene implicancias directas en la generación de MDE (Modelos digitales de Elevación) a partir de estereopares satelitales. Artefactos en forma de valores anormalmente altos y de baja frecuencia son usualmente asociados a la presencia de nubes en las imágenes a partir de las cuales se genera el MDE.

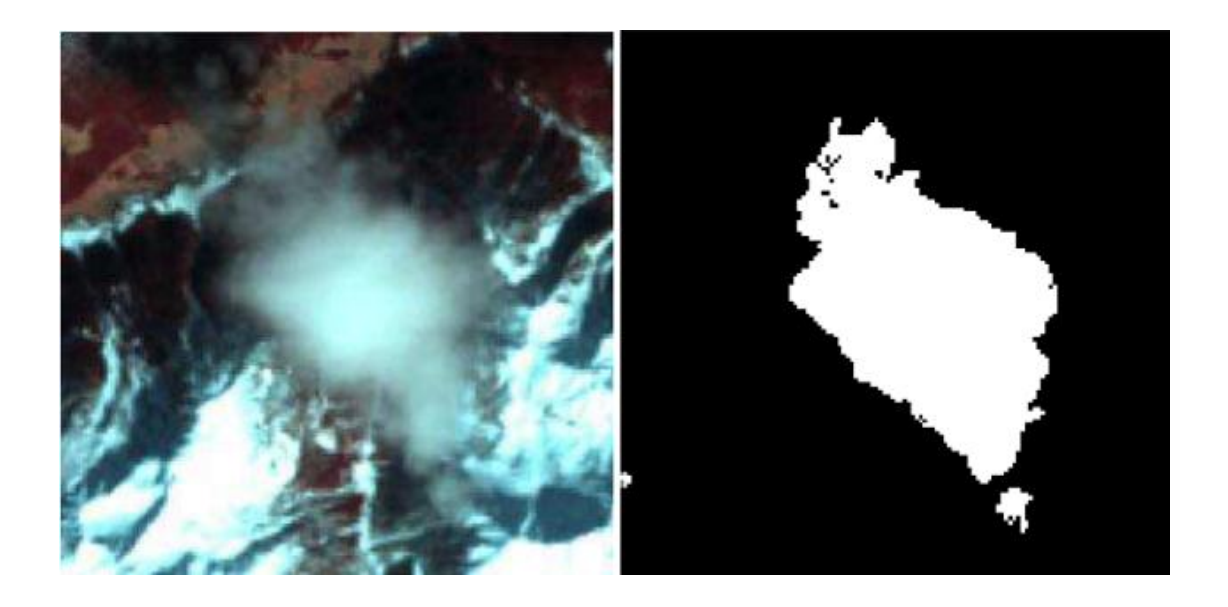

Figura 2: Eliminación de la cobertura nubosa mediante la generación de máscaras a través del ACCA. Imagen cortesía Philipp Rastner.

## 3.2.3. Gains

Los "gains" representan una medida del contraste óptico de una imagen determinada. Un buen contraste (HIGH) es útil para separar las zonas de acumulación y ablación, por ejemplo. Dado que la nieve muestra alta reflectividad en el sector visible e infrarrojo cercano del espectro electromagnético (bandas 1-3 de ASTER y bandas 1-4 en LANDSAT), dichas bandas están muy saturadas. Por consiguiente, es conveniente trabajar con gains normales (NOR) o bajos (LOW) en las imágenes obtenidas durante la estación estival. Si por alguna razón debiéramos trabajar con imágenes obtenidas durante el otoño o invierno, debemos tener en cuenta que en esa época del año el ángulo de incidencia de los rayos solares sobre la superficie terrestre es bajo, la reflectancia es menor y en consecuencia podemos utilizar imágenes con gains altos (HIGH). High gains son también útiles para el mapeo de glaciares cubiertos.

Para visualizar los gains de las imágenes debemos recurrir al archivo de extensión .txt o .met que contiene la metadata de las imágenes LANDSAT ETM+, ASTER y ALOS. Los gains de las imágenes ASTER pueden obtenerse también a través del sitio web de GLIMS (www.glims.org).

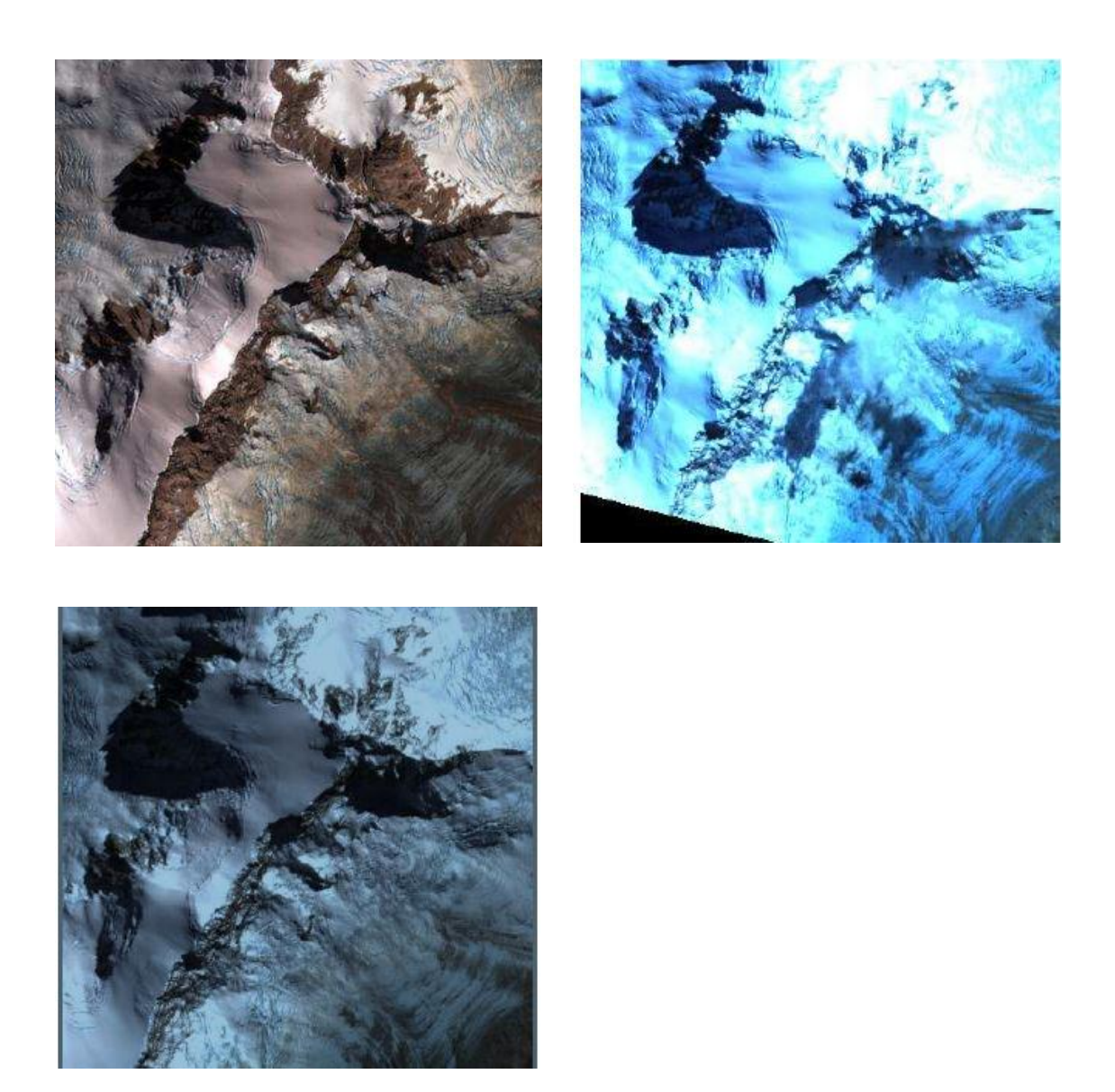

Figura 3: Detalle de imagen Aster del Monte San Lorenzo. Arriba a la izquierda: 20-2-2005 con gains LOW. Abajo a la izquierda: 14-3-2007 con gains NORMAL Arriba: 10-3-2003 con gains HIGH que evidencian mucha reflectividad.

## 3.3. Georreferenciación

La georreferenciación es el conocimiento de la posición de los objetos en la superficie terrestre con respecto a un sistema único de referencia, en lo posible mundial, que permite comparar la información proveniente de distintas épocas, fuentes y temas.

Las imágenes ASTER utilizadas (el producto L1A ASTER Orthorectified) como base para la delimitación de los cuerpos de hielo han resultado tener una muy buena georreferenciación, por lo que la mayoría de las escenas se emplearon sin tener que realizar ningún tipo de corrección. No obstante, en algunas imágenes se corrigieron pequeñas variaciones en la georreferenciación utilizando como base un mosaico compuesto de imágenes LANDSAT 5 TM. Estas imágenes, generadas por el USGS (United States Geological Survey) son internacionalmente aceptadas como base de referencia.

Este procedimiento se puede realizar con muchos software: ENVI, SAGA, GvSIG, etc. Proponemos aquí la utilización del software libre **gvSIG 1.11.** Para ello los pasos a seguir son:

1. En primer lugar deberemos cargar la cartografía base georreferenciada sobre una vista de gvSIG. En nuestro caso será una imagen Landsat TM 5.

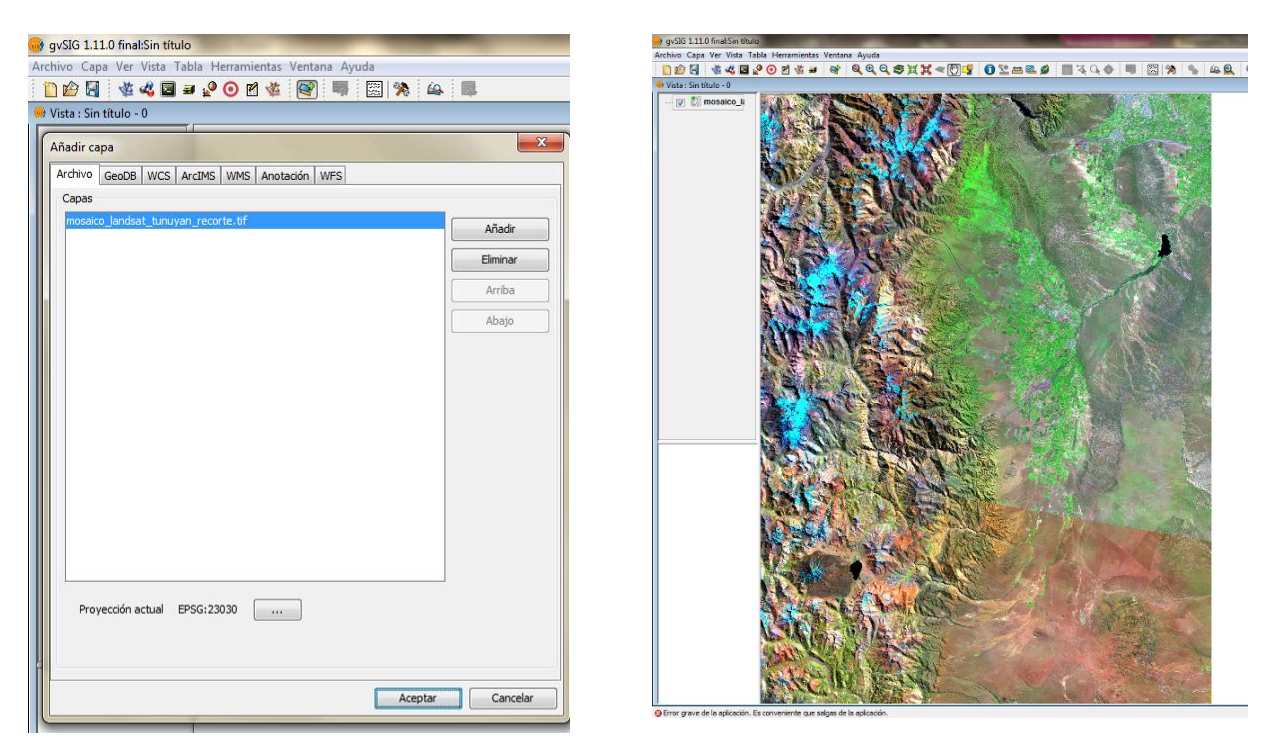

En segundo lugar cargaremos la imagen a georreferenciar, para ello, acudimos a la herramienta "Capa Raster" y seleccionamos en este caso Transformaciones geográficas. Después seleccionamos la herramienta Georreferenciación .
 Se abre la ventana de ajustes generales:

|         | georrerendación                                      |
|---------|------------------------------------------------------|
| Si      | n cartografía de referencia                          |
| Co      | on cartografía de referencia                         |
|         | Sin título - 0                                       |
| Fichero | de georreferenciación                                |
| lio Tun | uyán\2011\aster_centro_30MAR2011_321.tif Seleccionar |
| Fichero | de salida                                            |
| tario3  | Desktop\Archivos temporales\NewLayer_4.tif           |
| Algorit | no de georreferenciación                             |
| () Tr   | ansformación afín                                    |
| Tr      | ansformación polinomial                              |
|         | Orden: 1                                             |
|         | Vecino más próximo                                   |
| Tamañ   | o de pixel                                           |
| V . 15  |                                                      |
| × · 15  |                                                      |

- Cartografía de referencia (es la opción más común e indica la vista donde tienes la cartografía de referencia).
- Fichero a georreferenciar (soporta varios formatos).
- Fichero de salida (formato TIF)
- Tipo de transformación (afín o polinómica). Una transformación afín (o polinomial de primer orden) implica cualquier combinación de traslación, rotación, escalado e inclinación. Para una transformación afín son necesarios un mínimo de tres puntos de control. Este tipo de transformación es la más comúnmente utilizada para georreferenciar imágenes. Por otro lado para transformaciones polinomiales de mayor grado son necesarios más puntos de control (6 para segundo grado y 10 para grado tres) y son aplicables en imágenes con distorsiones.
- Tipo de interpolación o de remuestreo (vecino más próximo, bilinear o bicúbica). Influye en el nivel de detalle de la imagen final. El efecto de pixelado es mayor en la interpolación por vecino más próximo. Si con la imagen se va a realizar una clasificación se sugerimos utilizar el método del vecino más próximo porque es el que menos modifica los niveles digitales de la imagen.

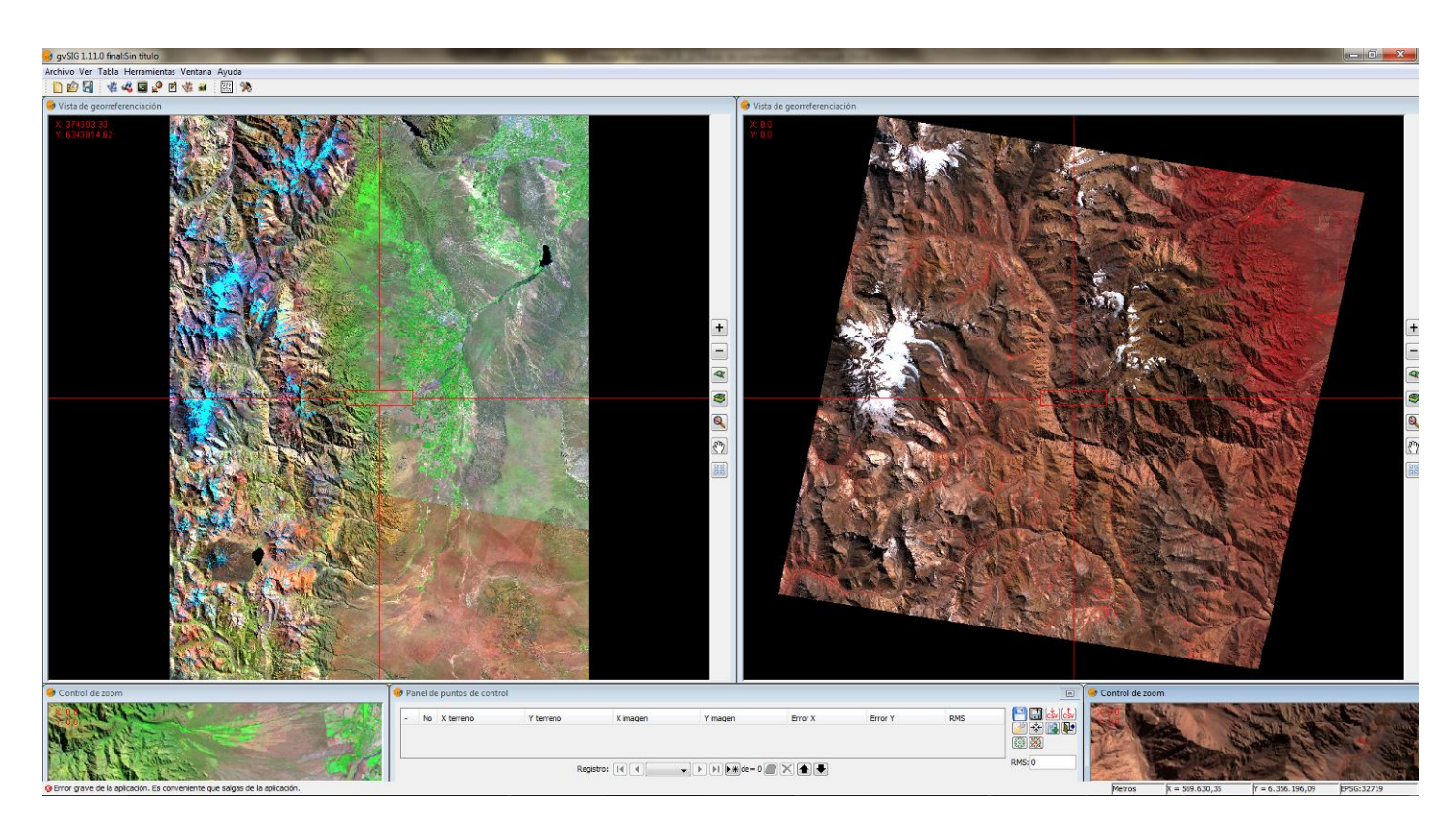

 $\geq$ 

- 3. Al aceptar los ajustes generales aparece el menú de georreferenciación que consta de diversas partes:
  - Área de visualización de la imagen de referencia en el lado izquierdo (cartografía, otra imagen, etc.).
  - > Área de visualización de la imagen a georreferenciar a la derecha.
  - > Ventanas de zoom de la imagen de referencia y de la imagen a georreferenciar.
  - Panel de puntos de control (tabla mostrando las coordenadas y los errores medios cuadráticos) y herramientas adicionales (test de georreferenciación, aplicar la georreferenciación, centrar sobre punto de control, salvar puntos a fichero csv, etc.).

Deberemos ir seleccionando Puntos de Control, los cuales estarán distribuidos de manera homogénea por toda la imagen y ubicaremos no menos de 15 puntos.

Este proceso implica ir añadiendo puntos de control mediante pulsando primero en la imagen de referencia (coordenadas terreno X' e Y') y seguidamente en la imagen a georreferenciar (coordenadas píxel X e Y).

En todo momento y a partir del tercer punto de control se nos informa del error medio cuadrático cometido, expresado en píxel, así como de los residuales por punto. El error medio cuadrático se recomienda que sea inferior a 1.

Con el botón "Borrar punto seleccionado"  $\square$  podremos eliminar aquellos puntos que no estén bien ubicados o que tengan un elevado RMS.

Asimismo, para eliminar todos los puntos, pulsaremos el botón "Borrar todos los puntos" 🔀

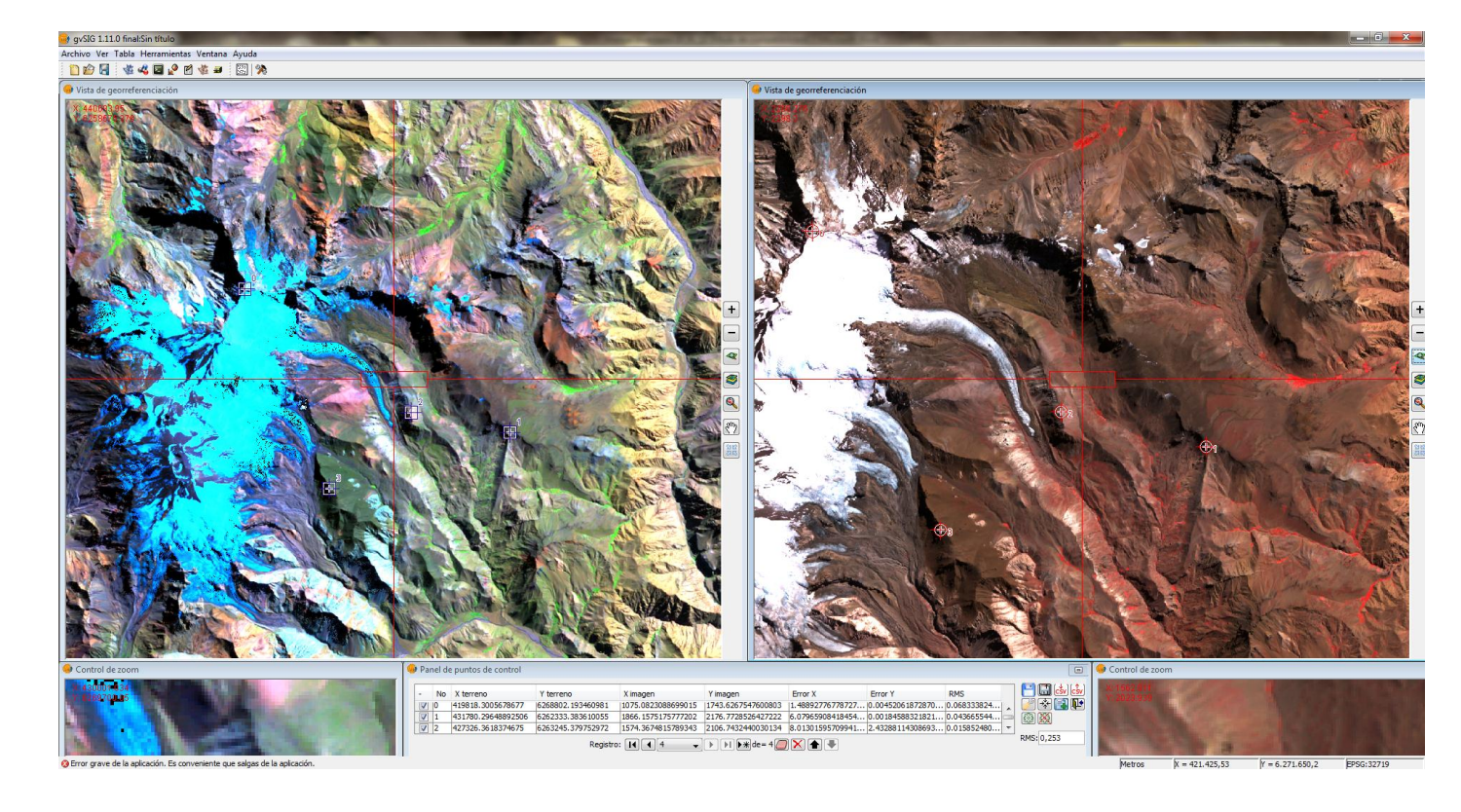

A medida que vamos añadiendo los puntos de control, estos se pueden guardar en el fichero

de metadatos adjunto al raster 1 . Además se pueden exportar los puntos como un fichero

de texto o cargarlos desde un fichero existente in texto o cargarlos de puntos asociados sirven exclusivamente para el par de imágenes (base y a georreferenciar) en los que fueron tomados, no podrán ser utilizados para un par diferente de imágenes aunque fuesen de la misma zona.

Podemos probar la transformación antes de aplicarla mediante las herramientas de "Testear" la transformación y "Eliminar el test"

Si el test resulta ser adecuado, podremos finalizar la georreferenciación

En la vista principal del gvSIG se abrirá una nueva capa con la imagen georreferenciada. Esta imagen estará guardada en el fichero de salida que seleccionamos en el paso 2.

Además de esta sección, podrán consultar un video tutorial online para realizar la georreferenciación en gvSIG en este enlace: <u>http://politube.upv.es/play.php?vid=46847</u>.

## CAPITULO 4: Modelos Digitales de Elevación

Los Modelos Digitales de Elevación (MDE) son una representación de la superficie de la tierra en donde el atributo fundamental es el dato numérico de elevación o coordenada Z del terreno. Las principales aplicaciones de los MDE para un inventario de glaciares son: obtención de subcuencas, curvas de nivel, altitud, pendiente, orientaciones, hipsometría, etc. En los apartados siguientes, desarrollaremos cuales son los MDE propuestos para los fines del inventario de glaciares, donde obtenerlos y cómo se delimitan las cuencas hidrológicas a partir de ellos.

## 4.1. Modelos propuestos, ¿dónde y cómo obtenerlos?

Los modelos de distribución gratuita se encuentran disponibles varios sitios web. Para realizar el inventario sugerimos dos modelos: SRTM y GDEM2, ambos globales. Existen otros modelos ya realizados y algunos sensores, como ASTER que traen imágenes estereoscópicas que permiten elaborar un MDE de dicha imagen. La propuesta de utilizar los modelos globales se basa en la experiencia internacional de diversos grupos de trabajo, entre ellos GLIMS, el cual es un importante referente en materia de Inventario de Glaciares. Estos modelos están en permanente revisión y ajuste por lo que proponemos permanecer actualizados en el tema. GDEM2, por ejemplo es un producto que ha superado unas cuantas evaluaciones y ha salido al mercado en octubre de 2011, el anterior GDEM1, de julio de 2009, resultó ser de una menor calidad que SRTM, disponible desde 2002. En al apartado 4.2 se analiza y justifica la elección del MDE.

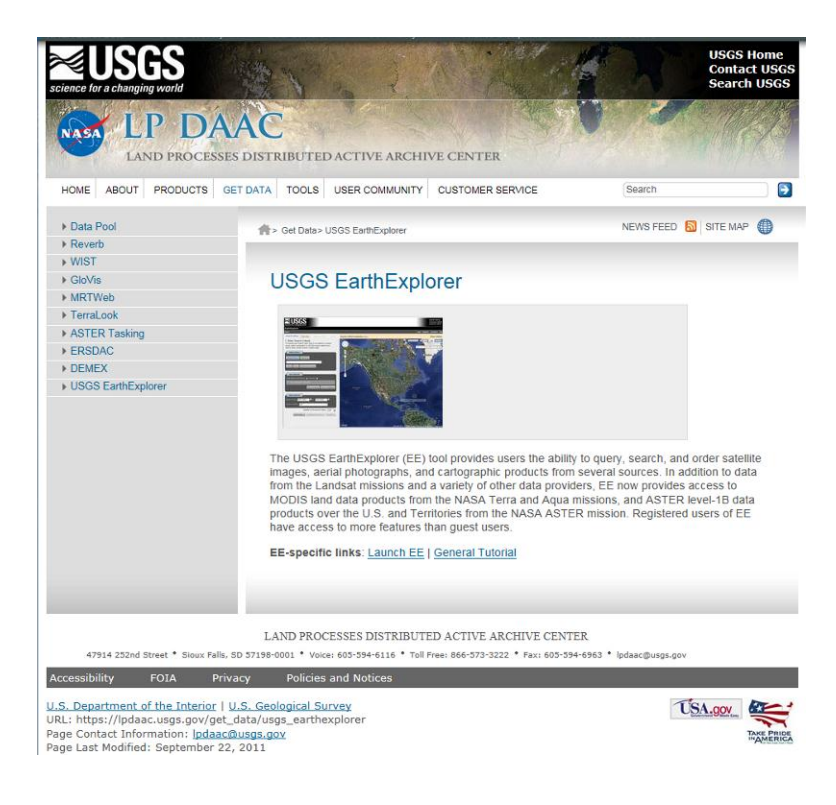

Sugerimos obtener SRTM del sitio https://lpdaac.usgs.gov/get\_data/usgs\_earthexplorer

Se explica en la página que es el Earth Explorer de USGS, tendremos que hacer clic en "Launch EE"

Actualmente aparece una ventana de redireccionamiento:

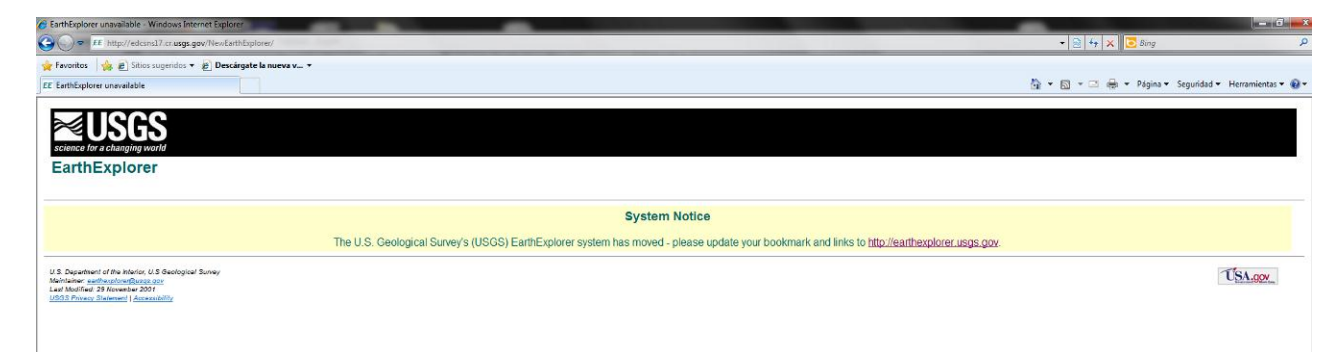

Hecho el redireccionamiento aparece la siguiente ventana:

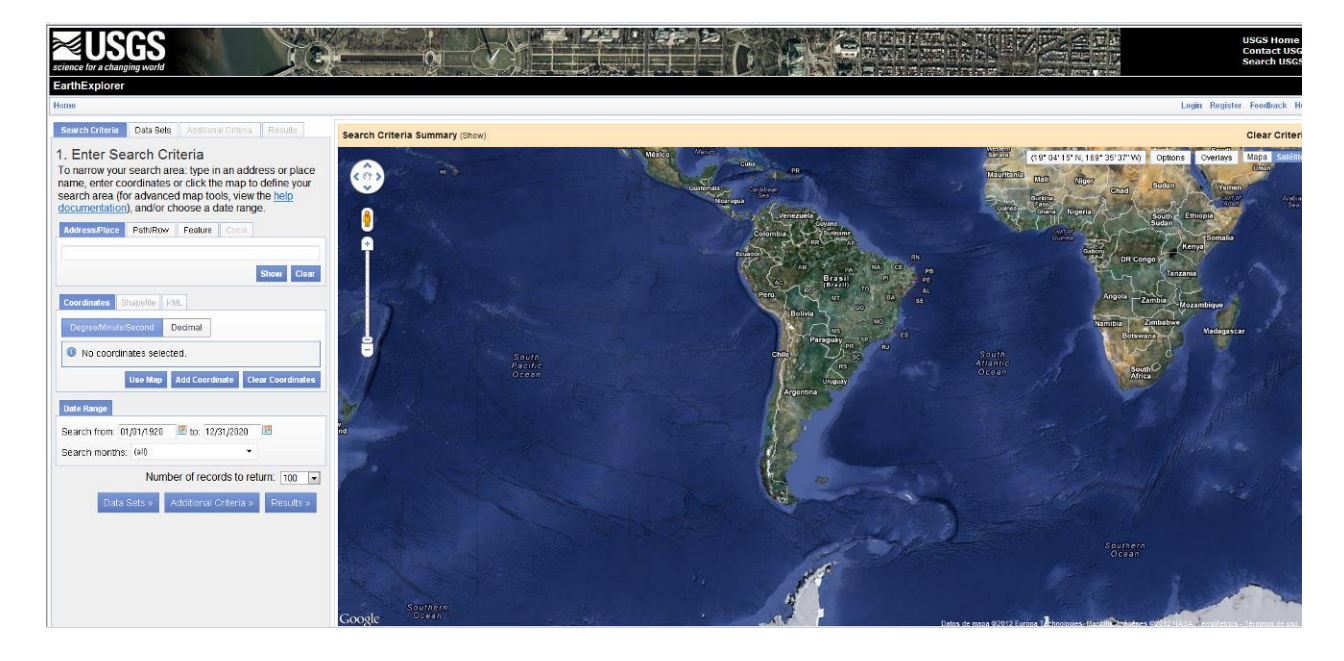

Arriba a la derecha en "Login" es conveniente registrarse si se es nuevo usuario o introducir los datos de su cuenta personal antes de iniciar los criterios de búsqueda. Entre los criterios de búsqueda está poner Path Row obedece al WRS2 y que (http://landsat.usgs.gov/worldwide reference system WRS.php), abajo en "Data set" hay un listado de los datos disponibles para esa ubicación geográfica. Si se hace clic en el signo más (+) a la izquierda de Digital Elevation, se despliegan los dos modelos disponibles el GMTED2010 que es el Global Multi-resolution Terrain Elevation Data 2010 que es un modelo global para regiones o continentes y el SRTM.

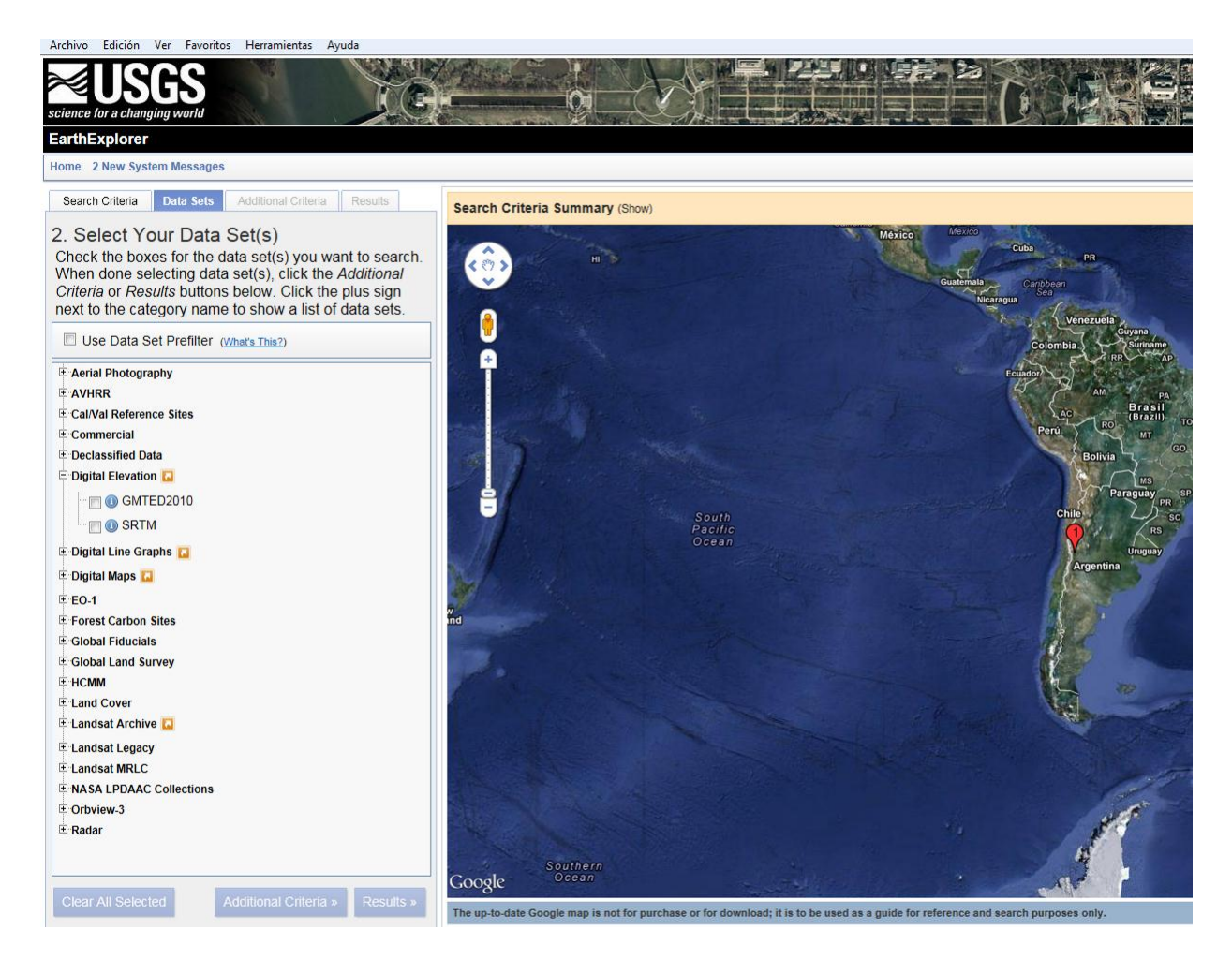

Tildado el SRTM abajo a la derecha en "Results", aparecen los resultados en forma de archivo

con la opción de descargarlos apretando el botón de "download" , entre otras opciones. Si previamente se está registrado se accede a la información, que es un modelo de terreno de un sector del continente de un grado de latitud por un grado de longitud, que contiene el sitio referenciado.

| aropaown to<br>set.   | see the search results for e                                                                            | ach specific data |
|-----------------------|----------------------------------------------------------------------------------------------------|-------------------|
| Note: You m<br>scenes | nust be logged in to downloa                                                                            | ad and order      |
| Show Result           | Controls                                                                                                | -                 |
| Data Set:<br>SRTM -   |                                                                                                    | Export Metadata   |
|                       | «First «Previous 1 Next» L                                                                              | .ast »            |
|                       | Displaying 1 - 1 of 1 🏾 🖯                                                                               |                   |
|                       | Entity ID: SRTM3S49W073<br>Acquisition Date: February 200<br>Resolution: 3-ARC<br>Coordinates: -49, -72 | 02                |
|                       | «First «Previous 1 💌 Next» L                                                                            | ast »             |

### Sugerimos obtener el modelo GDEM2 del sitio

http://www.echo.nasa.gov/reverb/about\_reverb.htm. Después de hacer click en "Click here to access Reverb" aparece la ventana:

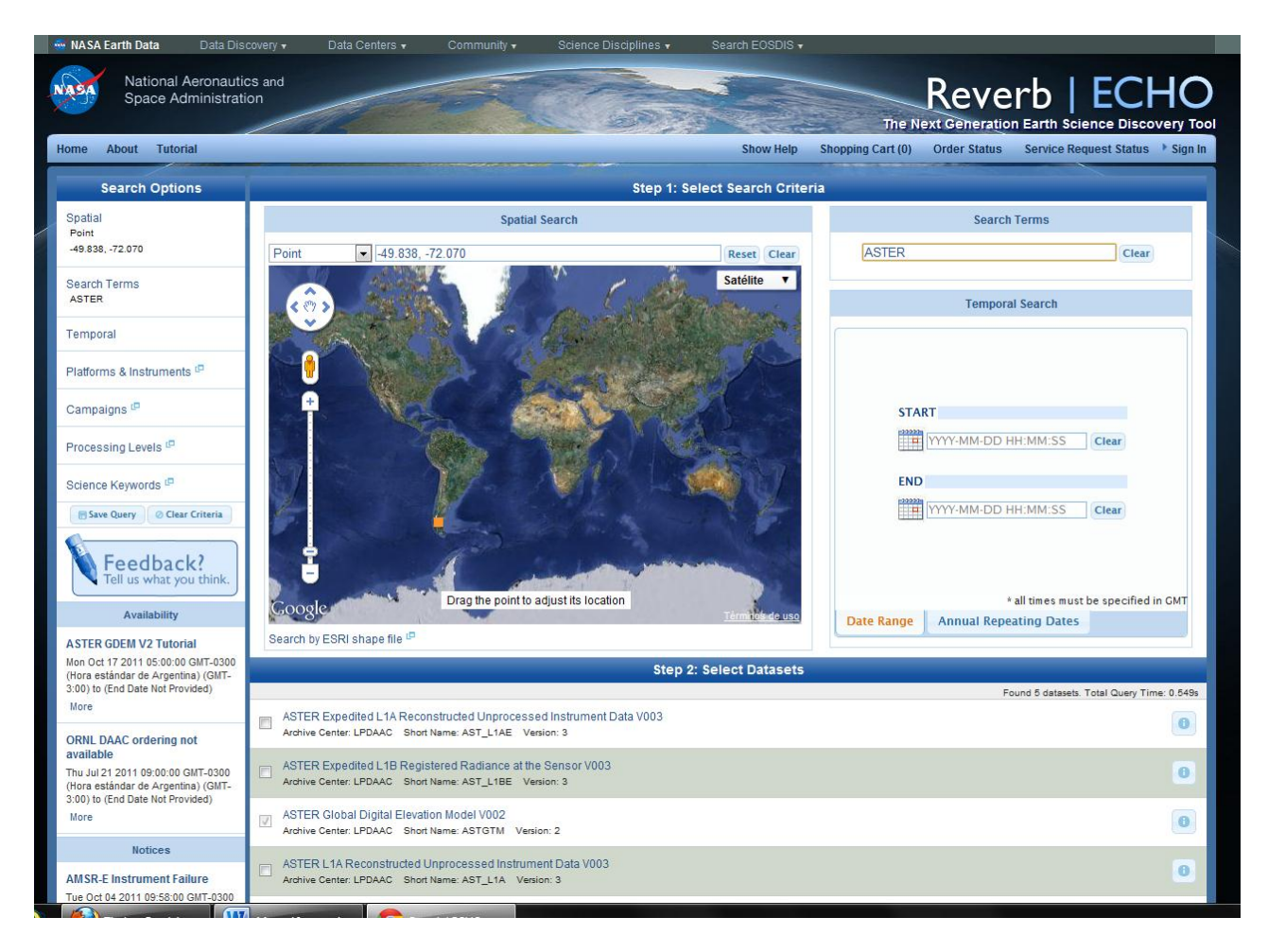

En el sitio de referencia existe un tutorial el cual nos guiará paso a paso para pedir el modelo GDEM http://www.echo.nasa.gov/reverb/tutorial/AccountManagement.html#CreateAccount (ésta es la dirección del tutorial)

- 1. Debe estar registrado (tener una cuenta) para crear y pedir productos GDEM V2
- 2. Entrar en la cuenta
- 3. En "Search terms" escribir Aster
- 4. Debe elegir en base a criterios espaciales: dibujando un rectángulo, poniendo las coordenadas de un punto, dibujando un polígono, etc. Opcionalmente puede poner fecha a los productos a buscar, pero no hace falta ésta opción para buscar GDEM V2
- En "Step2: Select Datasets" aparecen los productos ASTER disponibles para el lugar geográfico seleccionado. Busque "ASTER Global Digital Elevation Model V002 Archive Center: LPDAAC Short ame: ASTGTM Version: 2" y selecciónelo

- 6. En "Step3:Discover Granules" aparece su selección anterior
- 7. Seleccionar el botón "Search for granules"
- 8. Seleccionar el botón del "Shopping cart" para los productos que desea solicitar
- Haga clic en "Step2 : Go to cart View items in cart"
- 10. Si su pedido es lo que esperaba haga clic en "order" aparecen todos los datos suyos que cargó al hacer la cuenta, en esa página, abajo puede elegir entre volver a la pagina anterior, cancelar la orden o continuar con el pedido. Seleccione el botón "Proceed" para continuar.
- 11. Aparecen algunas opciones sobre el envío de su pedido en el botón "set", ahí debe acordar con las políticas de distribución del sitio.
- 12. Seleccione el botón "Proceed" para continuar.
- 13. Seleccione el botón "Submit Order" para enviar la información al centro de distribución de datos.
- 14. Espere un correo electrónico de confirmación para recibir los datos vía FTP.
- 15. Siga la dirección que se le envía en el correo electrónico.

## 4.2. Criterios de selección

Contar con información topográfica del área englazada es de vital importancia para la caracterización y parametrización de los glaciares inventariados, así como para poder comparar su distribución en altura, pendiente y orientación con otras zonas englazadas.

En éste ítem presentamos una comparación de los dos MDE planteados, SRTM y GDEM. Trabajamos con la versión v4.1 de SRTM de 90 m de resolución espacial, generado en el año 2008 y la segunda versión de GDEM: GDEM2, de octubre de 2011.

Desde la primera versión del MDE SRTM presentado en el año 2003, se generaron sucesivas versiones con diferentes mejoras, sobretodo asociadas a las zonas sin datos. Cada versión fue superadora de la anterior y la última disponible, la V4.1 es la que hemos usado por la calidad y exactitud del producto.

Existen otras dos fuentes de información topográfica disponibles en forma gratuita, GDEM y GLA06. Cada una de ellas, es un producto terminado en sí mismo y por lo tanto no es necesario aplicar corrección de ningún tipo. También se contempló la posibilidad de elaborar MDE a partir de pares de imágenes estereoscópicas del sensor ASTER, pero debido al tiempo requerido tanto en la toma de puntos de control en el terreno como en la elaboración del mismo, se decidió utilizar los MDE globales disponibles.

#### Modelo Digital de Elevación SRTM V4.1

Entre el 11 y el 20 de Febrero del año 2000 se llevó a cabo un proyecto conjunto entre la NASA (National Aeronautics and Space Administration) y agencias espaciales de Italia y Alemania, denominado Shuttle Radar Topography Mission (SRTM). Se generaron modelos digitales de la mayor parte de la superficie terrestre (área comprendida entre 58º de latitud sur y 60 º de latitud norte, que corresponde con el 80% de la superficie del planeta). Esta misión empleó la técnica conocida como radar interferométrico o InSAR (Interferometric Synthetic Aperture Radar).

El MDE disponible públicamente tiene una resolución espacial de aproximadamente 90m (3 segundos de arco). Varios autores han realizado un análisis global para cuantificar el error en el dato a partir de puntos de control en el terreno distribuidos en todo el planeta. Según estos autores los datos SRTM tienen un error absoluto en la locación de 9m y en altura es menor a 16m. Los datos son expresados en coordenadas geográficas y la elevación esta reportada en metros con respecto al elipsoide WGS84.

Hay que tener en cuenta que los datos de SRTM constituyen un modelo digital de superficie, y no representa la tierra desnuda, sino que incluye todo lo que está en ella: cobertura arbórea, obras de infraestructura, etc. Desde la publicación de los primeros datos SRTM3 en el 2003, se han realizado varios post-procesamientos con el objetivo de completar las zonas sin datos. Las zonas sin datos se encuentran en los lugares donde el contraste en los datos es insuficiente para extraer la elevación. Estos vacíos o zonas sin dato ocurren principalmente en los cuerpos de agua (lagos y ríos), áreas cubiertas por nieve, zonas con excesiva interferencia atmosférica y en zonas montañosas, particularmente en las áreas donde la sombra coincide con la orientación de la ladera. Las áreas del globo donde se concentra la mayor cantidad de áreas sin dato son los Himalayas y los Andes.

Para este trabajo se utilizó la versión 4.1 de SRTM (disponible también en: http://srtm.csi.cgiar.org/), la cual presenta importantes mejoras en el relleno de las zonas sin datos y en los contornos de las superficies cubiertas por agua, además de tener una mejor relación señal/ruido (Jarvis et al., 2008).

### Modelo Digital de Elevación GDEM 2

Este modelo digital de elevación fue desarrollado en conjunto por el METI (Ministry of Economy, Trade and Industry of Japan) y la NASA (National Aeronautics and Space Administration of United States). El ASTER GDEM 2 (ASTER Global Digital Elevation Model versión 2) es una contribución de estos dos organismos al Global Earth Observation System of Systems (GEOSS) y está disponible desde octubre de 2011 en forma gratuita vía Internet en el

sitio Earth Remote Sensing Data Analysis Center (ERSDAC) de Japón (http://www.echo.nasa.gov/reverb/about\_reverb.htm).

El modelo de elevación está realizado a partir de imágenes estéreos, obtenidas por los dos telescopios del sensor, uno en la dirección del nadir (VNIR 3N) y otro hacia atrás (VNIR 3B).

Debido a que la diferencia en el tiempo de toma de cada imagen es de sólo 55 segundos no es necesario hacer correcciones atmosféricas.

Este modelo fue creado a partir de casi 1,5 millones de imágenes estereoscópicas. Si bien se distribuye con una resolución espacial de 30m la real es de 72m, con un error en la locación horizontal de 0.13 arc-sec al oeste y de 0.19 arc-sec al norte. El error en altura expresado en RMSE es de 6.1m en superficies planas y de 15.1m en superficies montañosas con cobertura boscosa. Esta es la segunda versión de este producto, la cual ha sido corregida sustancialmente con respecto a la primera, eliminando anomalías/artefactos,

enmascarando las superficie de cuerpos de agua, eliminación de bias y pequeños ajustes de correlación en el tamaño del kernel. Estas correcciones han permitido una mejora en la precisión horizontal y vertical, en comparación tanto con GCP como con otros DEM.

#### Perfiles Lidar de ICEsat

ICESat (Ice, Cloud and land Elevation Satellite), lanzado en 2003, es un satélite de la Nasa diseñado para medir, entre otras cosas, masas de hielo, nubes, aerosoles, topografía y características de la vegetación. El instrumento GLAS (Geoscience Laser Altimeter System) es el primer lidar satelital y fue diseñado para medir la topografía de las capas de hielo y las propiedades atmosféricas de las nubes. GLAS utiliza el láser de 1064 nm para medir el tiempo de ida y vuelta entre el satélite y la superficie terrestre. Por otro lado un receptor GPS montado sobre el satélite es utilizado para determinar la posición del mismo y proveer el marco de referencia temporal para el altímetro. La resolución absoluta del altímetro se ha comprobado que es de ±15 cm sobre zonas planas en desierto, y la diferencia entre valores para un mismo punto tomados durante diferentes vuelos sobre la superficie de glaciares de baja pendiente es del orden de ±1m. Los productos ICESat están disponibles en forma gratuita a través del NSIDC (www.nsidc.org). Para este estudio debido a errores en la salida del conversor de archivos provisto por NSDIC se utiliza el producto GLA06 distribución (release) 633.

#### Metodología

Con el objetivo de estimar la exactitud y precisión de los MDE gratuitos (SRTM y GDEM2), los mismos fueron comparados con los datos del producto GLA06. Para ello se calculó el RMSE (error cuadrático medio), BIAS (desvío) entre los valores de elevación de los MDE y del producto GLA06, para determinar la exactitud. Además se realizó un análisis estadístico de las diferencias o residuales (mediana, asimetría, kurtosis, máximos y mínimos, percentil de 1% y 99%) para determinar la precisión, siguiendo la metodología propuesta por Ruiz (Tesis doctoral, en preparación).

#### Resultados

30

En la Tabla I se presentan los resultados del análisis de exactitud y precisión, en base al análisis estadístico de los residuales (GLA06-MDE).

| MDE    | N    | RMSE<br>(m) | BIAS<br>(m) | M<br>(m) | A    | к   | dH(max)<br>(m) | dH(min)<br>(m) | P 1%<br>(m) | P 99% (m) |
|--------|------|-------------|-------------|----------|------|-----|----------------|----------------|-------------|-----------|
| SRTM   | 4872 | 30.1        | -8.1        | -9.1     | 0.24 | 3.6 | 98.8           | -112.2         | -75.1       | 71.5      |
| GDEM 2 | 4865 | 15.5        | 1.4         | 1.1      | 0.60 | 7.4 | 89.7           | -78.5          | -36.1       | 49.5      |

Tabla I. Resumen del análisis de exactitud (RMSE, BIAS), expresados en metros y de precisión, en base al tratamiento de los residuales entre el GLA06 y los 2 MDE. M=mediana; A=asimetría; K) kurtosis, dH(máx.)=máximo valor residual; dH (min)=mínimo valor residual; p 1%= percentil 1%; P 99%= percentil 99%.

Las figuras muestran la distribución de los residuos para la comparación GLA06 vs GDEM 2 y vs SRTM.

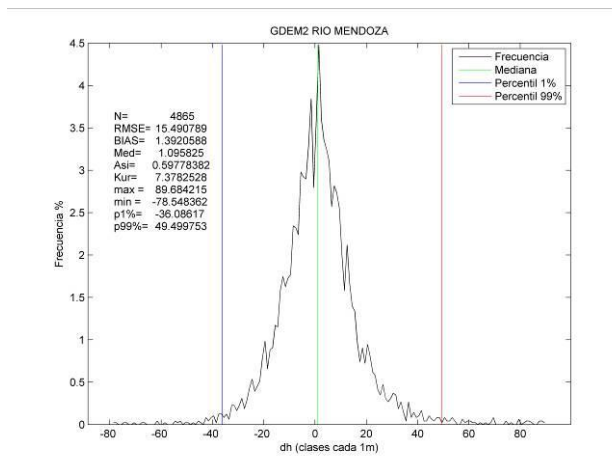

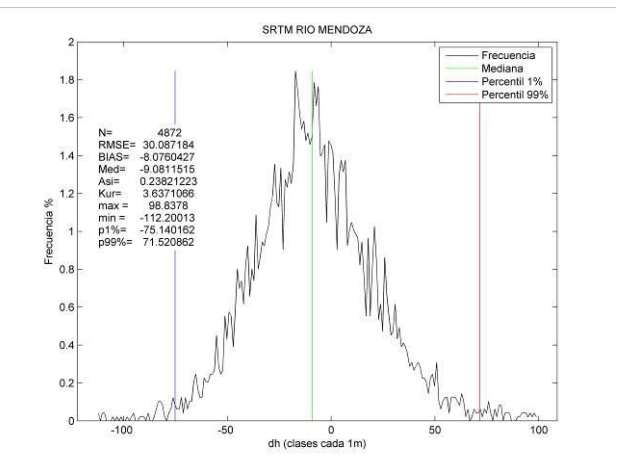

Figura 1. Histograma de diferencia entre GDEM 2 y los datos de GLASO6.

Figura 2. Histograma de diferencia entre SRTM y los datos de GLAS06.

### Discusión y conclusiones

En base al análisis realizado el MDE más exacto es el que tiene un valor de RMSE menor, y la mediana más cercana a 0 (cero). Por otra parte el MDE más preciso es el que tiene la distribución más leptocúrtica (Kurtosis más elevada), el menor rango total (dhmax-dhmin) y los valores de percentil 1 y 99% más cercanos a la media.

En base a todo esto el MDE más exacto es el GDEM 2.

31

Si bien la exactitud (~30m) del SRTM es cercana al valor global indicado por los fabricantes/distribuidores (~20m) (Jarvis et al., 2008) y que la precisión al 99% de los puntos comparados es de ±70m, el MDE GDEM 2 se presenta como una fuente de información significativamente más exacta y precisa que el SRTM y por lo tanto mejor para extraer datos de elevación. Por otra parte SRTM contiene zonas con vacío de información en vastas áreas de la Cordillera de los Andes, en la versión 4 (la utilizada en este estudio) los mismos fueron rellenados matemáticamente, por lo cual en estas zonas no se cuenta con información real de la topografía. En base a esto estas zonas deben ser relevadas con otra fuente de información, lo que además de hacer el trabajo más laborioso, introduce más incertezas, asociadas principalmente a la diferencia de resolución espacial entre MDE y a la posible falta de coregistración de los mismos.

## 4.2. Delimitación de cuencas

El objetivo será extraer una red de drenaje y sus respectivas cuencas lo más limpias posibles para poder separar las áreas clasificadas como hielo/nieve en cuerpos independientes. Este es uno de los pasos fundamentales en la construcción de un inventario de glaciares en zonas de montañas como los Andes.

Se propone la delimitación de las cuencas en base a dos programas de distribución libre y gratuita, para que el operador disponga de dos alternativas posibles.

## 4.2.1 SAGA

En este apartado seguiremos el paso a paso para delimitar cuencas con SAGA. Igualmente hay que tener en cuenta que siempre es necesario un postproceso en donde se requiere una corrección manual, sin embargo si seleccionamos bien los parámetros y algoritmos, la corrección manual puede reducirse sensiblemente.

Consejos para seguir este procedimiento:

- En este capítulo es indistinto el termino módulo o module o herramienta.
- ✓ La mayoría de las herramientas están dentro de los que se conoce como Terrain Analysis.
- ✓ Es necesario un conocimiento mínimo de cómo funciona SAGA.
- ✓ Fundamental, tener un buen DEM de la zona, tiene que tener la resolución espacial adecuada y una buena representatividad del terreno, sin ruido ni agujeros.
- ✓ Este tutorial está armando usando el SRTM V4.1.

Hay que tener en cuenta que existen por lo menos tres formas de hacer una divisoria de cuencas en SAGA, pero explicaremos la más simple y directa.

#### 1.- Primer paso Pre-procesamiento

#### Primero cargaremos nuestro MDE

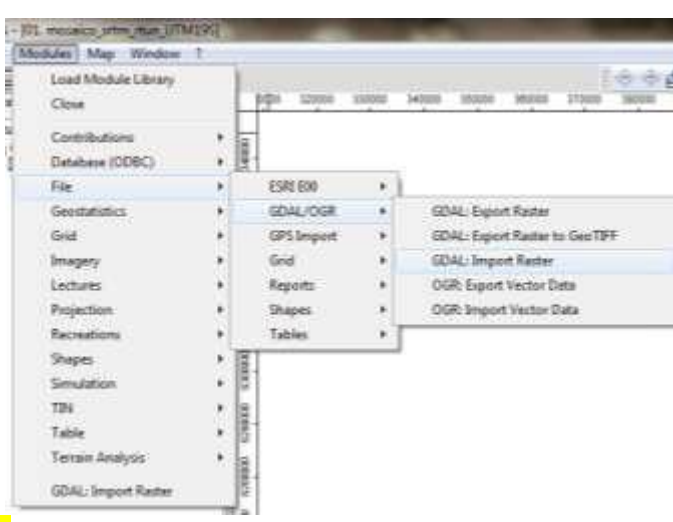

## Cambiar imagen!!!! Identificar y borrar los sumideros.

#### **HERRAMIENTA** >> Terrain Analysis>> Preprocessing>> Fill Sinks

### 2.- Segundo paso crear el parámetro para la iniciación de los canales

Tendremos que generar una grilla de iniciación para los canales calculando una jerarquía de los futuros canales de la red de drenaje (Strahler Order).

#### **HERRAMIENTA**>>Terrain Analysis>>Channels>>Strahler Order

#### Parámetros de entrada

*Elevation,* tan solo es necesario ingresar la grilla de Elevación, tienen que estar corregidos los sumideros.

## Parámetros de salida

*Strahler Order Grid*. El orden de jerarquía de canales de Strahler ordena los diferentes tributarios desde el más bajo hacia el más alto.
000

8000

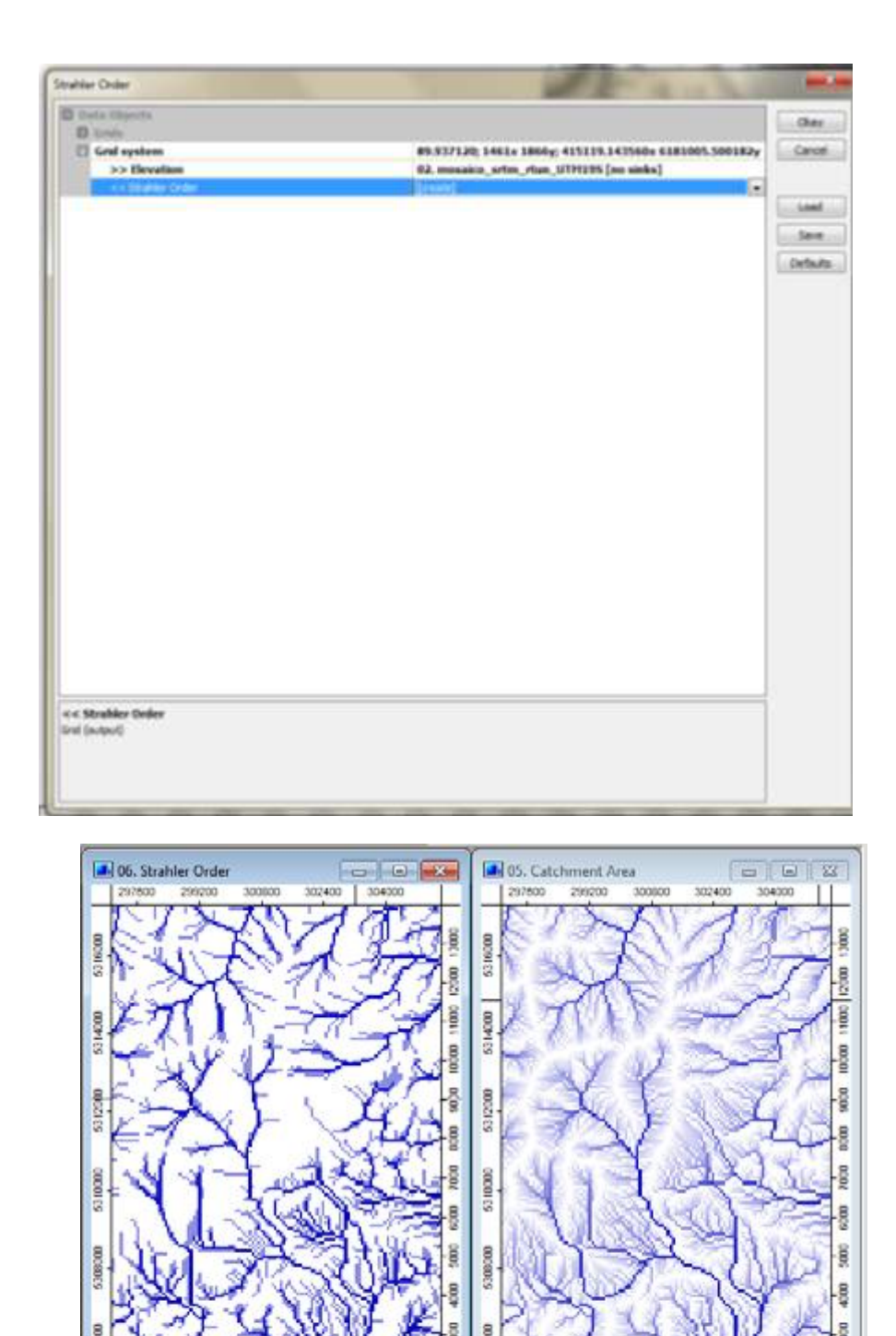

Ejemplo de una grilla de Strahler Order y de Catchment Area. Estas se usan como grilla de iniciación en el paso siguiente para extraer la red de drenaje.

3200

1000

4800

6400

3.- Tercer paso.

#### Extraer la red de drenaje

**HERRAMIENTA**>> Terrain Analysis >> Channels>> Channel Network

#### Parámetros de Entrada

Son necesarias básicamente dos grillas. El DEM que va a ser usado para encaminar el flujo y trazar los canales y una grilla de iniciación que tiene información suplementaria hacia donde tiene que ser encaminado el flujo.

Initiation grid. Indica las celdas don el flujo va ser encaminado para generar los canales. Se puede utilizar el catchment area grid o Strahler order grid, generados en el paso anterior.

*Initiation Type,* básicamente es la condición que tiene que ser cumplida para generar un canal (menor que, mayor que o igual a que).

*Initiation Threshold,* es el valor que se va a tener en cuenta para cumplir la condición. Cuanto mayor sea el área o mayor el orden menor, número de canales vamos a tener.

*Divergence*, se usa para ajustar el flujo, más o menos como usar otro algoritmo, no es muy significativo.

Minimun Segment Length. Para evitar que se generen canales muy cortos, permite indicar el largo mínimo de los canales. Se expresa en unidad de celda, por lo tanto hay que multiplicar por el tamaño de la celda para saber su valor en unidades de distancia.

#### Parámetros de salida

Channel Network, grilla con los canales y shape con la traza de los canales.

Channel Direction, la dirección de los canales, no lo usamos.

#### **Ejemplos**

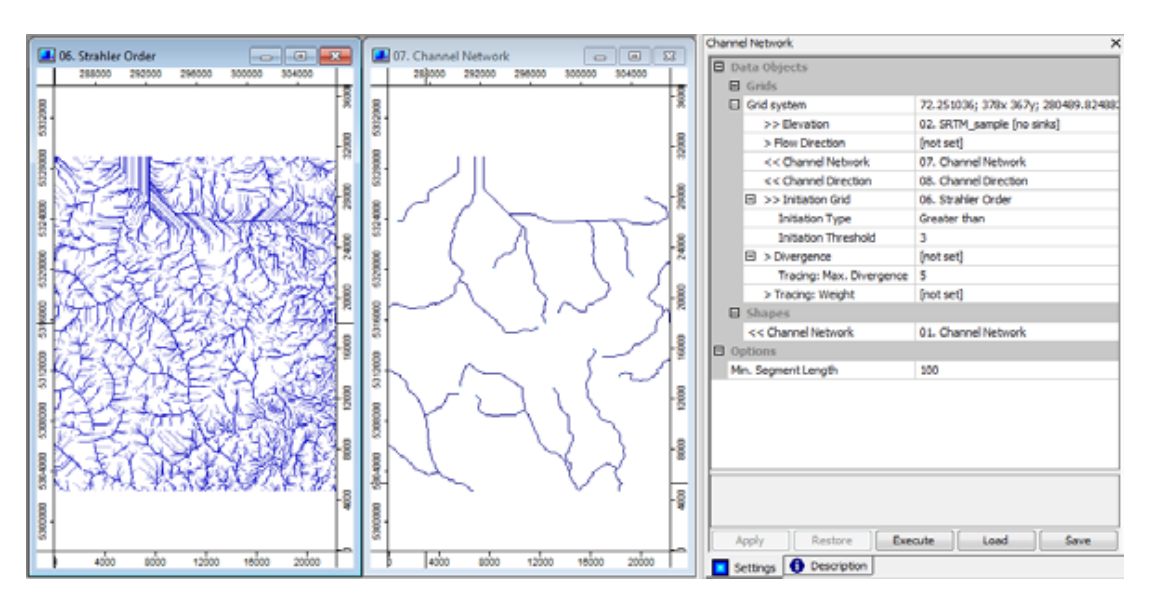

Ejemplo de una red de drenaje generada usando la jerarquía de Strahler como para parámetro de iniciación. Se observa la Grilla de iniciación y el resultado (Channel Network). También la ventana donde se indican los parámetros. Si se usa un umbral muy grande y segmento mínimo de (100x72m=7200m). Sólo se "dibujan" los ríos principales.

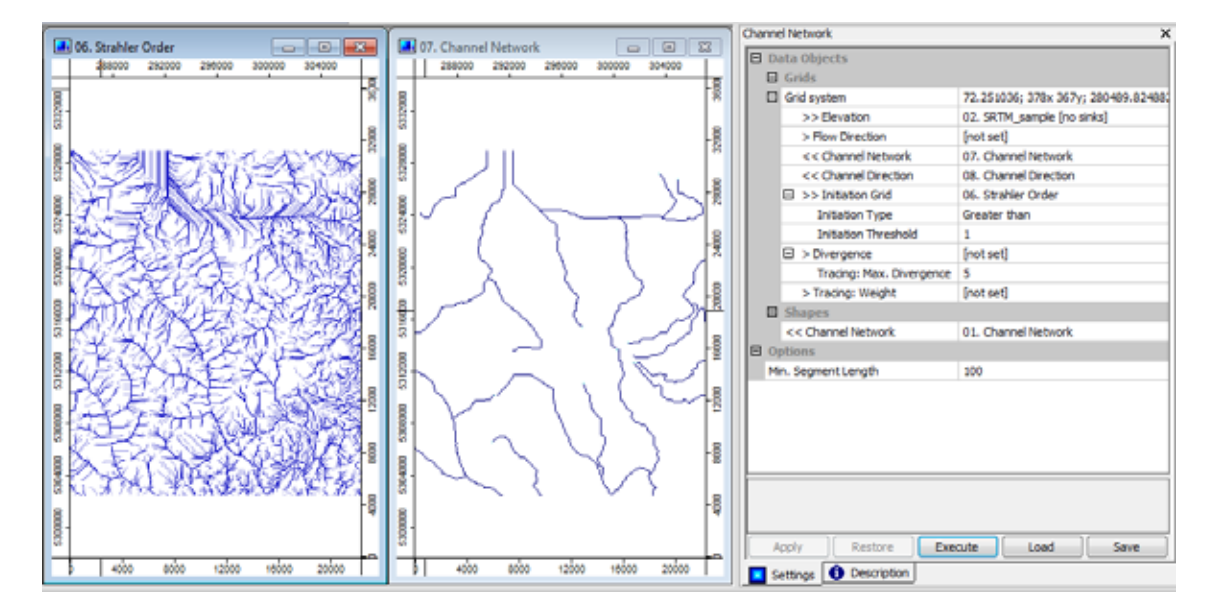

Ejemplo de una red de drenaje generada usando la jerarquía de Strahler como para parámetro de iniciación. Se observa la Grilla de iniciación y el resultado (Channel Network). También la ventana donde se indican los parámetros. Símil al anterior, como el segmento mínimo es muy grande (100x72m=7200m), controla al umbral de iniciación (1 o 3 es indistinto). Sólo se "dibujan" los ríos principales.

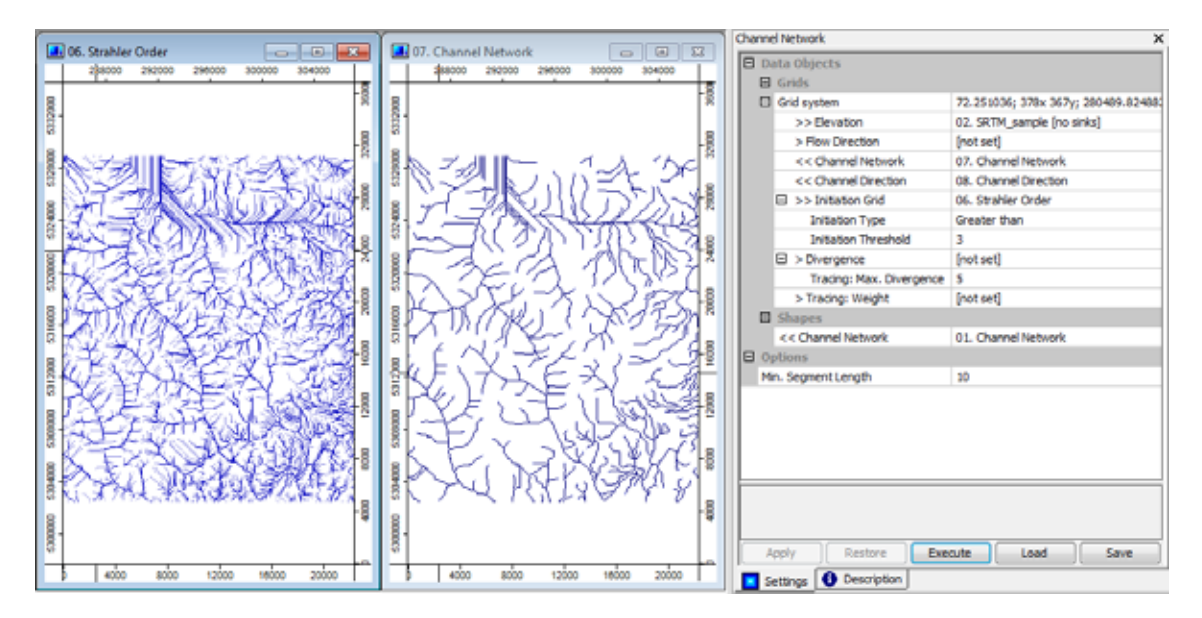

Ejemplo de una red de drenaje generada usando la jerarquía de Strahler como para parámetro de iniciación. Se observa la Grilla de iniciación y el resultado (Channel Network). También la ventana donde se indican los parámetros. Si se usa un umbral grande (3) y segmento mínimo de (10x72m=720m) se dibujan los ríos de tercer orden pero con un largo mayor a 720 metros. Este es un resultado más acertado para dividir en cuencas menores.

#### 4.- Cuarto paso.

Extraer las Cuencas de drenaje. Hay dos módulos que permiten hacerlo, emplearemos la versión "Extended" ya que es más completo que el otro.

#### **HERRAMIENTA**>> Terrain Analysis >> Channels>> Water Basins (Extended)

Cada segmento de la red de canales creado en el paso anterior tiene asociada una cuenca. Esta cuenca corresponde al área de aporte (catchment area) del punto más bajo del segmento menos la cuenca asociada a otro segmento localizado más arriba. Este módulo calcula cuenca, subcuenca y además genera automáticamente en este paso los shapes de las cuencas, subcuencas, cabecera y desembocadura de los ríos.

| I tists Objects     |                                                        | E. dan    |
|---------------------|--------------------------------------------------------|-----------|
| () Grada            |                                                        | Colores - |
| [] Grid system      | 89,937120; 1461x 1866y; 415119.143560x 6181005.500182y | Cancel    |
| >> DEM              | 02. mosaico_srtm_rtun_UTP1195 (ao sinks)               |           |
| >> Drainage Network | 06. Channel Network                                    |           |
| < < Basins          | (create)                                               | Lowf      |
| << Subbeete         | [create]                                               | ( man     |
| III Shopes          |                                                        | 545.8     |
| << basing           | [create]                                               | Defeute   |
| << Subbasing        | [investe]                                              | (internet |
| << River Heads      | [create]                                               |           |
| << Rour Maufra      | [create]                                               |           |
| B Options           |                                                        |           |
| Flow Distances      | Ø                                                      |           |
|                     |                                                        |           |
|                     |                                                        |           |
|                     |                                                        |           |
|                     |                                                        |           |
|                     |                                                        |           |
|                     |                                                        |           |
|                     |                                                        |           |

Estos son algunos de los atributos generados automáticamente en el shape de las cuencas y subcuencas.

| 80 | Hein Besin St | Outlet X       | Outlet Y         | Fermeter      | Area          | Centruid X     | Centroid Y           | Sean Elevatio | levation Rang | an Flow Dista | num flow Dis  | estration tim | Ipslope Basin |
|----|---------------|----------------|------------------|---------------|---------------|----------------|----------------------|---------------|---------------|---------------|---------------|---------------|---------------|
|    | 1 1           | 430318.53678   | 223015-569158    | 2601253(7)    | 384675.819834 | 425792.911195  | 222569-311251        | 3841-280728   | 1801.000000   | 5956.385524   | 13026-115833  | 0.845941      | 0.000000      |
|    | 2 1           | 430408.45390   | 223905.506278    | \$4501.894558 | 253830.649902 | 425187-091083  | 225563.464022        | 3790.380042   | 1813.000000   | 8175.077913   | 14004.578966  | 1.165615      | 9.000000      |
|    | 3 1           | 432836.75614   | 1/214463.008750  | 33456.608528  | 232799.438965 | 429682.620526  | 212739-485740        | 3432.255297   | 480.334229    | 6335.071908   | 10704.515490  | 1.375530      | 0.000000      |
|    | 4 1           | 422836.79834   | 1 214953.049828  | 34895.602443  | 550063.809082 | 425466.435309  | 216758.753375        | 3697,118205   | 1925.399170   | 6342,400412   | 12832.345323  | 0.983338      | 0.000000      |
|    | 5 1           | 434635.49853   | 218065 827575    | 29495.375261  | 265444.217285 | 431851-012430  | 220053.413901        | 2453.383697   | 1418.054990   | 4552.368744   | 12282 393370  | 1.030/357     | 0.000000      |
|    | 8 1           | 404725.43565   | + 218009.027575  | 36300.636932  | 281363.747539 | 430942.831887  | 222963.496305        | 2061-204172   | 1671.019531   | 8150.370951   | 17034.926623  | 1.439014      | 0.000000      |
|    | 7. 1          | 437513.496.96  | 1210035-993468   | 27790.432867  | 156720.222656 | 439633.151377  | 221833.565647        | 3820.796250   | 1772.198406   | 5361.577563   | 30223.670177  | 6.790017      | 0.000000      |
|    | 8 1           | 437603.423485  | 218056.592498    | 47686.673440  | 017434.127930 | 442002 936638  | 236358.440638        | 3886.939335   | 3604.133545   | 8339.448306   | 14300.513537  | 1.155258      | 0.000000      |
|    | 9 1           | 430803.92552   | 7.217529.970779  | 24263.022538  | 464954.395020 | 438311.552471  | 275648-240889        | 3698-067488   | 1230.594971   | 8971.309982   | 101098-422734 | 0.885184      | 0.000000      |
|    | 10 1          | 437063.800764  | 6 217528.870779  | 22484.279925  | 518578.162671 | 438401.224024  | 222258.984196        | 3346.028563   | 687.465088    | 3368.962481   | 8389-715685   | 0.893925      | 0.000000.0    |
|    | 11 1          | 436704.05228   | 1217340.096540   | 25722.016234  | 162520.941406 | 437456.724616  | 224297.574646        | 3617.875225   | 1262.038818   | 7400.741533   | 10734-436407  | 0.024812      | 0.000000      |
|    | 12 1          | 436883.92652   | 7 217940.096540  | 3057-843070   | 134571.87683  | 437380.133084  | 217318.384138        | 3303.089751   | 3.908936      | \$49.817294   | 1155.751817   | 0.66.1475     | 0.000000      |
|    | 13 1          | 436254,36668   | 216890.410942    | 23741.3996E1  | 764235.799277 | 406101.214007  | 2223167.461453       | 2296.966255   | \$46.149438   | 6554.587548   | 10160.245713  | 1.219498      | 0.000000      |
|    | 14 1          | 436434.24092   | 5 216890.410942  | 22383.611132  | 365673.033203 | 437958.563499  | 217928-390481        | 2423.618568   | 625.018555    | 2615.272603   | 6635.918753   | 0.707772      | 5.000000      |
|    | 15 1          | 408175.12125   | 1215721.228008   | 41371.075062  | 948793.129418 | 432898.318316  | 218662.483771        | 3301.430214   | 613.368506    | 5035.406536   | 11274.207966  | 1.308142      | 5.000000      |
|    | 36. 1         | 405265.05837   | 215723.228386    | 32017.614613  | 747768.347856 | 435725.788394  | 221271.165136        | 3435.939131   | 801.903564    | 3882.148850   | 9496.176623   | 6.967341      | 0.000000      |
|    | 17. 1         | 434725.43565   | 4 214751.900069  | 13830.442194  | 929189-828867 | 433426.795337  | 214657-495464        | 3530.207952   | 89.899137     | 2018-612208   | 4405.736681   | 0.945381      | 0.000000      |
|    | 18 1          | 434905.30989   | 4 214731.920068  | 17987.423940  | 348058.391113 | 434803.575147  | 215247.580427        | 3584.052794   | 758.890137    | 2289.222903   | 4627.708682   | 0.432865      | 0.000000      |
|    | -             | diment or hidd | Triangle streams | NAMES ADDRESS | Start Paulo   | 430,000 031340 | The other states for | 1915 4491414  | 1575 778076   | 8042-055113   | other service | 1 Satura      | 0.000000      |

El shape generado, lo podremos exportar para después editarlo en nuestro proyecto SIG.

# 4.2.2 Quantum GIS (QGIS)-GRASS

El software Qgis posee un complemento denominado GRASS que permite el acceso a las bases de datos y funcionalidades del software GRASS GIS. De este modo es posible la utilización de los módulos de GRASS desde el ambiente amigable de trabajo de QGIS.

En los siguientes pasos utilizaremos este complemento para la delimitación de cuencas hidrográficas.

La ventaja de su empleo consiste en la sencillez de la herramienta y la rapidez de procesamiento. La desventaja es que se tiene poco control sobre los parámetros empleados. Por el momento, quienes deseen tener un control más detallado del proceso deberían utilizar la delimitación con SAGA descripta previamente o utilizar el software GRASS mediante líneas de comando.

#### 1- Cargar el DEM en QGIS

Como primer paso debemos abrir el software QGIS y cargar el DEM que vamos a utilizar en la delimitación de las cuencas. Para ello hacemos un clic en el ícono Añadir capa ráster.

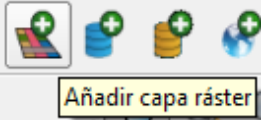

2- Agregar el complemento GRASS a QGIS

En el menú principal ir a Complementos y luego a Administrar complementos.

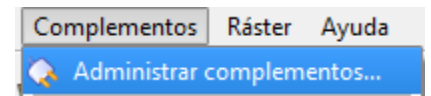

Seleccionar GRASS en caso de que el complemento no esté activado.

| 💋 Adminis    | strador de complementos de QGIS                                                                | 8     | x     |
|--------------|------------------------------------------------------------------------------------------------|-------|-------|
| Filtrar      |                                                                                                |       |       |
| Para activa  | ar/desactivar un complemento, pulse en su casilla o descripción                                |       |       |
|              | EdiciónFueraDeLínea<br>Permite la edición no en línea y la sincronización con la base de datos |       |       |
| ×C           | Etiqueta de Copyright<br>Dibuja información de copyright                                       |       |       |
| ×            | Flecha de Norte<br>Muestra una flecha de Norte superpuesta en el mapa                          |       | F 6 6 |
| × 🚿          | GRASS<br>Capa de GRASS                                                                         |       |       |
|              | GdalTools (Version 1.2.26)<br>Integrate gdal tools into qgis                                   |       |       |
| × 鑦          | GeoRaster Espacial de Oracle<br>Acceso a georrásters espaciales de Oracle                      |       | •     |
| Directorio d | de complementos: C:/PROGRA~2/QUANTU~1/apps/qgis/plugins                                        |       |       |
|              | OK Seleccionar todos Limpiar todos                                                             | Cance | :I    |

Se desplegará un menú de herramientas como el que presenta a continuación.

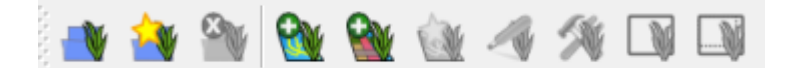

#### 3- Crear una localización y conjunto de mapas

Como primer paso para trabajar con GRASS es necesario crear un directorio en donde se almacenarán las capas con las que vamos a trabajar y donde se guardarán los procesos intermedios. Hacer un clic en el ícono Nuevo directorio de mapas y se abrirá una ventana que nos guiará a través de una serie de pasos en la creación del directorio de capas.

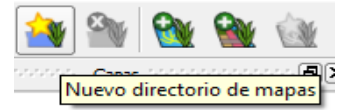

En el primer paso tendremos que seleccionar un directorio ya existente o crear un nuevo directorio.

|                                                                                                    | -                                           |                                                                                                    | ? ×                        |
|----------------------------------------------------------------------------------------------------|---------------------------------------------|----------------------------------------------------------------------------------------------------|----------------------------|
| Nuevo directorio de ma                                                                                                    | pas                                         |                                                                                                    |                            |
| Base de datos de GF<br>Seleccionar un directorio ex<br>Base de datos: C:/Laura/0                                                                            | RASS<br>istente o crear uno nu<br>Grassdata | evo:                                                                                                    | Explorar                   |
| Los datos de GRASS                                                                                                    | Ejemplo de árbol de o                       | lirectorios:                                                                                                    |                            |
| se guardan en una<br>estructura de<br>directorios en árbol.<br>La base de datos de<br>GRASS es el<br>directorio superior en<br>esta estructura en<br>árbol. | Árbol                                       | Comentario<br>Base de datos<br>Localización 1<br>Directorio de mapas del sistr<br>Directorio de mapas del usu<br>Localización 2<br>Directorio de mapas del siste<br>Directorio de mapas del usu | ema<br>ario<br>ema<br>ario |
|                                                                                                    |                                             | Next                                                                                                    | Cancel                     |

En el siguiente paso nos pide crear una localización que consiste simplemente en dar un nombre que puede ser por ejemplo el de la cuenca en la que vamos a trabajar.

|                                              | ? ×                                                   |
|----------------------------------------------|-------------------------------------------------------|
| Nuevo directorio de mapas                    |                                                       |
| · ·                                          |                                                       |
| Localización de GRASS                        |                                                       |
| -Localización                                |                                                       |
| <ul> <li>Seleccionar localización</li> </ul> | <b></b>                                               |
| Crear nueva localización                     | Tunuyan                                               |
|                                              | Tanayan                                               |
| La localización de GRASS<br>en particular.   | es una colección de mapas de un territorio o proyecto |
|                                              |                                                       |
|                                              |                                                       |
|                                              |                                                       |
|                                              |                                                       |
|                                              |                                                       |
|                                              |                                                       |
|                                              |                                                       |
|                                              |                                                       |
|                                              |                                                       |
|                                              |                                                       |
|                                              |                                                       |
|                                              |                                                       |
|                                              |                                                       |
|                                              | Next Cancel                                           |

Luego nos pide elegir el sistema de proyección con el que vamos a trabajar, en nuestro caso el EPSG: 32719 que corresponde a UTM 19S/WGS84.

| Sistema de coordenadas<br>Sin definir<br>Proyección<br>Sistema de referencia de coordenada: ID de la autoridad ID<br>WGS 84 / UTM zone 18S EPSG:32718 3168<br>WGS 84 / UTM zone 19N EPSG:32719 3103<br>WGS 84 / UTM zone 19N EPSG:32719 3169<br>WGS 84 / UTM zone 1N EPSG:32719 3169<br>WGS 84 / UTM zone 1N EPSG:32710 3161<br>toroi=utm +zone=19 +south +ellos=WGS84 +datum=WGS84 +units=1                                                                                                    |              |
|----------------------------------------------------------------------------------------------------|--------------|
| Sistema de coordenadas<br>Sin definir<br>Proyección<br>Sistema de referencia de coordenada: ID de la autoridad ID<br>WGS 84 / UTM zone 18S EPSG:32718 3168<br>WGS 84 / UTM zone 19N EPSG:32619 3103<br>WGS 84 / UTM zone 19N EPSG:32619 3169<br>WGS 84 / UTM zone 1N EPSG:32601 3085<br>WGS 84 / UTM zone 1N EPSG:32601 3151<br>Horoi=utm +zone=19 +south +ellos=WGS84 +datum=WGS84 +units=1                                                                                                    |              |
| <ul> <li>Sin definir</li> <li>Proyección</li> <li>Sistema de referencia de coordenada: ID de la autoridad ID</li> <li>WGS 84 / UTM zone 18S EPSG:32718 3168</li> <li>WGS 84 / UTM zone 19N EPSG:32619 3103</li> <li>WGS 84 / UTM zone 19S EPSG:32719 3169</li> <li>WGS 84 / UTM zone 1N EPSG:32601 3085</li> <li>WGS 84 / UTM zone 1N EPSG:32601 3085</li> <li>WGS 84 / UTM zone 19 EPSG:32711 2151</li> </ul>                                                                                                    |              |
| Proyección           Sistema de referencia de coordenada:         ID de la autoridad         ID                                                                                                    |              |
| Sistema de referencia de coordenada:         ID de la autoridad         ID           WGS 84 / UTM zone 18S         EPSG:32718         3168           WGS 84 / UTM zone 19N         EPSG:32619         3103           WGS 84 / UTM zone 19N         EPSG:32719         3169           WGS 84 / UTM zone 19S         EPSG:32719         3085           WGS 84 / UTM zone 1N         EPSG:32601         3085           WGS 84 / UTM zone 1S         EPSG:32701         2151           +proi=utm +zone=19 +south +ellps=WGS84 +datum=WGS84 +units=         4 |              |
| WGS 84 / UTM zone 18S         EPSG:32718         3168           WGS 84 / UTM zone 19N         EPSG:32619         3103           WGS 84 / UTM zone 19N         EPSG:32719         3169           WGS 84 / UTM zone 19N         EPSG:32719         3169           WGS 84 / UTM zone 1N         EPSG:32601         3085           WGS 84 / UTM zone 1N         EPSG:32701         2151           +proj=utm +zone=19 +south +ellps=WGS84 +datum=WGS84 +units=1         2151                                                                                  |              |
| WGS 84 / UTM zone 19N         EPSG:32619         3103           WGS 84 / UTM zone 19N         EPSG:32719         3169           WGS 84 / UTM zone 1N         EPSG:32601         3085           WGS 84 / UTM zone 1N         EPSG:32601         3085           WGS 84 / UTM zone 1S         EPSG:32601         3085           WGS 84 / UTM zone 1S         EPSG:32601         3085                                                                                                    |              |
| WGS 84 / UTM zone 19S         EPSG:32719         3169           WGS 84 / UTM zone 1N         EPSG:32601         3085           WGS 84 / UTM zone 1S         EPSG:32701         2151           +proj=utm +zone=19         +south +ellps=WGS84 +datum=WGS84 +units=1         2151                                                                                                    |              |
| WGS 84 / UTM zone 1N EPSG:32601 3085                                                                                                    |              |
| +proi=utm +zone=19 +south +ellos=WGS84 +datum=WGS84 +units=                                                                                                    |              |
| Buscar                                                                                                    |              |
| Autoridad Todos 💌 Buscar ID 💌 Esconder S                                                                                                    | SRC obsoleto |
|                                                                                                    | Encontrar    |
| Sistemas de referencia de coordenadas usados recientemente                                                                                                    |              |
| Sistema de referencia de coordenada: ID de la autoridad ID                                                                                                    |              |
| POSGAR 94 / Argentina 2 EPSG:22182 1942                                                                                                    |              |
| * CPC non-model ( model when a non-model 10000                                                                                                    | 2            |
| SKC generado (+proj=utm +zone 10000                                                                                                    | 202          |
| WGS 84 EPSG:4326 3452                                                                                                    | 02           |
| istema de referencia de coordenada: ID de la autoridad ID<br>OSGAR 94 / Argentina 2 EPSG:22182 1942                                                                                                    |              |

Luego tenemos que seleccionar una región que define el ámbito de trabajo para los archivos en formato ráster, esta puede cambiarse con posterioridad. Para definirla podemos ingresar las coordenadas, establecer la extensión actual de QGIS o seleccionar un país. En este caso seleccionaremos la segunda opción.

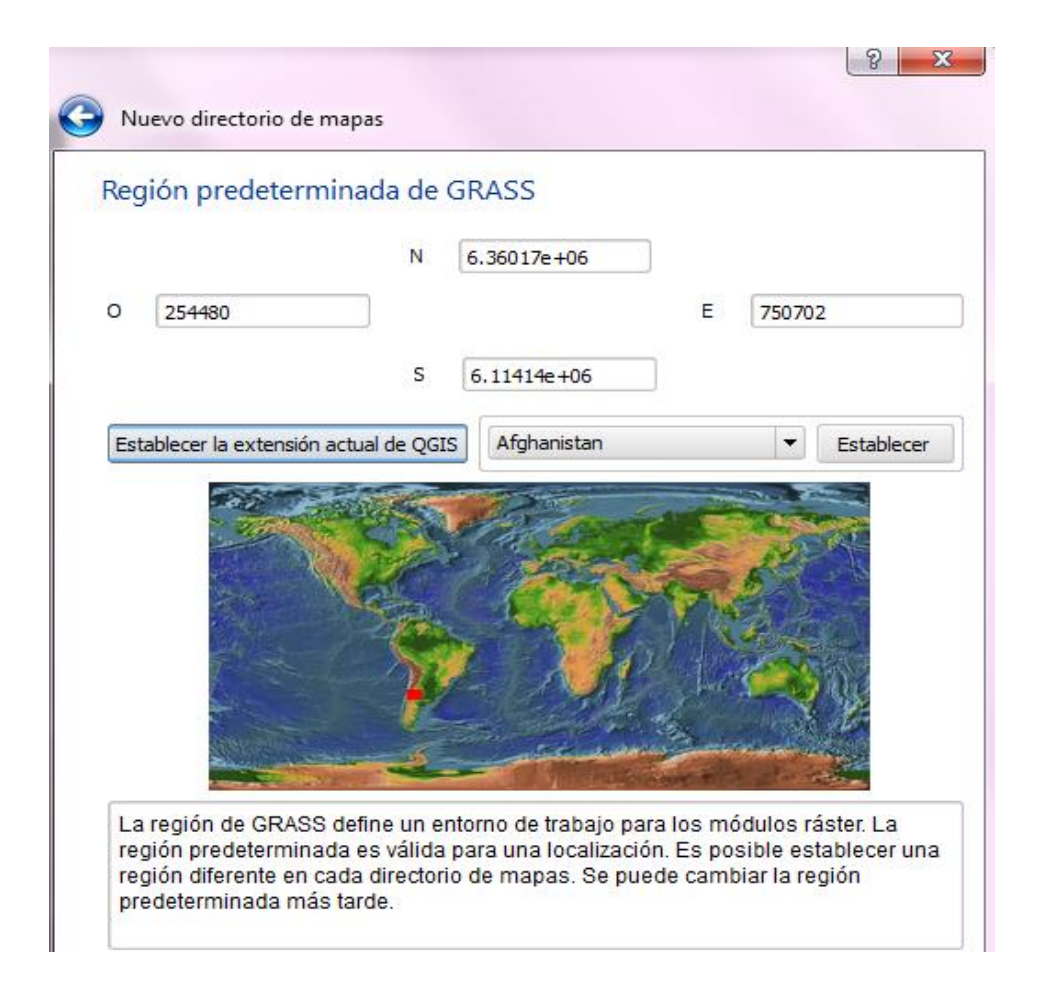

A continuación daremos un nombre a un Nuevo directorio de mapas, que es el nombre que tendrá la colección de mapas que utilizaremos en la delimitación de las cuencas. Evitar nombres largos y con espacios entre las palabras.

|                                                                                                    | <u>୧</u> ×                                                                              |
|----------------------------------------------------------------------------------------------------|-----------------------------------------------------------------------------------------|
| S Nuevo directorio de mapas                                                                                                    |                                                                                         |
| Directorio de mapa                                                                                                    |                                                                                         |
| Nuevo directorio de mapas: cuencas                                                                                                    |                                                                                         |
| El directorio de mapas de GRASS es una colecci<br>usuario. Un usuario puede leer mapas de todos<br>localización, pero sólo puede abrir para editar su | ón de mapas utilizados por un<br>los directorios de mapas de la<br>directorio de mapas. |

Finalmente, nos muestra una ventana con el nuevo directorio de mapas que acabamos de crear.

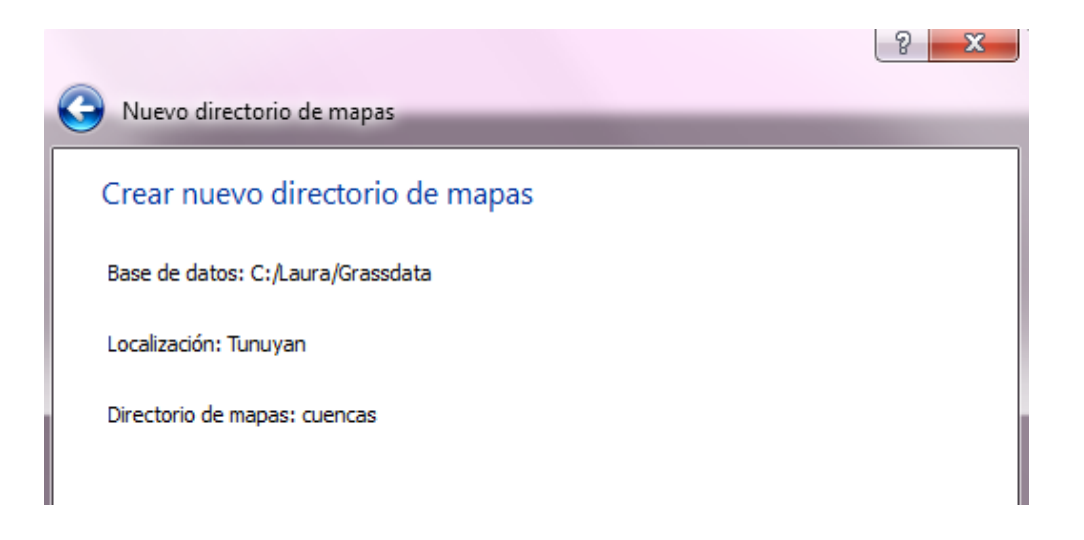

Ahora ya estamos en condiciones de comenzar a trabajar en la delimitación de cuencas.

| 🙎 Nuev | o directorio de mapas                                                                                                |
|--------|----------------------------------------------------------------------------------------------------|
| 1      | El nuevo directorio de mapas se creó correctamente y se estableció como el<br>directorio de mapas de trabajo actual. |
|        | ОК                                                                                                    |

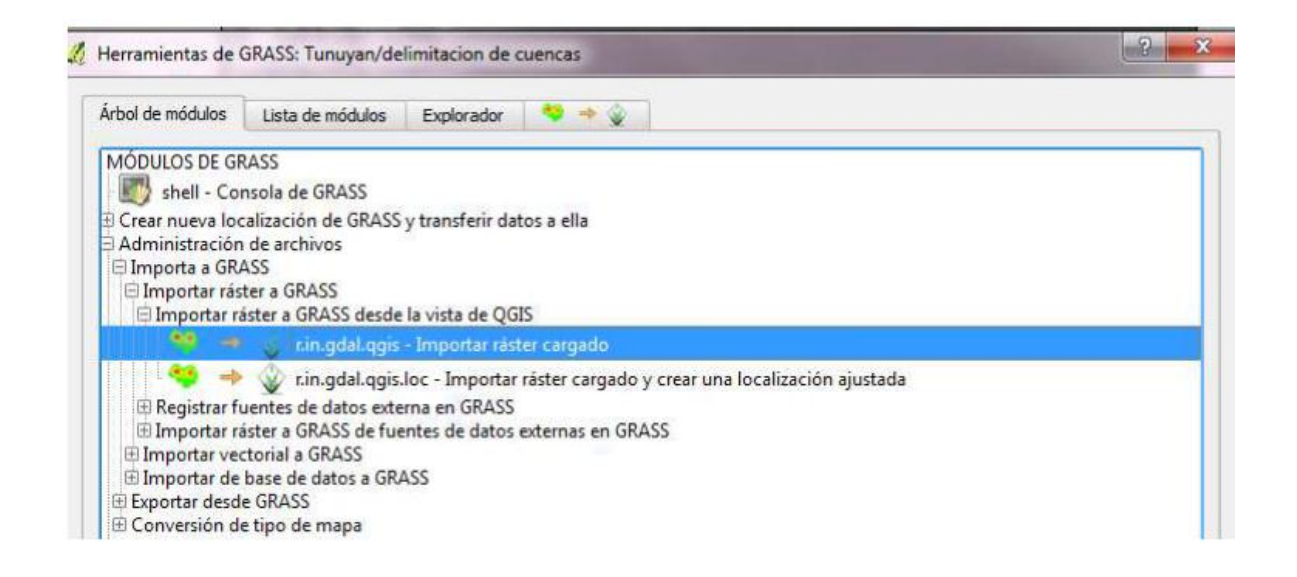

#### 4- Importar el DEM a la base de datos de GRASS

El trabajo en GRASS requiere importar las capas que vamos a utilizar, en este caso el DEM. Para importar esta capa tenemos que recurrir al menú de GRASS y hacer un clic sobre el ícono Abrir herramientas de GRASS.

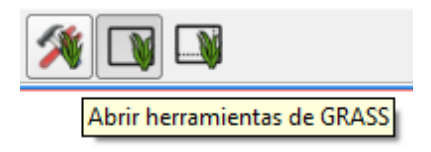

Se despliega una ventana de herramientas en la que se puede realizar la búsqueda de la que necesitamos. Podemos utilizar para ello dos opciones, la pestaña "Árbol de módulos" o "Lista de módulos".

| Q | 🖉 Herramientas de GRASS: Tunuyan/delimitacion de cuenca |                  |            |  |  |  |  |  |
|---|---------------------------------------------------------|------------------|------------|--|--|--|--|--|
| [ | Árbol de módulos                                        | Lista de módulos | Explorador |  |  |  |  |  |
|   | MÓDULOS DE GRASS                                        |                  |            |  |  |  |  |  |
|   | shell - Co                                              | nsola de GRASS   |            |  |  |  |  |  |

Por ejemplo en el Árbol de módulos, podemos hacer un clic en el signo "+" a la izquierda de la opción Administración de archivos, luego en Importar ráster a GRASS a continuación en Importar ráster a GRASS desde la vista de QGIS y finalmente Importar ráster cargado, como se muestra en la figura siguiente. Elegimos esta opción porque ya tenemos el DEM cargado en la vista de QGIS.

Una vez seleccionada esta opción se despliega una nueva ventana en donde elegimos el DEM a importar y el nombre de salida. En la pestaña Manual se puede obtener una descripción completa de la herramienta.

| Árbol de módulos    | Lista de módulos       | Explorador 🛛 💝 🔶 | 🌚 💙 🔶 👔 |   |
|---------------------|------------------------|------------------|---------|---|
| Módulo: r.in.gdal.q | jis                    |                  |         |   |
| Opciones Sa         | lida Manual            |                  |         |   |
|                     |                        |                  |         |   |
| Capa ráster         | Je GDAL                |                  |         |   |
| Mosaico_G           | EM_rtunuyan_UTM19      | S                |         | • |
| Nembro del r        | anna rantar da calida  |                  |         |   |
|                     | lapa raster de salida. |                  |         |   |
| DEM_rtunu           | /an                    |                  |         |   |
|                     |                        |                  |         |   |

Cuando se haya importado el DEM nos mostrará en la pestaña de Salida un mensaje indicando que el ráster ha sido creado y si hacemos clic en el botón Ver salida nos desplegará la capa en la tabla de contenidos.

| r.in.gdal completo. Raster map<br>Finalizado correctamente | created.          |  |
|------------------------------------------------------------|-------------------|--|
|                                                            | 100%              |  |
| Ejecutar                                                   | Ver salida Cerrar |  |

#### 5- Delimitación de la cuenca

Antes de comenzar el proceso es necesario ajustar el área de trabajo en caso de que se haya definido un área muy grande porque puede dar lugar a error.

Haciendo un clic en el ícono Editar la región actual de Grass no sólo podemos cambiar el área de trabajo sino la resolución espacial de las capas que obtendremos al correr el proceso.

| Editar la región actual de Grass |  |
|----------------------------------|--|

En este caso le daremos la misma resolución que el ráster de entrada, es decir 30m x 30m.

| 🔏 Configuración de la r                                           | egión de GR              | ASS          |             | 8 ×    |
|-------------------------------------------------------------------|--------------------------|--------------|-------------|--------|
| Extensión<br>Seleccionar la extensiór<br>o cambiar los siguientes | n arrastrando<br>valores | en el lienzo |             |        |
|                                                                   | Norte 774                | 9570         |             |        |
| Oeste -124366                                                     |                          | Este         | 2321580     |        |
|                                                                   | Sur 358                  | 1370         |             |        |
| Resolución                                                        |                          |              |             |        |
| Anchura de celda                                                  | 30                       | Altura       | de celda 30 |        |
| O Columnas                                                        | 81532                    | Filas        | 13894       | 0      |
| Contorno                                                          |                          |              |             |        |
| Color And                                                         | nura 0 📫                 |              |             |        |
|                                                                   |                          |              | ок          | Cancel |

Un paso previo a la delimitación de cuencas consiste en la eliminación de sumideros. Para realizar este procedimiento vamos al menú de GRASS y hacemos un clic sobre el ícono Abrir herramientas de GRASS. Para encontrar esta herramienta utilizaremos ahora la pestaña Lista de módulos y en Filtro colocaremos la palabra fill y hacemos un clic sobre la herramienta "r.fill.dir".

| Herramientas de ( | RASS: cuencas1/cuencas1                                                         | 8                           |
|-------------------|---------------------------------------------------------------------------------|-----------------------------|
| Árbol de módulos  | Lista de módulos Explorador 🧕 📔 🔶 🦉                                             |                             |
| filtro fill       |                                                                                 |                             |
| 18 -> 1           | r.fill.dir<br>Filter and create depressionless elevation man and flow direction | man ferina elevation racter |
| 189 🔶             | r.lake.xy<br>Fill lake from seed point at given level                           | map from elevation faster   |
| · · · · ·         | r.lake.seed<br>Fill lake from seed at given level                               |                             |

En la ventana que se desplegará seleccionamos el DEM al que corregiremos los sumideros y daremos un nombre al DEM de salida. Este procedimiento también genera un raster con la dirección de flujo, al que deberemos dar un nombre.

Para la delimitación de la cuenca se utiliza el módulo "r.watershed". Hacemos un clic sobre el ícono de herramientas de GRASS. Para encontrar esta herramienta utilizaremos, como en el caso anterior, la pestaña Lista de módulos y en Filtro colocaremos la palabra watershed.

| Q | Herramientas de GRASS: Tunuyan/delimitacion de cuencas   | ? × |  |
|---|----------------------------------------------------------|-----|--|
|   | Árbol de módulos 🛛 Lista de módulos Explorador 🦘 🔶 💝 🔶 🥸 |     |  |
|   | Filtro watershed                                         |     |  |
|   | r.watershed<br>Análisis de cuenca                        |     |  |
|   |                                                          |     |  |
|   |                                                          |     |  |

Hacemos un clic sobre la herramienta y aparecerá una nueva ventana. Aquí debemos seleccionar el ráster con el que vamos a trabajar, que es el que importamos en el paso anterior, el tamaño mínimo para la cuenca, donde debemos introducir el número de celdas, y un nombre para cada una de las capas que se va a generar. Con respecto al número de celdas, el DEM que estamos utilizando para el ejercicio tiene una resolución espacial de 30m x 30m lo que nos da un área de 900m<sup>2</sup> por píxel o celda. De este modo para una cuenca mínima de 10 km<sup>2</sup> por ejemplo, necesitaremos 11.111 celdas. Aumentando o disminuyendo el número de celdas obtendremos menor o mayor detalle en la identificación de las cuencas.

Una vez finalizado el proceso hacemos un clic en Ver salida y se desplegarán automáticamente en la vista, como en el caso anterior, las capas generadas durante el proceso.

| rbol de módu  | los Lis      | ta de módulos    | Explorador       | 💙 🔶 炎           | 🚽 💙 🔶  | See 10 and 10 and 1 | 🔄 🧐 → 🔣 |     |
|---------------|--------------|------------------|------------------|-----------------|--------|----------------------------------------------------------------------------------------------------|---------|-----|
| ódulo: r.wate | ershed       |                  |                  |                 |        |                                                                                                    |         |     |
| Opciones      | Salida       | Manual           |                  |                 |        |                                                                                                    |         |     |
|               |              | -l               |                  | l Altata        |        |                                                                                                    |         |     |
|               | e entrada:   | elevación en la  | que se basa too  | o el analisis   |        |                                                                                                    |         |     |
| DEM_r         | tunuyan (    | DEM_rtunuyan     | @delimitacion de | cuencas )       |        |                                                                                                    |         | ▼ □ |
| Tamaño        | mínimo na    | ra cada cuenca   | (número de celd  |                 |        |                                                                                                    |         |     |
| 11111         | na ano po    |                  | (namero de cela  |                 |        |                                                                                                    |         |     |
|               |              |                  |                  |                 |        |                                                                                                    |         |     |
| Activa        | r opción d   | e swapping de r  | nemoria a disco: | funcionamiento  | lento  |                                                                                                    |         |     |
| -Mapa d       | e salida: nú | úmero de celdas  | que drenan a tra | avés de cada ce | lda    |                                                                                                    |         |     |
| acumu         | lacion       |                  |                  |                 |        |                                                                                                    |         |     |
| -Mapa d       | e salida: di | rección de dren  | aje              |                 |        |                                                                                                    |         |     |
| drena         |              |                  | -                |                 |        |                                                                                                    |         |     |
| urcha         | <u> </u>     |                  |                  |                 |        |                                                                                                    |         |     |
| -Mapa d       | e salida: se | egmentos de cor  | riente           |                 |        |                                                                                                    |         |     |
| corrier       | ntes         |                  |                  |                 |        |                                                                                                    |         |     |
| -Mapa d       | e salida: et | tiqueta única pa | ra cada cuenca h | idrográfica     |        |                                                                                                    |         |     |
| cuenc         | as           |                  |                  |                 |        |                                                                                                    |         |     |
|               |              |                  |                  |                 |        |                                                                                                    |         |     |
|               |              |                  |                  |                 |        |                                                                                                    |         |     |
|               |              |                  |                  |                 |        |                                                                                                    |         |     |
|               |              |                  |                  |                 |        |                                                                                                    |         |     |
|               |              |                  |                  |                 |        |                                                                                                    |         |     |
|               |              | Ejecutar         |                  | Ver             | salida |                                                                                                    | Cerrar  |     |
|               |              |                  |                  |                 |        |                                                                                                    |         |     |
|               |              |                  |                  |                 |        |                                                                                                    |         |     |

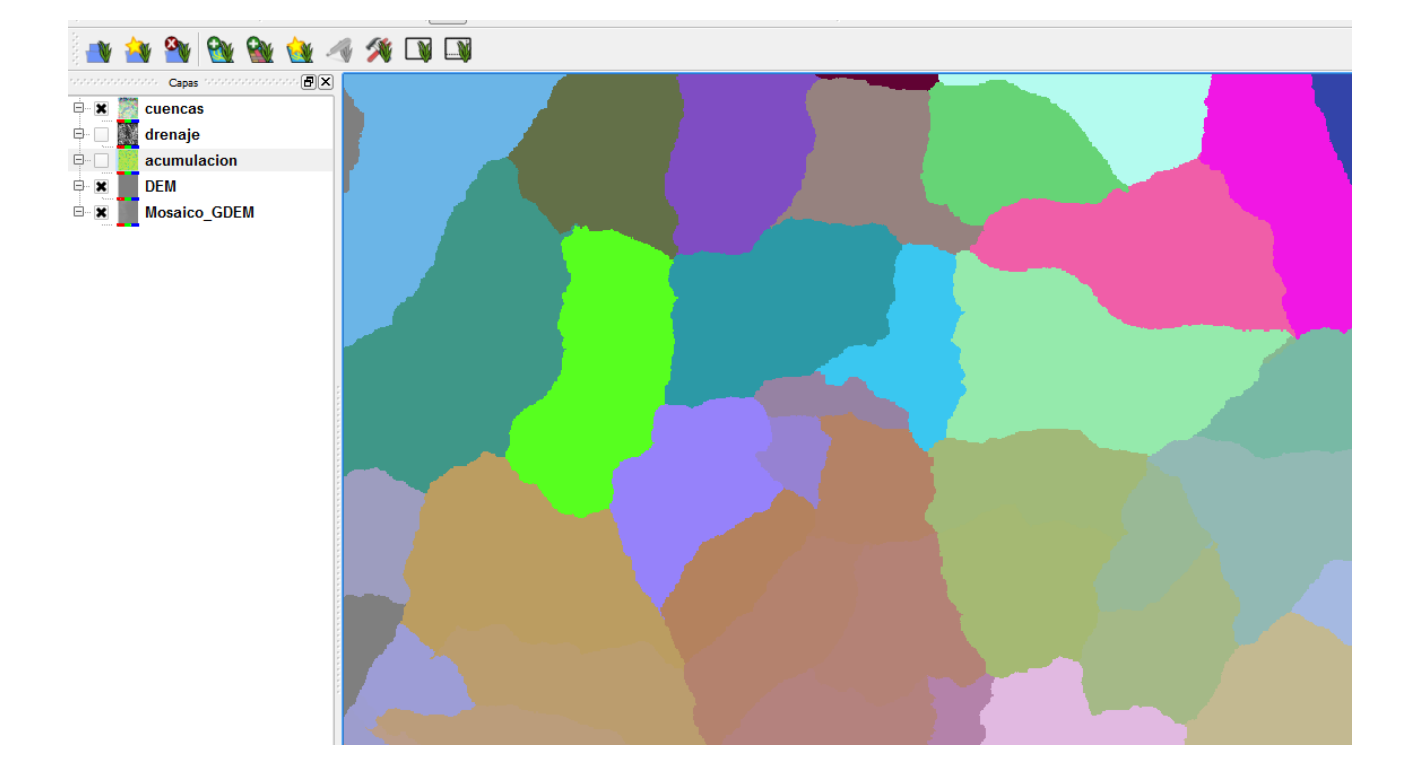

**NOTA:** La pestaña de Opciones proporciona un módulo simplificado. De este modo los parámetros provistos usualmente no son completos. En caso de necesitar utilizar otros parámetros es necesario trabajar en GRASS Shell y correr el proceso mediante líneas de comando. En próximas versiones de QGIS se incorporarán opciones avanzadas dentro del módulo simplificado.

#### 6- Convertir las cuencas a vectores y exportarlas con shape file

Las cuencas así generadas pueden ser luego vectorizadas y convertidas a formato shape. La

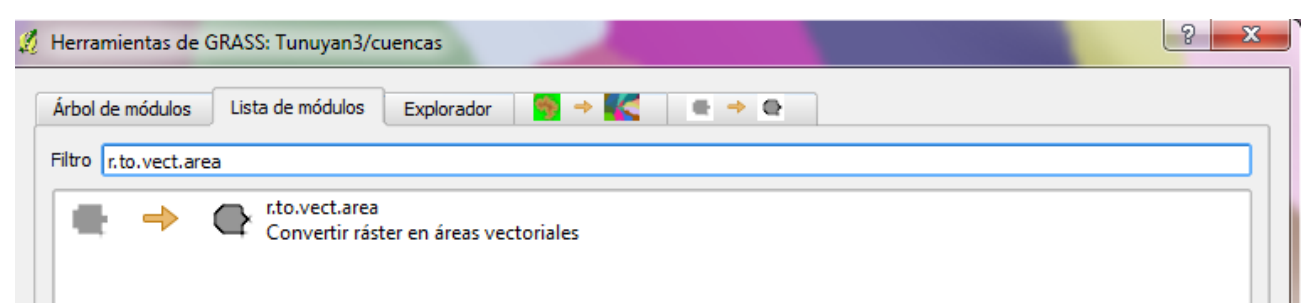

vectorización se puede realizar con la herramienta "r.to.vect.area".

En la figura siguiente podemos observar el archivo ráster convertido a vectorial.

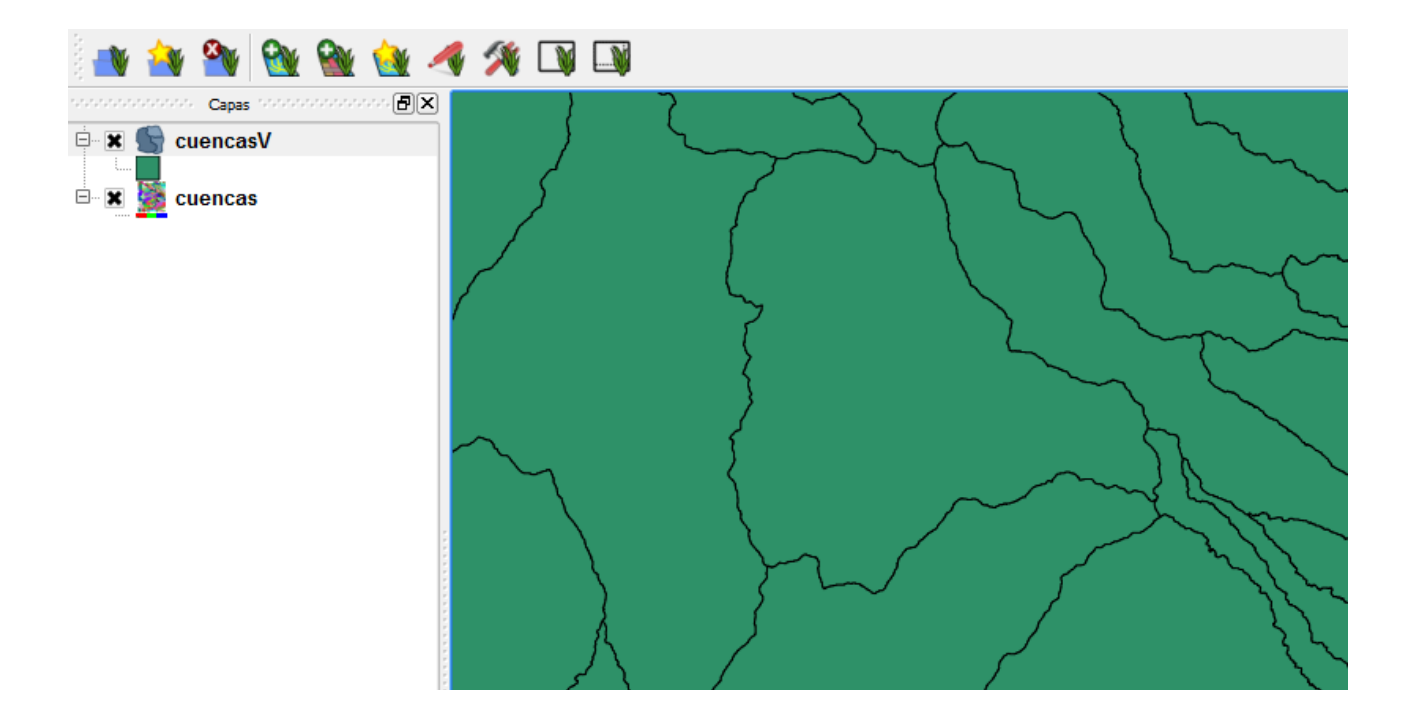

Una vez vectorizado el archivo ráster es posible exportarlo como shape con la herramienta "v.out.ogr"

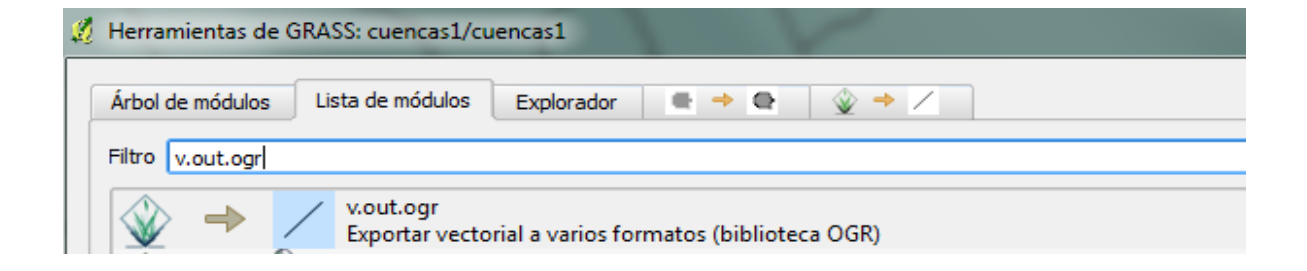

Hacemos un clic en esta herramienta y aparecerá una ventana en donde daremos como entrada el archivo vectorial generado en el paso anterior, elegiremos el directorio donde guardaremos el archivo y daremos el nombre de salida agregando la extensión ".shp".

| Herramientas de GRASS: cuencas1/cuencas1                           | ?        |
|--------------------------------------------------------------------|----------|
| Arbol de módulos 🛛 Lista de módulos Explorador 📄 🕈 🗣 🖓 🌩 🖉 🖉 🖉 🖉 🖉 |          |
| Módulo: v.out.ogr                                                  |          |
| Opciones Salida Manual                                             |          |
| Nombre del mapa vectorial de entrada.                              |          |
| cuencasV ( cuencasV@cuencas1 1 area )                              | <b>-</b> |
| Formato OGR                                                        |          |
| ESRI_Shapefile                                                     | -        |
| Nombre del nuevo archivo vectorial (especificar extensión)         |          |
| C:/Laura/cuencas.shp                                               |          |
| Escribir sólo enlace de objetos espaciales a un registro           |          |
|                                                                    |          |

# CAPITULO 5: Clasificación para delimitación de hielo descubierto

En este capítulo vamos a desarrollar como realizar la identificación del hielo descubierto mediante la clasificación supervisada por objetos de imágenes satelitales Aster, con el software *Spring 5.1.8.* 

La metodología propuesta por GLIMS establece que uno de los métodos que mejor capta el hielo descubierto es el cociente entre las bandas 3 y 4 del sensor ASTER. Desafortunadamente, a partir del mes de mayo del año 2008 el sensor ASTER presentó algunas anomalías debido a las cuales tan solo se puede trabajar con las bandas del espectro visible e infrarrojo cercano (bandas 1,2 y 3), las bandas del infrarrojo medio (4, 5,6 y 7) están dañadas lo que lleva a descartar la realización del cociente de bandas propuesto por el GLIMS. Por este motivo, se buscaron alternativas para la delimitación automática de hielo descubierto. Con tal fin, se probaron otros índices y algunas clasificaciones supervisadas, entre ellas la clasificación por objetos que puede realizarse a partir de las de imágenes con el programa SPRING, con la que se obtuvieron muy buenos resultados.

### Introducción

La identificación de coberturas de suelo a partir de la clasificación de imágenes constituye un método de extracción de información, cuyo objetivo es reconocer objetos homogéneos. El resultado final de un proceso de clasificación es una imagen digital que constituye un mapa de "píxeles" clasificados, representados por símbolos gráficos o colores.

A diferencia de muchos programas, SPRING permite la utilización de dos enfoques en clasificación.

Clasificación "píxel a píxel": utiliza sólo información espectral aislada de cada píxel para encontrar regiones homogéneas. Los algoritmos que pueden ser utilizados en este tipo de clasificador son: MAXVER, MAXVER-ICM, Distancia Euclidiana.

Clasificación por regiones u objetos: utiliza además de la información espectral de cada píxel la información espacial que envuelve la relación entre los píxeles y sus vecinos. Este tipo de clasificadores intentan imitar el comportamiento de un fotointérprete al reconocer áreas homogéneas de las imágenes basándose en las propiedades espectrales y espaciales de las mismas. Los algoritmos que pueden ser utilizados en este tipo de clasificador son: Isoseg (para clasificaciones nos supervisadas), Battacharya y Clas Tex.

La clasificación de la imagen se realiza sobre una regionalización previa. Los pixeles son agrupados de acuerdo a un área mínima y a las características espectrales de los objetos.

#### Pasos a seguir en el proceso de clasificación por objetos

En el siguiente ejemplo trabajaremos con una Imagen Aster del 2010 con las bandas del VNIR. Las bandas del SWIR que aportan información importante en la detección de hielo no pueden ser utilizadas por los problemas antes mencionados.

#### 1- Crear un banco de datos

El primer paso consiste en crear un banco de datos en Spring, que es una carpeta en donde se almacenan todos los procesos que vayan realizando.

Para crear un nuevo Banco de Datos en el Menú Principal ir a Archivo y luego hacer un clic sobre Banco de Datos... o presionar el icono

Se desplegará una ventana denominada Banco de Datos. Hacer un clic sobre Directorio...

Si ya tenemos un banco de datos creado con anterioridad nos preguntará si queremos cerrar el Banco de Datos activo a lo que responderemos que Sí.

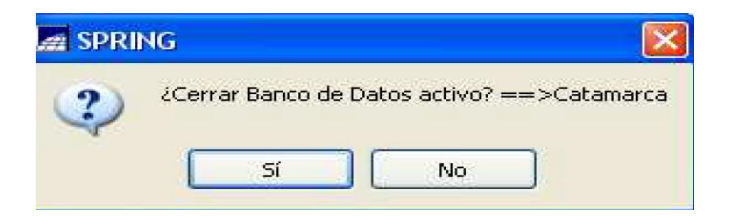

Navegar hasta el directorio en donde guardaremos el nuevo banco. En Nombre dar un nombre al nuevo proyecto. Finalmente presionar el botón Crear y luego Activar.

| Banco de Datos                        |
|---------------------------------------|
| Directorio G:\Inventario_de_glaciares |
| Banco de Datos                        |
|                                       |
|                                       |
|                                       |
|                                       |
| Nombre: cuenca_rmza                   |
| Director: DBase  Cambiar Seña         |
|                                       |
| Crear Activar Borrar Cerrar Ayuda     |
|                                       |

#### 2- Crear un proyecto

A continuación necesitamos crear un proyecto, que define el área geográfica en la que vamos a trabajar. Existen dos maneras de crear un proyecto. Una de las formas consiste en ingresar manualmente los datos de la proyección y las coordenadas del área que tendrá el nuevo proyecto. La otra consiste en importar una imagen que tenga los datos de proyección y coordenadas definidos. En este caso el programa tomará automáticamente los datos de la imagen para crear el proyecto. En este caso utilizaremos la segunda opción.

#### 3- Importar una imagen satelital (formato TIF)

Para importar la imagen ir al Menú Principal a Archivo y luego a Importar Datos Vectoriales y Matriciales...Se desplegará una ventana que nos guiará en el proceso para importar la imagen.

| Arch | nivo Editar Exhibir Imagen    | Tem  | ático | M                   | NT    | Cat  | astra | R      | ed | Aná    | ilisis            | Ejec |
|------|-------------------------------|------|-------|---------------------|-------|------|-------|--------|----|--------|-------------------|------|
|      | Banco de Datos                | Ľ    | +     | $(\frac{1}{2})^{2}$ | 0     | 0    | ⊿     | Ð      | Θ  | q      | $\Leftrightarrow$ | 1    |
|      | Proyecto                      | • [7 |       |                     |       |      |       |        |    |        |                   |      |
|      | Modelo de Datos               |      |       |                     |       |      |       |        |    |        |                   |      |
|      | Objeto / No Espacial          |      |       |                     |       |      |       |        |    |        |                   |      |
|      | Administrador de los Usuarios |      |       |                     |       |      |       |        |    |        |                   |      |
|      | Entrar                        |      |       |                     |       |      |       |        |    |        |                   |      |
|      | Recargar Proyecto             |      |       |                     |       |      |       |        |    |        |                   |      |
|      | Auxiliar                      |      |       |                     |       |      |       |        |    |        |                   |      |
|      | Importar                      |      | In    | nport               | tar D | atos | Vecto | riales | уM | latric | iales             |      |
|      | Conversión para ASCII SPRING  |      | In    | nport               | tar T | abla |       |        |    |        |                   |      |

En la primera pestaña hacer un clic en Archivo y navegar hasta la ubicación en la que se encuentra la imagen que vamos a importar. En Ficheros de tipo seleccionar el formato de la imagen.

| Importáccion 🗆 🖾                                                                                                    | Z Dialogo                                                                                                    | ? ×                |
|----------------------------------------------------------------------------------------------------|----------------------------------------------------------------------------------------------------|--------------------|
| Datos Conversión Salida                                                                                                    | Ver en: G:\Inventario_de_glaciares\Mmagenes\Aster\2010\Aconcagua 🔹 🤇                                                                                                    | ) 🗿 📑 📰 🔳          |
| Archivo     Saida       Esta ferramenta possibilita a importação dos seguintes tipos de arquivos:     -       - ASCLI-SPR;     -       - SHAPEFILE;     -       - DIRISI;     -       - TIFF/GEOTIFF;     -       - JPEG;     -       - RAW;       - DIRISI;     -       - TIFF/GEOTIFF;     -       - DPEG:     -       - SURFER;       -     -       -     -       -     -       -     -       -     -       -     -       -     -       -     -       -     -       -     -       -     -       -     -       -     -       -     -       -     -       -     -       -     -       -     -       -     -       -     -       -     -       -     -       -     -       -     -       -     -       -     -       -     -       -     -       -     -       -     - | Mi equ         Nombre         Tamaño         Tipo         Última modifici           Inventa         321_rmza_M5_Acon.tif         69iB         tifero         21/07/7 a.m.           AST140TH_0030318_8612_S4.tif         5.8 MiB tifero         13/07/8 p.m.           AST140TH_0030318_8612_S5.tif         5.8 MiB tifero         13/07/0 p.m.           AST140TH_0030318_8612_S5.tif         5.8 MiB tifero         13/07/0 p.m.           AST140TH_0030318_8612_S5.tif         5.8 MiB tifero         13/07/0 p.m.           AST140TH_0030318_8612_S5.tif         5.8 MiB tifero         13/07/0 p.m.           AST140TH_0030318_8612_S5.tif         5.8 MiB tifero         13/07/0 p.m.           AST140TH_0030318_8612_S9.tif         5.8 MiB tifero         13/07/0 p.m.           AST140TH_003038_8612_T10.tif         1.3 MiB tifero         13/07/0 p.m.           AST140TH_003038_8612_T11.tif         1.3 MiB tifero         13/07/0 p.m.           AST140TH_003038_8612_T12.tif         1.3 MiB tifero         13/07/0 p.m.           AST140TH_003038_8612_T13.tif         1.3 MiB tifero         13/07/8 p.m.           AST140TH_003038_8612_T13.tif         1.3 MiB tifero         13/07/8 p.m.           AST140TH_003038_8612_T13.tif         1.3 MiB tifero | E                  |
| Ejecutar Cerrar Ayuda                                                                                                    | AS1140TH_0030312_6012_V1.ttr       2316       tfrero       13/07/8 p.m.         AS1140TH_0030312_6612_V2.ttr       2316       tfrero       13/07/8 p.m.         AS1140TH_0030312_6612_V2.ttr       2318       tfrero       13/07/4 p.m.         Nombre de fichero:       321_rmza_M5_Acon.ttf         Ficheros de tipo:       TIFF/GEOTIFF (*.ttf *.ttff)                                                                                                    | Abrir     Cancelar |

En la pestaña salida hay que darle un nombre al proyecto y seleccionar la categoría, en este caso CAT\_Imagen y en PI (capas) dar un nombre como por ejemplo banda.

| Mage Importáccion |                     |         |
|-------------------|---------------------|---------|
| Datos Convers     | sión Salida         |         |
| Proyecto:         | Aconcagua           |         |
| Categoría<br>PI:  | CAT_Imagen<br>banda | Mosaico |
|                   |                     |         |
|                   |                     |         |
|                   |                     |         |
|                   |                     |         |
|                   |                     |         |
| Ejecutar          | Cerrar              | Ayuda   |
|                   |                     | ±.      |

Para observar la imagen importada activar el Panel de Control haciendo clic en el icono en caso de que no esté activado. El programa importa cada una de las bandas que componen la imagen en forma individual.

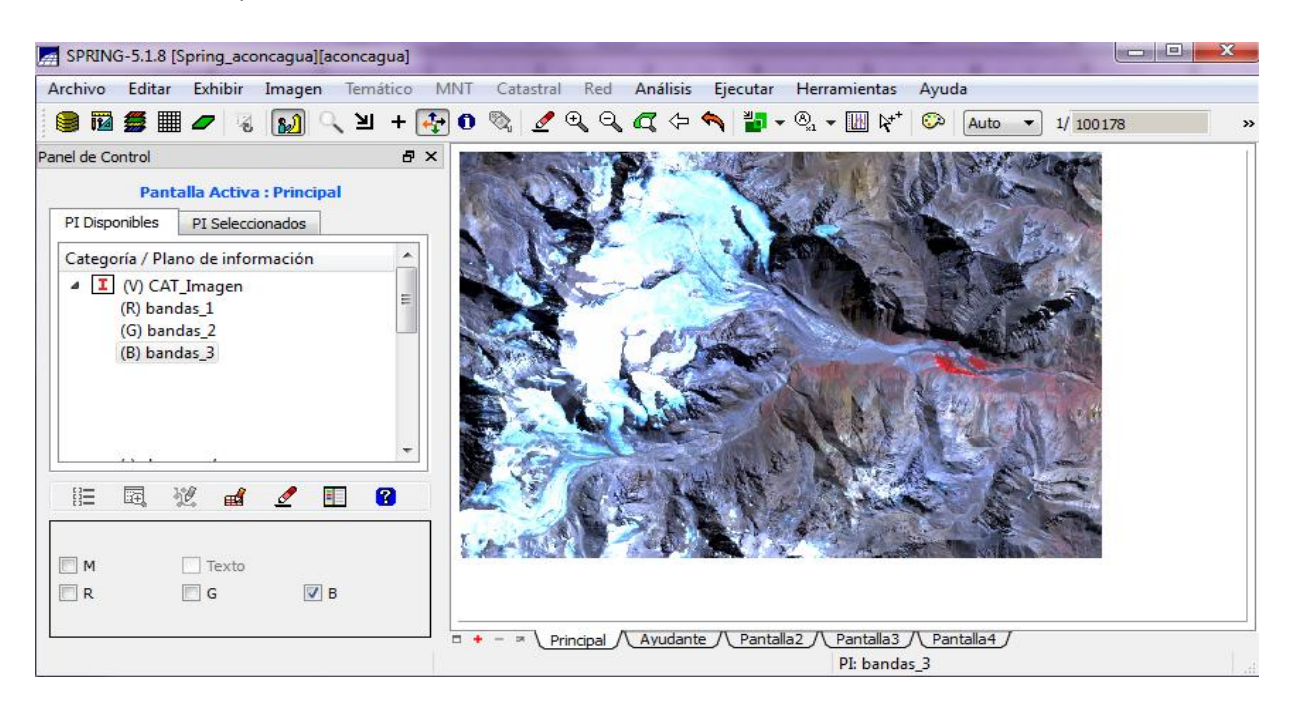

#### Realizar una composición color

#### 4- Regionalización de la imagen

La clasificación por regiones requiere una segmentación previa de la imagen.

En este proceso se divide la imagen en regiones formadas por un conjunto de píxeles contiguos homogéneos. La división en porciones consiste básicamente en un proceso de crecimiento de regiones.

Durante la etapa de segmentación es necesario interactuar con el software a fin de definir los límites de similitud y de área. El límite de similitud determina la diferencia mínima (expresada en niveles digitales) que debe existir entre dos regiones para ser separadas. Por ejemplo un límite de similitud de 8 indica que píxeles con una diferencia entre ellos mayor de 8 serán separados y con una diferencia menor de ese valor permanecerán agrupados. Cuanto menor sea este límite mayor será el número de regiones generadas para una determinada escena. Por otra parte el límite de área indica el tamaño mínimo que podrá tener una región, un número menor generará una mayor cantidad de regiones para una misma escena.

En el Menú Principal ir a Imagen y luego hacer un clic en Segmentación...

En bandas seleccionar las bandas con las que vamos a trabajar.

En Método seleccionar Crecimiento de Regiones.

En Similitud colocar, por ejemplo 20 y en Área (pixels) colocar 30.

En banda de Exclusión dejar la opción dada por default, Ninguna.

En Imagen Segmentada colocar el nombre del archivo de salida como por ejemplo seg\_20\_30.

En Suavización de Arcos seleccionar la opción Si

Ejecutar.

| 🞢 Segmentación 📃 💷 🗙              |
|-----------------------------------|
|                                   |
| Método: Crecimiento de Regiones 🔻 |
| Bandas                            |
| [CAT_Imagen] - bandas_1 🔹         |
| [CAT_Imagen] - bandas_2           |
| [CAT_Imagen] - bandas_3           |
| _                                 |
|                                   |
| Similitud: 20 Area (pixels): 30   |
| ND inicial:                       |
| Banda de Exclusión                |
| Ninguna                           |
| banda_1 =                         |
| banda_2                           |
| banda_3                           |
| bandas_1                          |
| Salida                            |
| Categoría CAT_Imagen              |
| Nombre del PI: seg_20_30          |
| Suavización de Arcos: 💿 Sí 💿 No   |
| Área de Interés                   |
| Ejecutar Cerrar Ayuda             |

Si no se quiere trabajar sobre toda la imagen se puede seleccionar un área con la opción Área de Interés.

Cuando termine el proceso, la imagen segmentada será desplegada en la Pantalla Ayudante.

Para comparar el resultado obtenido con la imagen original es posible visualizar la imagen rotulada seg\_20\_30 sobrepuesta a la combinación RGB.

Se puede probar otros límites a fin de obtener segmentaciones más detalladas o más generales.

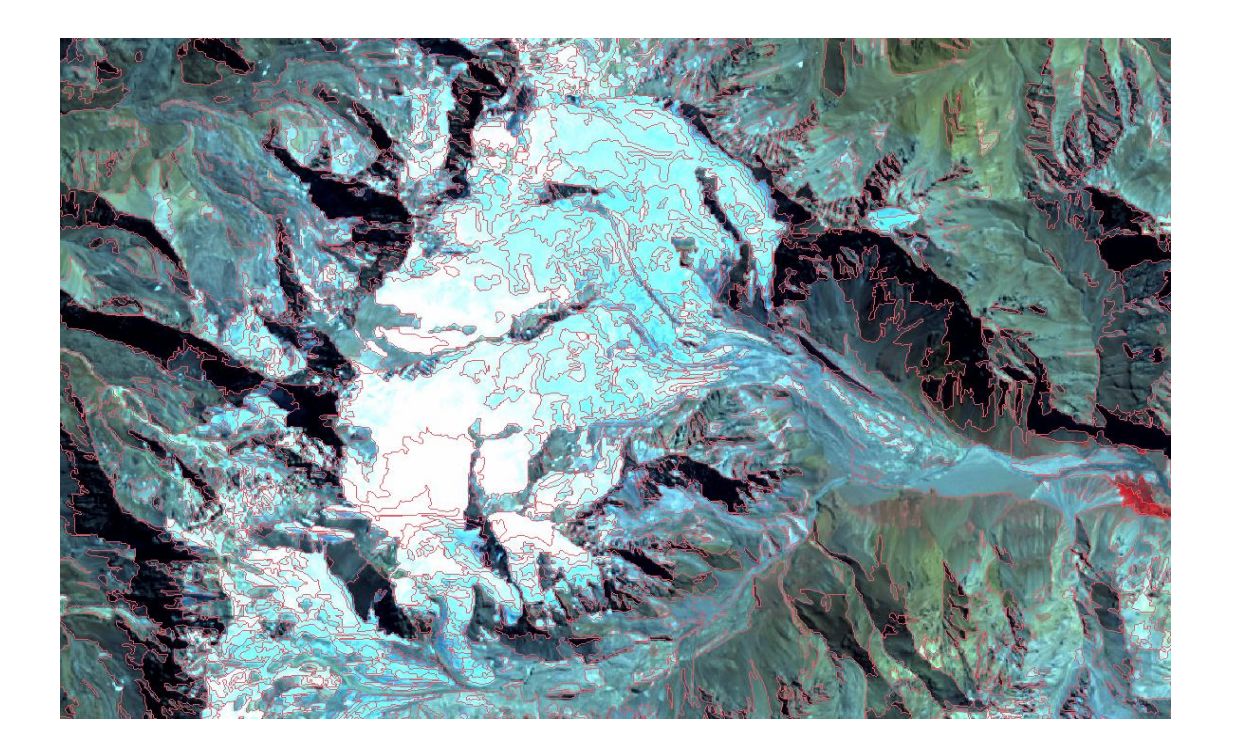

## 5- Clasificación de la imagen

5.1- Crear el archivo de contexto

En este archivo se almacena el nombre de las bandas que serán utilizadas en el proceso de clasificación y el método que se empleará (por píxel o por región).

En el Menú principal ir a Imagen y luego seleccionar Clasificación...

Hacer un clic sobre el botón Crear...

| 🖞 Creación de Contexto               |
|--------------------------------------|
|                                      |
| Nombre: dasificacion                 |
| Tipo de Análisis: O Pixel O Regiones |
| Bandas                               |
| [CAT_Imagen] - bandas_1              |
| [CAT_Imagen] - bandas_2              |
| [CAT_Imagen] - bandas_3              |
|                                      |
| ·                                    |
| Imágenes Segmentadas                 |
| [CAT_Imagen] - seg_20_30             |
|                                      |
|                                      |
|                                      |
|                                      |
| [Tingston] [Course] [Auguster]       |
| Ejecutar Cerrar Ayuda                |

Se desplegará una ventana de Creación de Contexto.

En Nombre dar un nombre a la segmentación como por ejemplo clasificación.

En Tipo de Análisis seleccionar Regiones.

En Bandas seleccionar las bandas con las que se va a realizar la clasificación.

En Imágenes Segmentadas seleccionar el archivo que acabamos de crear seg\_20\_30.

Ejecutar.

5.2- Extracción de regiones

En este procedimiento el algoritmo extrae información estadística de cada región, considerando las bandas indicadas en el contexto.

En la ventana Clasificación elegir la opción Extracción de las cualidades de las regiones.

| Contextos                    |                      |  |  |  |  |  |
|------------------------------|----------------------|--|--|--|--|--|
| clasificacon                 |                      |  |  |  |  |  |
|                              |                      |  |  |  |  |  |
|                              |                      |  |  |  |  |  |
|                              |                      |  |  |  |  |  |
| Crear                        | Borrar               |  |  |  |  |  |
| Bandas                       |                      |  |  |  |  |  |
| bandas_1                     |                      |  |  |  |  |  |
| bandas_2                     |                      |  |  |  |  |  |
| bandas_3                     |                      |  |  |  |  |  |
|                              |                      |  |  |  |  |  |
| Imagen Segmentada: seg_20_30 |                      |  |  |  |  |  |
| Extration de las qualida     | ades de las regiones |  |  |  |  |  |
|                              |                      |  |  |  |  |  |
| Entrenamiento Clasificación  |                      |  |  |  |  |  |
| Pos-clasificación            | Mapeo                |  |  |  |  |  |
| Cerrar                       | Ayuda                |  |  |  |  |  |

5.3- Selección de áreas de entrenamiento

En esta etapa se crean las clases y las áreas de entrenamiento correspondientes a los objetos que se quiere extraer de la imagen.

En la ventana clasificación seleccionar el archivo de contexto clasificación.

Hacer clic en Entrenamiento.

Clic en Ok al aviso que aparecerá en pantalla.

Se desplegará una ventana llamada Entrenamiento.

En Nombre colocar la clase que vamos a identificar en la imagen, como por ejemplo "Hielo".

| Nombre: Hielo |                            | Col | or    |   |  |
|---------------|----------------------------|-----|-------|---|--|
| Temas         |                            |     | Crear |   |  |
| Hielo 🛛 🗾 S   | elect Color                |     | -     |   |  |
| Cold          | ores <mark>b</mark> ásicos |     |       | T |  |
|               |                            |     |       |   |  |
|               |                            |     |       |   |  |

#### 5.3.1- Adquiriendo muestras

Seleccionar la clase en la que se va a tomar una muestra. En Tipo seleccionar Adquisición. En Contorno seleccionar Región.

Con la herramienta Cursor de punto seleccionar + un polígono representativo de la clase. Salvar.

Tomar muestras diferentes de un mismo tema.

Crear nuevas clases en caso de ser necesario y tomar muestras representativas.

Cuando terminamos de tomar las muestras cerrar la ventana de entrenamiento.

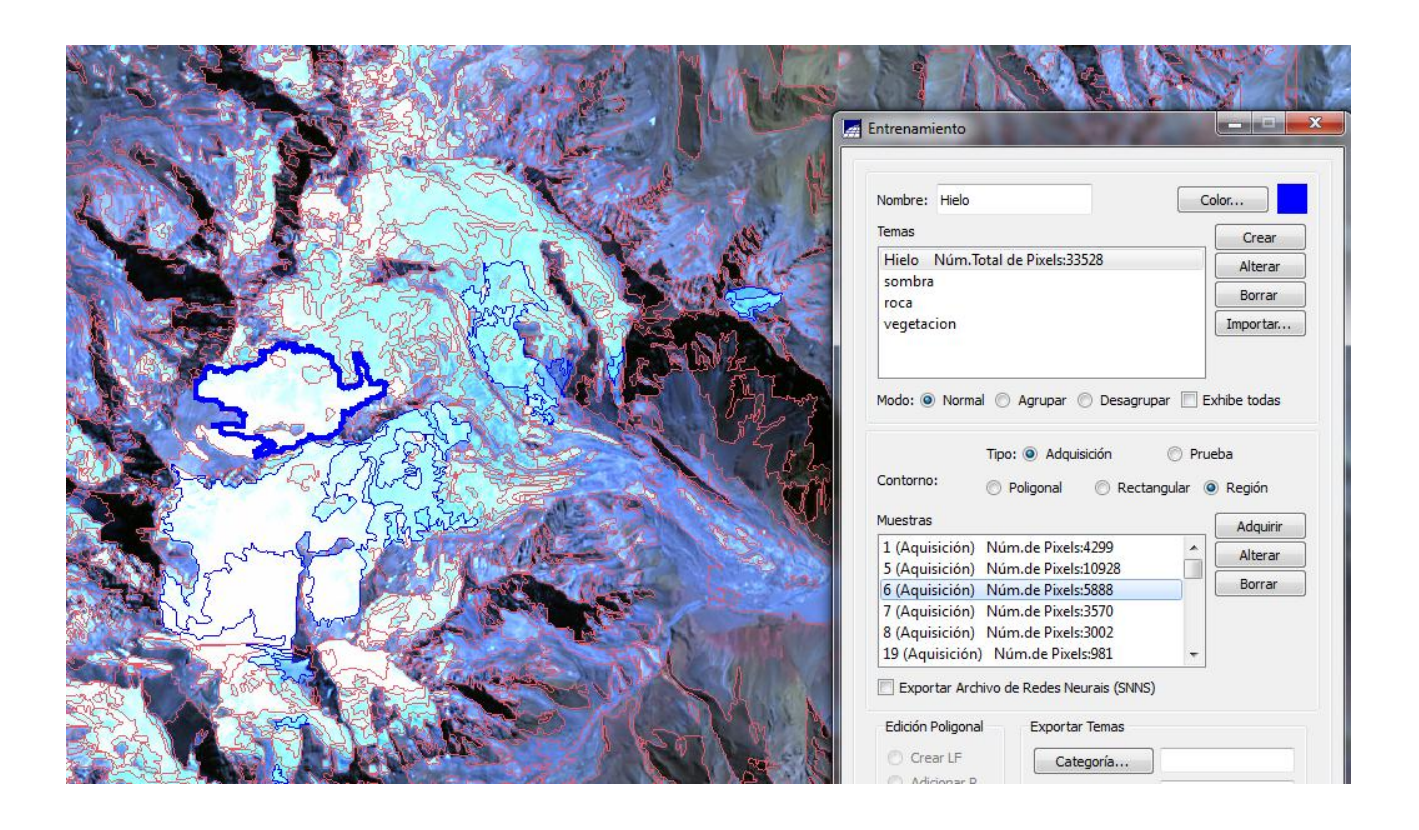

#### 5.3.2- Clasificando la imagen

Ir a la ventana de clasificación y hacer un clic en Clasificación. Se abrirá una llamada clasificación de imágenes.

En contexto seleccionar clasificación

En nombre colocar un nombre a la capa que vamos a generar, como por ejemplo Clasregiones-ns01, y luego hacer un clic en crear. En clasificador seleccionar Batacharya.

En umbral seleccionar alguna de las opciones, por ejemplo 95%.

Hacer un clic en analizar muestra para ver si existe confusión entre clases. En caso de existir confusiones volver al entrenamiento y modificar las muestras.

Clasificar y luego Cerrar.

El resultado de la clasificación será desplegado en la Pantalla Ayudante.

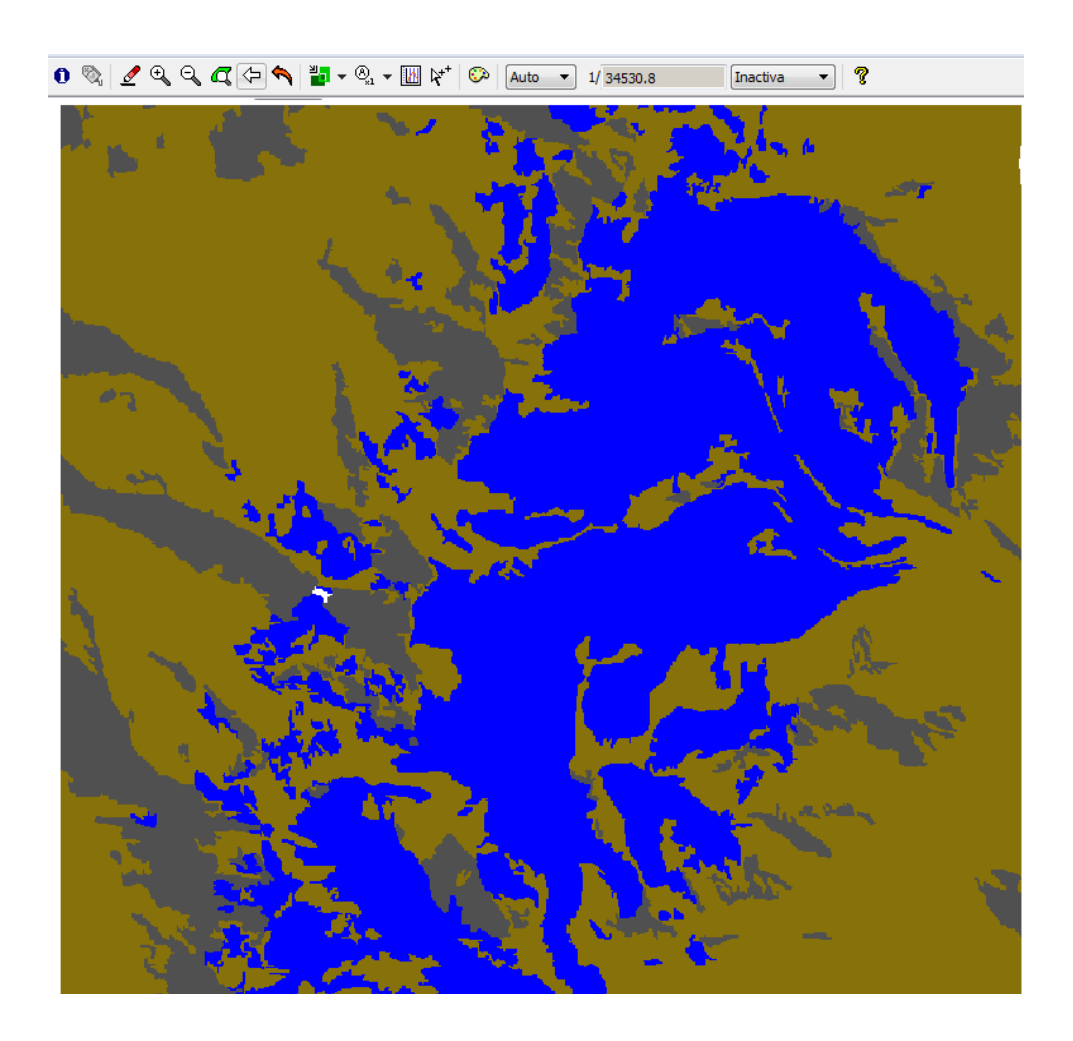

Para comparar el resultado de la clasificación con la imagen original se puede establecer una conexión de modo de observar simultáneamente ambas imágenes.

Para establecer la conexión seleccionar en la parte inferior de la Ventana Principal la Pantalla Principal.

En el menú principal ir al ícono Conectar y seleccionar la opción Ayudante

Definir sobre la Pantalla Principal un rectángulo. Primero hacer un clic en la parte superior izquierda, luego mover el mouse hasta la posición deseada y hacer un clic para definir la esquina inferior derecha del rectángulo.

Finalmente, realizar un nuevo clic sobre la parte interna del rectángulo y moverse hacia cualquier lugar, en ese momento el contenido de la Pantalla Ayudante aparecerá en la parte interna. Para liberar el mouse sólo basta con hacer un clic.

En caso de que queden áreas sin clasificar o áreas mal clasificadas será necesario volver al entrenamiento y agregar o modificar clases.

Como resultado se obtiene una clasificación a la que no es necesario realizar filtrados porque no es necesario eliminar pixeles aislados.

#### 6- Conversión a imagen temática

Para poder vectorizar el resultado de la clasificación es necesario convertir la imagen resultante a una categoría temática. Para ello es necesario crear previamente las clases temáticas.

6.1- Crear clases temáticas

En el Menú Principal ir a Archivo y luego a Modelo de Datos... o hacer un clic sobre el ícono 🇯

En la pestaña Categorías seleccionar CAT\_Temático.

Luego ir a la pestaña Clases Temáticas y en Nombre poner el nombre de la clase y hacer clic en crear. Luego de crear todas clases necesarias Ejecutar. Para cambiar el color de cada una de las clases hay que seleccionar una por una y hacer un clic sobre el botón Visual, elegir el color y Ejecutar. Cerrar la ventana para poder pasar a la clase siguiente y seleccionar el color.

| Modelo de Datos         Categorías       Clases Temáticas         C       CAT_Catastral         I       CAT_Jimagen         I       CAT_Imagen_corte         M       CAT_MNT         IFIC CAT_Red         IT       CAT_Temático         Nombre:       CAT_Temático         Modelo de Datos | Modelo de Datos<br>Visuales de Presentación Gráfica<br>Categorías<br>I. Hielo<br>2. Roca<br>3. Vegetación<br>SPRING<br>SPRING<br>SPRING<br>SPRING |
|----------------------------------------------------------------------------------------------------|----------------------------------------------------------------------------------------------------|
| Imagen     Catastral     MNT     Red                                                                                                    | +<br>Ejecutar Substituir Cerrar Ayuda                                                                                                    |
| Orear Alterar Suprimir Visual                                                                                                    | Nombre: Hielo Crear Alterar Suprimir Visual                                                                                                    |
| Ejecutar Cerrar Ayuda                                                                                                    | Ejecutar Cerrar Ayuda                                                                                                    |

En el Panel de Control seleccionar la imagen que vamos a convertir a temática y luego en el Menú Principal ir a Imagen y seleccionar Mapeo de Clases para Imagen Temática...

| 🞢 Mapeo de Clases                |                |  |  |  |  |  |  |  |
|----------------------------------|----------------|--|--|--|--|--|--|--|
| Clases Automáticas               |                |  |  |  |  |  |  |  |
| Categoría:                       | Crear          |  |  |  |  |  |  |  |
| Imágenes Clasificadas Categorías |                |  |  |  |  |  |  |  |
| clas_sup_9                       | CAT_Temático   |  |  |  |  |  |  |  |
|                                  | CAT_Temático_1 |  |  |  |  |  |  |  |
| Temas                            | Clases         |  |  |  |  |  |  |  |
| Hielo -> Hielo                   | Ninguna        |  |  |  |  |  |  |  |
| sombra                           | Hielo          |  |  |  |  |  |  |  |
| roca                             | Roca           |  |  |  |  |  |  |  |
| vegetacion                       | Vegetación     |  |  |  |  |  |  |  |
|                                  |                |  |  |  |  |  |  |  |
| Ejecutar Cerrar Ayuda            |                |  |  |  |  |  |  |  |

Luego, utilizando la lista de temas y clases (parte inferior de la ventana) se le asigna a cada tema una clase temática. Es importante mencionar que varios temas pueden ser agrupados en una única clase.

Repetir para todos los temas de la imagen clasificada. Para cada tema en la imagen clasificada debe existir una clase temática asociada. En caso de no ser así el mapa temático resultante presentará áreas sin información.

Una vez finalizado hacer clic sobre el botón Ejecutar. Generará una nueva capa que tendrá el nombre de la imagen clasificada y agregará "-T" al final.

#### 7- Vectorización de los resultados

Finalmente, para vectorizar la imagen seleccionamos en el Panel de control la capa temática creada en el punto anterior y en el Menú Principal ir a Matriz -Vector...Se abrirá una nueva ventana y hacer clic en Ejecutar.

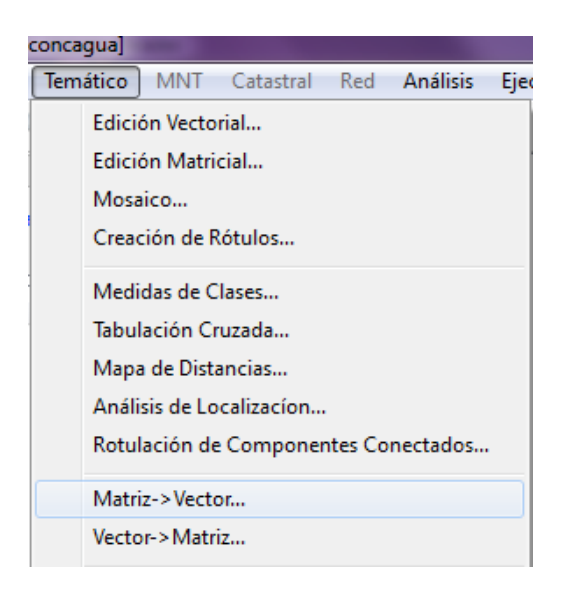

Para exportar los vectores con formato .shp

| Arcl | nivo Editar     | Exhibir      | Imagen   | Temático | M     | INT   | Cata    | astral | R     | led | Aná    | lisis             | Eje      |
|------|-----------------|--------------|----------|----------|-------|-------|---------|--------|-------|-----|--------|-------------------|----------|
|      | Banco de Da     | atos         |          | <u>भ</u> | 4     | 0     | 2       | ⊿      | Ð     | Θ   | q      | $\Leftrightarrow$ | <b> </b> |
|      | Proyecto        |              |          |          | P ×   |       |         |        |       |     |        |                   |          |
|      | Modelo de Datos |              |          |          |       |       |         |        |       |     |        |                   |          |
|      | Objeto / No     | Espacial     |          |          |       |       |         |        |       |     |        |                   |          |
|      | Administrac     | lor de los l | Jsuarios |          |       |       |         |        |       |     |        |                   |          |
|      | Entrar          |              |          |          |       |       |         |        |       |     |        |                   |          |
|      | Recargar Pro    | oyecto       |          |          |       |       |         |        |       |     |        |                   |          |
|      | Auxiliar        |              | I        | •        |       |       |         |        |       |     |        |                   |          |
|      | Importar        |              |          | •        |       |       |         |        |       |     |        |                   |          |
|      | Conversión      | para ASCII   | SPRING   |          |       |       |         |        |       |     |        |                   |          |
|      | Exportar        |              |          | E        | xport | ar Da | atos Ve | ectori | iales | уM  | atrici | ales.             | •        |

En la ventana que aparece seleccionar el formato de salida y hacer un clic sobre el botón Guardar y navegar hasta el lugar donde guardaremos el archivo.

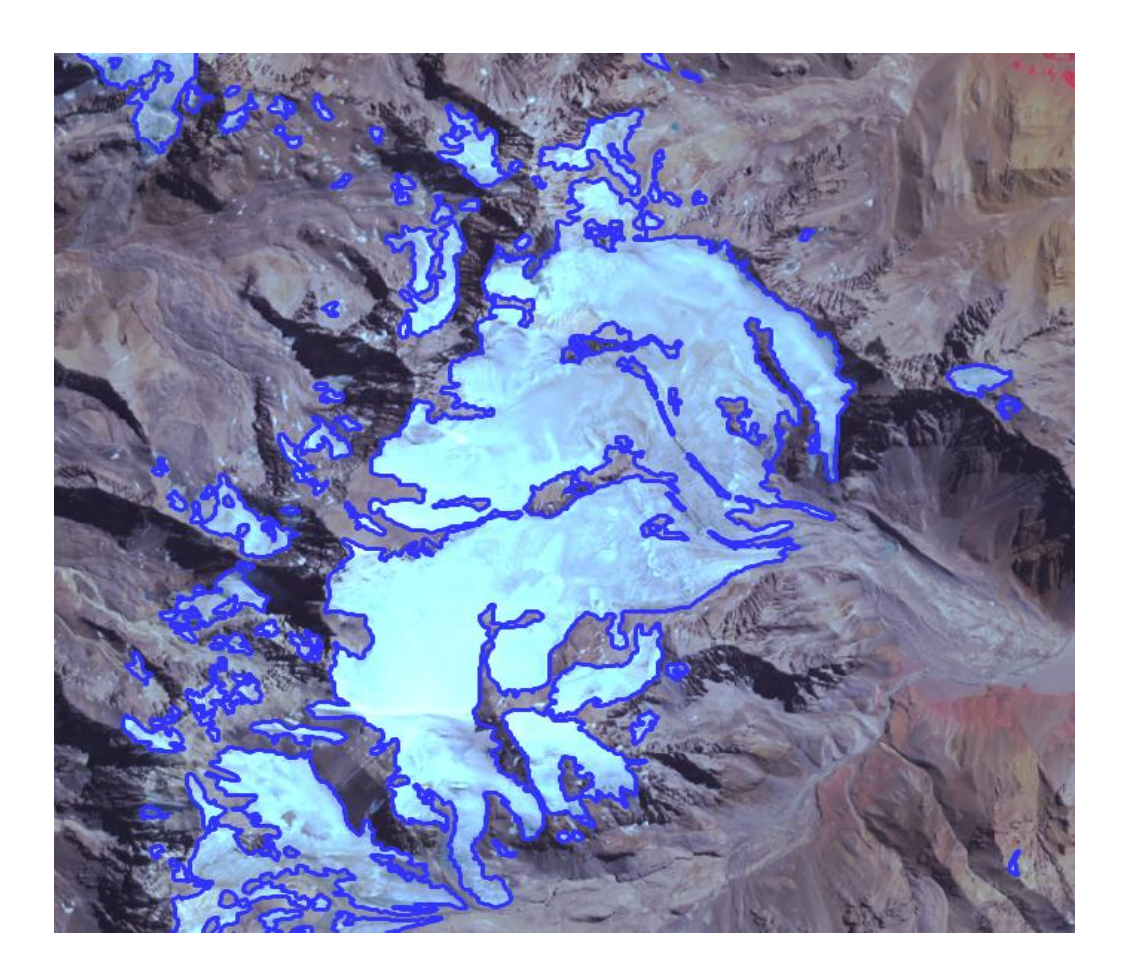

# **CAPITULO 6: Crear un proyecto SIG**

Un proyecto de Sistema de Información Geográfica (SIG) provee funciones y herramientas necesarias para almacenar, analizar y desplegar información referenciada geográficamente. El objetivo de este capítulo no es explicar detalles teóricos de los proyectos SIG, sino apuntar a la parte aplicada, en concreto a cómo crear un proyecto para el Inventario Nacional de Glaciares utilizando cualquier tipo de software libre. En este caso recomendamos el programa **Kosmo 2.01.** 

 Al ejecutar el programa se abre una ventana en la cual nos dan varias opciones para iniciar nuestro proyecto, en el caso de tener un proyecto ya armado elegiremos la opción "Proyecto reciente", en el caso contrario elegiremos cualquiera de las otras dos opciones.

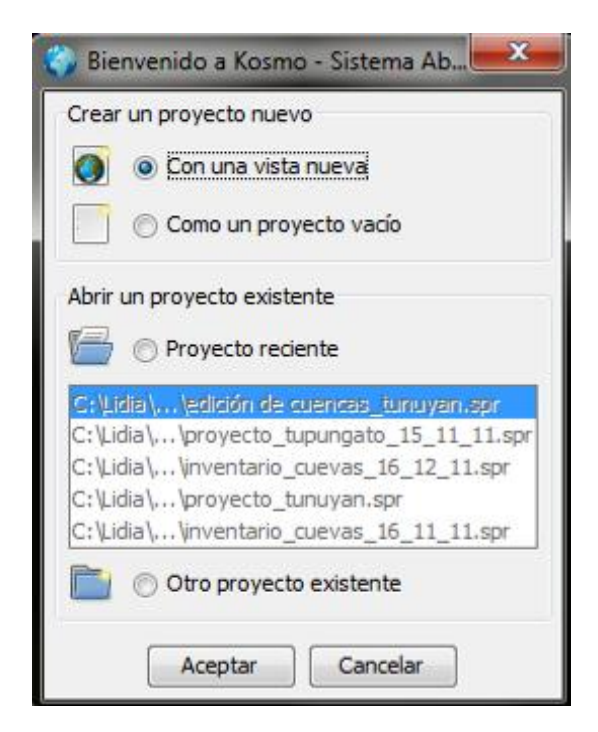

Elegimos la opción "Con una vista nueva" y aceptamos. Se abre una nueva ventana en la cual seleccionaremos el Sistema de Referencia Espacial. En el capítulo 2 de este manual se explicó el sistema de referencia a utilizar en el inventario, por lo que deberemos seleccionar como EPSG (conjunto de parámetros geodésicos) 32719, correspondiente al sistema UTM 19S, WGS84. En el caso de utilizar otro sistema de referencia diferente a este, los EPSG se podrán consultar en internet.
|                        |                                  | Tino: Decientes   |
|------------------------|----------------------------------|-------------------|
| ios CRS u<br>itemas de | tilizados:<br>Coordenadas de Ref | erenda            |
| Fuente                 | Código                           | Nombre            |
| PSG                    | 32719                            | WGS84/UTMzone 195 |
|                        |                                  | Cancelar Aceptar  |

Ahora la proyección de la vista estará en el Sistema de referencia elegido por nosotros.

71

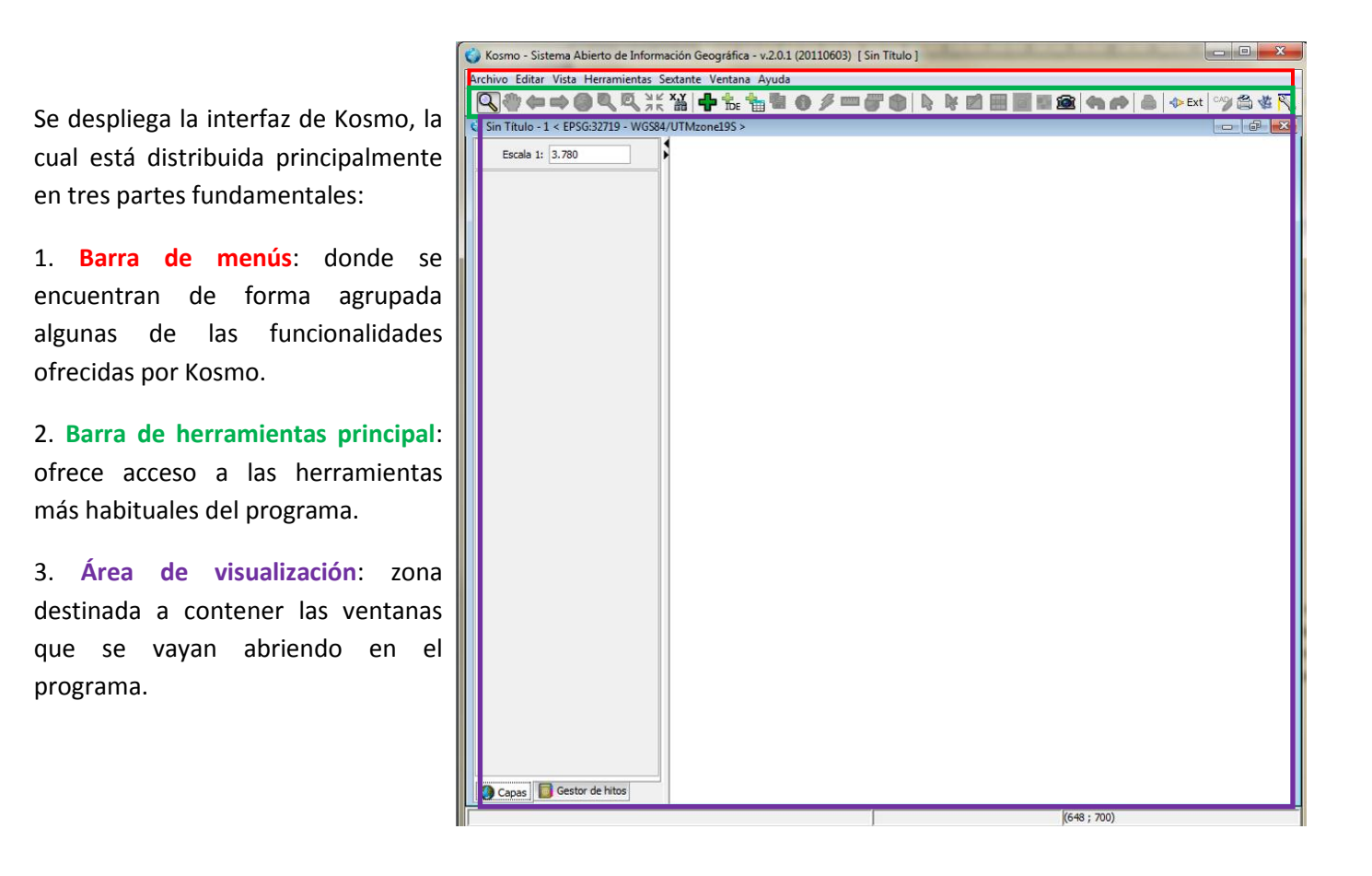

Sería conveniente guardar nuestro proyecto, seleccionando desde la **barra de menús** el botón "Archivo" >> "Guardar proyecto". Elegimos el directorio donde queremos que sea salvado el proyecto y le damos un nombre. Se guardará con una extensión .spr. A partir de ahora, cada vez que queramos guardar los cambios que vayamos realizando, tendremos que volver a repetir esta operación, pero ya se guardará automáticamente sin tener que volver a darle un nombre. En caso de querer guardar el proyecto con otro nombre diferente haremos clic en "Archivo" >> "Guardar proyecto como", funciona de la misma manera que cuando trabajamos con un documento de Word por ejemplo. También se podrá guardar el proyecto al finalizar la sesión de trabajo, pero ante la posible falla del software o de la red eléctrica aconsejamos hacerlo al principio.

Podemos seleccionar de la barra de herramientas principal el botón we y activar todas las extensiones para que así estén disponibles para más adelante.

2. Nuestro proyecto estará compuesto principalmente por capas raster (imágenes satelitales, modelos digitales de elevación, alguna foto aérea georreferenciada, etc.) y capas vectoriales (shapes, lineas, puntos, etc.). Para realizar un proyecto de inventario de glaciares deberemos disponer las siguientes coberturas:

Raster:

- imagen satelital de base. En nuestro caso imágenes Aster, las cuales, en caso de ser necesario fueron previamente georreferenciadas (ver apartado 3.3 del capitulo 3).
- varias imágenes de años anteriores para poder comparar con las zonas que presenten algo de nieve y delimitar los manchones de nieve perenne (pueden ser imágenes Aster o también sirven de ayuda algunas Landsat).
- Imágenes de alta resolución que servirán de apoyo para la digitalización manual de los glaciares cubiertos y de escombros.
- > Vectores:
  - cuencas (ver apartado 4.2)
  - curvas de nivel (ver apartado 8.3.2)
  - hielo descubierto (ver capitulo 5)

Una vez que tengamos los archivos raster y vectoriales necesarios, los cargaremos en nuestro

proyecto 🕈 .

Se abre una ventana para la selección del origen de los datos que se van a cargar.

| Buscar en:             | Uencas                                                              |                                                       | 💽 🤌 📂 📰 📰 |
|------------------------|---------------------------------------------------------------------|-------------------------------------------------------|-----------|
| Elementos<br>recientes | Carpeta nueva<br>subcuencas_tur<br>subcuencas_tur<br>subcuencas_tur | nuyan.shp<br>nuyan_06_01_12.shp<br>nuyan_28_12_11.shp |           |
| Escritorio             |                                                                     |                                                       |           |
| Mis<br>documentos      |                                                                     |                                                       |           |
| Mi PC                  |                                                                     |                                                       |           |
|                        |                                                                     |                                                       | <br>      |
| Red                    | Nombre de archivo:                                                  |                                                       |           |
|                        | Archivos de tipo:                                                   | Fichero shape (*.shp)                                 | •         |
| pciones avanza         | das                                                                 |                                                       |           |

En la parte de arriba de esta ventana se encuentra el desplegable **"Formato"** donde se puede seleccionar el tipo de dato que se quiere cargar (pueden ser ficheros o bases de datos). **(iNo olvidar seleccionar en esta pestaña el tipo de archivo antes de buscarlo!**)

Los formatos de ficheros que podemos seleccionar son shape (con la extensión shp), ficheros de imagen (ecw, mrsid, y otros formatos de imagen georreferenciados como tiff, png, jpg, bmp,...), ficheros DXF (versión 12 o inferior), DNG, DWG y GML.

Como se puede apreciar en la figura, se diferencian tres o cuatro zonas fundamentales:

- Buscar en: permite seleccionar los ficheros o directorios que se deseen cargar.
- Nombre de archivo: visualiza el nombre de los ficheros o directorios seleccionados.
- Archivos de tipo: visualiza la extensión que concuerda con el formato seleccionado.
- Codificación: en caso que el fichero que se desea cargar sea de tipo shape se puede seleccionar la codificación en la que está.

Iremos cargando todas las coberturas (todos los archivos deberán estar en el mismo sistema de referencia que la vista de nuestro proyecto Kosmo para que puedan ser visualizados correctamente) que obtuvimos en los pasos previos a la creación del proyecto.

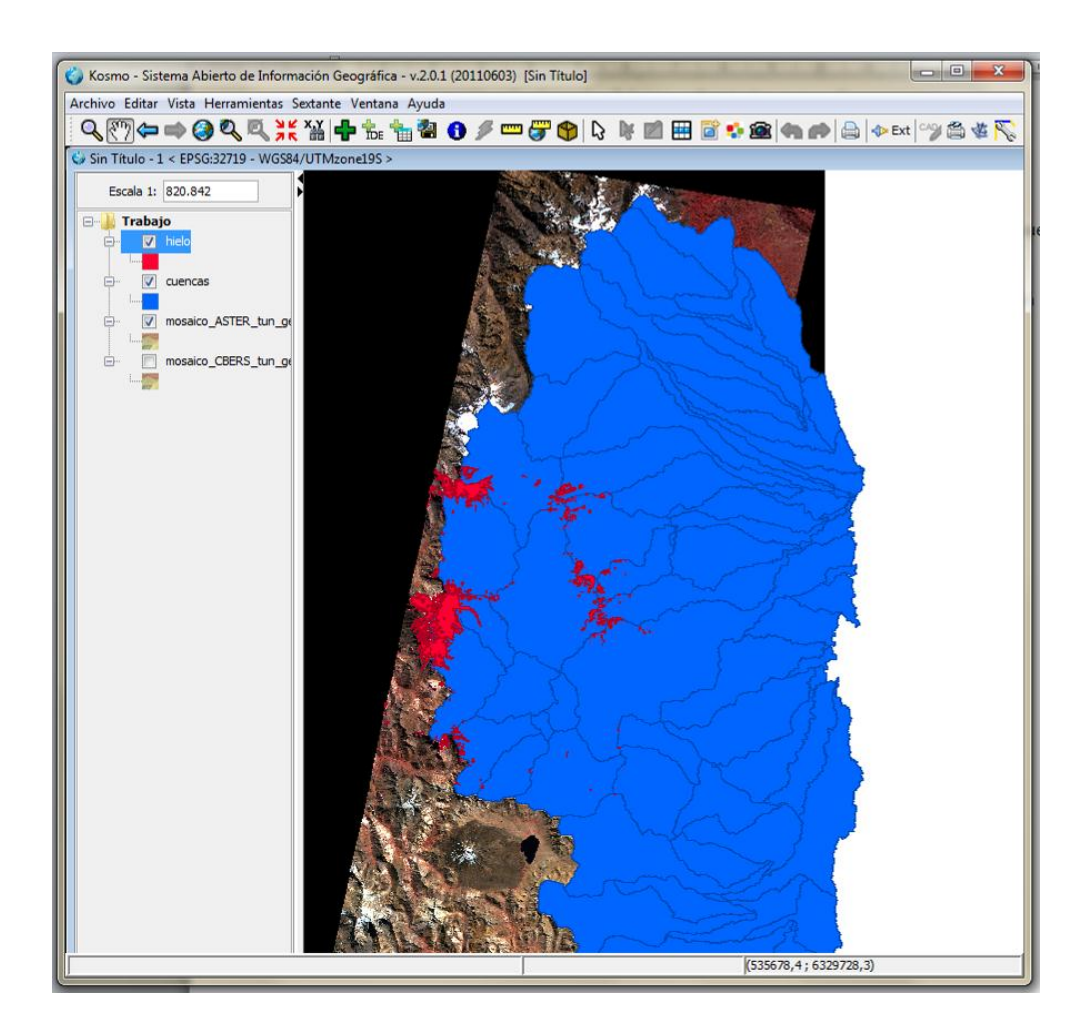

En esta vista podemos observar las coberturas cargadas en nuestro proyecto. Desde la barra de herramientas podremos utilizar entre otras, las siguientes herramientas: desplazar el mapa en la dirección de arrastre, para hacer un zoom en un área seleccionada por nosotros y con esta herramienta volver al zoom previo.

Es posible acceder al menú de acciones de una capa haciendo clic sobre ella con el botón derecho del ratón.

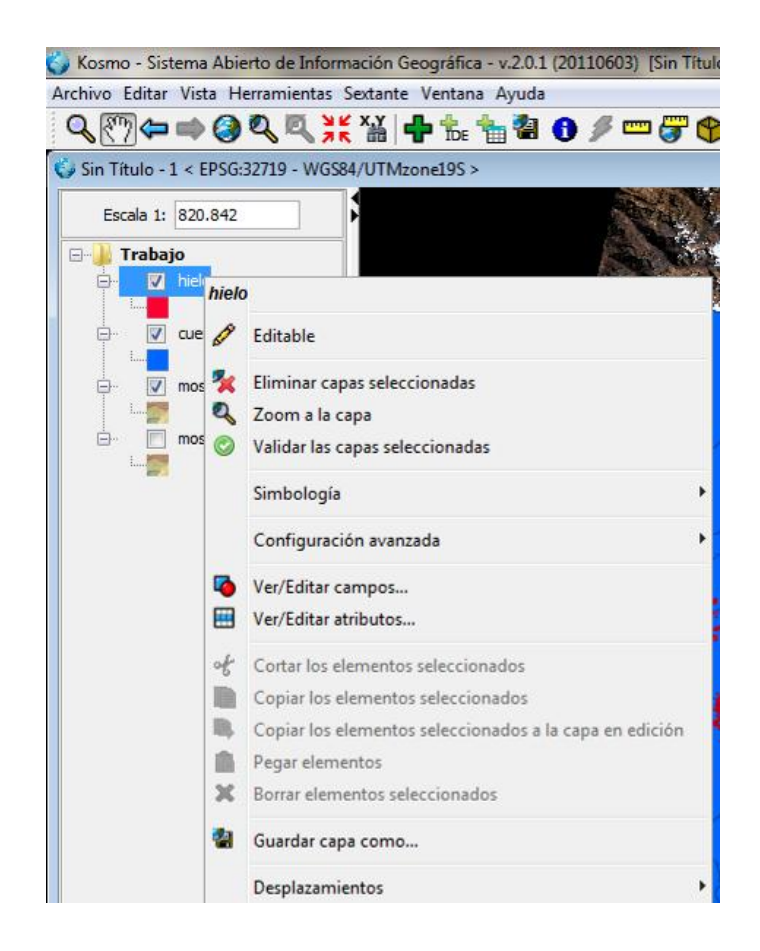

- Editable (ver capítulo siguiente)
- Eliminar capas seleccionadas
- Zoom a la capa
- Simbología :

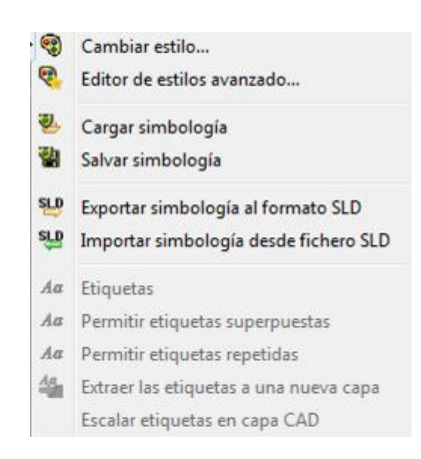

En cambiar estilo podremos configurar el color de la línea, del relleno, transparencia del relleno, etc.

En la pestaña "Dibujar" visualizaremos toda la capa con la misma simbología (por ejemplo todas las cuencas en color azul).

| Cambiar estilo                                                                                                    | X                                                                                                    |
|----------------------------------------------------------------------------------------------------|----------------------------------------------------------------------------------------------------|
| Puede usar este diálogo para modificar el<br>color, el ancho de linea y otras<br>propiedades visuales de una capa | Dibujar       Clasificación por color       Etiquetas       Decoradores         Image: Clasificación por color       Etiquetas       Decoradores         Image: Clasificación por color       Image: Clasificación por color       Predefinidos         Image: Clasificación de relleno       Image: Clasificación de línea       Image: Clasificación de línea         Image: Clasificación de línea       Image: Clasificación de línea       Image: Clasificación de línea       Image: Clasificación de línea         Image: Clasificación de línea       Image: Clasificación de línea       Image: Clasificación de línea       Image: Clasificación de línea         Image: Clasificación de línea       Image: Clasificación de línea       Image: Clasificación de línea       Image: Clasificación de línea       Image: Clasificación de línea         Image: Clasificación de línea       Image: Clasificación de línea       Image: Clasificación de línea       Image: Clasificación de línea       Image: Clasificación de línea         Image: Clasificación de línea       Image: Clasificación de línea       Image: Clasificación de línea       Image: Clasificación de línea       Image: Clasificación de línea         Image: Clasificación de línea       Image: Clasificación de línea       Image: Clasificación de línea       Image: Clasificación de línea       Image: Clasificación de línea         Image: Clasificación de línea       Image: Clasificación de línea       Image: |
|                                                                                                    | Aceptar Cancelar                                                                                                    |

En el caso de elegir la pestaña de "Clasificación por color", cada categoría de la capa será representada en diferentes colores. Para ello tendremos que activar la opción "Habilitar la clasificación por color" y seleccionar el atributo según el cual queremos que se clasifique la capa. En este ejemplo, el atributo es subcuenca, después podremos seleccionar los tipos de glaciares para que nos clasifique en función de cada clase. También se podran editar los colores del esquema de color para cada clase, incluso cargar una simbología que tengamos guardada previamente.

| Cambiar estilo                                                                                                    |                                                                                                    |
|----------------------------------------------------------------------------------------------------|----------------------------------------------------------------------------------------------------|
| Puede usar este diálogo para modificar el<br>color, el ancho de línea y otras<br>propiedades visuales de una capa | Dibujar       Clasificación por color       Etiquetas       Decoradores         V       Habilitar la clasificación por color       por rango         Atributo:       Subcuerre       cat         GID       Iabel       Iabel       30 +         Max. val. clasificados       Subcuerca       30 +         Esquema de color:       (3) Accents (ColorBrewer)       -         Color       Valores del atributo       -         (Resto de valores)       -       -         cuenca centro       -       -         cuenca sur       -       - |
|                                                                                                    |                                                                                                    |

• Configuración avanzada: se despliega un nuevo menú.

|        |                                                        | Propiedades      | le la capa clasif_tunu_2                                                                                                    | ×         |
|--------|--------------------------------------------------------|------------------|----------------------------------------------------------------------------------------------------|-----------|
|        |                                                        | Nombre:          | hielo                                                                                                    |           |
| •      | Propiedades de la capa                                 | Título:          | hielo                                                                                                    | *         |
|        | Activar/Desactivar<br>Capa en memoria                  | Origen de datos: | G: Unventario_de_glacares (Mendoza (Cuenca_rio_tunu<br>yan \2.Subcuencas \Centro \Clasificacion_spring \clasif_tu<br>nu_2.shp |           |
|        | Una consulta por regla                                 | Proyección:      | EPSG: 32719 - WGS84/UTMzone 19S                                                                                               | Elegir    |
| 9<br>8 | Configuración del hiperenlace<br>Configurar relaciones | Extensión        | Y máxima: 6293890.5                                                                                                    |           |
| •      | Configurar reglas topológicas                          | X mínima: 4074   | 04.06 460172.56 Y mínima: 6229392                                                                                             | X máxima: |
|        |                                                        | Número de eleme  | tos: 654 Tipo de capa: Polígono                                                                                               |           |
|        |                                                        | Cargar en memor  | : 🗖 Activa: 🔽                                                                                                    |           |
|        |                                                        |                  | Guardar cambios Cancelar                                                                                                    |           |

En la pestaña de propiedades de la capa aparecerá el nombre de la cobertura, la ubicación del archivo y la proyección del mismo. En el caso que necesitemos realizar algún cambio lo podremos realizar y después guardarlo.

• Ver editar campos

| Nombre del campo | Tipo de datos | Nombre Público | Visibilidad |
|------------------|---------------|----------------|-------------|
| SPRAREA          | Double        | SPRAREA        | 😫 🔍         |
| SPRPERIMET       | Double        | SPRPERIMET     | 😫 🔽         |
| SPRCLASSE        | String        | SPRCLASSE      | 😫 🗸 🗸       |
| GEOMETRY         | Geometry      | GEOMETRY       | 😫 🔍         |
|                  | String        | T              | 😫 🔽         |
| Orientación      | String        |                | 2           |
|                  | Integer       |                | 😫 🗸 🗸       |
|                  | Long          |                | 😫 🗸 🗸       |
|                  | Float         |                | 😫 🗸         |
|                  | Double        |                | 2           |
|                  | Date          |                | 2           |
|                  | Boolean       |                | 😫 🗸         |

Podemos agregar campos a nuestra capa, que serán los que conformen la base de datos de nuestros glaciares. Algunos campos básicos que añadiremos son el área, orientación, pendiente, etc. (estos atributos serán explicados en el capítulo 8). El tipo de datos más utilizado en función del atributo será:

*String:* combinación de texto y número (ej. ID)

Integer: № entero (ej. Largo de un glaciar)

Float: Nº decimal (ej. Área)

Double: doble precisión decimal

# **CAPITULO 7: Edición vectorial**

# 7.1. Cuencas hidrológicas

Las cuencas y subcuencas obtenidas en el capítulo 4 en base al modelo digital de elevación, en la mayoría de los casos, deben ser editadas manualmente para que estas coincidan exactamente con la imagen utilizada para realizar el inventario. En la figura siguiente podemos ver que el límite de las cuencas no coincide exactamente con el borde de la subcuenca, por tanto deberemos editarlo de la siguiente forma:

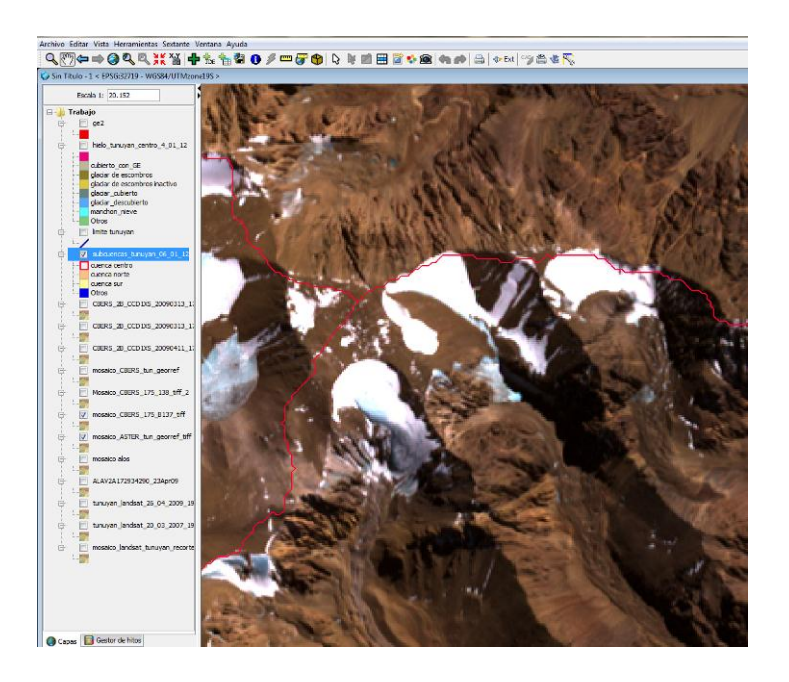

1. Primero ponemos en edición el shape de las cuencas, para ello con el botón derecho hacemos click en "Editable" y la capa se verá de color rojo. Se despliega un menú en el cual se encuentran todas las herramientas de edición de capas vectoriales de Kosmo.

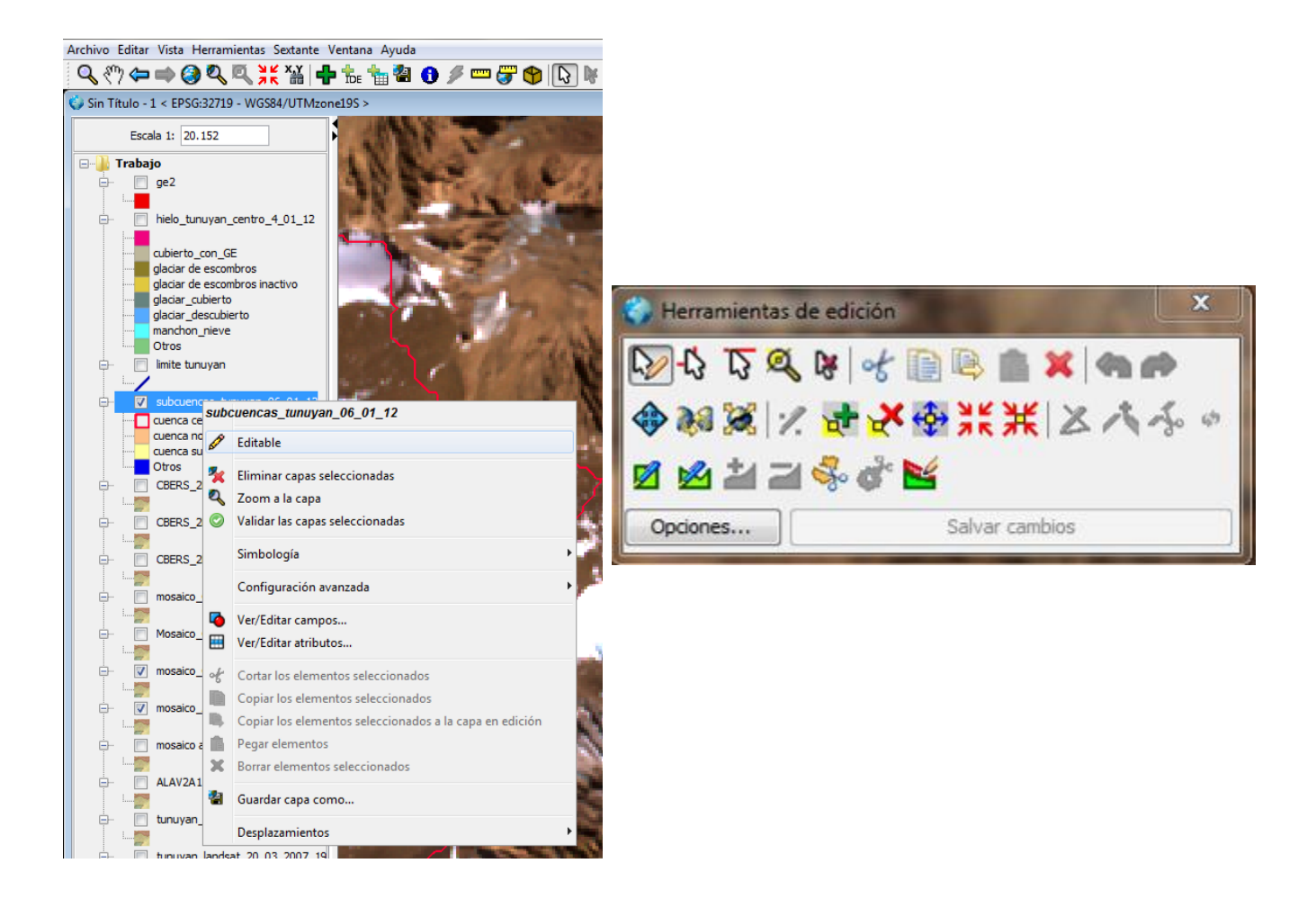

Con el botón de mover vértice 🍄 iremos corriendo aquellos vértices que estén desplazados y los iremos ajustando con la imagen hasta que quede bien delimitada la cuenca, como se puede observar en la figura de abajo.

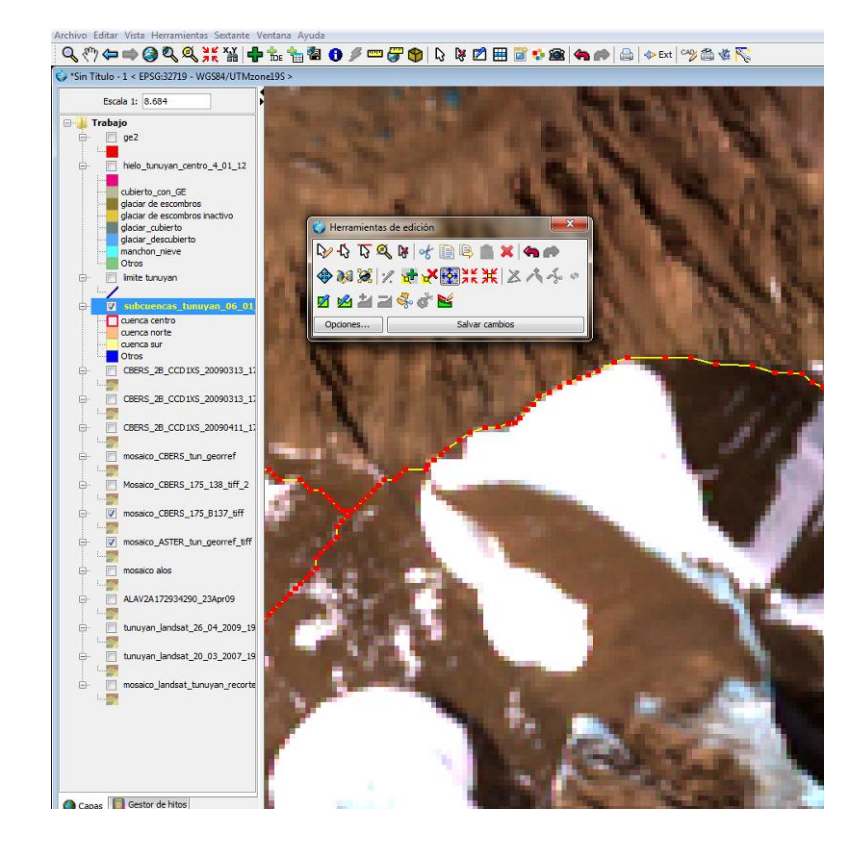

Otras opciones para editar los vértices es eliminarlos  $\mathbf{k}^{\mathbf{k}}$ , insertar un nuevo vértice  $\mathbf{k}^{\mathbf{k}}$ , unir varios vértices en uno solo  $\mathbf{k}^{\mathbf{k}}$ . Apretando el botón "salvar cambios" se guardarán los cambios realizados hasta el momento, y la capa seguirá estando en edición. Una vez terminada la edición, ponemos el ratón sobre la capa, hacemos clic con el botón derecho y apretamos "Editable" para finalizar la edición de la capa.

En algunos casos, en los que tengamos que delimitar glaciares que estén comprendidos entre dos subcuencas como se observa en la figura de abajo, los límites deberán ser revisados aplicando otras metodologías como por ejemplo la fotointerpretación para mejorar el trazado obtenido a partir del MDE, siempre y cuando sea necesario.

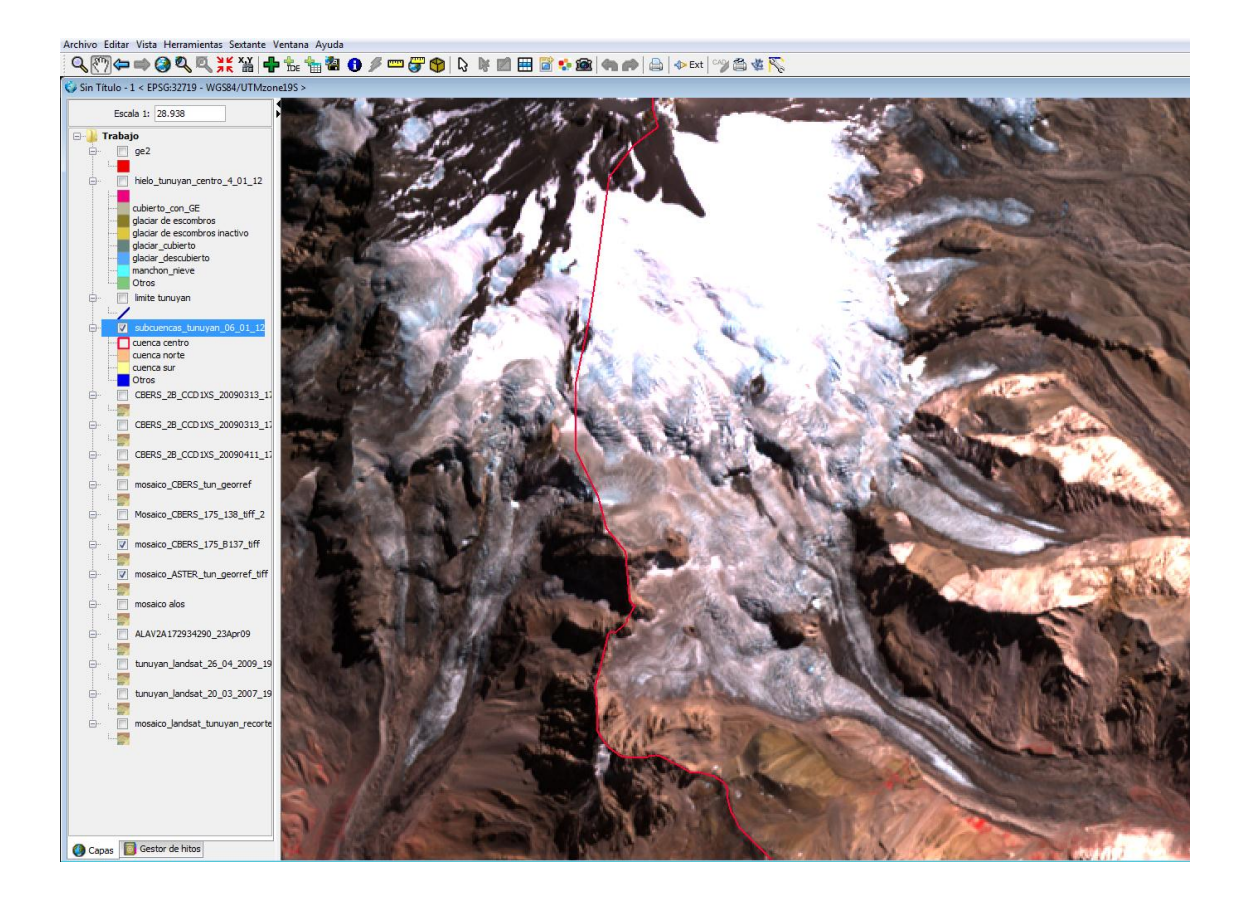

# 7.2. Hielo descubierto

Una vez obtenida la clasificación del hielo descubierto, según lo desarrollado en el capítulo 5, llevaremos el shape a nuestro proyecto SIG elaborado según el capítulo anterior.

 Lo primero que tendremos que hacer, es recortar nuestro shape de hielo en base al límite de cuencas, el cual ya fue editado en el apartado anterior. Para ello deberemos ir a la **barra de menús** y seleccionar "Herramientas" >> Asistente para operaciones de geoprocesamiento .

Para poder tener activa esta herramienta, debemos haberla seleccionado previamente en el gestor de extensiones **Ext**.

Se despliega un menú en el que podemos elegir varias opciones, en nuestro caso deberemos seleccionar "Extracción (clip)", esta operación funciona con dos capas y permite extraer de la capa de entrada (*capa de glaciares*) aquellos elementos que interseccionen con el molde formado por los elementos de la capa de superposición (*cuencas*), la tabla de atributos de la capa resultante es la misma de la capa de entrada, por lo que la modificación es solo a nivel de la geometría, los atributos de las capas no cambian. Por último seleccionamos el fichero shape donde se han de almacenar los resultados a través del selector de ficheros que aparece en el apartado 3.

| oprocesamiento                                                                                                    |                                                                                                    |
|----------------------------------------------------------------------------------------------------|----------------------------------------------------------------------------------------------------|
| leccionar la operación de geoprocesamiento                                                                                                    |                                                                                                    |
| Seleccione la operación de geoprocesamiento que desee aplicar y pulse Si                                                                                                    | guiente para establecer las opciones de la operación                                                                                                    |
|                                                                                                    |                                                                                                    |
| Agregación (Dissolve)                                                                                                    | -,,                                                                                                    |
| Extracción (Clip)                                                                                                    |                                                                                                    |
| © Diferencia                                                                                                    |                                                                                                    |
| Combinación (Merge)                                                                                                    |                                                                                                    |
| 🔘 Intersección                                                                                                    |                                                                                                    |
| 🔘 Unión espacial (Spatial Join)                                                                                                    |                                                                                                    |
| ⊘ Área de influencia (Buffer)                                                                                                    |                                                                                                    |
|                                                                                                    |                                                                                                    |
|                                                                                                    | < Anterior Siguiente > Cancelar                                                                                                    |
| oprocesamiento<br>eccionar la capa de entrada y la capa de superposición                                                                                                    | < Anterior Siguiente > Cancela                                                                                                    |
| oprocesamiento<br>accionar la capa de entrada y la capa de superposición<br>eleccione la capa de entrada y otra capa para efectuar la extracción. Los<br>e entrada, y no serán modificados                                                                                                    | < Anterior Siguiente > Cancela                                                                                                    |
| oprocesamiento<br>eccionar la capa de entrada y la capa de superposición<br>eleccione la capa de entrada y otra capa para efectuar la extracción. Los<br>e entrada, y no serán modificados<br>Opciones de Extracción (Clip)                                                                                                    | < Anterior Siguiente > Cancela<br>cancela<br>cancela |
| oprocesamiento<br>eccionar la capa de entrada y la capa de superposición<br>eleccione la capa de entrada y otra capa para efectuar la extracción. Los<br>e entrada, y no serán modificados<br>Opciones de Extracción (Clip)<br>1) Seleccione la capa de entrada                                                                                                    | < Anterior Siguiente > Cancela<br>s atributos de la nueva capa serán los mismos que la capa<br>Ejemplo                                                                                                    |
| oprocesamiento<br>eccionar la capa de entrada y la capa de superposición<br>eleccione la capa de entrada y otra capa para efectuar la extracción. Los<br>e entrada, y no serán modificados<br>Opciones de Extracción (Clip)<br>1) Seleccione la capa de entrada<br>(dasif_tunu_2                                                                                                    | < Anterior Siguiente > Cancela<br>cancela<br>cancela |
| oprocesamiento<br>eccionar la capa de entrada y la capa de superposición<br>eleccione la capa de entrada y otra capa para efectuar la extracción. Los<br>e entrada, y no serán modificados<br>Opciones de Extracción (Clip)<br>1) Seleccione la capa de entrada<br>[dasif_tunu_2<br>] Usar sólo los elementos seleccionados (0 elementos)                                                                                                    | < Anterior Siguiente > Cancela<br>a atributos de la nueva capa serán los mismos que la capa<br>Ejemplo                                                                                                    |
| oprocesamiento<br>eccionar la capa de entrada y la capa de superposición<br>eleccione la capa de entrada y otra capa para efectuar la extracción. Los<br>e entrada, y no serán modificados<br>Opciones de Extracción (Clp)<br>1) Seleccione la capa de entrada<br>clasif_tunu_2<br>Usar sólo los elementos seleccionados (0 elementos)<br>2) Seleccione la capa de superposición                                                                                                    | < Anterior Siguiente > Cancela<br>a atributos de la nueva capa serán los mismos que la capa<br>Ejemplo                                                                                                    |
| pprocesamiento<br>eccionar la capa de entrada y la capa de superposición<br>eleccione la capa de entrada y otra capa para efectuar la extracción. Los<br>e entrada, y no serán modificados<br>Opciones de Extracción (Clip)<br>1) Seleccione la capa de entrada<br>dasif_tunu_2<br>Usar sólo los elementos seleccionados (0 elementos)<br>2) Seleccione la capa de superposición<br>subcuencas_tunuyan                                                                                                    | < Anterior Siguiente > Cancela<br>s atributos de la nueva capa serán los mismos que la capa<br>Ejemplo                                                                                                    |
| eccionar la capa de entrada y la capa de superposición<br>eleccione la capa de entrada y otra capa para efectuar la extracción. Los<br>e entrada, y no serán modificados<br>Opciones de Extracción (Clip)<br>1) Seleccione la capa de entrada<br>clasif_tunu_2<br>Usar sólo los elementos seleccionados (0 elementos)<br>2) Seleccione la capa de superposición<br>subcuencas_tunuyan<br>Usar sólo los elementos seleccionados (0 elementos)                                                                                                    | < Anterior Siguiente > Cancela<br>a atributos de la nueva capa serán los mismos que la capa<br>Ejemplo                                                                                                    |
| pprocesamiento eccionar la capa de entrada y la capa de superposición eleccione la capa de entrada y otra capa para efectuar la extracción. Los e entrada, y no serán modificados Opciones de Extracción (Clip) 1) Seleccione la capa de entrada dasif_tunu_2 Usar sólo los elementos seleccionados (0 elementos) 2) Seleccione la capa de superposición subcuencas_tunuyan Usar sólo los elementos seleccionados (0 elementos) Ø Generar buffer para la capa de clip                                                                                                    | < Anterior Siguiente > Cancela<br>s atributos de la nueva capa serán los mismos que la capa<br>Ejemplo                                                                                                    |
| eccionar la capa de entrada y la capa de superposición eleccione la capa de entrada y otra capa para efectuar la extracción. Los e entrada, y no serán modificados Opciones de Extracción (Clip) 1) Seleccione la capa de entrada dasif_tunu_2 Usar sólo los elementos seleccionados (0 elementos) 2) Seleccione la capa de superposición subcuencas_tunuyan Usar sólo los elementos seleccionados (0 elementos) 2) Seleccione la capa de dip 3) Especifique el fichero de salida                                                                                                    | < Anterior Siguiente > Cancela<br>s atributos de la nueva capa serán los mismos que la capa<br>Ejemplo                                                                                                    |
| pprocesamiento  eccionar la capa de entrada y la capa de superposición  eleccione la capa de entrada y otra capa para efectuar la extracción. Los e entrada, y no serán modificados  Opciones de Extracción (Clip)  1) Seleccione la capa de entrada  dasif_tunu_2  Usar sólo los elementos seleccionados (0 elementos)  2) Seleccione la capa de superposición  subcuencas_tunuyan  Usar sólo los elementos seleccionados (0 elementos)  Ø Generar buffer para la capa de clip  3) Especifique el fichero de salida                                                                   | < Anterior Siguiente > Cancela       : atributos de la nueva capa serán los mismos que la capa                                                                                                    |
| pprocesamiento  eccionar la capa de entrada y la capa de superposición  eleccione la capa de entrada y otra capa para efectuar la extracción. Los e entrada, y no serán modificados  Opciones de Extracción (Clip)  1) Seleccione la capa de entrada  dasif_tunu_2  Usar sólo los elementos seleccionados (0 elementos)  2) Seleccione la capa de superposición  subcuencas_tunuyan  Usar sólo los elementos seleccionados (0 elementos)  9) Generar buffer para la capa de clip  3) Especifique el fichero de salida  C:\Users\UNVENT~1\AppData\Loca\\Temp\Clip8511065564355982080.si | Anterior Siguiente > Cancela artibutos de la nueva capa serán los mismos que la capa Ejemplo Implementaria de la nueva capa serán los mismos que la capa                                                                                                    |
| eccionar la capa de entrada y la capa de superposición eleccione la capa de entrada y otra capa para efectuar la extracción. Los e entrada, y no serán modificados Opciones de Extracción (Clip) 1) Seleccione la capa de entrada dasif_tunu_2 Usar sólo los elementos seleccionados (0 elementos) 2) Seleccione la capa de superposición subcuencas_tunuyan Usar sólo los elementos seleccionados (0 elementos) Ø Generar buffer para la capa de clip 3) Especifique el fichero de salida C:\Users\UNVENT~1\AppData\Local\Temp\Clip8511065564355982080.si                             | < Anterior Siguiente ><br>a atributos de la nueva capa serán los mismos que<br>Ejemplo<br>Ejemplo                                                                                                    |

2. En segundo lugar, tendremos que tener en cuenta que la clasificación obtenida en Spring delimita con muy alta precisión el límite de los glaciares descubiertos, no obstante siempre se tendrá que realizar alguna edición manual para eliminar aquellos polígonos mal clasificados (ver O en las figuras de abajo) o algunos manchones de nieve que sean estacionales o que por su tamaño no serán inventariados debido al tamaño mínimo considerado (ver ).

Cabe destacar que el área mínima a inventariar tanto para hielo descubierto, cubierto y glaciares de escombros es un área mayor o igual que <u>0,01 km<sup>2</sup>.</u>

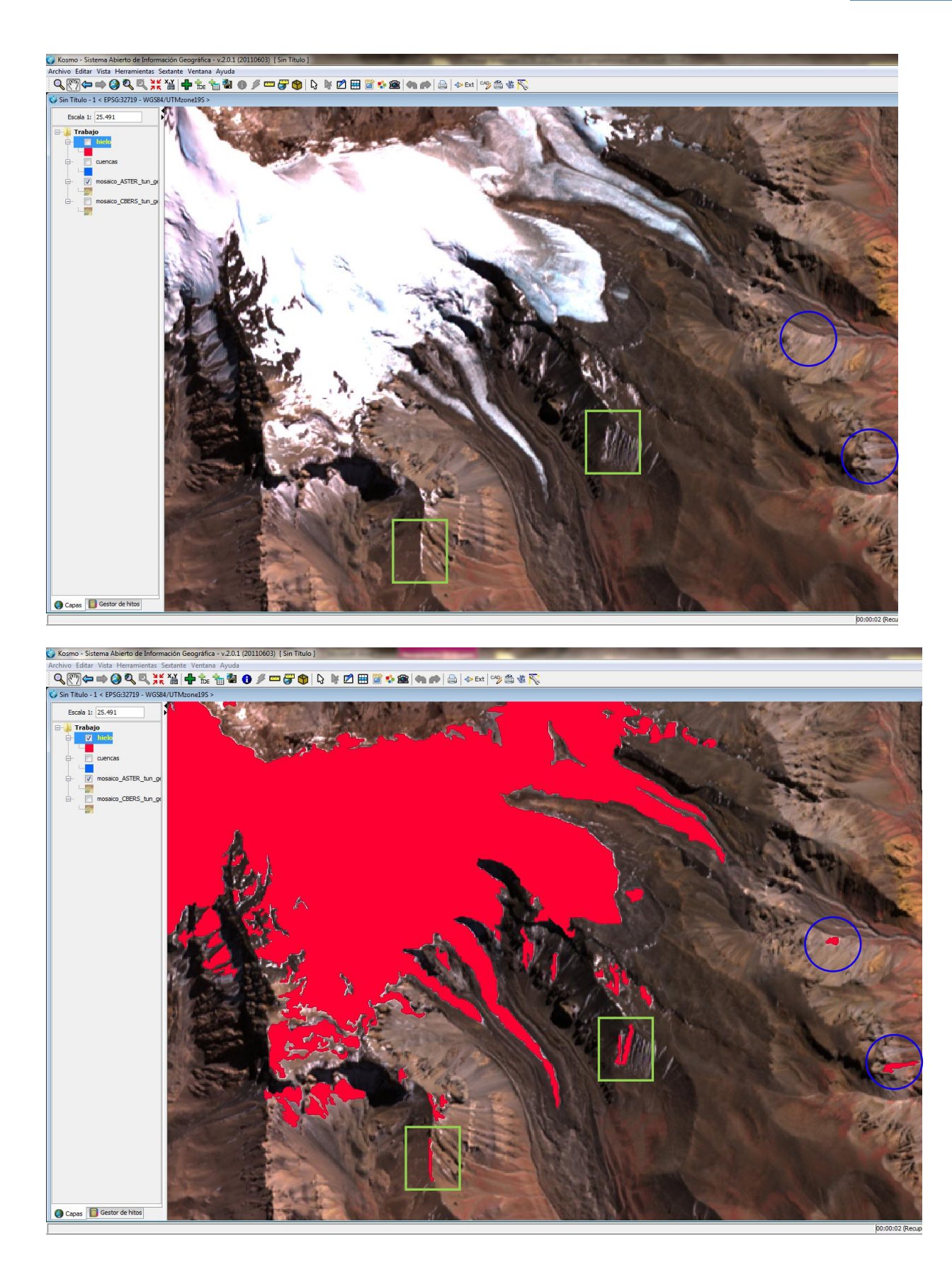

En ese caso tendremos que poner la capa de glaciares en edición, seleccionar aquellos polígonos que queramos eliminar 🔯 y con el botón "Borrar elementos seleccionados" 🔀 los eliminaremos.

- 3. En aquellos casos que necesitemos agrandar o disminuir un área glaciar lo realizaremos de la siguiente forma:
- Ponemos el shape en edición: botón derecho sobre la capa y pulsar "Editable".
- Seleccionamos el polígono que queremos editar . Veremos los vértices de color rojo.

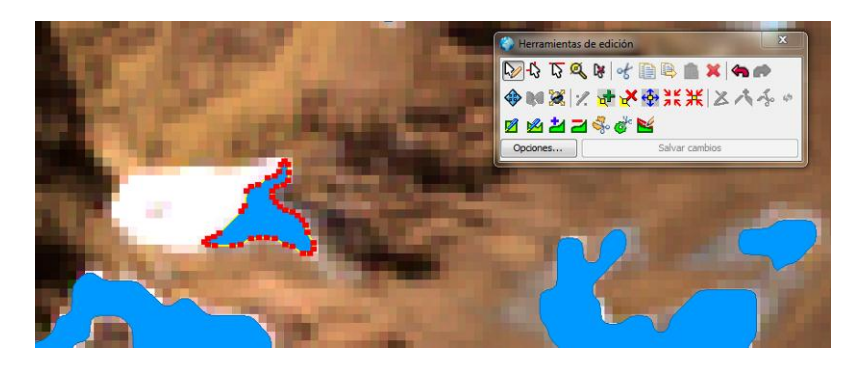

 Con la herramienta "Aumentar superficie" <sup>21</sup> podremos editar el contorno del glaciar dado que no estaba bien delimitado originalmente. Cuando terminemos la edición hacemos doble click y veremos la nueva superficie generada.

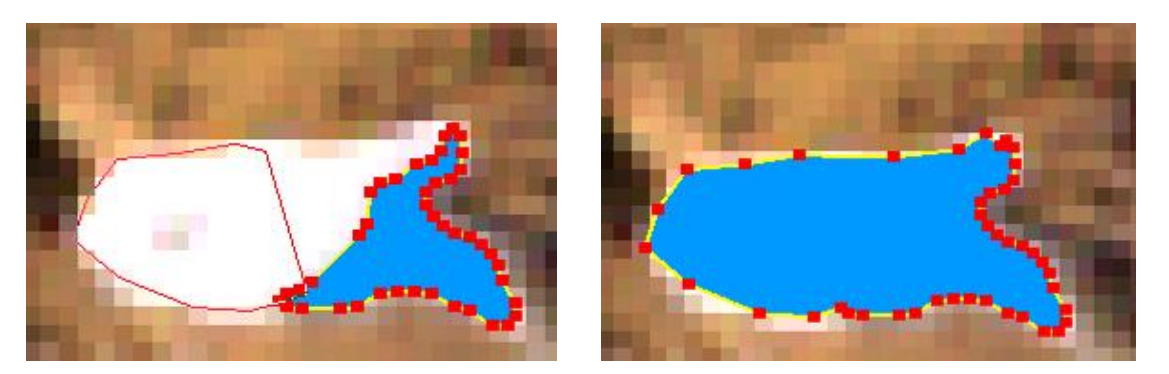

- De la misma forma podremos disminuir la superficie de un glaciar cuando sea necesario, así como "Dividir polígono" so crear un agujero dentro de el .
- 4. En algunas ocasiones, tendremos glaciares que están formados por varios polígonos de diferente tamaño, en ese caso podremos unirlos todos dado que conforman una misma unidad glacial. Para ello deberemos seleccionar todos los elementos con la

herramienta 🔯 y después oprimir "Unir elementos" 🗼, en el caso de que alguno de los polígonos tenga atributos que queramos sean copiados al resto, deberemos

activar esa opción (por ejemplo, si un polígono ya está clasificado como un glaciar descubierto, de valle, etc. querremos que todos los polígonos que compongan esa unidad adquieran esos atributos, eso lo veremos más adelante en la parte de las bases de datos).

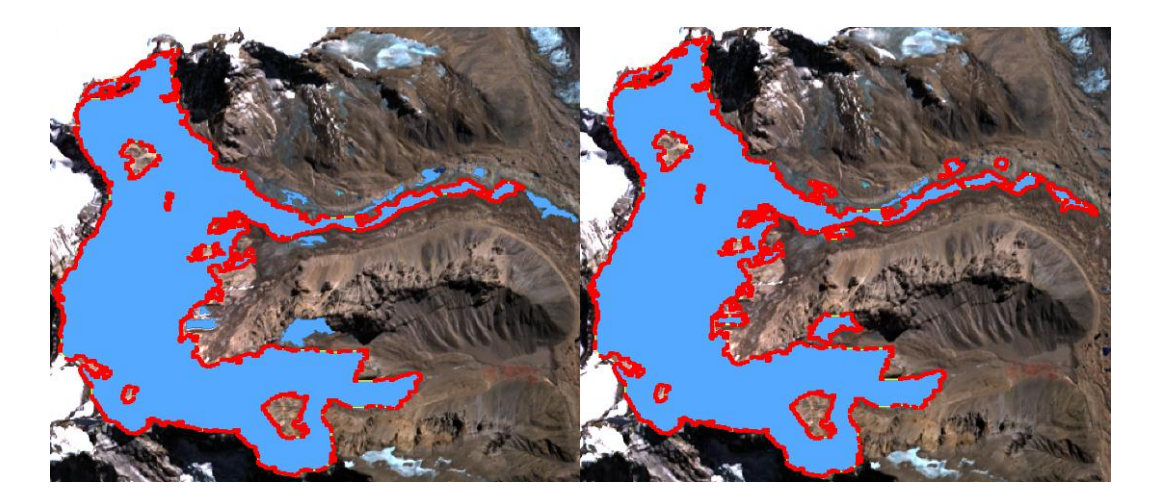

Estas son algunas de las principales herramientas que se utilizan en la edición del hielo descubierto, en el apartado siguiente se explicaran algunas otras que complementarán a las detalladas en esta sección.

## 7.3. Digitalización manual de hielo cubierto y glaciares de escombros

La digitalización manual para este tipo de coberturas sigue siendo la mejor metodología utilizada a nivel internacional. Las imágenes de alta resolución espacial son las mejores herramientas para delimitar estos cuerpos de hielo, además del reconocimiento y cartografía de las geoformas en el campo.

Para la digitalización y edición de capas vectoriales, proponemos la utilización del programa Kosmo 2.01.

Una vez que hemos finalizado la edición del hielo descubierto, comenzaremos con la digitalización manual de los glaciares cubiertos y glaciares de escombros. Para ello tendremos que crear nuevos polígonos en algunos casos, y en otros generar polígonos adyacentes, según se explica a continuación:

En este ejemplo vemos un glaciar de valle con una importante cobertura de detritos. La parte de hielo descubierto ya fue obtenida mediante una clasificación supervisada por objetos. Para delimitar la parte cubierta utilizaremos la herramienta "Generar polígono adyacente", y con el ratón comenzaremos y finalizaremos el trazado del polígono desde dentro del área del

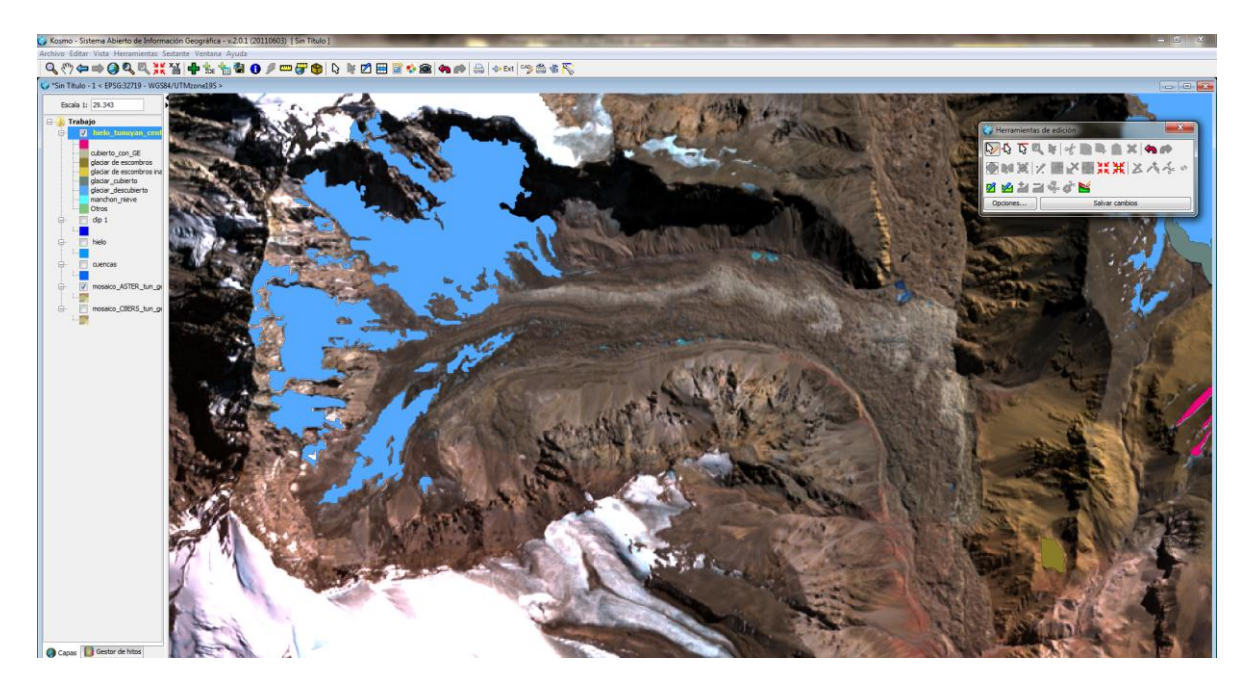

glaciar descubierto, dibujando de la manera más precisa posible la superficie correspondiente al hielo cubierto.

Vemos en esta imagen como delimitamos el hielo cubierto a partir de la herramienta de polígono adyacente. Esta operación no siempre sale de manera correcta al primer intento, porque suelen quedar algunos huecos pequeños, por lo que se deberá repetir la operación y

después con la herramienta de "Unir elementos" *(i)*, unir todos los polígonos generados y que formen parte del hielo cubierto. La ventaja que tiene es que no deja espacios entre polígonos ni superpone unas áreas con otras, lo cual sí ocurriría si generáramos un polígono nuevo. La desventaja es que a veces genera varios micropolígonos, por lo que tendremos que tener la precaución de seleccionarlos y eliminarlos posteriormente.

También existe la herramienta "Explotar entidades seleccionadas" Mediante la cual podremos volver a separar aquellos polígonos que hayamos unido previamente.

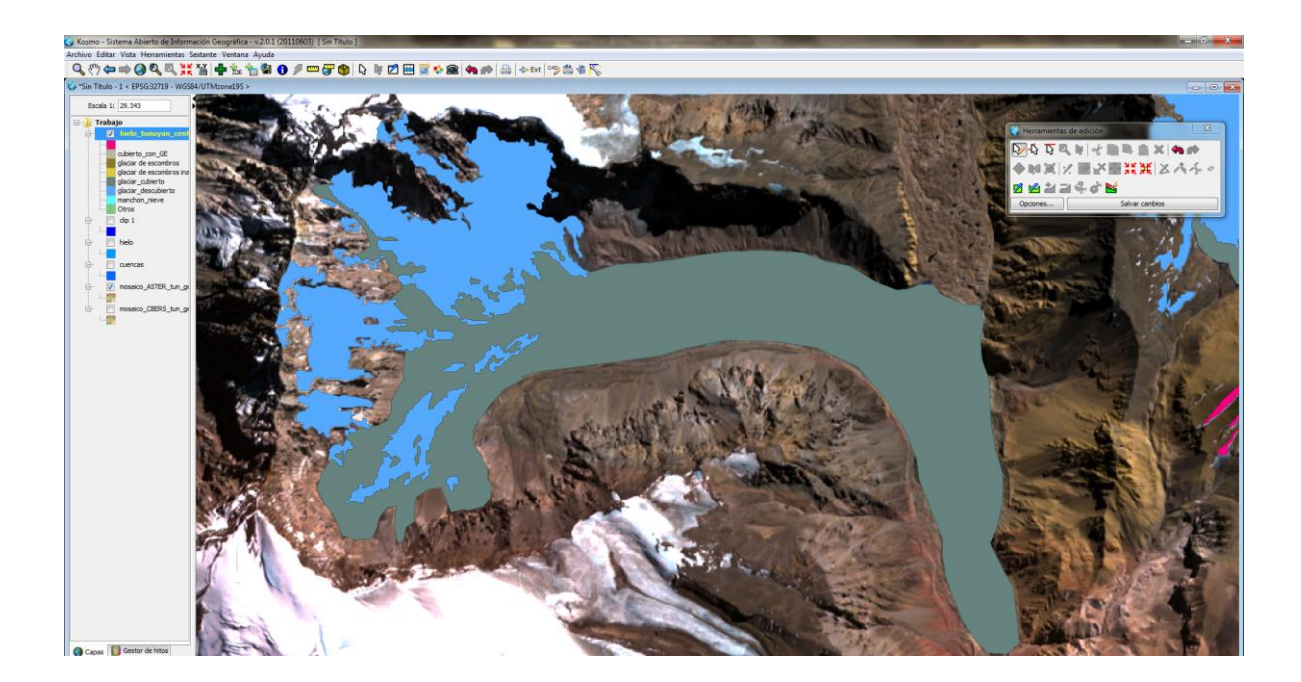

En el caso de tener que dibujar una unidad individual, como por ejemplo un glaciar de escombros, utilizaremos la herramienta "Dibujar polígono" 24.

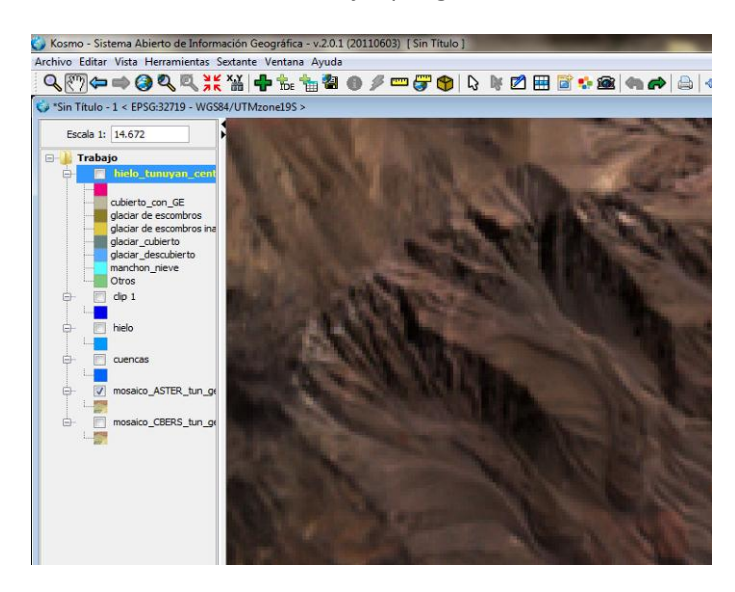

Recordemos que el shape siempre tiene que estar editable para realizar todas estas operaciones. Trazaremos el polígono delimitando la geoforma, finalizando el dibujo con un doble clik.

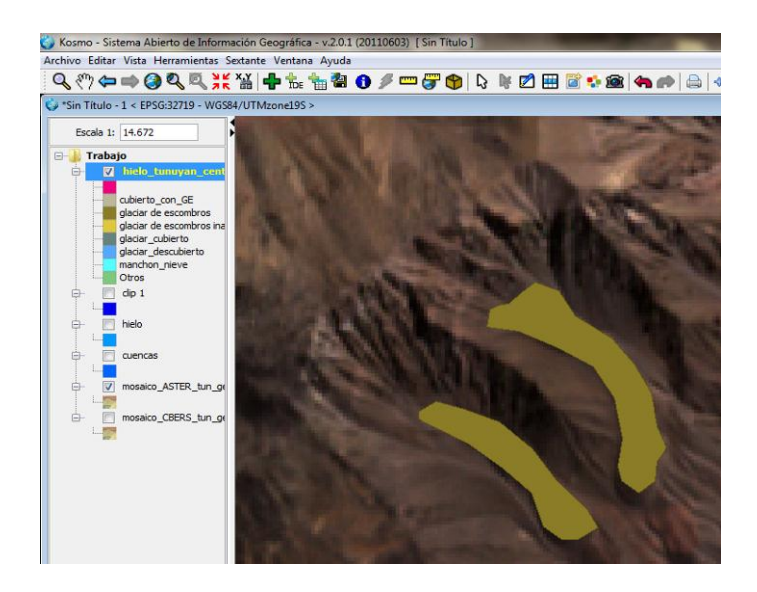

También aclarar que estos nuevos polígonos se crearán dentro de la misma capa de glaciares, de esta forma todos los tipos de glaciares estarán en el mismo shape.

# **CAPITULO 8: Base de datos**

El principal objetivo de la base de datos es compilar de manera eficiente todos los resultados existentes para cada inventario de glaciares, los cuales fueron generados en su mayoría a partir de fuentes digitales (vectores o modelos digitales de elevación).

Por tanto, todas las actividades realizadas en los capítulos anteriores, deberán estar contenidas en una base de datos. Normalmente será la base de datos que vayamos generando desde nuestro proyecto SIG, la cual incluirá la identificación de cada uno de los glaciares, su clasificación morfológica, y parámetros de índole física tales como el área, altura máxima, media y mínima, orientación, pendiente y largo total entre otros.

| Kosmo - Siste | ema Abierto de I | Información Geog | gráfica - v.2.0.1 (20 | 110603) [ Sin Títu | lo ]           |
|---------------|------------------|------------------|-----------------------|--------------------|----------------|
| rchivo Editar | Vista Herramie   | ntas Sextante Ve | entana Ayuda          |                    |                |
| Q 🗶 🦛         | 📫 🙆 🔍 🧕          | X X X            | 1. 1 2 0              | /                  |                |
|               |                  |                  |                       | / 00               |                |
| Ver atributos | : girmza_ID_giim | 15               |                       |                    |                |
| 8 A C C       | ) 🗄 😽 🗡 🌘        | 🕽 🗶 🎞 🗵 🔳        | $\land \lor$          |                    |                |
| glrmza_ID_    | glims (3.290 el  | ementos - 1 sele | eccionados)           |                    |                |
| Provincia     | Сиепса           | Subcuenca        | ID                    | GLIM5_ID           | Nombre_com     |
| 🖉 Mendoza     | Rio Mendoza      | Tupungato        | G69785W33282S         | G290215E33282S     |                |
| Mendoza       | Rio Mendoza      | Tupungato        | G69699W33235S         | G290301E33235S     |                |
| / Mendoza     | Rio Mendoza      | Tupungato        | G69979W33008S         | G290021E33008S     |                |
| / Mendoza     | Rio Mendoza      | Tupungato        | G70030W33054S         | G289970E33054S     |                |
| / Mendoza     | Rio Mendoza      | Tupungato        | G70030W33054S         | G289970E33054S     |                |
| / Mendoza     | Rio Mendoza      | Tupungato        | G69590W33112S         | G290410E33112S     |                |
| / Mendoza     | Rio Mendoza      | Tupungato        | G69610W33072S         | G290390E33072S     |                |
| 🖉 Mendoza     | Rio Mendoza      | Tupungato        | G69966W33000S         | G290034E33000S     | Bajo del Plomo |
| 🖉 Mendoza     | Rio Mendoza      | Tupungato        | G69966W33000S         | G290034E33000S     | Bajo del Plomo |
| 🖉 Mendoza     | Rio Mendoza      | Tupungato        | G69956W32974S         | G290044E32974S     |                |
| / Mendoza     | Rio Mendoza      | Tupungato        | G70030W33054S         | G289970E33054S     |                |
| 🖉 Mendoza     | Rio Mendoza      | Tupungato        | G69632W32954S         | G290368E32954S     |                |
| Mendoza       | Rio Mendoza      | Cordon del Plata | G69511W32984S         | G290489E32984S     |                |
| 🖉 Mendoza     | Rio Mendoza      | Tigre            | G69702W32363S         | G290298E32363S     |                |
| 🖉 Mendoza     | Rio Mendoza      | Tigre            | G69739W32682S         | G290261E32682S     |                |
| Mendoza       | Rio Mendoza      | Tigre            | G69721W32699S         | G290279E32699S     |                |
| 🖉 Mendoza     | Rio Mendoza      | Tigre            | G69680W32340S         | G290320E32340S     |                |
| 🖉 Mendoza     | Rio Mendoza      | Tigre            | G69695W32350S         | G290305E32350S     |                |
| 🖉 Mendoza     | Rio Mendoza      | Tigre            | G69627W32296S         | G290373E32296S     |                |
|               |                  |                  |                       |                    |                |

Base de datos Kosmo con la información basica de los glaciares

# 8.1. Parámetros generales

#### 8.1.1. Información básica

Estos campos corresponden a información básica para cada inventario, como por ejemplo en qué provincia se está trabajando, el nombre de la cuenca a inventariar así como sus subcuencas principales.

Otro dato importante es para aquellos glaciares que tengan nombre propio, se deberá escribir en el campo denominado como "Nombre común".

#### 8.1.2. Código identificador o ID

<u>ID local</u>: Según GLIMS un glaciar o masa de hielo perenne identificado por un único ID (código identificador), consiste en un cuerpo de hielo y nieve que se observa al final de la estación de ablación o en el caso de los glaciares tropicales cuando no hay nieve transitoria. Esto incluye como mínimo todos los tributarios y masas de hielo que contribuyen a la alimentación del glaciar principal, además de las partes cubiertas de detrito. Quedan excluidos los afloramientos rocosos y nunataks. (Ver definición en <u>http://www.glims.org/MapsAndDocs/assets/GLIMS Analysis Tutorial a4.pdf</u>).

El código de identificación o ID de un glaciar se genera a partir de las coordenadas geográficas de un punto ubicado en el interior del mismo (ID de la figura representado por un círculo rojo) expresadas en longitud y latitud. Por ejemplo el glaciar identificado con el ID igual a G696661W32309S corresponderá al glaciar que contiene un punto situado a 69.6661º de longitud W y 32.309º de latitud S.

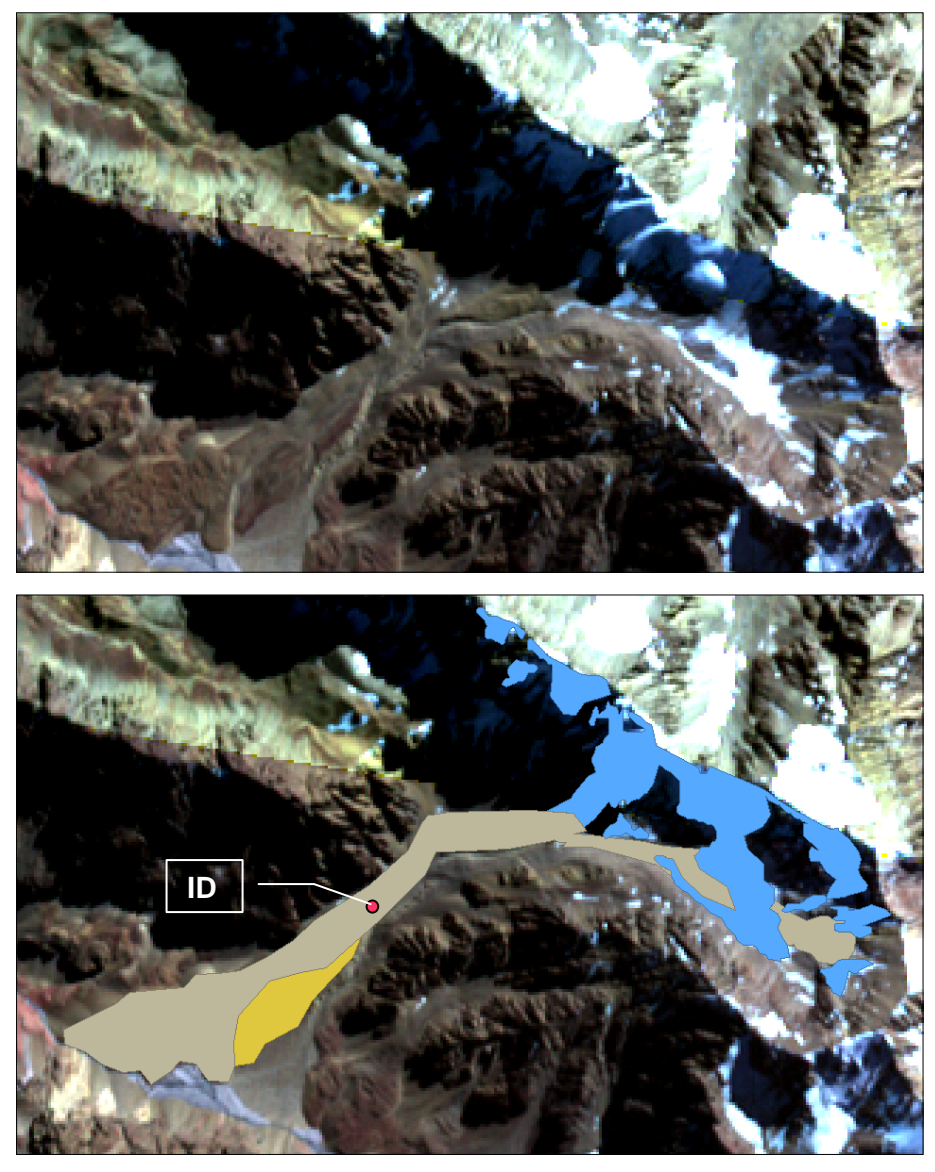

La parte superior de la figura muestra una unidad o cuerpo a inventariar sobre un mosaico de imágenes ASTER. En la parte inferior se muestra esta misma unidad con todas las subunidades que la componen. Todas las subunidades tienen el mismo código de identificación (ID).

<u>Glims ID</u>: es un identificador que está compuesto por la latitud y longitud (WGS 84), el cual viene a representar la ubicación geográfica del glaciar, según la codificación descrita en el manual GLIMS. Cuando las longitudes están en Oeste son convertidos al Este mediante la adición de 360 grados (-77.748+360 = 282.252). De esta manera los glaciares reciben una codificación única a nivel mundial.

## 8.2. Clasificación de glaciares

Es muy importante clasificar los glaciares de manera detallada cuando se realizan labores de inventario. Para describir su morfología existe una terminología desarrollada inicialmente por el World Glacier Monitoring Service (WGMS) y modificada posteriormente por el GLIMS (http://www.glims.org/MapsAndDocs/guides.html) en la cual nos hemos basado para clasificar los glaciares en base a diferentes parámetros morfológicos.

No obstante, debimos realizar algunas adaptaciones dadas las particularidades que presentan muchos de los cuerpos de hielo existentes en los Andes de Argentina. En esta zona, los glaciares de escombros son muy numerosos y representan un recurso hídrico de suma importancia, por lo que las clasificaciones internacionales fueron ampliadas para incorporar este tipo de glaciares y sus características principales.

En algunos casos debido a la enorme variedad de glaciares, a menudo no es fácil clasificarlos, por lo que se propone especificar al menos los siguientes parámetros: Clasificación primaria, forma, frente, cobertura de la lengua, origen del glaciar de escombros, actividad del glaciar de escombros y forma del glaciar de escombros. El resto de parámetros se completarán en caso de contar con la información necesaria, en caso contrario, se dejarán en blanco para completarlos cuando se realicen más estudios en los niveles 2 y 3 del inventario.

| eográfica - v.2.0.1 (2 | 0110603) [ Sin T | ítulo ] | and the second division in which the second division is not the second division of the second division of the seco | _         | -          | Manual Voters | and the Real Property lies, the real property lies, the real property lies, th | and the owner which |            | And Personnelle |        |          |           |            |
|------------------------|------------------|---------|----------------------------------------------------------------------------------------------------|-----------|------------|---------------|----------------------------------------------------------------------------------------------------|---------------------|------------|-----------------|--------|----------|-----------|------------|
| Ventana Ayuda          |                  |         |                                                                                                    |           |            |               |                                                                                                    |                     |            |                 |        |          |           |            |
| 🕨 🗄 🚡 🐐 🌔              | ) / 🕝            | 💼   🔖 🕻 | ¥ 🗹 📰 🛛                                                                                                    |           | • • •      | Ext 🖓 🖀 🐇     | <b>N</b>                                                                                                    |                     |            |                 |        |          |           |            |
| eleccionados)          |                  |         |                                                                                                    |           |            |               |                                                                                                    |                     |            |                 |        |          |           |            |
| Tipo_linea 🔨           | Clas_prima       | Forma   | Frente                                                                                                    | Perf_long | Fuente_ali | Act_lengua    | Morena_1                                                                                                    | Morena_2            | Cob_lengua | Origen_GE       | Act_GE | Forma_GE | Estruct_I | Estruct_II |
| glaciar_descubierto    | 5                | 4       | 0                                                                                                    |           |            |               |                                                                                                    |                     | 6          |                 |        |          |           |            |
| glaciar_descubierto    | 5                | 4       | 0                                                                                                    |           |            |               |                                                                                                    |                     | 3          |                 |        |          |           |            |
| glaciar_descubierto    | 5                | 1       | 0                                                                                                    |           |            |               |                                                                                                    |                     | 2          |                 |        |          |           |            |
| glaciar_descubierto    | 6                | 0       | 0                                                                                                    |           |            |               |                                                                                                    |                     | 2          |                 |        |          |           |            |
| glaciar_descubierto    | 6                | 0       | 0                                                                                                    |           |            |               |                                                                                                    |                     | 2          |                 |        |          |           |            |
| glaciar_descubierto    | 6                | 0       | 0                                                                                                    |           |            |               |                                                                                                    |                     | 2          |                 |        |          |           |            |
| glaciar_descubierto    | 5                | 2       | 0                                                                                                    |           |            |               |                                                                                                    |                     | 6          |                 |        |          |           |            |
| glaciar_descubierto    | 5                | 1       | 0                                                                                                    |           |            |               |                                                                                                    |                     | 2          |                 |        |          |           |            |
| glaciar_descubierto    | 5                | 1       | 0                                                                                                    |           |            |               |                                                                                                    |                     | 2          |                 |        |          |           |            |
| glaciar_descubierto    | 5                | 0       | 0                                                                                                    |           |            |               |                                                                                                    |                     | 3          |                 |        |          |           |            |
| glaciar_descubierto    | 6                | 0       | 0                                                                                                    |           |            |               |                                                                                                    |                     | 2          |                 |        |          |           |            |
| glaciar_descubierto    | 6                | 3       | 0                                                                                                    |           |            |               |                                                                                                    |                     | 3          |                 |        |          |           |            |
| glaciar de escombros   | 9                |         |                                                                                                    |           |            |               |                                                                                                    |                     |            | 1               | 1      | 4        | 2         | 2          |
| glaciar de escombros   | 9                |         |                                                                                                    |           |            |               |                                                                                                    |                     |            | 1               | 1      | 3        |           |            |
| glaciar de escombros   | 9                |         |                                                                                                    |           |            |               |                                                                                                    |                     |            | 1               | 0      | 2        | 1         |            |
| glaciar de escombros   | 9                |         |                                                                                                    |           |            |               |                                                                                                    |                     |            | 1               | 1      | 1        | 3         | 1          |
| glaciar de escombros   | 9                |         |                                                                                                    |           |            |               |                                                                                                    |                     |            | 1               | 1      | 4        | 2         | 2          |
| glaciar de escombros   | 9                |         |                                                                                                    |           |            |               |                                                                                                    |                     |            | 1               | 1      | 6        | 2         | 2          |
| glaciar de escombros   | 9                |         |                                                                                                    |           |            |               |                                                                                                    |                     |            | 1               | 1      | 1        | 1         | 2          |
| glaciar de escombros   | 9                |         |                                                                                                    |           |            |               |                                                                                                    |                     |            | 1               | 1      | 4        | 2         | 2          |
| glaciar de escombros   | 9                |         |                                                                                                    |           |            |               |                                                                                                    |                     |            | 1               | 1      | 1        | 1         | 1          |
|                        | -                |         |                                                                                                    |           |            |               |                                                                                                    |                     |            | -               |        | -        | -         | -          |

## Clasificación Primaria: tomado de <u>http://www.glims.org/MapsAndDocs/assets/GLIMS\_Glacier-Classification-</u> <u>Manual V1 2005-02-10.pdf</u>

#### 0. <u>Incierto</u>

1. <u>Sábana hielo continental</u>: es una gran masa de hielo que cubre un continente o gran parte de él. En la actualidad solo existen dos: Antártida y Groenlandia. Las sábanas de hielo no están totalmente controladas por la topografía de la corteza que subyace al hielo. También se caracteriza por ser más activas en sus bordes y a lo largo de corrientes de hielo. Las partes más altas y abombadas se denominan domos, y se caracterizan por su escasa pendiente, gran elevación y flujo de hielo muy limitado.

2. <u>Campo de hielo</u>: masa de hielo glaciar, confinada topográficamente, que tiene una superficie relativamente plana, y de la cual fluyen glaciares de descarga.

3. <u>Domo de hielo</u>: masa de hielo glaciar no confinada, con forma de domo que fluye en todas las direcciones.

4. <u>De Descarga</u>: glaciar de valle que fluye o nace desde el interior de un campo de hielo, domo de hielo y/o sábana de hielo, transfiriendo masa hacia las zonas más bajas.

5. <u>De Valle</u>: glaciar con un área de acumulación bien definida, cuya lengua esta encauzada y fluye valle abajo.

6. <u>De Montaña</u>: un glaciar que se encuentra confinado por la topografía del terreno montañoso que lo rodea; frecuentemente localizado en un circo o nicho. Incluye glaciares de circo, de nicho y de cráter.

7. <u>Manchón de nieve permanente o glaciarete</u>: pequeñas masas de nieve y hielo de forma indefinida. Se localizan generalmente en depresiones, lechos de ríos y pendientes protegidas. En general se desarrollan a partir de nieve barrida por el viento, avalanchas y/o fuertes acumulaciones en varios años. Normalmente no presentan patrones de flujo visibles, existen al menos por dos años consecutivos.

8. <u>Barrera de hielo</u>: es la porción flotante de un glaciar cuyo frente termina en el océano. Usualmente tiene una gran extensión horizontal y una superficie plana o suavemente ondulada. Las principales barreras se encuentran en la Antártida (Ross, Ronne-Filchner y Amery).

9. <u>Glaciar de escombros</u>: el glaciar de escombros es una mesoforma criogénica de permafrost de montaña, sobresaturada en hielo que, si es activa, se mueve pendiente abajo por gravedad y por reptación y deformación del permafrost. Es una manifestación de un tipo de permafrost que se llama creeping permafrost. En general tiene forma de lengua o lóbulo con morfología superficial similar a la de una colada de lava. Sin embargo, sobretodo, en los Andes Centrales pueden alcanzar morfologías muy complejas, con zonas de aporte o de

generación de cuencas compuestas y el desarrollo de más de un lóbulo frontal o una superposición de varios lóbulos.

10. <u>Corriente de hielo</u>: se refiere a grandes glaciares que drenan una sábana de hielo con velocidades muy elevadas. Existen dos tipos principales de corrientes de hielo, confinadas y no confinadas. Las confinadas están asociadas a depresiones donde converge el hielo, el cual por el calor generado por la fricción con los laterales disminuye su viscosidad y aumenta su velocidad de deslizamiento. Por su parte las corrientes de hielo no confinadas, están asociadas a zonas donde existen sedimentos susceptibles de ser deformados por debajo de las sábanas de hielo, en estos casos, la inmensa presión que ejerce el hielo deforma estos sedimentos y permite el rápido movimiento del mismo. Las corrientes de hielo no exhiben una delimitación precisa en todos sus márgenes, sin embargo en algunas zonas son más visibles por grietas laterales que separan las zonas de máximo flujo de aquellas zonas menos activas. Las corrientes de hielo de las barreras de hielo flotante y en general drenan la mayor cantidad de área de las sábanas de hielo.

Los siguientes ítems están descriptos en el manual de referencia, sólo hemos traducido la clasificación primaria, que es la más importante

#### Forma:

- 0. Incierto
- 1. Cuencas compuestas
- 2. Cuenca compuesta
- 3. Cuenca simple
- 4. Circo
- 5. Nicho
- 6. Cráter
- 7. Colgante
- 8. Grupo
- 9. Remanente

#### > Frente:

- 0. Normal
- 1. Piedemonte
- 2. Expandido
- 3. Lóbulo

- 4. Con desprendimientos
- 5. Coalescente no contribuyente
- 6. Con desprendimientos y Piedemonte
- 7. Con desprendimientos y expandido
- 8. Con desprendimientos y lóbulo
- 9. Barrera de hielo
- 10. Flotante
- 11. Con desprendimientos terrestre
- 12. Confluente

#### > Perfil longitudinal

- 0. Incierto
- 1. Regular
- 2. Colgante
- 3. Cascada
- 4. Caída de hielo
- 5. Interrumpido
  - Fuente de alimentación
- 0. Desconocida
- 1. Nieve-detrito nieve
- 2. Avalancha
- 3. Hielo sobreimpuesto
  - Actividad de la Lengua
- 0. Incierto
- 1. Marcado retroceso
- 2. Leve retroceso
- 3. Estacionario
- 4. Leve avance

- 5. Marcado avance
- 6. Posible surge
- 7. Surge conocido
- 8. Oscilante
  - Morena\_1
- 0. sin morena
- 1. Morena Terminal
- 2. Lateral y/o media
- 3. Morena impulsora
- 4. Combinación 1 y 2
- 5. Combinación 1 y 3
- 6. Combinación 2 y 3
- 7. Combinación 1, 2 y 3
- 8. Cubierto, incertidumbre morena
- 9. Morenas inciertas

#### Morena\_2

- 0. sin morena
- 1. Morena Terminal
- 2. Lateral y/o media
- 3. Morena impulsora
- 4. Combinación 1 y 2
- 5. Combinación 1 y 3
- 6. Combinación 2 y 3
- 7. Combinación 1, 2 y 3
- 8. Detrito, incertidumbre morena
- 9. Morenas inciertas

Los ítems que siguen corresponden a la parte de clasificación propia de los Andes argentinos, no contemplada en GLIMS, la que ha sido acordada desde el punto de vista científico entre los especialistas de IANIGLA.

#### > Cobertura de la lengua

- 0. Incierto
- 1. Sin detrito
- 2. Parcialmente cubierto de detrito (10-50%)
- 3. Mayormente cubierto de detrito (50-90%)
- 4. Completamente cubierto por detrito (>90%)
- 5. Parcialmente cubierto de detrito con GE (Glaciar de escombros) (10-50%)
- 6. Mayormente cubierto de detrito con GE (50-90%)
- 7. Completamente cubierto por detrito con GE (>90%)

#### > Origen GE (GE: Glaciar de escombros)

0. <u>Incierto</u>

1. <u>Criogénico</u>: aquellos glaciares de escombros sin relación actual con glaciares y generados a partir de taludes y canaletas nivo-detriticas.

2. <u>Glacigénico</u>: aquellos glaciares de escombros originados a partir de un glaciar descubierto o cubierto.

#### 3. Combinado 1 y 2

#### Actividad del GE

### 0. <u>Incierto</u>

1. <u>Activo</u>: Un glaciar de escombros activo presenta evidencias de movimiento pendiente abajo y señales del mismo en superficie. En general este tipo de glaciares tiene una topografía superficial muy irregular y desarrollan pendientes frontales muy pronunciadas (35°-45°).

2. <u>Inactivo</u>: los glaciares de escombros que no presentan movimiento pendiente abajo, pero que todavía contienen hielo.

#### > Forma del GE

#### 0. Incierto

1. Lengua: largo mayor que el ancho

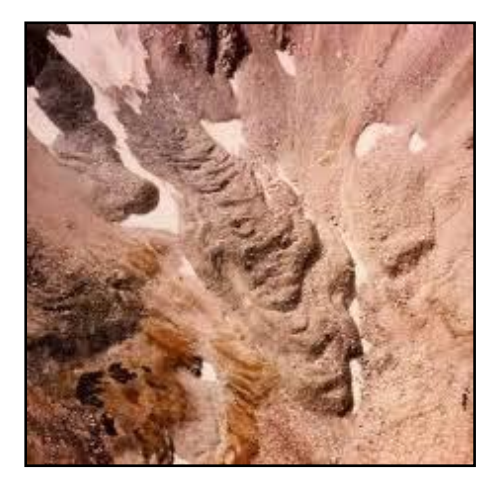

2. <u>Lobado</u>: ancho mayor que largo

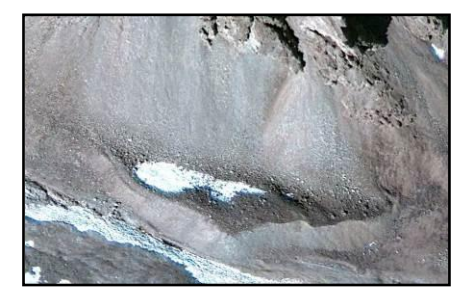

3. Espatulado

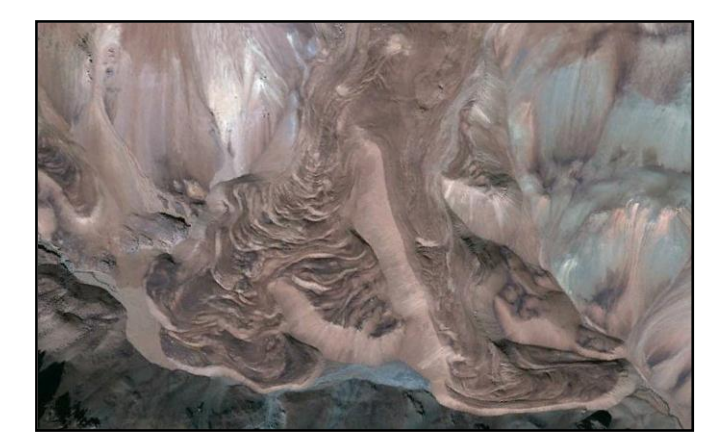

4. <u>Coalescente</u>

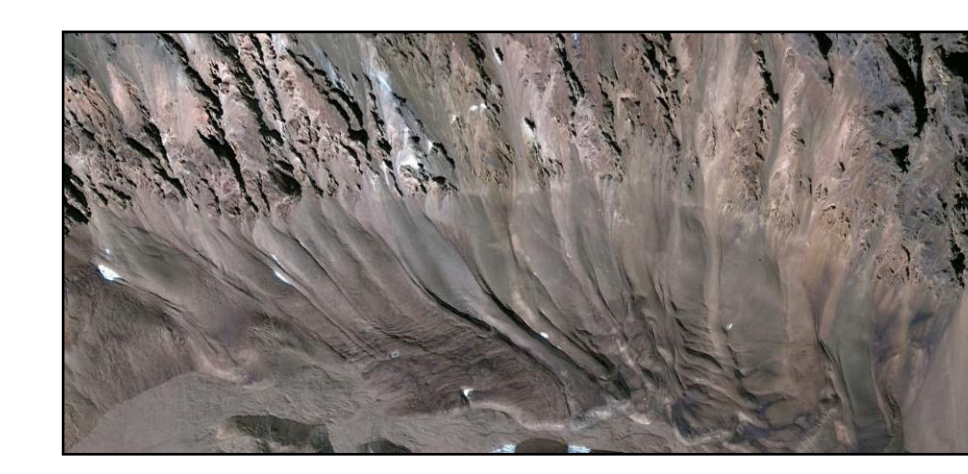

5. <u>Otras</u>

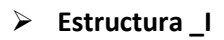

0. <u>Incierto</u>

1. <u>Unidad</u>: un único glaciar de escombros.

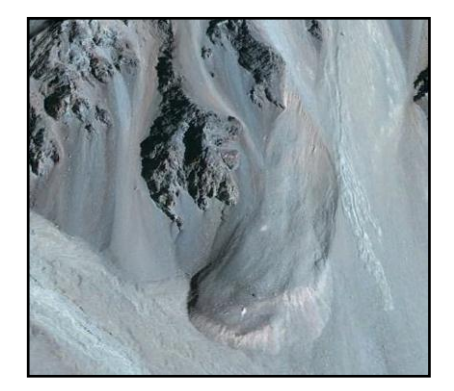

2. <u>Multiunidad</u>: formada por varios glaciares de escombros, pueden ser coalescentes o sobrepuestos.

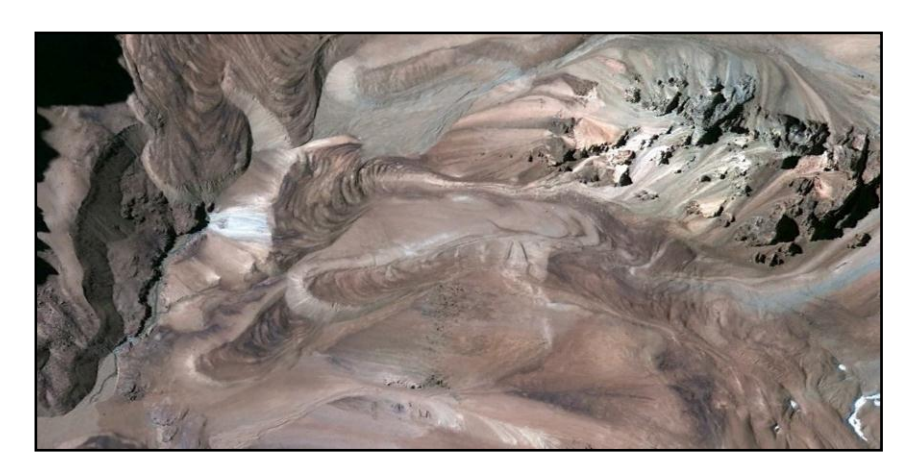

- Estructura II
- 0. Incierto
- 1. <u>Una raíz</u>: una única fuente de alimentación.

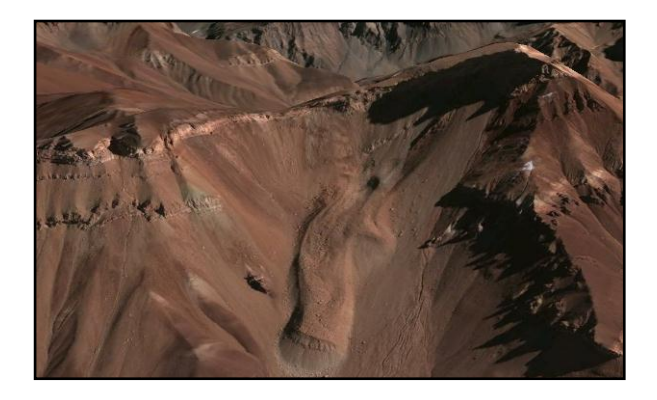

2. <u>Multiraiz</u>: cuando el glaciar de escombros se alimenta de varias raíces, sea cual sea su origen.

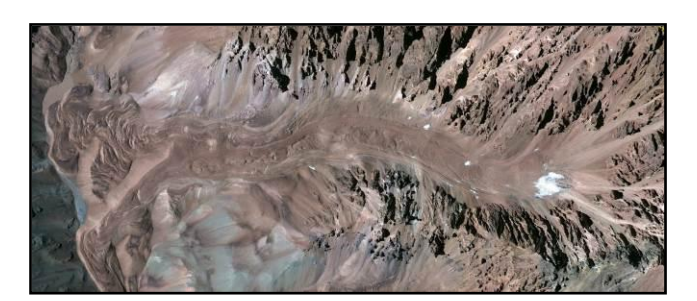

# 8.3. Parámetros físicos de los glaciares

Se recomienda calcular un conjunto mínimo de parámetros como por ejemplo: área, coordenadas, largos, elevación máxima, mínima y media, orientación media y pendiente.

A excepción de los largos, el resto de parámetros se pueden obtener de manera automática, asumiendo alta precisión y objetividad en el resultado.

Dentro de la base de datos, se manejan dos unidades de análisis, los polígonos y las unidades glaciarias. De acuerdo a esta diferenciación hay parámetros físicos que se calculan exclusivamente para polígonos y otros para unidades.

Se entiende que una unidad está formada en la mayoría de los casos por varios polígonos. Por ejemplo, un glaciar puede estar compuesto por diversos polígonos que pueden corresponder a varias partes de hielo descubierto que alimentan al cuerpo glacial principal, partes de hielo cubierto o incluso glaciares de escombros.

#### 8.3.1. Parámetros que se calculan por polígono

#### Área

Se puede calcular con cualquier programa, en este caso utilizaremos Kosmo.

Agregamos a nuestro proyecto la capa a la que queremos calcular el área.

Ponemos en edición el shape según lo explicado en el capítulo 7 y creamos un nuevo campo denominado Área y en Tipo de datos seleccionamos Float y luego aplicamos los cambios.

| 🤹 Editar campos: glaciares 📃 🖃 🎫 |                  |                 |                    |                                 |  |  |  |  |  |
|----------------------------------|------------------|-----------------|--------------------|---------------------------------|--|--|--|--|--|
| ÷                                | Nombre del campo | Tipo de datos   | Nombre Público     | Visibilidad                     |  |  |  |  |  |
| ×                                | H_max_parci      | Double          | H_max_parci        | ▲                               |  |  |  |  |  |
|                                  | GEOMETRY         | Geometry        | GEOMETRY           | 1                               |  |  |  |  |  |
| $\checkmark$                     | Area             | Float           |                    | <u>√</u>                        |  |  |  |  |  |
|                                  |                  |                 |                    |                                 |  |  |  |  |  |
|                                  |                  |                 |                    |                                 |  |  |  |  |  |
|                                  |                  |                 |                    |                                 |  |  |  |  |  |
|                                  |                  |                 |                    |                                 |  |  |  |  |  |
|                                  |                  |                 |                    |                                 |  |  |  |  |  |
|                                  |                  |                 |                    |                                 |  |  |  |  |  |
|                                  |                  |                 |                    |                                 |  |  |  |  |  |
|                                  |                  |                 |                    | V                               |  |  |  |  |  |
| <b>A</b>                         | plicar cambios D | eshacer cambios | Forzar las convers | iones inválidas a un valor nulo |  |  |  |  |  |
|                                  |                  |                 |                    |                                 |  |  |  |  |  |

Abrimos la base de datos y veremos que se ha generado un nuevo campo que por defecto tiene valores NULL.

Una vez abierta la calculadora en la parte de Atributos hacemos doble clic en Área. En la parte inferior de la calculadora aparecerá un área en blanco en donde comenzaremos a construir la

fórmula para calcular el área en Km<sup>2</sup> y con dos lugares decimales. Hacer un clic en ROUND, luego clic en Área y lo dividimos por 1000000 para obtener los valores en km<sup>2</sup> (por defecto el software lo calcula en m<sup>2</sup>) y agregamos un 2 para indicar los lugares decimales.

| Calcular atributo mediante expresión                           |   |     |       |     |   |        |       |          |                |         |         |
|----------------------------------------------------------------|---|-----|-------|-----|---|--------|-------|----------|----------------|---------|---------|
| Capa :glaciares Nº de Elementos :370 Guardar en Atributo: Area |   |     |       |     |   |        |       |          |                |         |         |
| Atributos                                                      |   | Оре | eraci | one | s |        |       |          |                |         |         |
|                                                                | _ | 7   | 8     | 9   | 1 | INT    | Х     | COS      | SIN            | TAN     | 1/X     |
| Largo_total                                                    | ^ | 4   | 5     | 6   | * | ABS    | LN    | ACOS     | ASIN           | ATAN    | X!      |
| H_min_total                                                    |   | 1   | 2     | 3   | - | OPP    | LOG10 | COSH     | SINH           | TANH    | RAND    |
| H_med_total                                                    |   | 0   | ·     | E   | + | MOD    | EXP   | п        | X <sup>2</sup> | X       | TRUNC   |
| Orientacion                                                    |   | 0   | (     | )   |   | [      |       | ROUND    |                |         |         |
| H_med_parci                                                    |   |     |       |     |   |        |       |          | <-1            | <-All   | UNDO    |
| H_max_parci<br>Area<br>GID                                     | # |     |       |     |   |        |       | Área     | Perímetro      | Coord.X | Coord.Y |
|                                                                |   |     |       |     |   |        |       | CONCAT   | SUBSTRING      | LENGTH  | INDEXOF |
| Area =                                                         |   |     |       |     |   |        |       |          |                |         |         |
| ROUND (area (GEOMETRY) / 1000000,2)                            |   |     |       |     |   |        |       |          |                |         |         |
|                                                                |   |     |       |     |   | Acepta | r 🗌   | Cancelar |                |         |         |

Luego Aceptar y nos agregará el valor del área en la base de datos.

| butos : glaciares 📃 🗖 📕                                      |      |       |  |  |  |  |  |  |  |
|--------------------------------------------------------------|------|-------|--|--|--|--|--|--|--|
| 🚱 🔁 🤘 🧪 🚳 🗙 📮 Σ 🥅 📥 ۹<br>s (370 elementos - 0 seleccionados) |      |       |  |  |  |  |  |  |  |
| _max                                                         | Area | GID 🖘 |  |  |  |  |  |  |  |
| 22                                                           | 0,08 | 0     |  |  |  |  |  |  |  |
| 92                                                           | 0,27 | 1     |  |  |  |  |  |  |  |
| 72                                                           | 0,03 | 2     |  |  |  |  |  |  |  |
| 73                                                           | 0,07 | 3     |  |  |  |  |  |  |  |
| -24                                                          | 0,04 | 4     |  |  |  |  |  |  |  |

#### > Cálculo de coordenadas en latitud y longitud

Los valores de latitud y longitud se calculan en décimas de grados para el centroide del polígono. El software los puede calcular automáticamente, sin embargo si el shape está en un sistema de coordenadas planas deberemos reproyectarlo para poder calcular los valores en décimas de grados.

#### Reproyección del shape

Para reproyectar el shape deberemos abrir una nueva vista en kosmo. En el menú principal vamos a Vista y luego a Añadir nueva vista.

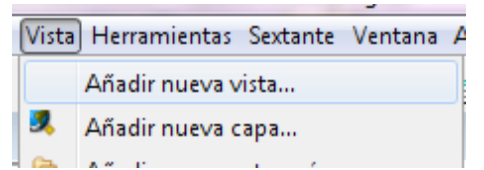

En la Selección de Sistema de Referencia Espacial elegiremos el EPSG 4326/WGS84.

|                         |               | <u></u> 4                     |   |
|-------------------------|---------------|-------------------------------|---|
| Últimos CRS utilizados: |               |                               |   |
| Sistemas de Coordenadas | de Referencia |                               |   |
| Fuente Código           | I             | Vombre                        |   |
| EPSG 32719              | N             | WGS84/UTMzone195              |   |
| EPSG 4326               | ١             | WGS84                         |   |
| EPSG 22172              | F             | OSGAR98/Argentina2            | = |
| EPSG 24879              | F             | SAD56/UTMzone195              |   |
| EP5G 27492              |               | atum73/ModifiedPortuqueseGrid | - |
|                         |               |                               |   |

Agregamos la capa que tenemos en coordenadas planas a la vista que hemos creado.

Hacemos un clic con el botón derecho del mouse en el layer que queremos reproyectar y vamos a Configuración avanzada y luego a las Propiedades de la capa

|                                                | glac          | iares                                                                             |   |                        |
|------------------------------------------------|---------------|-----------------------------------------------------------------------------------|---|------------------------|
| glaciar<br>glaciar                             | s p           | Editable                                                                          |   |                        |
| glaciar<br>manch<br>roca in<br>zona d<br>Otros | <b>%</b><br>€ | Eliminar capas seleccionadas<br>Zoom a la capa<br>Validar las capas seleccionadas |   |                        |
| _                                              |               | Simbología 🕨                                                                      |   |                        |
|                                                |               | Configuración avanzada                                                            | Ю | Propiedades de la capa |

En proyección elegimos la proyección que tiene originalmente el shape en este caso el EPSG 32719.

Luego en el menú principal ir a Herramientas, luego a Útiles y finalmente Exportar a capa reproyectada.

| Herra            | amientas Sextante Ventana Ayuda                |   |    |                                        |
|------------------|------------------------------------------------|---|----|----------------------------------------|
|                  | Cálculo                                        | • | •  | ) 💫 🤘 📶 🖽 🗃 🏍 🚳                        |
|                  | Conversión                                     | ١ |    |                                        |
|                  | Generalización                                 | × |    |                                        |
|                  | Topológicas                                    | Þ |    |                                        |
|                  | Útiles                                         | F |    | Salvar capas de la vista a shape       |
|                  | Otros                                          |   |    | Comprobar codificación de capa         |
|                  | Asistente para operaciones de geoprocesamiento | 3 | 00 | Validación de cotas                    |
| cubier           | to                                             | 1 | 1  | Validación de capas de curvas de nivel |
| _descu           | ve                                             |   | 8  | Estadísticas de capas                  |
| terna<br>e alime | ntacion                                        |   | 0  | Exportar capa reproyectada             |

Se puede guardar en memoria o guardarla como una nueva capa.

### Cálculo del centroide

| Herramientas Sextante Ventana Ayuda |                                                |           |                                        |  |  |  |  |
|-------------------------------------|------------------------------------------------|-----------|----------------------------------------|--|--|--|--|
|                                     | Cálculo                                        | E III     | Calcular áreas y perímetros            |  |  |  |  |
|                                     | Conversión                                     | 層         | Asignar valor a un campo               |  |  |  |  |
|                                     | Generalización                                 |           | Calculadora                            |  |  |  |  |
| -                                   | Topológicas                                    | ۱ <u></u> | Constructor de consultas               |  |  |  |  |
|                                     | Útiles                                         | •         | Generar polígono convexo (Convex Hull) |  |  |  |  |
| 1                                   | Otros                                          | •         | Recalcular numeración                  |  |  |  |  |
| <b>@</b>                            | Asistente para operaciones de geoprocesamiento |           | Obtener centroides                     |  |  |  |  |
| _cubierto                           |                                                |           | Crear malla de polígonos               |  |  |  |  |

Nuevamente podemos guardarlo en memoria o elegir un destino. Activaremos la opción Forzar centroides en el interior del polígono.
| Opciones de Obtener centroides - O            | a X |  |  |  |  |  |  |  |
|-----------------------------------------------|-----|--|--|--|--|--|--|--|
| Capa de resultados                            |     |  |  |  |  |  |  |  |
| En memoria                                    |     |  |  |  |  |  |  |  |
| 🔘 Elegir destino                              |     |  |  |  |  |  |  |  |
| Capa de errores                               |     |  |  |  |  |  |  |  |
| En memoria                                    |     |  |  |  |  |  |  |  |
| Elegir destino                                |     |  |  |  |  |  |  |  |
| Forzar centroides en el interior del polígono |     |  |  |  |  |  |  |  |
| Aceptar Cancelar                              | ]   |  |  |  |  |  |  |  |

# Cálculo de los campos latitud y longitud

En el shape de centroides crearemos dos nuevos campos uno para la latitud y otro para la longitud con tipo de dato float.

Una vez creados los campos abrimos la tabla de atributos y hacemos un clic sobre la calculadora.

Para calcular la longitud hacemos doble clic sobre longitud en la columna atributos y luego ubicados en el área de cálculo hacemos clic sobre Coord.X.

| Calcular atributo mediante expresión                                                  |      |     |             |   |   |     |       |        |                |         |         |
|---------------------------------------------------------------------------------------|------|-----|-------------|---|---|-----|-------|--------|----------------|---------|---------|
| Capa :glaciares_WGS84 - Centroides Nº de Elementos :370 Guardar en Atributo: Longitud |      |     |             |   |   |     |       |        |                |         |         |
| Atributos                                                                             |      | Оре | Operaciones |   |   |     |       |        |                |         |         |
|                                                                                       | _    | 7   | 8           | 9 | 1 | INT | Х     | COS    | SIN            | TAN     | 1/X     |
| Estruct_I                                                                             |      | 4   | 5           | 6 | * | ABS | LN    | ACOS   | ASIN           | ATAN    | X!      |
| Fecha                                                                                 |      | 1   | 2           | 3 | - | OPP | LOG10 | COSH   | SINH           | TANH    | RAND    |
| Longitud<br>Latitud                                                                   |      | 0   | •           | E | + | MOD | EXP   | п      | X <sup>2</sup> | √X      | TRUNC   |
| Largo_total                                                                           |      | 0   | (           | ) |   | [   | ]     | ROUND  |                |         |         |
| H_max_total                                                                           | =    |     | _           | _ | _ |     |       |        | <-1            | <-All   | UNDO    |
| H_min_total                                                                           |      |     |             |   |   |     |       |        |                |         |         |
| Pendiente                                                                             |      |     |             |   |   |     |       | Área   | Perímetro      | Coord.X | Coord.Y |
| Orientacion                                                                           | -    |     |             |   |   |     |       |        |                |         |         |
|                                                                                       |      |     |             |   |   |     |       | CONCAT | SUBSTRING      | LENGTH  | INDEXOF |
| Longitud =                                                                            |      |     |             |   |   |     |       |        |                |         |         |
| coordX (GEO                                                                           | METH | RY) |             |   |   |     |       |        |                |         |         |
|                                                                                       |      |     |             |   |   |     |       |        |                |         |         |
|                                                                                       |      |     |             |   |   |     |       |        |                |         |         |
|                                                                                       |      |     |             |   | ( | Ace | ptar  | Cancel | lar            |         |         |

Procedemos de la misma manera con la latitud en Atributos seleccionamos Latitud y luego hacemos clic en Coord. Y

| Longitud   | Latitud    |
|------------|------------|
| -70,104005 | -32,797491 |
| -70,004653 | -32,853951 |
| -70,037147 | -32,865597 |
| -70,104782 | -32,700882 |
| -69,959009 | -32,890127 |
| -69,983198 | -32,873504 |
| -69,854762 | -32,773174 |

Así los campos de Latitud y Longitud quedaran calculados

#### Unión de las bases de datos

Finalmente debemos pasar los datos de latitud y longitud obtenidos para la capa de centroides a nuestra capa de polígonos. Para ello deberemos elegir un campo en común en ambas bases de datos y cuyos valores sean únicos. Kosmo genera un campo den GID que se puede utilizar en este caso. Sin embargo hay que tener cuidado porque este valor se actualiza automáticamente. Hacemos un clic con el botón derecho del mouse sobre nuestra capa de polígonos original en coordenadas planas y vamos a Configuración avanzada y luego a Configurar relaciones.

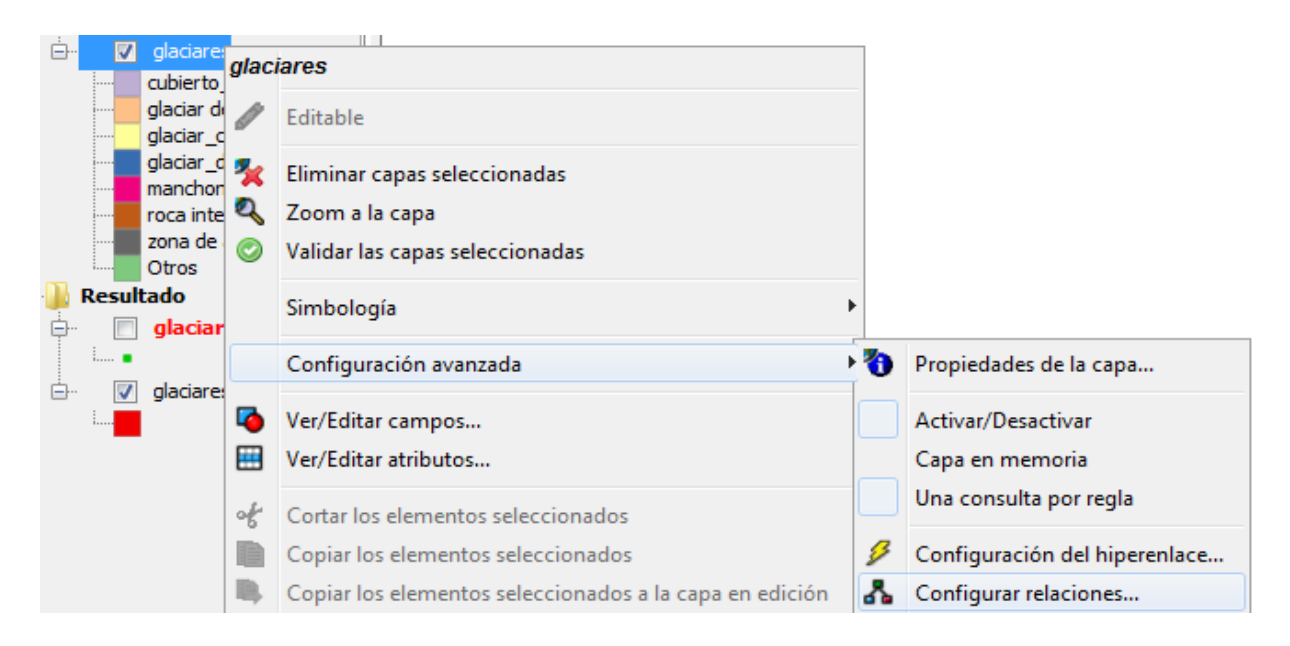

Hacemos un clic sobre el botón Nueva y se desplegará un cuadro de diálogo.

Primero daremos un nombre a la relación. En campo origen relación seleccionamos GID que es el campo en común. En capa de relación elegimos la capa que contienen los centroides con la latitud y la longitud calculadas. En campo destino de relación elegimos nuevamente GID y luego podemos escoger los campos que queremos que formen parte de la relación, en este caso los campos Latitud y Longitud. Finalmente aceptar. Abrir la tabla de atributos para observar los resultados.

Para que esta relación quede de forma permanente deberemos exportar el shape. Para ello hacemos un clic con el botón derecho del mouse sobre la capa de polígonos que contiene los datos de la relación y luego Guardar capa como.

| Configurar relaciones     |                                |  |  |  |  |  |  |  |  |
|---------------------------|--------------------------------|--|--|--|--|--|--|--|--|
| Opciones para la relación |                                |  |  |  |  |  |  |  |  |
| Nombre de la relación:    | lationg                        |  |  |  |  |  |  |  |  |
| Tipo de relación:         | elación con capa               |  |  |  |  |  |  |  |  |
|                           | 🔘 Relación con tabla           |  |  |  |  |  |  |  |  |
| Cardinalidad:             | O Join (relación 1:1)          |  |  |  |  |  |  |  |  |
|                           | Relate (relación 1:N)          |  |  |  |  |  |  |  |  |
| Carga baio demand         |                                |  |  |  |  |  |  |  |  |
|                           | a                              |  |  |  |  |  |  |  |  |
| Configuración de los car  | npos de la relación            |  |  |  |  |  |  |  |  |
| Campo origen relación:    | GID 👻                          |  |  |  |  |  |  |  |  |
| Capa relación:            | glaciares_WGS84 - Centroides 🔹 |  |  |  |  |  |  |  |  |
| Campo destino relación:   | GID 🗸                          |  |  |  |  |  |  |  |  |
|                           | ID                             |  |  |  |  |  |  |  |  |
|                           | ID_ORIG                        |  |  |  |  |  |  |  |  |
|                           | Largo_total                    |  |  |  |  |  |  |  |  |
| Campos a incluir en la re | Lautuu<br>Lonaitud             |  |  |  |  |  |  |  |  |
|                           | Morena_1                       |  |  |  |  |  |  |  |  |
|                           | Morena_2                       |  |  |  |  |  |  |  |  |
|                           | Nombre_com 👻                   |  |  |  |  |  |  |  |  |
| Aceptar Cancelar          |                                |  |  |  |  |  |  |  |  |

# > Cálculo de altura máxima, media y mínima

Para hacer este cálculo vamos a utilizar un DEM y la extensión Sextante que la podemos encontrar tanto en Kosmo como en gvSIG.

# Cargamos el DEM en Kosmo

Activamos la extensión Sextante en caso de que no esté activada y entre las herramientas seleccionamos Herramientas para capas de polígonos y luego Estadística de grid en polígonos.

110

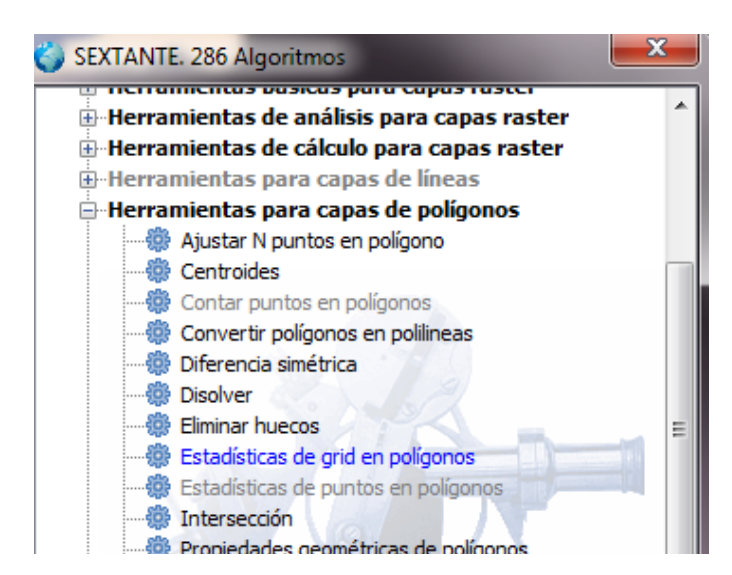

En la ventana que se desplegará ingresamos el DEM en la capa ráster y en la capa vectorial el layer que contiene los polígonos y finalmente daremos un nombre a la capa resultante.

Automáticamente agrega cuatro campos la máxima, la mínima, la media y la varianza.

| MED_srt       | VAR_srtm_UT         | MIN_srtm_UT | MAX_srtm_ |
|---------------|---------------------|-------------|-----------|
| 4.106,454545  | 4.067,7024793438613 | 4.021       | 4.222     |
| 4.267,696969  | 3.657,6051423326135 | 4.123       | 4.392     |
| 4.033,333333  | 1.041,5555555541068 | 3.993       | 4.072     |
| 4.013         | 747,11111111939     | 3.979       | 4.073     |
| 5.301         | 11.985,6000000149   | 5.111       | 5.424     |
| 4.137,435643  | 74.262,35476914048  | 3.645       | 4.796     |
| 3.878         | 1.171,199999999255  | 3.831       | 3.929     |
| 4.588,22      | 8.775,291599996388  | 4.414       | 4.780     |
| 4.469,625     | 1.196,734375        | 4.431       | 4.542     |
| 4.033.6666666 | 1.051.5555555578321 | 3.999       | 4.077     |

Luego se pueden borrar los campos que no necesitamos y cambiarles los nombres a las columnas.

# 8.3.2. Parámetros que se calculan por unidad

Para hacer estos cálculos necesitamos en primer lugar hacer un dissolve por ID de modo de tener las unidades definidas.

En herramientas seleccionamos Asistente para operaciones de geoprocesamiento

| Herr     | amientas Sextante Ventana Ayuda                |   |
|----------|------------------------------------------------|---|
|          | Cálculo                                        | Þ |
|          | Conversión                                     | Þ |
|          | Generalización                                 | • |
|          | Topológicas                                    | • |
|          | Útiles                                         | Þ |
|          | Otros                                          | Þ |
| <b>@</b> | Asistente para operaciones de geoprocesamiento |   |

Se desplegará la ventana de Geoprocesamiento y entre las Operaciones seleccionaremos Agregación (Dissolve).

| Geoprocesamiento                                                   |                                                            |
|--------------------------------------------------------------------|------------------------------------------------------------|
| Seleccionar la operación de geoprocesamiento                       |                                                            |
|                                                                    |                                                            |
| Seleccione la operación de geoprocesamiento que desee aplicar y pu | lse Siguiente para establecer las opciones de la operación |
| Operaciones                                                        | Ejemplo                                                    |
| Agregación (Dissolve)                                              |                                                            |
| Extracción (Clip)                                                  |                                                            |
| 🔘 Diferencia                                                       |                                                            |
| Combinación (Merge)                                                |                                                            |
| Intersección                                                       |                                                            |
| 🔘 Unión espacial (Spatial Join)                                    |                                                            |
| Área de influencia (Buffer)                                        |                                                            |
|                                                                    |                                                            |
|                                                                    |                                                            |
|                                                                    |                                                            |
|                                                                    |                                                            |
|                                                                    |                                                            |
|                                                                    |                                                            |
|                                                                    |                                                            |

En la ventana siguiente seleccionaremos primero la capa sobre la que vamos a realizar la agregación, luego el campo que utilizaremos en la agregación, tildaremos la opción Unir también los elementos no adyacentes y finalmente daremos un nombre a la capa de salida.

| Geoprocesamiento                                                                                                    | ×       |  |  |  |  |  |  |  |
|----------------------------------------------------------------------------------------------------|---------|--|--|--|--|--|--|--|
| Seleccionar la capa de entrada y el atributo por el que agregar                                                                             |         |  |  |  |  |  |  |  |
| La operación Agregación (Dissolve) agrega elementos para formar nuevas regiones según valores comunes de un atributo de dichos<br>elementos |         |  |  |  |  |  |  |  |
| Opciones de Agregación (Dissolve)                                                                                                    | Ejemplo |  |  |  |  |  |  |  |
| 1) Selecccione la capa que desea agregar                                                                                                    |         |  |  |  |  |  |  |  |
| glaciares 🗸                                                                                                    |         |  |  |  |  |  |  |  |
| Usar sólo los elementos seleccionados (0 elementos)                                                                                         |         |  |  |  |  |  |  |  |
| 2) Seleccione un atributo por el que agregar                                                                                                |         |  |  |  |  |  |  |  |
| ID                                                                                                    |         |  |  |  |  |  |  |  |
| Unir también los elementos no adyacentes                                                                                                    |         |  |  |  |  |  |  |  |
| Contar los elementos que forman cada una de las geometrías resultantes                                                                      |         |  |  |  |  |  |  |  |
| C·\Laura\Pruebas\olariares_dissolve_shp                                                                                                    | ر ا     |  |  |  |  |  |  |  |
|                                                                                                    |         |  |  |  |  |  |  |  |
|                                                                                                    |         |  |  |  |  |  |  |  |
|                                                                                                    |         |  |  |  |  |  |  |  |

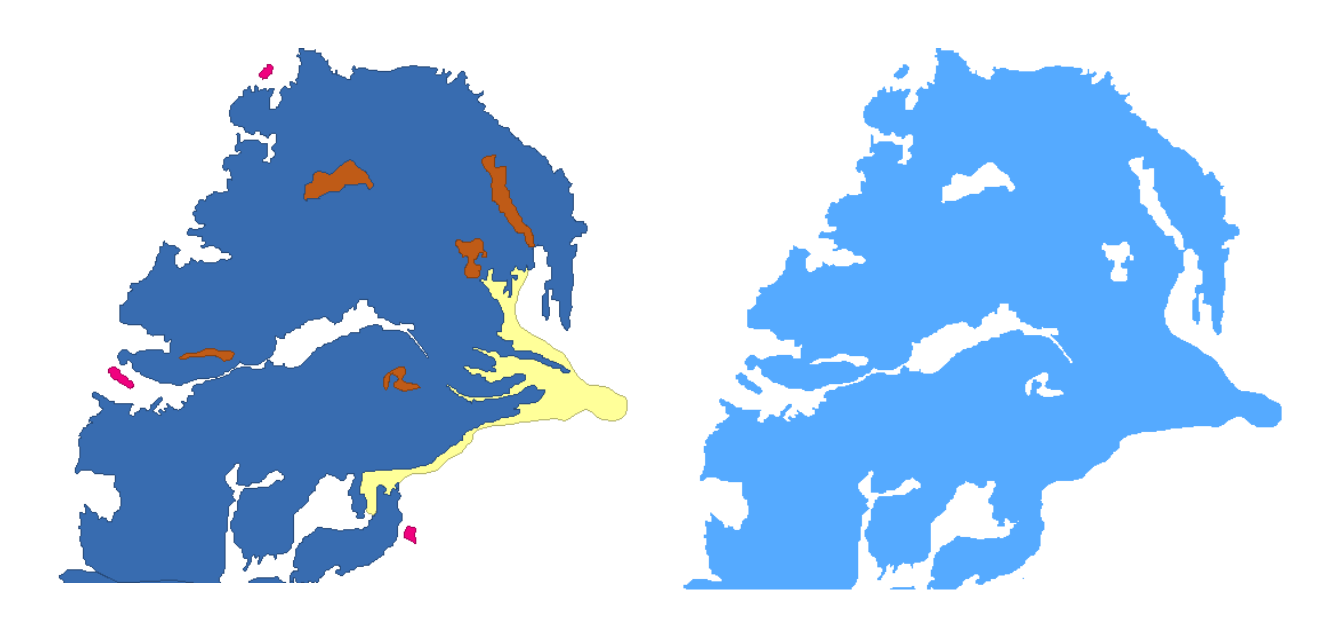

#### Cálculo de altura máxima, media y mínima

Estos parámetros se calculan también por unidad. En este caso procederemos de la misma manera que en el caso de los polígonos pero emplearemos el archivo vectorial al que aplicamos un "dissolve".

Luego deberemos vincular la base de datos de polígonos con la que acabamos de calcular los parámetros para que todos los parámetros queden incluidos en la misma base de datos.

#### Cálculo de la pendiente media

Para el cálculo de la pendiente media utilizaremos nuevamente la extensión Sextante. El primer paso consiste en calcular las pendientes a partir del DEM. Para ello utilizaremos la herramienta Geomorfometría y análisis de relieve y dentro de este grupo Pendiente.

Ingresamos el DEM y luego seleccionamos el método para el cálculo de las pendientes y las unidades que pueden ser grados o radianes. Finalmente, le damos un nombre a la salida.

Para el cálculo de la pendiente media procedemos de la misma manera que calculamos la altura con la herramienta para capas de polígonos y Estadística de grid en polígonos.

#### > Cálculo de largos

Este parámetro se calcula de forma manual a partir del trazado de la línea de flujo de cada glaciar desde la parte más alta del mismo, perpendicular a las curvas de nivel, hasta su límite inferior.

Para obtener de manera sencilla las curvas de nivel, utilizaremos la herramienta sextante. Esta herramienta está disponible desde SAGA, Kosmo y gvSIG entre otros. En Kosmo en algunas ocasiones no da buenos resultados, por lo que proponemos utilizarla desde GvSIG.

Tendremos que tener cargado nuestro modelo digital de elevación en la vista del proyecto.

Seleccionaremos Sextante >> Barra de herramientas de sextante 🥨.

1. Se abre un menú en el cual seleccionaremos Vectorización >> Curvas de nivel

|                                     | SEXTANTE. 286 Algoritmos                                                                                                    |
|-------------------------------------|----------------------------------------------------------------------------------------------------|
| rtunuya                             | Herramientas para capas de polygionos     Herramientas para capas de polygionos     Herramientas para capas raster categóricas                                                                                                    |
| 'tm_100i                            | Herramientas para capas vectoriales genericas     Herramientas para crear nuevas capas raster     Herramientas para tablas     Juminación y visibilidad                                                                                                    |
| .centro_                            | Indices ou vegetación     findices y otros parámetros hidrológicos     Localización óptima de elementos                                                                                                    |
| E<br>hbros<br>hbros ina             | Edgica difusa     Métodos estadísticos     Models     Perfiles                                                                                                    |
| rrto<br>nuyan_C                     | Hasterizacion e interpolacion     Reclasficación de capas raster     Topología     Tratamiento y análisis de imágenes     Vectorización     Curvas de nivel     Wectorizar capa raster (lineas)     Wectorizar capa raster (poligonos)     Zonas de influencia [buffers]     Vectorizar |
| )1X5_20                             | Buscar i 💥                                                                                                    |
| 01) Curvas de nivel                 |                                                                                                    |
| )1x Parámetros                      |                                                                                                    |
| 5_t Entradas                        |                                                                                                    |
| Capas raster<br>5_1 Capa de entrada | Mosaico_GDEM_rtunuyan_UTM19S_corte 🗸                                                                                                    |
| 5_1 Opciones                        |                                                                                                    |
| Equidistancia                       | 100.0                                                                                                    |
| Valor mínimo                        | 2000.0                                                                                                    |
| Valor máximo                        | 7000.0                                                                                                    |
| 29 Salidas                          |                                                                                                    |
| at                                  | mendoza\Cuenca_total\Vectores\curvas\curvas de nivel 5 cuencas (                                                                                                    |
| it res\\curvas\\curv                | as de nivel 5 cuencas") > Aceptar Cancelar i                                                                                                    |

Los parámetros que tenemos que introducir será el MDE, y podremos elegir la equidistancia queremos que tengan las curvas de nivel así como el rango de distribución de alturas. Elegimos donde se guardará el fichero de salida y aceptamos.

Conviene recortar el MDE para trabajar con áreas de menor tamaño para que el proceso de generación de curvas no demore mucho tiempo.

Una vez obtenidas las curvas de nivel, nos servirán de referencia para trazar los largos.

Desde nuestro proyecto SIG Kosmo, crearemos una nueva capa seleccionando desde la **Barra** de menús: Vista >> Añadir nueva capa

| Tipo de geometría         |          |
|---------------------------|----------|
| 🕐 Polígono                | 0        |
| <ol> <li>Línea</li> </ol> | /        |
| O Punto                   |          |
| Copiar esquema            | <b>•</b> |
|                           |          |

Se carga la nueva capa, la cual tendremos que poner en edición para poder trazar los largos.

Seleccionamos el botón dibujar línea 🔀 .

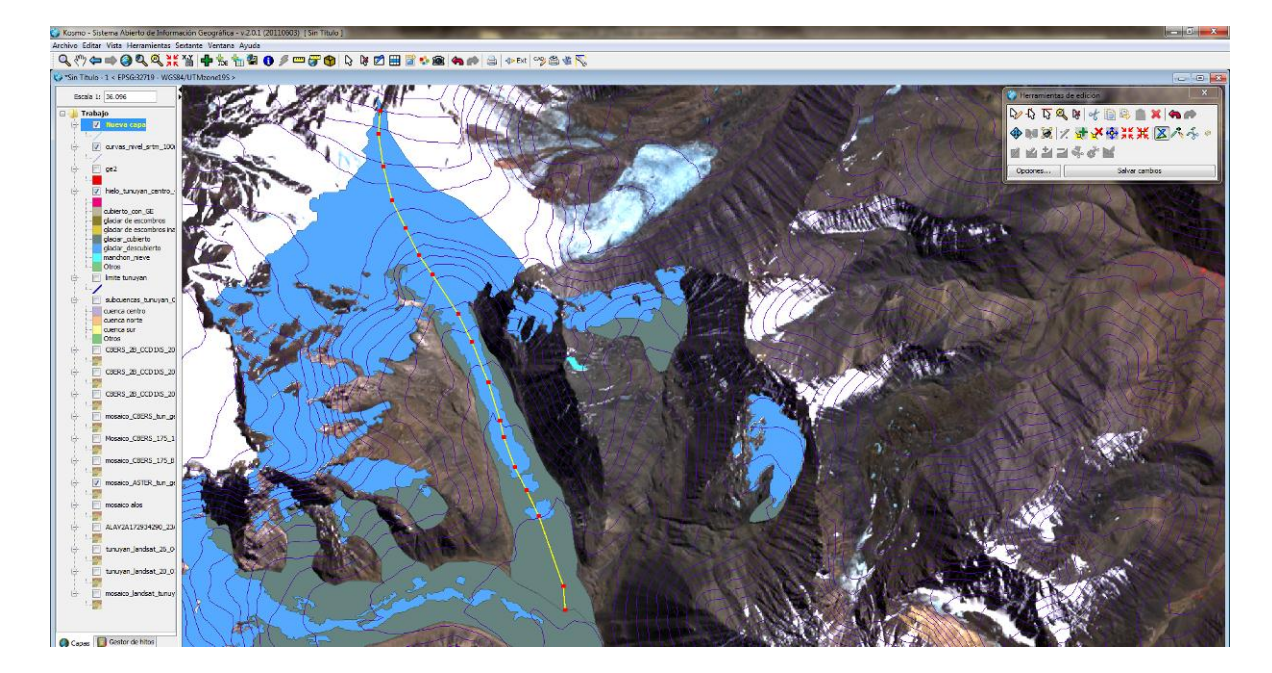

Iniciaremos la línea de flujo desde la parte más alta del glaciar, siguiendo hacia la parte más inferior, tratando de que el trazado sea perpendicular a las curvas de nivel. Finalizaremos la línea con un doble clic. Haremos este proceso para todos aquellos glaciares inventariados en nuestro proyecto. Después tendremos que calcular en nuestra tabla de atributos las longitudes (previamente deberemos crear un campo donde se calcularán las longitudes).

| Capa :largos_totales_cuevas (2) Nº de Elementos : 149 Guardar en Atributo: Longitud |            |   |   |                |   |       |       |          |                |         |         |
|-------------------------------------------------------------------------------------|------------|---|---|----------------|---|-------|-------|----------|----------------|---------|---------|
| Atributos Operaciones                                                               |            |   |   |                |   |       |       |          |                |         |         |
|                                                                                     |            | 7 | 8 | 9              | 1 | INT   | χγ    | COS      | SIN            | TAN     | 1/X     |
| Longitud                                                                            | ^          | 4 | 5 | 6              | * | ABS   | LN    | ACOS     | ASIN           | ATAN    | X!      |
|                                                                                     |            | 1 | 2 | 3              | • | OPP   | LOG10 | COSH     | SINH           | TANH    | RAND    |
|                                                                                     |            | 0 | • | E              | + | MOD   | EXP   | П        | X <sup>2</sup> | X       | TRUNC   |
|                                                                                     |            | 0 | ( | $\overline{)}$ |   | [     |       | ROUND    |                |         |         |
|                                                                                     |            |   | _ | _              |   |       |       |          | <-1            | <-All   | UNDO    |
|                                                                                     | -          |   |   |                |   |       |       | Área     | Longitud       | Coord.X | Coord.Y |
| CONCAT SUBSTRING LENGTH INDEXOF                                                     |            |   |   |                |   |       |       |          |                |         |         |
| Longitud =                                                                          | Longitud = |   |   |                |   |       |       |          |                |         |         |
| geomLength (GEOMETRY)                                                               |            |   |   |                |   |       |       |          |                |         |         |
|                                                                                     |            |   |   |                |   | Acent | tar ( | Cancelar | -              |         |         |

En atributos seleccionamos longitud, y después hacemos clic en longitud (señalado con rectángulo rojo). Aceptaremos, nos pedirá si deseamos sobrescribir el campo y aceptaremos nuevamente. De esta forma obtendremos los largos de los glaciares en base a las líneas trazadas manualmente.

# Cálculo de la Orientación:

Existen metodologías automáticas para calcular las orientaciones de un glaciar a partir de un MDE, normalmente se obtienen como un promedio de las orientaciones de los píxeles. Una forma rápida de calcular automáticamente las orientaciones de nuestras geoformas utilizando el programa **GvSIG 1.11** sería así:

Primero abriremos nuestro modelo digital de elevación.

Después con la herramienta "Sextante" seleccionaremos Geomorfometría y análisis de relieve >> Orientación

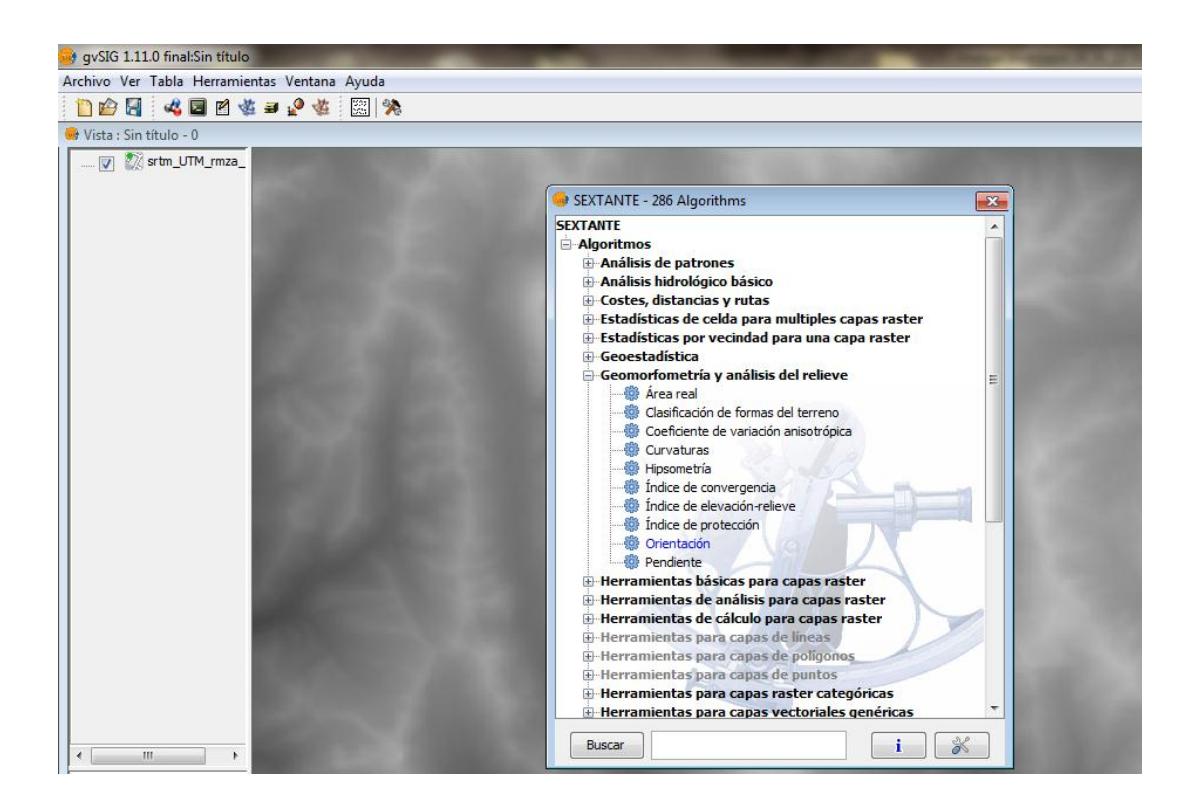

Se despliega una ventana en la cual tendremos que poner como entrada el MDE al que vamos a calcular las orientaciones, las unidades (grados), el método y la carpeta de salida donde se guardarán los resultados.

Las orientaciones vendrán dadas por clases correspondientes a los 8 puntos cardinales, que se distribuyen de la siguiente forma:

| Orientación | Valor       |
|-------------|-------------|
| N           | 0-22,5      |
| NE          | 22,5-67,5   |
| E           | 67,5-112,5  |
| SE          | 112,5-157,5 |
| S           | 157,5-202,5 |
| SO          | 202,5-247,5 |
| 0           | 247,5-292,5 |
| NO          | 292,5-337,5 |
| N           | 337,5-360   |

En el paso siguiente obtendremos las orientaciones para nuestros glaciares, para ello cargaremos en nuestro proyecto la capa correspondiente. Después con la herramienta "Sextante" seleccionaremos Herramientas para capas de polígonos >> Estadísticas de grids en polígonos.

| 🥪 gvSIG 1.11.0 final:Sin título                          |                                                                                                    |                                                                                                    |
|----------------------------------------------------------|----------------------------------------------------------------------------------------------------|----------------------------------------------------------------------------------------------------|
| Archivo Ver Tabla Herramientas Ventana Ayuda             |                                                                                                    |                                                                                                    |
| 📋 🖆 🛃 🛛 🕊 🖉 🛥 🦨 🎆 🥦                                      |                                                                                                    |                                                                                                    |
| 😽 Vista : Sin título - 0                                 |                                                                                                    |                                                                                                    |
| 🚎 📝 🎽 hielo_cuevas_18_ 🥯 SEXTANTE - 286 Algorithm        | ns                                                                                                    |                                                                                                    |
| SEXTANTE                                                 |                                                                                                    |                                                                                                    |
| Orientación     Análisis de patrones                     | i                                                                                                    |                                                                                                    |
| Análisis hidrológico                                     | básico                                                                                                    |                                                                                                    |
| Estadísticas de celd                                     | rutas<br>a para multiples capas raster                                                                                                    |                                                                                                    |
| ⊞-Estadísticas por vec                                   | indad para una capa raster                                                                                                    |                                                                                                    |
| Geoestadística     Geomorfometría y a                    | málisis del relieve                                                                                                    |                                                                                                    |
| Herramientas básic                                       | as para capas raster                                                                                                    |                                                                                                    |
| 🕀 Herramientas de an                                     | álisis para capas raster                                                                                                    |                                                                                                    |
| ⊞-Herramientas de ca                                     | capas de líneas                                                                                                    |                                                                                                    |
| - Herramientas para                                      | capas de polígonos                                                                                                    |                                                                                                    |
|                                                          | us en poligono                                                                                                    | 1 De Care a Care a care a care a care a care a care a care a care a care a care a care a care a care a care a c |
|                                                          | en polígonos                                                                                                    | JAN STAR                                                                                                    |
| Convertir polige     Diferencia simé                     | inos en polilineas<br>trica                                                                                                    |                                                                                                    |
| - Disolver                                               |                                                                                                    |                                                                                                    |
| Eliminar huecos                                          |                                                                                                    |                                                                                                    |
| Batadisticas de                                          | puntos en polígonos                                                                                                    |                                                                                                    |
|                                                          |                                                                                                    |                                                                                                    |
| Simplificar policy                                       | ometricas de poligonos<br>onos                                                                                                    |                                                                                                    |
| Unión                                                    | and the second second s |                                                                                                    |
| Buscar                                                   | i                                                                                                    |                                                                                                    |
|                                                          |                                                                                                    |                                                                                                    |
| Estadísticas de grid en polígonos                        |                                                                                                    |                                                                                                    |
| Parámetros                                               |                                                                                                    |                                                                                                    |
| Entradas                                                 |                                                                                                    |                                                                                                    |
| Capas raster                                             |                                                                                                    |                                                                                                    |
| Grids                                                    | 1 elemento seleccionado                                                                                                    |                                                                                                    |
| Cana vectorial                                           |                                                                                                    |                                                                                                    |
| Polígonos                                                | hielo cuevas 18 11 11.shn                                                                                                    |                                                                                                    |
|                                                          |                                                                                                    | •                                                                                                    |
| Salidas                                                  |                                                                                                    |                                                                                                    |
| Polígonos[vectorial]                                     | rio3\Desktop\Backup hielo cuevas\horcone                                                                                                    | s inferior estadisticas.shp                                                                                     |
|                                                          |                                                                                                    |                                                                                                    |
|                                                          |                                                                                                    |                                                                                                    |
|                                                          |                                                                                                    |                                                                                                    |
|                                                          |                                                                                                    |                                                                                                    |
|                                                          |                                                                                                    |                                                                                                    |
|                                                          |                                                                                                    |                                                                                                    |
| <pre>&lt; as\\horcones inferior estadisticas.shp")</pre> | > Ace                                                                                                    | eptar Cancelar i                                                                                                |

Se generará un nuevo shape. Lo seleccionamos con el ratón, después en la barra de herramientas vamos a "Capa" >> Ver tabla de atributos

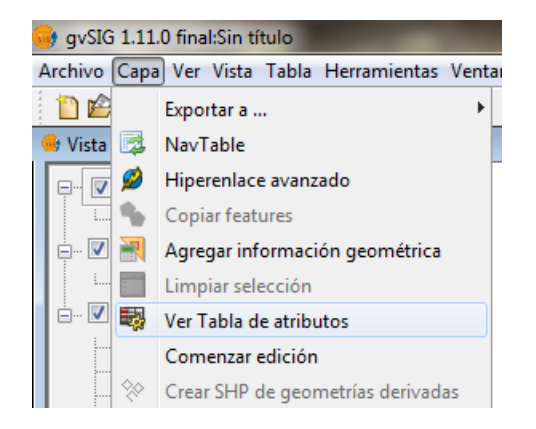

|            |             |            |            | х |
|------------|-------------|------------|------------|---|
| MED_orient | VAR_orient  | MIN_orient | MAX_orient |   |
| 31.25512   | 301.55603   | 5.10889    | 69.39814   |   |
| 137.1297   | 158.6323    | 119.3779   | 152.56502  |   |
| 96.88896   | 6819.46057  | 0.515      | 358.16925  |   |
| 101.05356  | 2193.06424  | 27.11463   | 355.84872  |   |
| 152.90714  | 1348.56676  | 70.0836    | 206.20012  | = |
| 155.10182  | 24176.82922 | 1.07585    | 360.0      |   |
| 99.32487   | 368.28211   | 80.13419   | 118.51555  | 1 |
| 94.53864   | 6.28722     | 90.8814    | 97.95489   | 1 |
| 160.73257  | 719.49645   | 86.13454   | 221.87119  |   |
| 171.45596  | 9.89302     | 168.31064  | 174.60127  | 1 |
| 53.98849   | 3793.1363   | 4.12477    | 347.22583  |   |
| 159.76402  | 547.17539   | 119.50801  | 232.58401  |   |
| 275.73218  | 4186.23052  | 133.07805  | 346.40515  |   |

En la tabla de atributos del shape, se generan en la parte derecha de la tabla, 4 nuevos campos, correspondientes a orientación máxima, mínima, media y varianza.

Para llevar estos valores a nuestro proyecto SIG de inventario, tendremos que cargar este nuevo shape en el programa Kosmo, que es el programa utilizado para recopilar las bases de datos de nuestros glaciares.

Una vez cargado el shape tendremos que confirgurar una relación, de la misma forma que fue explicado en el apartado 8.3.1 de unión de bases de datos.

Por último, tendremos que reemplazar los valores obtenidos para cada clase, por el punto cardinal correspondiente.

Sin embargo, tendremos que tener en cuenta algo muy importante, supongamos que tenemos un glaciar con una orientación próxima a 0°, lo que es igual a 360 grados. Esto quiere decir que la grilla de orientación del glaciar tendrá pixeles con valores próximos a 0° (de 1 a 10 grados por ejemplo) y otros tantos próximos a 360° (de 340° a 350° por ejemplo). Dado que nuestro GIS calcula la orientación media, esto quiere decir que entre 0 y 360 grados, la media es 180°, de manera que ahora nuestro glaciar estaría orientado hacia el sur.

Para corregir estos posibles errores, deberemos seguir el primer paso anteriormente explicado, herramienta "Sextante" seleccionaremos Geomorfometría y análisis de relieve >> Orientación, pero en este caso seleccionar en la ventana de Opciones las unidades en radianes.

A partir del mapa de orientaciones obtenido, en Herramientas de cálculo para capas Raster >> Calculadora de mapas >> Funciones, calcularemos el seno y coseno.

Por último, tendremos que reemplazar los valores obtenidos para cada clase, por el punto cardinal correspondiente.

| <u>_</u>                 | gvSIG 1.11.0 final:Sin título                          | and the second second sec |             |
|--------------------------|--------------------------------------------------------|----------------------------------------------------------------------------------------------------|-------------|
| A                        | rchivo Ver Tabla Herramientas                          | Ventana Ayuda                                                                                                    |             |
|                          | 📋 🖆 🛃 🗧 🖬 🖉 🌋                                          | 🗳 🍇 🔣 💸                                                                                                    |             |
| 1                        | SEXTANTE - 286 Algorithms                              | ×                                                                                                    |             |
|                          | Herramientas de análisis p  Herramientas de cálculo pa | ara capas raster<br>ara capas raster<br>ara capas raster                                                                                                    |             |
|                          | Buscar                                                 | i 🕺                                                                                                    |             |
|                          |                                                        |                                                                                                    |             |
| Calculadora de mapas     | 1                                                      | 100000                                                                                                    |             |
| Parámetros Salida raster |                                                        |                                                                                                    |             |
|                          | A III                                                  | +     7     8       -     4     5       *     1     2       /     0     ()                                                                                                    | 9<br>6<br>3 |
|                          |                                                        |                                                                                                    |             |
| sin (orientacio          | nes.tif)                                               |                                                                                                    | Ţ           |
| sin (orientacio          | nes.tif)                                               | [Guardar en archivo temporal]                                                                                                    | ,<br>,      |

| Calculadora de mapas                                                                         |                                                                                                    |
|----------------------------------------------------------------------------------------------|----------------------------------------------------------------------------------------------------|
| Parámetros Salida raster                                                                     |                                                                                                    |
| - Fundones - sin0 - cos() - tan0 - asin0 - acos() - acos() - acos() - cos(crientaciones.tif) | +     7     8     9       -     4     5     6       *     1     2     3       /     0     ()     . |
|                                                                                              | -                                                                                                  |
| Resultado                                                                                    | [Guardar en archivo temporal]                                                                      |
| < ss.tif", "cos(orientaciones.tif) ", "\$") >                                                | Aceptar Cancelar i                                                                                 |

Después, cargamos nuestra capa de glaciares, y vamos a la herramienta "Sextante" seleccionaremos Herramientas para capas de polígonos >> Estadísticas de grids en polígonos.

| □ orientaciones.tif       ⑦ Resultado seno       ⑦ Resultado coseno       ○ Resultado coseno       Seleccionar todo       Deseleccionar todo       Aceptar       Cancelar | Geomoriometria y anàlisis del relieve     Herramienta soitas para capas raster     Herramientas de anàlisis para capas raster     Herramientas de aclaulo para capas raster     Herramientas para capas de líneas     Herramientas para capas de líneas     Centroides     Contar puntos en poligonos     Contar puntos en poligonos     Contar puntos en poligonos     Ontervent poligonos en poligonos     Disolver     Bimañ huecos     Estadatisas de guid en poligonos     Estadatisas de guid en poligonos     Estadatisas de guid en poligonos     Bistadatisas de guinter no poligonos     Bistadatisas de guinter no poligonos     Bistadatisas de guinter no poligonos     Bistadatisas de guinter no poligonos     Bistadatisas de guinter no poligonos     Bistadatisas de guinter no poligonos     Bistadatisas de guinte no poligonos     Bistadatisas de guinter no poligonos     Bistadatisas de guinter no poligonos     Bistadatisas     Bistadatisas     Bistadati |
|----------------------------------------------------------------------------------------------------|----------------------------------------------------------------------------------------------------|
| Estadísticas de gria en poligonos Parámetros Entradas                                                                                                    |                                                                                                    |
| Capas raster<br>Grids<br>Capa vectorial                                                                                                    | 0 elementos seleccionados                                                                                                    |
| Polígonos                                                                                                    | cuevas_15_12_11.shp 🔹                                                                                                    |
| Salidas<br>Poligonos[vectorial]                                                                                                    | C: Users Unventario3'/Desktop \Archivos temporales\2                                                                                                    |

En la entrada de capas ráster, seleccionamos el resultado obtenido en el paso anterior (seno y coseno), en capa vectorial la capa de glaciares. Ahora en la tabla de atributos tendremos para cada glaciar dos valores nuevos que corresponden al mean seno y mean coseno de la orientación de cada uno de ellos. Por defecto se obtendrán otros datos que no necesitamos como valores máximos y mínimos que podemos eliminar de la base de datos.

Luego abrimos el archivo .dbf del shape con un programa que trabaje con planillas de cálculo en donde completaremos el procedimiento.

En primer lugar calculamos la arcotangente a partir del seno y coseno, que están en radianes, mediante la función ATAN().

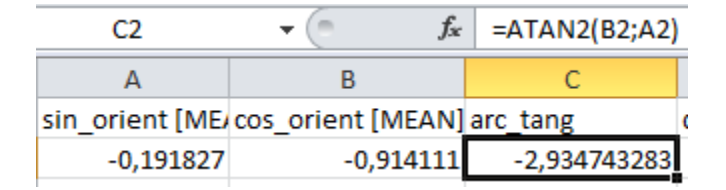

En segundo lugar pasamos el valor obtenido en el paso anterior de radianes a grados, con la función GRADOS().

|   | D2              | ▼ (= f <sub>*</sub> | =GRADOS(C2)  |             |
|---|-----------------|---------------------|--------------|-------------|
|   | А               | В                   | С            | D           |
| 1 | sin_orient [ME/ | cos_orient [MEAN]   | arc_tang     | degrees     |
| 2 | -0,191827       | -0,914111           | -2,934743283 | -168,148404 |

En tercer lugar para obtener la orientación verdadera debemos realizar una operación más como se muestra en la figura a continuación.

|   | E2              | ▼ (=f_×           | =RESTO(360+D2 | 2;360)      |             |
|---|-----------------|-------------------|---------------|-------------|-------------|
|   | А               | В                 | С             | D           | E           |
| 1 | sin_orient [ME/ | cos_orient [MEAN] | arc_tang      | degrees     | orient_real |
| 2 | -0,191827       | -0,914111         | -2,934743283  | -168,148404 | 191,851596  |
| - |                 |                   |               |             |             |

Finalmente, tendremos que reemplazar los valores obtenidos para cada clase, por el punto cardinal correspondiente.

# **CAPITULO 9: Diseño de mapas**

Uno de los resultados más visibles de un inventario de glaciares son los mapas, en los cuales se incluyen todas las geoformas inventariadas dentro de un marco geográfico. Para esta tarea, proponemos la utilización del software libre **Quantum Gis 1.7.** 

#### Diseño de impresión

El diseñador de impresión es la herramienta de Quantum GIS (QGIS) que permite armar mapas con todos sus elementos periféricos (título, orientación, escala y referencias) con el objeto de imprimirlos o exportarlos a formato de imágenes, Postscript, PDF o SVG. El resultado también se puede exportar como plantilla para importarlo en otra sesión.

Antes de comenzar el diseño es necesario abrir en la ventana principal de QGIS las capas de información que se quieran utilizar en la composición y dar a las capas la apariencia que necesitamos. Para ello podemos consultar el manual que puede ser obtenido en el sitio http://www.qgis.org/en/documentation/manuals.html.

Los colores utilizados para la representación de cada tipo de glaciares se describen en la tabla presentada a continuación.

| Тіро                            | Color |     |     |
|---------------------------------|-------|-----|-----|
|                                 | R     | G   | В   |
| Glaciar descubierto             | 85    | 170 | 255 |
| Manchón de nieve                | 85    | 255 | 255 |
| Glaciar cubierto                | 102   | 131 | 127 |
| Glaciar cubierto con glaciar de | 189   | 183 | 155 |
| escombros                       |       |     |     |
| Glaciar de escombros activo     | 139   | 124 | 39  |
| Glaciar de escombros inactivo   | 224   | 200 | 62  |

#### 1- Iniciar el diseñador de impresión

Cuando ya tenemos todo listo para comenzar a trabajar sobre el mapa debemos ir al menú principal y en Archivo seleccionar Nuevo diseñador de impresión.

| Arc      | :hivo | Edición      | Ver     | Capa     | Configuración |
|----------|-------|--------------|---------|----------|---------------|
|          | Nuev  | o proyecto   | )       |          | Ctrl+N        |
| 1        | Abrir | proyecto     |         |          | Ctrl+A        |
|          | Abrir | proyectos    | recier  | ntes     | +             |
|          | Guar  | dar proyect  | to      |          | Ctrl+G        |
| <u>8</u> | Guar  | dar proyect  | to con  | no       | Ctrl+G        |
|          | Guar  | dar como i   | mage    | n        |               |
| ÷.       | Nuev  | o diseñado   | or de i | mpresió  | n Ctrl+P      |
| -        | Adm   | inistrador o | le dise | eñadores | 5             |
|          | Diseŕ | iadores de   | impre   | sión     | •             |
| 0        | Salir |              |         |          | Ctrl+S        |

Al seleccionar esta opción se despliega un nuevo ambiente de trabajo.

| en en la la la la la la la la la la la la la | Seneral Elemento Historial de la orden                                                                                                    |
|----------------------------------------------|----------------------------------------------------------------------------------------------------|
|                                              | Diseño Mapa 1                                                                                                    |
|                                              | Papel y calidad<br>Tamaño<br>A4 (210x297 mm)<br>Unidades<br>mm<br>Anchura 297,00<br>Altura 210,00<br>Orientación<br>Horizontal<br>Calidad 300,ppp<br>Imprimir como ráster<br>Ajuste |
|                                              | Separación 0.00                                                                                                    |
|                                              | Desplazamiento X 0,00                                                                                                    |
|                                              | Desplazamiento Y 0,00                                                                                                    |
|                                              | Anchura de plumilla 2,50                                                                                                    |
|                                              | Color de cuadrícula                                                                                                    |
|                                              | Estilo de cuadrícula                                                                                                    |
|                                              | Cruces 🗸                                                                                                    |
|                                              |                                                                                                    |

A la izquierda de la nueva ventana encontraremos el ambiente gráfico en el que diseñaremos la salida y a la derecha tres pestañas, una en la que definimos el ambiente general del trabajo, otra en la que se definen las características de los diferente elementos que componen el mapa y en la tercera se guarda el historial de los pasos realizados.

# 2- Configurar el ambiente de la impresión

Para configurar el ambiente de la impresión debemos seleccionar la pestaña General. Allí encontraremos dos apartados uno denominado Papel y calidad y otro Ajuste.

| ño                                                                                                    | Mapa 1                                |
|----------------------------------------------------------------------------------------------------|---------------------------------------|
| Papel v calidad                                                                                                    |                                       |
| Tamaña                                                                                                    |                                       |
| A4 (210x297 mm)                                                                                                    |                                       |
| Heidades                                                                                                    | · · · · · · · · · · · · · · · · · · · |
| mm                                                                                                    |                                       |
|                                                                                                    |                                       |
| Anchura 297,00                                                                                                    |                                       |
| Altura 210,00                                                                                                    | ▼                                     |
| Orientación                                                                                                    |                                       |
| Horizontal                                                                                                    | •                                     |
| Calidad 300.ppp                                                                                                    |                                       |
| Imprimir como ráster                                                                                                    |                                       |
|                                                                                                    |                                       |
| Aiuste                                                                                                    |                                       |
| Ajuste                                                                                                    |                                       |
| Ajuste                                                                                                    |                                       |
| Ajuste<br>X Ajustar a cuadrícula<br>Separación 10,00                                                                                                    |                                       |
| Ajuste<br>Ajustar a cuadrícula<br>Separación 10,00<br>Desplazamiento X 0,00                                                                                                    |                                       |
| Ajuste<br>Ajustar a cuadrícula<br>Separación 10,00<br>Desplazamiento X 0,00<br>Desplazamiento Y 0,00                                                                            |                                       |
| Ajuste<br>Ajustar a cuadrícula<br>Separación 10,00<br>Desplazamiento X 0,00<br>Desplazamiento Y 0,00<br>Anchura de plumilla 0,50                                                |                                       |
| Ajuste<br>Ajustar a cuadrícula<br>Separación 10,00<br>Desplazamiento X 0,00<br>Desplazamiento Y 0,00<br>Anchura de plumilla 0,50<br>Color de cuadrícula                         |                                       |
| Ajuste<br>Ajustar a cuadrícula<br>Separación 10,00<br>Desplazamiento X 0,00<br>Desplazamiento Y 0,00<br>Anchura de plumilla 0,50<br>Color de cuadrícula                         |                                       |
| Ajuste<br>Ajustar a cuadrícula<br>Separación 10,00<br>Desplazamiento X 0,00<br>Desplazamiento Y 0,00<br>Anchura de plumilla 0,50<br>Color de cuadrícula<br>Estilo de cuadrícula |                                       |
| Ajuste Ajustar a cuadrícula Separación 10,00 Desplazamiento X 0,00 Desplazamiento Y 0,00 Anchura de plumilla 0,50 Color de cuadrícula Estilo de cuadrícula Cruces               |                                       |

En Papel y calidad podemos seleccionar el tamaño del papel para la salida de impresión. Existen diferentes formatos preestablecidos o también se puede optar por un tamaño personalizado.

| Tamaño            |                                       |
|-------------------|---------------------------------------|
| Personalizado     | •                                     |
| Personalizado     | •                                     |
| A5 (148x210 mm)   |                                       |
| A4 (210x297 mm)   |                                       |
| A3 (297x420 mm)   |                                       |
| A2 (420x594 mm)   |                                       |
| A1 (594x841 mm)   |                                       |
| A0 (841x1189 mm)  |                                       |
| B5 (176 x 250 mm) | -                                     |
| B4 (250 x 353 mm) | · · · · · · · · · · · · · · · · · · · |
| B3 (353 x 500 mm) | -                                     |

En caso de seleccionar el tamaño personalizado quedará habilitada la opción unidades en donde podemos colocar el alto y el ancho deseado.

Finalmente podemos escoger la orientación que tendrá la salida y la calidad de la imagen según la cantidad de dpi (dots per inch, unidad de medida de la resolución de una imagen).

La opción Ajuste permite pegar los objetos que vamos a desplegar en el mapa de acuerdo con una grilla. Esta opción sólo funciona si se establece una separación mayor a 0.

#### 3- Añadir el mapa

Una vez definido el ambiente general podemos comenzar a incorporar los elementos que llevará el mapa.

En primer lugar vamos a insertar la vista realizada en la pantalla principal de QGIS, para ello en la pantalla del diseñador ir a la opción Añadir mapa nuevo.

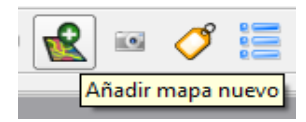

Con esta herramienta realizaremos un recuadro que representará el área de nuestro mapa.

| Archivo Ver Diseño                                                                                              |                                          |
|----------------------------------------------------------------------------------------------------|------------------------------------------|
| 🗎 🗟 🗔 🧕 🖨 👯 🔍 🥥 🗠 ా 🎪 💷 🍼 🏷 I                                                                                   | 🗉 🕎 😋 💆 🞑 📙                              |
|                                                                                                    | General Elemento Historial de la orden   |
|                                                                                                    | Мара                                     |
|                                                                                                    | Mate and Indiana                         |
|                                                                                                    |                                          |
| Co la Maro                                                                                                    | Cache                                    |
|                                                                                                    | Actualizar vista preliminar              |
| Co. Reichert                                                                                                    | Мара                                     |
| \$5138 CA (5500)                                                                                                | Anchura                                  |
|                                                                                                    | 277                                      |
| G. de las Vacas                                                                                                 | Altura                                   |
| Co. Cúpula de Güssfeldt                                                                                         | 191                                      |
|                                                                                                    | Escala                                   |
| Co. Zubriggen Co. Link                                                                                          |                                          |
| 5353                                                                                                    |                                          |
| G. Sulforgeen Se                                                                                                | Bioguear canac nara el elemento del mana |
|                                                                                                    |                                          |
|                                                                                                    | Dibujar elementos de la vista del mapa   |
| Co. Fitz Gerald                                                                                                 |                                          |
| Lo. Cuernos Transa de Cartos de Cartos de Cartos de Cartos de Cartos de Cartos de Cartos de Cartos de Cartos de |                                          |
|                                                                                                    |                                          |
| · Superior                                                                                                    |                                          |
| Co. Manso                                                                                                    |                                          |
|                                                                                                    |                                          |
| 6962_Co. Aconcagua                                                                                              |                                          |
| G Stoener                                                                                                    |                                          |
| 4856<br>Co.lbañez                                                                                               |                                          |
|                                                                                                    |                                          |
| Co. Piramide                                                                                                    |                                          |
|                                                                                                    |                                          |
|                                                                                                    |                                          |

En la parte superior de la ventana de diseño podemos encontrar una serie de herramientas para guardar la plantilla, exportar el mapa a diferentes formatos, imprimir, diferentes herramientas de zoom, deshacer y rehacer cambios, etc. Después de realizar cualquier cambio es importante utilizar el botón actualizar vista para poder observar los cambios, de lo contario no los mostrará.

En la pestaña Elemento encontraremos una serie de opciones para determinar las características que tendrá el mapa. Estas opciones son: Mapa, Extensión, Rejilla y Opciones generales.

| General   | Elemento  | Historial de la orden |  |
|-----------|-----------|-----------------------|--|
| Мара      |           |                       |  |
| Extensión |           |                       |  |
| Rejilla   |           |                       |  |
| Opciones  | generales |                       |  |

**Mapa**: aquí podemos ajustar el ancho y el alto del mapa, así como establecer una escala e incluso rotar el mapa.

|                         |               | Мара                          |                        |
|-------------------------|---------------|-------------------------------|------------------------|
|                         |               | Extensión                     |                        |
| 400000.000 405000.000   | 410000.000 41 | Extensión del mapa            |                        |
| Co. La Mano             | SIC ICAN P    | X Min                         |                        |
| · gr + Co Baichart      |               | + 398509.406                  |                        |
| 5138 5138               |               | X Máx                         |                        |
|                         | 4500          | 426209.406                    |                        |
|                         |               | Y Min                         |                        |
| G. de las vacas         |               | 6381986.067                   |                        |
| Co. Cúpula de Güssfeldt | de las Vacas  | Y Máx                         |                        |
|                         |               | 6401086.067                   |                        |
| + Co Zubrigger Co. Ligk |               | + 4 Establecer a la extensión | i de la vista del mapa |
| 5353                    | A PE          |                               |                        |
| G. Zurbriggen           | TV ACCENT     |                               |                        |
|                         |               |                               |                        |
|                         |               |                               |                        |
| GEOSTA                  |               | (O)X                          |                        |

**Extensión**: podemos establecer de acuerdo a las coordenadas del mapa la extensión que tendrá la salida o establecer la extensión a partir de la vista del mapa.

|                  |                 |                 |                                       | neral Elemento Historial de la orden     |  |
|------------------|-----------------|-----------------|---------------------------------------|------------------------------------------|--|
|                  |                 |                 | • • • • •                             | pa<br>Vista preliminar                   |  |
| 400000.000       | 40,50,000,000   | 410000.000      | 415000.000                            | Caché                                    |  |
| 80               | Co. La Mano     | SALLYCY         |                                       | Actualizar vista preliminar              |  |
| 00000 +          | Co. Reichert    |                 | 222+03                                | •                                        |  |
| 2                | 5138            | 12-13           | 4500                                  | Mapa                                     |  |
| MAR2DA-          |                 | The second      |                                       | 277                                      |  |
| A MER            | Gl. de las Vaca |                 | MAG                                   | Altura                                   |  |
| Co. Cúpula de Gi | issfeldt        | Girde las Vacas | A Constant                            | 191                                      |  |
|                  |                 |                 |                                       | Escala                                   |  |
| Co. Zub          | ringer Co. Link | en son          |                                       | 100000                                   |  |
| 0565             | 5353            | -Kok YC         |                                       | Rotación                                 |  |
|                  | G. Zurbriggen   | W XXX           |                                       | 0                                        |  |
|                  | a fage          |                 |                                       | Bloquear capas para el elemento del mapa |  |
|                  |                 |                 | X X X X X X X X X X X X X X X X X X X | 🕱 Dibujar elementos de la vista del mapa |  |
| Gi Guss          |                 |                 | 1 (21 //SO)3                          |                                          |  |
|                  | Co. Filz Gera   |                 |                                       |                                          |  |
| e cuerno         | A               | Co: Ameghino    | 4500                                  |                                          |  |
| 330              | 2 2 2           | - top           |                                       |                                          |  |
| s superior       | AND             | Gis Ameghino    | Ai                                    |                                          |  |

**Rejilla**: activando la opción mostrar rejilla podemos establecer una grilla con las coordenadas del mapa, seleccionar si los intervalos de la grilla se marcarán con cruces o con líneas sólidas, establecer la distancia del intervalo según las unidades del mapa y

el ancho y el color de la línea o de la cruz.

Al activar la opción Dibujar anotación podremos colocar el texto correspondiente a los intervalos. En posición de la anotación es posible seleccionar si las mismas irán en el interior o exterior del mapa, en la dirección elegimos si van en sentido vertical, horizontal o en el sentido de los ejes. También se puede escoger el tipo de letra del texto, la distancia a la que será colocado del marco y en precisión de las coordenadas la cantidad de decimales que utilizaremos.

| Archivo Ver Diseño                          |                                        |         |
|---------------------------------------------|----------------------------------------|---------|
| 🗎 🗟 🗔 🥥 🚔 🕺 🔍 🔍 🎯 🗠 ా 🧟 🔤 🍼 🍾               | 🗐 🗞 😰 📜 🛄 📙                            |         |
|                                             | General Elemento Historial de la orden |         |
|                                             | Мара                                   |         |
|                                             | Extensión                              |         |
|                                             | Detille                                |         |
| 400000.000 405000.000 415000.000 415000.000 | Kejila                                 |         |
| E Co. La Mano                               | / 🕱 ¿Mostrar rejila?                   |         |
|                                             | Tipo de rejila                         |         |
|                                             | Cruz                                   | •       |
| 4500                                        | Intervalo X                            |         |
|                                             | 5000,00000                             | \$      |
| Gi, de las Vacas                            | Intervalo Y                            |         |
| Co. Cúpula de Güssfeldt                     | 5000,00000                             | •       |
|                                             | Desplazamiento X                       |         |
|                                             | 0,00000                                | <b></b> |
| t Co. Zubriggen co. Hit S353                | Desplazamiento Y                       |         |
|                                             | 0,00000                                | -       |
|                                             | Anchura de cruz                        |         |
|                                             | 1,00000                                | \$      |
|                                             | Ancho de línea                         |         |
| Co. Eitz Gerald                             | 0,00000                                | •       |
|                                             | Color de línea                         |         |
| Co: Amegpino                                |                                        |         |
|                                             | X Dibujar anotación                    |         |
| Graneghino                                  | Posición de anotación                  |         |
|                                             | Marco exterior                         | •       |
|                                             | Dirección de anotación                 |         |
| 6962 Co, Aconcagua                          | Dirección de contorno                  | •       |
|                                             | Tina da latra                          |         |
|                                             | lipo de letra                          |         |
| GLESIOLERO CONIDARIEZ                       | Uistancia ai marco del mapa            |         |
|                                             | 1,00                                   | •       |
| Co. Piramide                                | Precision de coordenadas               |         |
|                                             | L <sup>3</sup>                         |         |

**Opciones generales**: finalmente aquí podemos seleccionar el color del marco del mapa, el color del fondo, la opacidad, el ancho de la línea del marco y la posición y tamaño. Existe también una opción que permite mostrar o no el marco.

| ivo Ver Diseño          |                    |                                        |
|-------------------------|--------------------|----------------------------------------|
| ) 🗋 🗟 🔽 🙍 🖧 📢           | 🔍 🕝 🗠 🧠 🧟 🔚        |                                        |
|                         |                    | General Elemento Historial de la orden |
|                         |                    | Мара                                   |
|                         |                    | Extensión                              |
|                         |                    | Rejilla                                |
| 8 Co.                   | La Mano            | Opciones generales                     |
| Co. Reichert            |                    | Color de marco                         |
| 5138                    |                    | Color de fondo                         |
|                         | de las Vacas       | Opacidad                               |
| Co. Cúpula de Güssfeldt | Re Ge Ce las Vacas | Anchura de línea exterior              |
|                         |                    | 0,30                                   |
| Co. Zubriagon Co. Link  |                    | Posición y tamaño                      |
|                         | 53530<br>Menta     | K Mostrar marco                        |
|                         |                    |                                        |
| Gi Gusstelar            | R                  |                                        |
|                         | co. ritz Gerald    |                                        |

#### 4- Añadir la orientación

Para agregar el norte hay que hacer un clic sobre el ícono Añadir imagen.

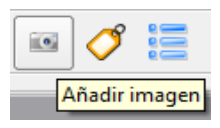

Luego hacer un clic en el sector en donde se colocará el norte. En la pestaña Elemento, Opciones de dibujo se podemos seleccionar el norte que vamos a utilizar.

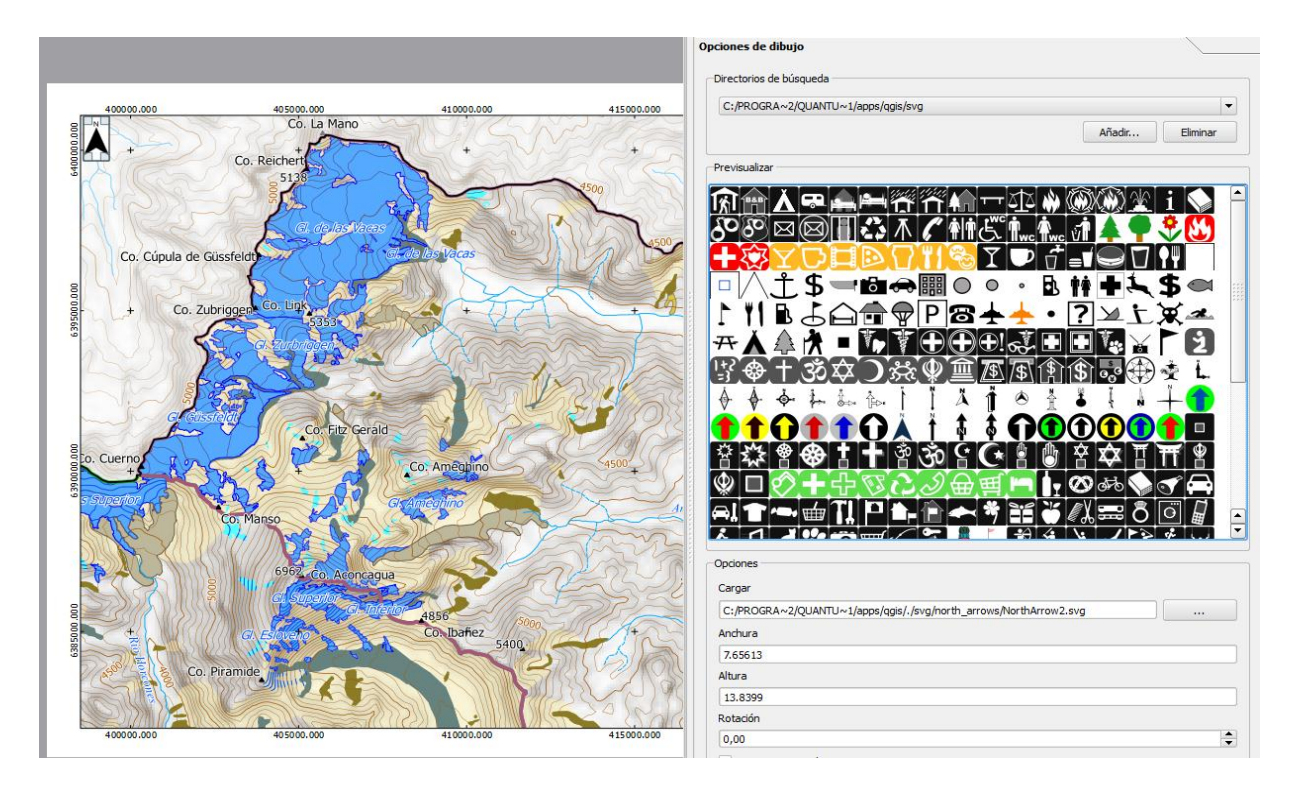

El tamaño del norte se puede ajustar desde la pantalla de diseño o desde las opciones Anchura

y altura en la pestaña Elemento.

En las Opciones Generales se puede cambiar el color del marco y del fondo del norte, ajustar el ancho de la línea del marco, establecer transparencia y activar o desactivar la posibilidad de mostrar el marco.

| 📓 🗟 🗵 🙍 🖨 💢 🔍              | 🕝 n a 💰 🗉 🧳     |            |                   | ) <b>iQ</b> | 2            |          |           |        |      |
|----------------------------|-----------------|------------|-------------------|-------------|--------------|----------|-----------|--------|------|
|                            |                 |            | Opciones de dibuj | jo          | ristorial de | la oruen | 1         |        | <br> |
|                            |                 |            | Opciones gene     | rales       |              |          |           |        | /    |
| 400000.000 405000.000      | 410000.000      | 415000.000 |                   |             |              |          | Color de  | marco  |      |
| Co. La M                   | lano            | V The      |                   |             |              |          | Color de  | fondo  |      |
| Co. Reichert               |                 | That a     | Opacidad          |             |              |          |           |        |      |
|                            |                 | \$500      | Anchura de línea  | exterior    |              |          |           |        |      |
| G. del                     | as Vacas        | NAC        | 0,30              |             |              |          |           |        |      |
| Co. Cúpula de Güssfeldt    | A Graelas Vacas | 4500       |                   |             |              | P        | osición y | tamaño |      |
|                            |                 | HAC'       | X Mostrar marc    | co          |              |          |           |        |      |
| - + Co. Zubriggen Co. Link | CRACTT?         | +4         |                   |             |              |          |           |        |      |
| 5353                       |                 | The second |                   |             |              |          |           |        |      |

#### 5- Añadir las referencias

Para incluir las referencias en el mapa debemos hacer un clic sobre el ícono Añadir nueva

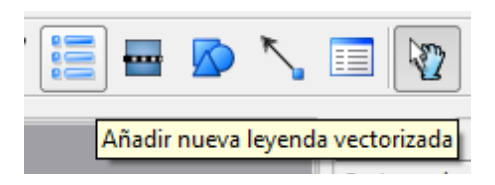

leyenda vectorizada.

Luego ir al sector del mapa en donde insertaremos la leyenda y hacer un clic. En la pestaña Elemento aparecerán una serie de opciones: General, Elementos de la leyenda y Opciones del elemento.

| General                 |
|-------------------------|
| Elementos de la leyenda |
| Opciones del elemento   |

**General:** aquí podemos definir el título que llevará la leyenda, el tipo de letra de los diferentes elementos que la componen, la altura y el ancho de los símbolos, así como el espacio entre los diferentes elementos.

| General | Elemento        | Historial de la orden |            |                   |   |  |          |
|---------|-----------------|-----------------------|------------|-------------------|---|--|----------|
| Genera  | al              |                       |            |                   |   |  |          |
| Título  |                 |                       |            |                   |   |  |          |
| Refer   | encias          |                       |            |                   |   |  |          |
|         |                 |                       | Tipo de    | e letra de título | • |  |          |
|         |                 |                       | Tipo de    | e letra de grupo  |   |  |          |
|         |                 |                       | Tipo de    | e letra de capa   |   |  |          |
|         |                 |                       | Tipo de le | etra de elemento  | o |  |          |
| Anchu   | ura de símbolo  | o 7,00 mm             |            |                   |   |  | \$       |
| Altura  | a de símbolo 4  | ł,00 mm               |            |                   |   |  | \$       |
| Espac   | tio de capas 2  | 2,00 mm               |            |                   |   |  | <b>•</b> |
| Espac   | tio de símbolo: | s 2,00 mm             |            |                   |   |  | ▲<br>▼   |
| Espac   | io de etiqueta  | a de icono 2,00 mm    |            |                   |   |  | \$       |
| Espac   | tio de caja 2,0 | 00 mm                 |            |                   |   |  | ÷        |
| Мара    |                 |                       |            |                   |   |  |          |
| Mapa    | 0               |                       |            |                   |   |  |          |

**Elementos de la leyenda** en la parte superior de esta ventana aparece un listado con todas las capas que hemos incluido en la vista y en la parte inferior una serie de opciones para establecer el diseño de la leyenda.

Los íconos presentados a continuación nos permiten seleccionar una capa y moverla hacia arriba o hacia abajo de acuerdo a la posición que queremos que ocupe en la leyenda.

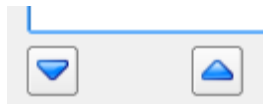

Los íconos siguientes nos permiten eliminar capas que no queremos que figuren en la leyenda o agregar alguna capa que por algún motivo no figure en el listado.

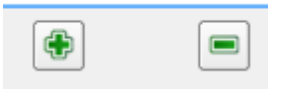

También podemos editar el nombre que llevará la capa con el siguiente ícono

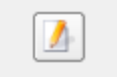

132

| 🔏 Propiedades del elemento de la leyenda 🛛 🔋 🗾 |
|------------------------------------------------|
| Texto del elemento glaciares                   |
| OK Cancel                                      |
|                                                |

Finalmente con el botón Actualizar aceptaremos los cambios utilizados.

**Opciones Generales:** en este sector podemos cambiar el color del marco y del fondo de las referencias, ajustar el ancho de la línea del marco, cambiar la transparencia y activar o desactivar la posibilidad de mostrar el marco.

Una vez terminados los cambios tendremos la leyenda lista.

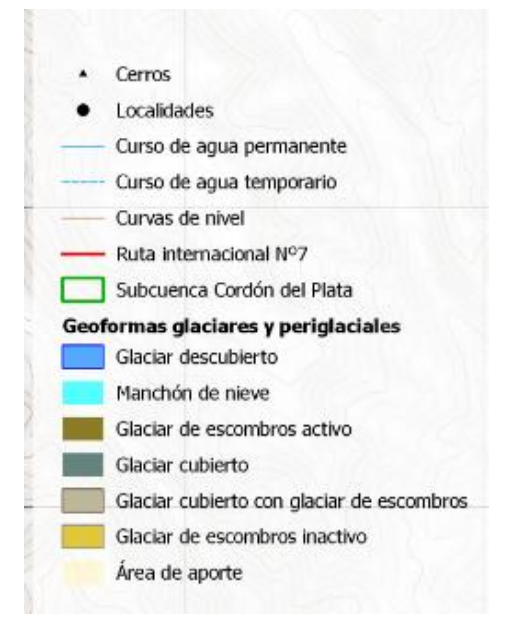

# 6- Añadir la escala

Para añadir la escala del mapa debemos ir a la opción Añadir nueva barra de escala y hacer un clic en el sector que deseamos incluirla.

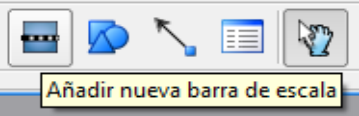

En la pestaña Elemento aparecerán dos opciones Barra de escala y Opciones generales. En barra de escala podremos ajustar las características que tendrá la escala y en Opciones generales las características del marco.

| Barra de escala    |  |
|--------------------|--|
| Opciones generales |  |

# 7- Añadir título

Para añadir un título al mapa hacer clic sobre el botón Añadir etiqueta nueva y luego hacer un clic en el sector en donde colocaremos el título.

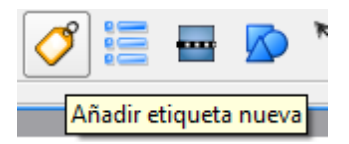

En la pestaña Elemento aparecerán nuevamente dos opciones Etiqueta y Opciones generales. En Etiqueta podremos ajustar las características que tendrá el título como tamaño y tipo de letra y en Opciones generales las características del marco.

| Etiqueta           |  |
|--------------------|--|
| Opciones generales |  |

Esta misma herramienta se puede utilizar para agregar cualquier texto al mapa.

#### 8- Exportar

Finalmente para exportar los resultados se puede utilizar alguna de las siguientes opciones.

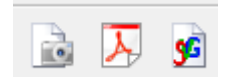

# CAPITULO 10: Elaboración de resultados mínimos por cuenca

Toda la información generada y explicada en los capítulos previos, será presentada en un informe final, el cual deberá contener el total de geoformas inventariadas por cada cuenca y la superficie ocupada por las mismas.

Se propone que los resultados mínimos a presentar para cada uno de los inventarios de glaciares generados sean los siguientes (las figuras presentadas a continuación como ejemplo fueron realizadas a partir de los resultados obtenidos en el inventario de glaciares para la cuenca del río Mendoza):

#### 1. Distribución de las geoformas:

Este resultado reflejará la distribución por área de cada una de las geoformas inventariadas con respecto a la superficie de la cuenca donde se ubican. Con este resultado, a medida que se vayan actualizando los inventarios, se podrán comparar las variaciones en superficie que presenten cada una de las clases inventariadas.

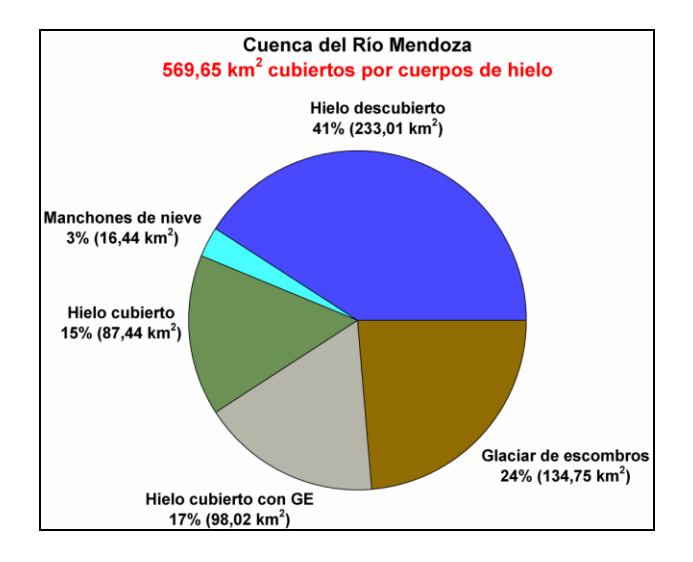

#### 2. Orientaciones:

En el capítulo 8 se explicó cómo obtener las orientaciones. Será interesante representar las orientaciones en base a la superficie expuesta por los glaciares. Estos resultados se suelen expresar en gráficos de rosa de los vientos, los cuales nos indicarán la orientación predominante de las geoformas inventariadas en cada subcuenca.

135

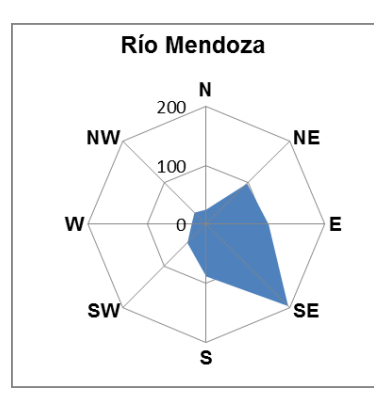

#### 3. Distribución del número y superficie de los cuerpos de hielo inventariados por áreas:

También son interesantes los datos que reflejan la distribución relativa por tamaño de los distintos cuerpos de hielo. Podremos realizar numerosos análisis por ejemplo, si observamos la figura de abajo veremos que los cuerpos de pequeño tamaño (<0,5 km<sup>2</sup>) son claramente mucho más numerosos que los cuerpos más grandes. Sin embargo, cuando se analizan las superficies relativas cubiertas por las distintas clases de áreas, se puede observar que a pesar de ser muy pocos, los cuerpos más grandes de la cuenca (1-20 km<sup>2</sup>) cubren en total mucha más superficie que la gran cantidad de cuerpos pequeños de la cuenca.

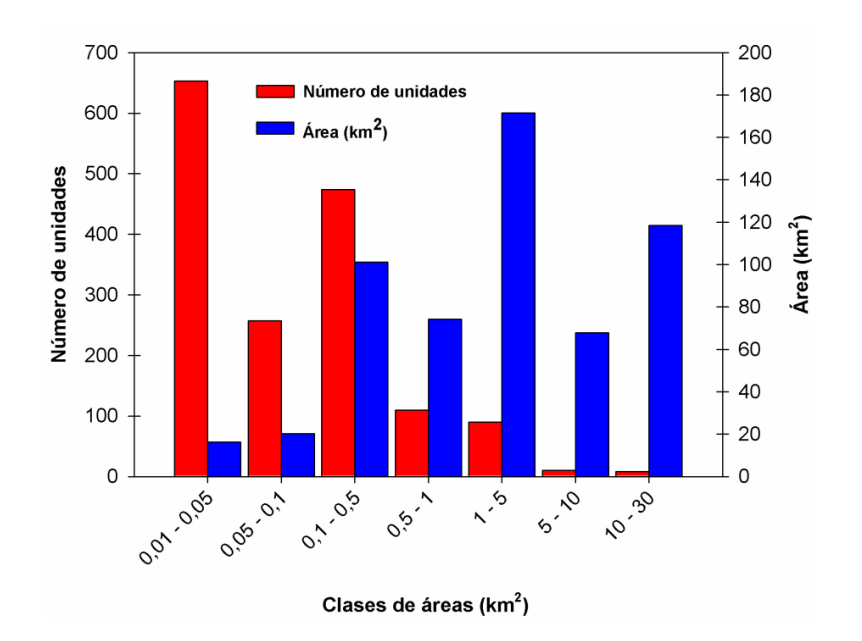

#### 4. Hipsometría

Mediante la combinación de la información de elevación de un DEM y el contorno de las formas glaciares y periglaciales es posible obtener datos sobre la hipsometría de un glaciar. La hipsometría nos muestra la relación que existe entre diferentes rangos altitudinales y el área que ocupan.

En este procedimiento se puede utilizar tanto el programa gvSIG como Kosmo porque se trabaja con algunas funciones básicas de los SIG y con la extensión Sextante, comunes a ambos programas. Sin embargo, recomendamos trabajar con gvSIG pues posee un mayor número de opciones al momento de visualizar capas ráster.

En primer lugar debemos separar cada una de las categorías de glaciares (glaciar descubierto, glaciar cubierto, etc.) en capas individuales. Para ello podemos seleccionar todos los registros correspondientes a cada una de las categorías desde la tabla o aplicar un filtro como se muestra en la figura a continuación.

|                                                                                                    |                                                                                                    |                                                                                                    |                                                                                                    |                                                 |                                                                                                    |                                                                                            |                                                                        |                                              |            |               |            | 7.40 |
|----------------------------------------------------------------------------------------------------|----------------------------------------------------------------------------------------------------|----------------------------------------------------------------------------------------------------|----------------------------------------------------------------------------------------------------|-------------------------------------------------|----------------------------------------------------------------------------------------------------|--------------------------------------------------------------------------------------------|------------------------------------------------------------------------|----------------------------------------------|------------|---------------|------------|------|
| mpos:<br>                                                                                                    | a<br>ta                                                                                                    | = ] [!=                                                                                                    | Date                                                                                                    | Valores o<br>cubierto<br>glaciar d<br>glaciar_o | conocidos:<br>_con_GE<br>le escombros<br>cubierto                                                                                                    |                                                                                            |                                                                        |                                              |            | ייי<br>ז<br>ז |            | 5    |
| <mark>Tipo_linea</mark><br>Clas_prim<br>Forma<br>Frente<br>Perf_long<br>Fuente_a<br>Act_leng                               | a<br>Ja<br>Ja                                                                                                    | < ><br>And Or<br>Bo                                                                                                    | <= Not                                                                                                    | >= manchor<br>roca inte<br>2 zona de            | n_nieve<br>erna<br>alimentacion                                                                                                    |                                                                                            |                                                                        |                                              |            |               | 4          | (    |
| "Morena_<br>"ipo_lin                                                                                                    | nea = 'gla                                                                                                    | ciar_desc                                                                                                    | abiert                                                                                                    | Nuevo<br>Añadir a                               | conjunto<br>al conjunto                                                                                                    |                                                                                            |                                                                        | Res automatic                                | <i>?</i> ~ | S             | R          | ł    |
|                                                                                                    |                                                                                                    |                                                                                                    |                                                                                                    | Seleccionar                                     | del coniunto                                                                                                    |                                                                                            |                                                                        |                                              |            |               |            | /    |
| Tabla: Tab                                                                                                    | ola de atributos                                                                                                    | a hielo vacas 1                                                                                                    | 2 12 11.shp                                                                                                    |                                                 |                                                                                                    |                                                                                            |                                                                        | 3                                            | Ş          | ~ ~           | <u>}</u>   |      |
| abla: Tab                                                                                                    | ola de atributos                                                                                                    | : hielo_vacas_1                                                                                                    | 2_12_11.shp                                                                                                    |                                                 | Tino linea                                                                                                    | Clas prima                                                                                 | Forma                                                                  | Frente                                       |            | Fuente ali    |            |      |
| abla: Tab<br>ovincia                                                                                                    | ola de atributos<br>Cuenca                                                                                                    | : hielo_vacas_1<br>)[Subcuenca<br> Rio de las V                                                                                                    | 2_12_11.shp                                                                                                    | Nombre_com                                      | Tipo_linea                                                                                                    | Clas_prima                                                                                 | Forma                                                                  | Frente                                       | Perf_long  | Fuente_ali    | Act_lengua |      |
| abla: Tab<br>ovincia<br>loza<br>loza                                                                                       | ola de atributos<br>Cuenca<br>Rio Mendoza<br>Rio Mendoza                                                                                          | : hielo_vacas_1<br>Subcuenca<br>Rio de las V<br>Rio de las V                                                                                                    | 2_12_11.shp<br>ID<br>G700017W3<br>G699930W3                                                                              | Nombre_com                                      | Tipo_linea<br>glaciar_desc<br>glaciar_desc                                                                                                    | Clas_prima                                                                                 | Forma<br>5<br>3                                                        | Frente                                       | Perf_long  | Fuente_ali    | Act_lengua |      |
| abla: Tab<br>rovincia<br>doza<br>doza<br>doza                                                                              | ola de atributos<br>Cuenca<br>Rio Mendoza<br>Rio Mendoza<br>Rio Mendoza                                                                           | : hielo_vacas_1<br>) Subcuenca<br>Rio de las V<br>Rio de las V<br>Rio de las V                                                                                                    | 2_12_11.shp<br>ID<br>G700017W3<br>G699930W3<br>G700128W3                                                                 | Nombre_com<br>Gl. de los Po                     | Tipo_linea<br>glaciar_desc<br>glaciar_desc<br>glaciar_desc                                                                                                 | Clas_prima                                                                                 | Forma<br>5<br>3<br>9                                                   | Frente<br>0                                  | Perf_long  | Fuente_ali    | Act_lengua |      |
| abla: Tab<br>ovincia<br>toza<br>toza<br>toza<br>toza<br>toza                                                               | ola de atributos<br>Cuenca<br>Rio Mendoza<br>Rio Mendoza<br>Rio Mendoza<br>Rio Mendoza                                                            | : hielo_vacas_1<br>)(Subcuenca<br>Rio de las V<br>Rio de las V<br>Rio de las V<br>Rio de las V                                                                                                    | 2_12_11.shp<br>ID<br>G700017W3<br>G699930W3<br>G700128W3<br>G699971W3                                                    | GI. de los Po                                   | Tipo_linea<br>glaciar_desc<br>glaciar_desc<br>glaciar_desc<br>glaciar_desc                                                                                 | Clas_prima                                                                                 | Forma 5<br>5<br>9<br>9                                                 | Frente<br>0<br>0<br>0                        | Perf_long  | Fuente_ali    | Act_lengua |      |
| abla: Tab<br>rovincia<br>doza<br>doza<br>doza<br>doza<br>doza                                                              | la de atributos<br>Cuenca<br>Rio Mendoza<br>Rio Mendoza<br>Rio Mendoza<br>Rio Mendoza                                                             | <ul> <li>kielo_vacas_1</li> <li>Subcuenca</li> <li>Rio de las V</li> <li>Rio de las V</li> <li>Rio de las V</li> <li>Rio de las V</li> <li>Rio de las V</li> <li>Rio de las V</li> </ul>                                                                                                    | 2,12,11.shp<br>ID<br>G700017W3<br>G699930W3<br>G700128W3<br>G700128W3<br>G700097W3                                       | Nombre_com                                      | Tipo_linea<br>glaciar_desc<br>glaciar_desc<br>glaciar_desc<br>glaciar_desc<br>glaciar_desc                                                                 | Clas_prima                                                                                 | Forma 5<br>3<br>9<br>9<br>3                                            | Frente<br>0<br>0<br>0<br>0<br>0              | Perf_long  | Fuente_ali    | Act_lengua |      |
| abla: Tab<br>rovincia<br>doza<br>doza<br>doza<br>doza<br>doza<br>doza<br>doza                                              | la de atributos<br>Cuenca<br>Rio Mendoza<br>Rio Mendoza<br>Rio Mendoza<br>Rio Mendoza<br>Rio Mendoza                                              | <ul> <li>kielo_vacas_1</li> <li>Subcuenca</li> <li>Rio de las V</li> <li>Rio de las V</li> <li>Rio de las V</li> <li>Rio de las V</li> <li>Rio de las V</li> <li>Rio de las V</li> <li>Rio de las V</li> <li>Rio de las V</li> </ul>                                                                                                    | 2,12,11.shp<br>ID<br>G700017W3<br>G700128W3<br>G700128W3<br>G700097W3<br>G700037W3<br>G700357W3                          | Nombre_com)<br>Gl. de los Po                    | Tipo_linea<br>glaciar_desc<br>glaciar_desc<br>glaciar_desc<br>glaciar_desc<br>glaciar_desc<br>glaciar_desc                                                 | Clas_prima<br>5<br>5<br>5<br>5<br>5<br>5<br>5<br>5<br>5                                    | Forma 5<br>3<br>9<br>9<br>3<br>2                                       | Frente<br>0<br>0<br>0<br>0<br>0<br>0         | Perf_long  | Fuente_ali    | Act_lengua |      |
| abla: Tab<br>rovincia<br>doza<br>doza<br>doza<br>doza<br>doza<br>doza<br>doza<br>doz                                       | ola de atributos<br>Cuenca<br>Rio Mendoza<br>Rio Mendoza<br>Rio Mendoza<br>Rio Mendoza<br>Rio Mendoza<br>Rio Mendoza                              | : hielo_vacas_1<br>Subcuenca<br>Rio de las V<br>Rio de las V<br>Rio de las V<br>Rio de las V<br>Rio de las V<br>Rio de las V<br>Rio de las V                                                                                                    | 2_12_11.shp<br>ID<br>G700017W3<br>G699930W3<br>G700128W3<br>G70007W3<br>G700057W3<br>G700357W3                           | [Nombre_com]<br>Gl. de los Po                   | Tipo_linea<br>glaciar_desc<br>glaciar_desc<br>glaciar_desc<br>glaciar_desc<br>glaciar_desc<br>glaciar_desc<br>glaciar_desc                                 | Clas_prima                                                                                 | Forma 5<br>5<br>9<br>9<br>9<br>3<br>2<br>2                             | Frente 0 0 0 0 0 0 0 0 0 0 0 0 0 0 0 0 0 0 0 | Perf_long  | Fuente_ali    | Act_lengua |      |
| 'abla: Tab<br>rovincia<br>doza<br>doza<br>doza<br>doza<br>doza<br>doza<br>doza<br>doz                                      | ola de atributos<br>Cuenca<br>Rio Mendoza<br>Rio Mendoza<br>Rio Mendoza<br>Rio Mendoza<br>Rio Mendoza<br>Rio Mendoza                              | <ul> <li>bielo_vacas_1</li> <li>Subcuenca</li> <li>Rio de las V</li> <li>Rio de las V</li> <li>Rio de las V</li> <li>Rio de las V</li> <li>Rio de las V</li> <li>Rio de las V</li> <li>Rio de las V</li> <li>Rio de las V</li> <li>Rio de las V</li> <li>Rio de las V</li> <li>Rio de las V</li> <li>Rio de las V</li> <li>Rio de las V</li> </ul> | 2.12_11.shp<br>D<br>G700017W3<br>G699930W3<br>G700128W3<br>G700037W3<br>G700357W3<br>G700357W3                           | Nombre_com                                      | Tipo_linea<br>glaciar_desc<br>glaciar_desc<br>glaciar_desc<br>glaciar_desc<br>glaciar_desc<br>glaciar_desc                                                 | Clas_prima                                                                                 | Forma<br>5<br>3<br>9<br>9<br>3<br>2<br>2<br>2                          | Frente 0 0 0 0 0 0 0 0 0 0 0 0 0 0 0 0 0 0 0 | Perf_long  | Fuente_ali    | Act_engua  |      |
| Tabla: Tab<br>Provincia<br>Idoza<br>Idoza<br>Idoza<br>Idoza<br>Idoza<br>Idoza<br>Idoza<br>Idoza<br>Idoza<br>Idoza<br>Idoza | Ia de atributos<br>Cuenca<br>Rio Mendoza<br>Rio Mendoza<br>Rio Mendoza<br>Rio Mendoza<br>Rio Mendoza<br>Rio Mendoza<br>Rio Mendoza<br>Rio Mendoza | : hielo_vacas_1<br>Subcuenca<br>Rio de las V<br>Rio de las V<br>Rio de las V<br>Rio de las V<br>Rio de las V<br>Rio de las V<br>Rio de las V<br>Rio de las V<br>Rio de las V                                                                                                    | 2,12,11.shp<br>D<br>G70017W3<br>G699930W3<br>G700128W3<br>G700357W3<br>G700357W3<br>G700357W3<br>G700357W3               | Nombre_com)                                     | Tipo_linea<br>glaciar_desc<br>glaciar_desc<br>glaciar_desc<br>glaciar_desc<br>glaciar_desc<br>glaciar_desc<br>glaciar_desc                                 | Clas_prima<br>5<br>5<br>5<br>5<br>5<br>5<br>5<br>5<br>5<br>5<br>5<br>5<br>5                | Forma<br>5<br>3<br>9<br>9<br>3<br>2<br>2<br>2<br>2<br>2<br>2           | Frente 0 0 0 0 0 0 0 0 0 0 0 0 0 0 0 0 0 0 0 | Perf_long  | Fuente_ali    | Act_engua  |      |
| Fabla: Tab<br>Provincia<br>hdoza<br>hdoza<br>hdoza<br>hdoza<br>hdoza<br>hdoza<br>hdoza<br>hdoza<br>hdoza                   | la de atributos<br>Cuenca<br>Rio Mendoza<br>Rio Mendoza<br>Rio Mendoza<br>Rio Mendoza<br>Rio Mendoza<br>Rio Mendoza<br>Rio Mendoza<br>Rio Mendoza | : hielo_vacas 1<br>  Subcuenca<br>Rio de las V<br>Rio de las V<br>Rio de las V<br>Rio de las V<br>Rio de las V<br>Rio de las V<br>Rio de las V<br>Rio de las V<br>Rio de las V<br>Rio de las V<br>Rio de las V                                                                                                    | 2_12_11.shp<br>ID<br>6700017W3<br>6699930W3<br>6700128W3<br>670037W3<br>6700357W3<br>6700357W3<br>6700357W3<br>6700357W3 | [Nombre_com]<br>Gi. de los Po                   | Tipo_linea<br>glaciar_desc<br>glaciar_desc<br>glaciar_desc<br>glaciar_desc<br>glaciar_desc<br>glaciar_desc<br>glaciar_desc<br>glaciar_desc<br>glaciar_desc | Clas_prima<br>5<br>5<br>5<br>5<br>5<br>5<br>5<br>5<br>5<br>5<br>5<br>5<br>5<br>5<br>5<br>5 | Forma<br>5<br>3<br>9<br>9<br>3<br>2<br>2<br>2<br>2<br>2<br>2<br>2<br>2 | Frente 0 0 0 0 0 0 0 0 0 0 0 0 0 0 0 0 0 0 0 | Perf_long  | Fuente_ali    | Act_engua  |      |

Una vez que tengamos la selección realizada debemos exportarla como un nuevo shape. Para exportar debemos ir a Capa y después a Exportar a...

| Capa | ) Ver Vista Tabla Herramientas Ven | tana | Ayuda                           |
|------|------------------------------------|------|---------------------------------|
|      | Exportar a 0                       |      | Geography Markup Language (GML) |
| 3    | NavTable                           |      | Keyhole Markup Language (KML)   |
| ø    | Hiperenlace avanzado               |      | SHP                             |
| ٩.   | Copiar features                    |      | dxf                             |
|      | Agregar información geométrica     |      | PostGIS                         |
|      | Limpiar selección                  |      | Anotación                       |
| 100  | Ver Tabla de atributos             |      |                                 |
|      | Comenzar edición                   |      |                                 |
|      | Crear SHP de geometrías derivadas  |      |                                 |

A continuación debemos recortar el DEM tomando como máscara cada una de las categorías (capas de polígonos exportadas). Abrimos la extensión Sextante y vamos a Herramientas básicas para capas ráster y luego a Cortar capa ráster con capa de polígonos.

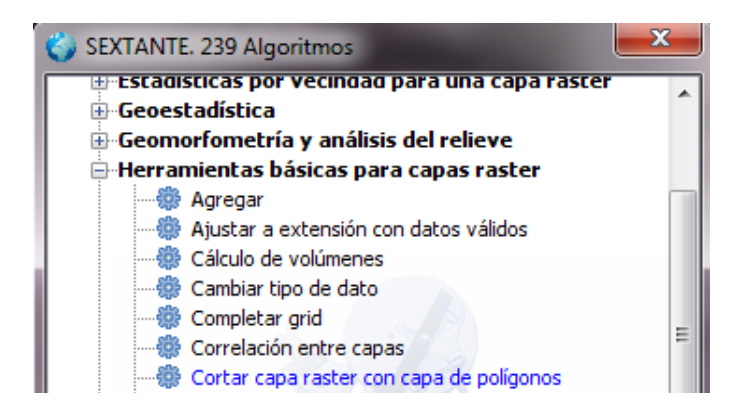

Se desplegará una ventana en donde ingresaremos la capa ráster (DEM) la capa de polígonos y daremos un nombre de salida a la nueva capa ráster que vamos a generar. Como resultado obtendremos el DEM recortado.

Proceder de la misma manera con todas las categorías.

Luego abrimos en ENVI los ráster del DEM recortados en el paso anterior. En Available Band List hacemos un clic derecho sobre Band 1 y luego en Quick Stats. Se desplegará un gráfico con una tabla de estadísticas en donde podremos obtener la cantidad de píxeles por rango de altura. Teniendo en cuenta el tamaño del píxel que estamos utilizando y la cantidad de píxeles podremos determinar el área.

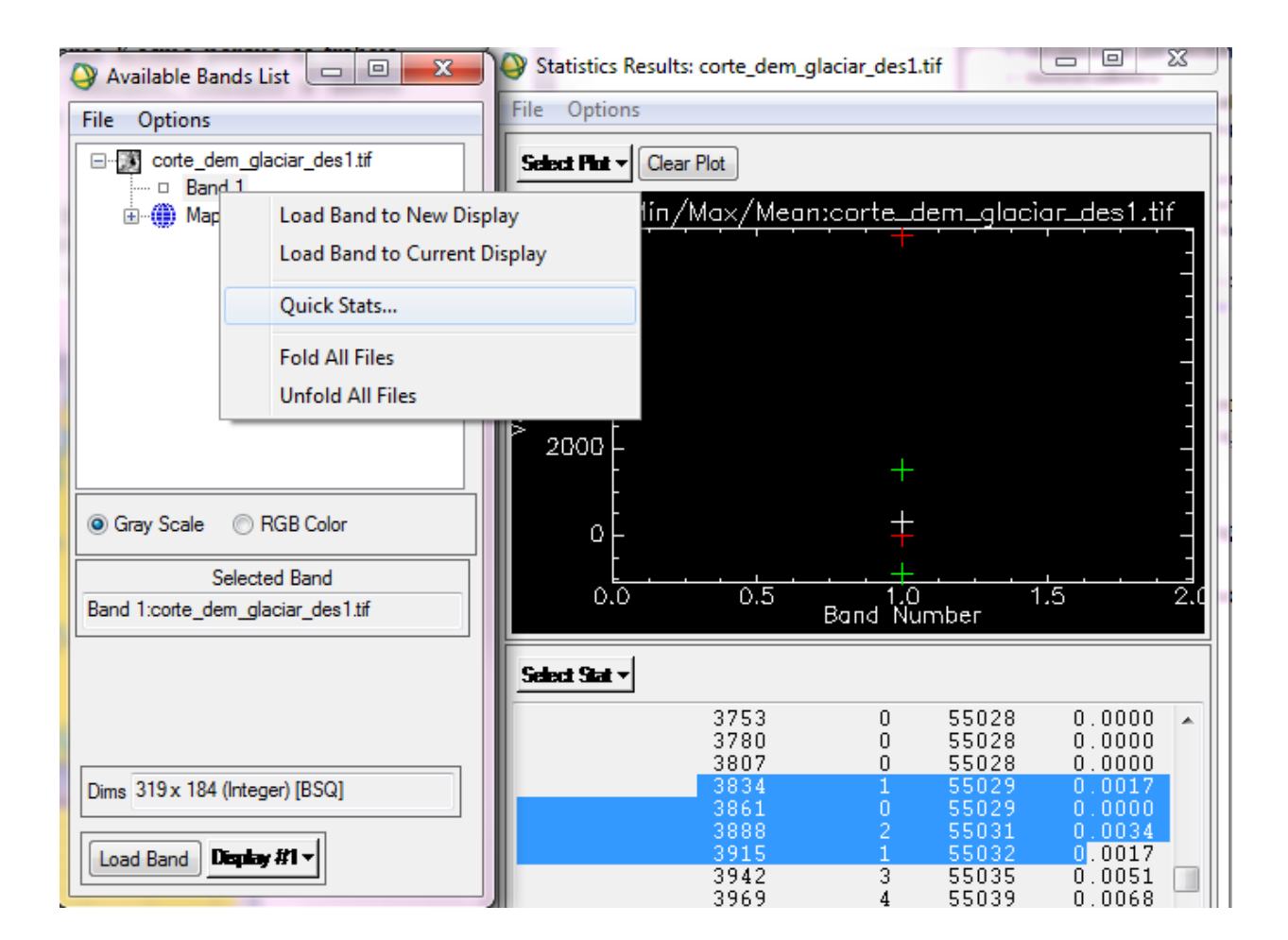

Si vamos a File en la ventana de Statistics Results podremos guardar los datos y abrirlos luego en un programa de graficación, obteniendo resultados como el que se muestra a continuación como ejemplo para la cuenca del río Mendoza.

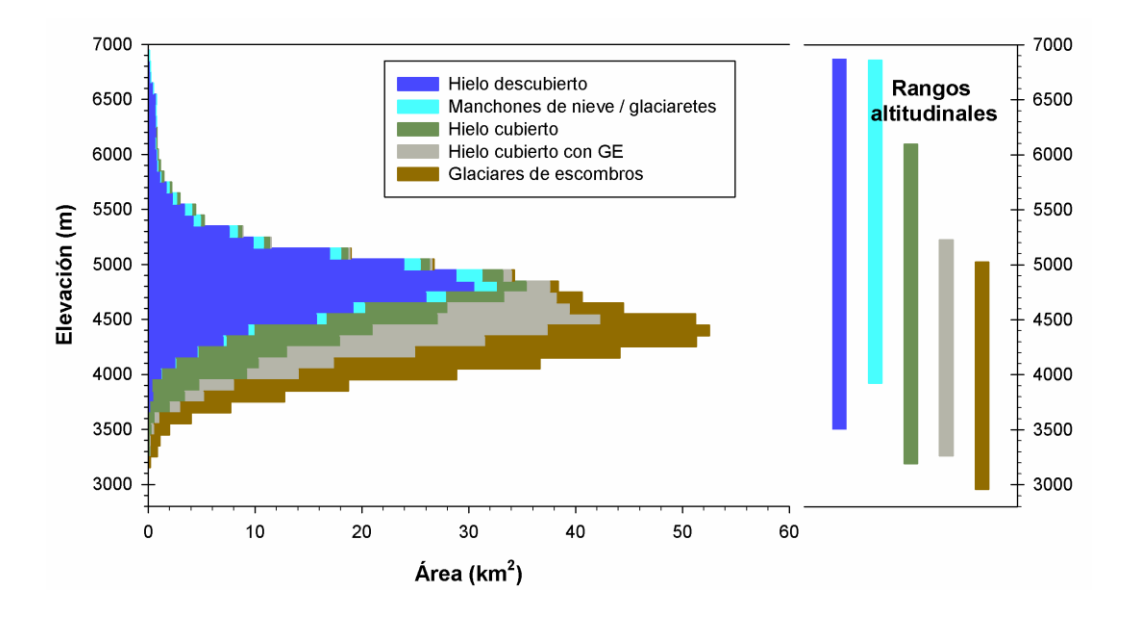

Para cualquier duda o consulta que deseen realizar con respecto a este manual, pueden contactarse a través del siguiente correo electrónico: Laura Zalazar: Izalazar@mendoza-conicet.gob.ar CCT- Mendoza Av. Ruíz Leal s/n Parque General San Martín. Mendoza - Argentina. CP 5500

Telf. (0261) 5244263